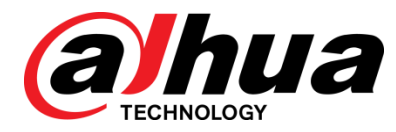

# DIGITAL VIDEO RECORDER

Uživatelský Manuál

V1.0.0

ZHEJIANG DAHUA VISION TECHNOLOGY CO., LTD.

# Doporučení pro kybernetickou bezpečnost

## Povinná opatření pro zajištění kyber bezpečnosti

## 1. Měňte hesla a používejte silná hesla:

Při napadení je první příčinnou použití slabého nebo výchozího hesla. Doporučujeme změnit výchozí heslo co nejdříve a vybírat silná hesla kdykoliv je to možné. Silné heslo by se mělo skládat z minimálně osmi znaků, kombinace velkých a malých písmen, čísel a speciálních znaků.

## 2. Aktualizace Firmware

Jako běžnou proceduru v technickém prostředí doporučujeme udržovat firmware NVR, DVR, a IP kamery aktuální, aby byla zajištěna shoda s bezpečnostními záplatami a opravami.

## "Co se hodí" doporučení k vylepšení vaší bezpečnosti v síti

## 1. Měňte průběžně hesla

Průběžně měňte pověření k vašemu zařízení, abyste zajistili přístup pouze autorizovaným osobám.

## 2. Změňte výchozí http a TCP porty

• Změňte výchozí HTTP a TCP porty v systému. Tyto dva porty jsou používány pro komunikaci a vzdálené zobrazení video kanálů.

• Tyto porty mohou být změněny na jakékoliv číslo mezi 1025-65535. Nepoužitím výchozích portů snížíte riziko zjištění, jaký port používáte.

## 3. Povolte HTTPS/SSL šifrování:

Nastavte SSL certifikát pro povolení HTTPS. Veškerá komunikace mezi vašimi zařízeními a rekordérem bude šifrována.

## 4. Povolte IP Filtr:

Povolením IP filtru zamezíte komukoliv, bez příslušné IP adresy přístup do systému.

## 5. Změňte ONVIF heslo:

U starších firmwarů kamer se ONVIF heslo po změně pověření nezmění. Bude třeba buď aktualizovat firmware kamery na nejnovější verzi, nebo manuálně změnit ONVIF heslo.

## 6. Povolte pouze porty, které potřebujete:

• Povolte forwardováním pouze porty, které potřebujete použít. Nepovolujte velký rozsah čísel portů k zařízení. Nevkládejte adresu zařízení do demilitarizované zóny.

• Pokud jsou všechny kamery připojeny k rekordéru, není třeba na nich povolovat porty. Povolte pouze porty k rekordéru.

## 7. Vypněte automatické přihlášení u SmartPSS:

Pokud používáte SmartPSSS k zobrazení vašeho systému na počítači, ke kterému mají přístup další osoby, doporučujeme vypnout automatické přihlášení. Tento krok přidá vrstvu k bezpečnosti tím, že zabrání přístup do systému osobám bez odpovídajícího pověření.

## 8. Použijte rozdílné přihlašovací a heslo k SmartPSS

V případě že jsou vaše uživatelské účty, email, bankovní účet a další, kompromitovány, nebudete chtít, aby kdokoliv získával hesla a zkoušel je na vašem dohledovém systému. Použitím rozdílného jména a hesla snížíte možnost, aby kdokoliv přístup k vašemu systému.

## 9. Omezte funkce ostatním uživatelům:

Pokud je ve vašem systému nastaveno více uživatelů, ujistěte se, že každý uživatel má přístup pouze do těch částí systému, které jsou nezbytné pro jeho práci.

## 10. UPnP:

• UPnP automaticky forwarduje porty na Vašem směrovači nebo modemu. Za běžných okolností je to bezproblémové. Nicméně pokud systém automaticky forwarduje porty a necháte svá pověření nastavena na výchozí, můžete očekávat nezvané návštěvníky.

• Pokud fowardujete porty manuálně pomocí HTTP a TCP na Vašem směrovači/modemu, měla by tato funkce být vypnuta. Vypnutí UPnP je doporučeno, pokud není využito v reálných aplikacích.

## 11. SNMP:

Pokud nepoužíváte SNMP, vypněte jej. Pokud používáte SNMP, měli byste jej používat pouze občasně a jen pro testovací účely.

## 12. Multicast:

Multicast je používán pro sdílení video streamu mezi dvěma rekordéry. Zde nejsou žádné problémy ovlivňující multicast. Pokud však tuto funkci nepoužíváte, její deaktivace může zvýšit bezpečnost sítě.

## 13. Zkontrolujte záznamy:

Pokud se domníváte, že někdo získal neautorizovaný přístup k systému, můžete zkontrolovat systémové záznamy. Systémové záznamy zobrazí, jaká IP adresy byla použita pro přihlášení a co bylo zpřístupněno.

## 14. Fyzicky ochraňte zařízení:

Ideálně předcházejte jakémukoliv neautorizovanému fyzickému přístupu k zařízení. Nejlepší možností je umístění rekordéru do uzamykatelné skříňky, uzamykatelného serverového racku, nebo do uzamčené místnosti.

## Hlavní

Tento uživatelský manuál (dále jen "Manuál") představuje funkce a činnost DVR zařízení (dále jen "Zařízení").

## Modely

- DH-XVR5108C-X/DH-XVR5104C-4KL-X
- DH-XVR7104E-4KL-X/DH-XVR7108E-4KL-X/DH-XVR7104E-4KL-B-X/ DH-XVR7108E-4KL-B-X
- DH-XVR4116HS-X/DH-XVR5108HS-X/DH-XVR5116HS-X/DH-XVR5104HS-4KL-X/DH-X VR5108HS-4KL-X
- DH-XVR5108H-X/DH-XVR5116H-X/DH-XVR5104H-4KL-X/DH-XVR5108H-4KL-X/DH-XV R5116H-4KL-X/DH-XVR5108HE-X/DH-XVR5116HE-X/DH-XVR7104HE-4KL-X/DH-XVR7 108HE-4KL-X/DH-XVR7116HE-4KL-X/DH-XVR7108HE-4K-X
- DH-XVR4216AN-X/DH-XVR4232AN-X/DH-XVR5216AN-X/DH-XVR5232AN-X/DH-XVR52
   08AN-4KL-X/DH-XVR5216AN-4KL-X/DH-XVR5216A-X/DH-XVR7208A-4KL-X/DH-XVR72
   16A-4KL-X/DH-XVR7208A-4K-X

## Bezpečnostní Instrukce

Následující upozornění přesným významem se mohou vyskytovat v manuálu.

| Upozornění          | Význam                                                                                                    |
|---------------------|----------------------------------------------------------------------------------------------------|
|                     | Označuje potenciálně vysoké nebezpečí. Pokud se mu<br>nevyhnete, bude mít za následek smrt nebo vážné zranění.                                           |
|                     | Označuje potenciálně střední nebo nízké nebezpečí. Pokud se<br>mu nevyhnete, bude mít za následek malé nebo mírné zranění.                               |
|                     | Označuje potenciální riziko. Pokud se mu nevyhnete, bude mít<br>za následek poškození, ztrátu dat, snížení výkonu nebo jiný<br>nepředvídatelný výsledek. |
| ©— <sup></sup> TIPS | Nabízí metodu k řešení vašeho problému nebo k ušetření času.                                                                                             |
|                     | Poskytuje další informace jako důraz a doplnění textu.                                                                                                   |

## Historie revizí

|--|

| No. | Verze  | Obsah revize   | Datum vypuštění   |
|-----|--------|----------------|-------------------|
| 1   | V1.0.0 | První spuštění | February 27, 2018 |

## O manuálu

- Tento manuál je pouze orientační. Pokud jsou nesrovnalosti mezi manuálem a aktuálním produktem, tak aktuální produkt je určující.
- Všechny návrhy a software mohou být změněny bez předchozího písemného upozornění. Aktualizace produktu mohou způsobit určité rozdíly mezi skutečným produktem a Manuálem (příručkou). Pro nejnovější verzi programu a doplňkovou dokumentaci kontaktujte prosím zákaznický servis.
- Může existovat odchylka mezi skutečnou hodnotou některých údajů a poskytnutou hodnotou. Pokud existují nějaké pochybnosti nebo spory, podívejte se na naše závěrečné vysvětlení.
- Pokud při používání zařízení došlo k nějakému problému, obraťte se na dodavatele nebo zákaznický servis.
- Neneseme žádnou odpovědnost za ztráty způsobené operacemi, které nejsou v souladu s Manuálem.
- Všechny ochranné známky, registrované ochranné známky a názvy společností v příručce jsou vlastnictvím příslušných vlastníků.
- Pro více informací navštivte prosím naše webové stránky nebo se obraťte na místního servisního technika.
- Pokud existuje nějaká nejasnost nebo spor, přečtěte si naše závěrečné vysvětlení.

## Důležitá bezpečnostní opatření a varování

#### Elektrická bezpečnost

- Všechny instalace a operace by měly odpovídat místním bezpečnostním předpisům při práci s elektrickými zařízeními.
- Výrobek musí být uzemněn, aby se snížilo riziko úrazu elektrickým proudem.
- Nepřebíráme žádnou odpovědnost za veškeré požáry nebo úrazy způsobené nesprávnou manipulací či instalací.

#### Bezpečnost při přepravě

Během přepravy, skladování a instalace není povoleno přístroj vystavovat zátěžovým faktorům, nesmí přijít do kontaktu s vodou a ani se silnými vibracemi.

#### Instalace

- Držte zařízení vzhůru. Zacházejte s ním opatrně.
- Před instalací nepoužívejte napájení zařízení.
- Na zařízení neumisťujte žádné předměty.

#### Potřebná inženýrská/odborná kvalifikace

Všechny zkoušky a opravy mají provádět kvalifikovaní servisní technici. Nezodpovíme za žádné problémy způsobené neoprávněnými úpravami nebo pokusy o opravu.

#### Vhodné prostředí

Přístroj by měl být instalován na chladném, suchém místě mimo prostředí, kde je přímé sluneční světlo a kde se nachází hořlavé a výbušné látky.

## Příslušenství

- Ujistěte se, že používáte veškeré příslušenství doporučené výrobcem.
- Před instalací otevřete balení a zkontrolujte, zda obsahuje všechny součásti.
- Pokud je v balení něco poškozené, kontaktujte co nejdříve místního prodejce ASAP.

#### Baterie

- Nesprávné použití baterie může vést k požáru, výbuchu nebo zranění.
- Při výměně baterie se ujistěte, že používáte stejný typ. Pokud je baterie nahrazena nesprávným typem, hrozí nebezpečí výbuchu.
- Použité baterie zlikvidujte podle pokynů.
- Pokud je to možné, ujistěte se, že používáte stejný model baterie.
- Doporučujeme baterii pravidelně vyměňovat (např. jednou ročně), aby byla zaručena časová přesnost systému. Před výměnou nezapomeňte uložit nastavení systému, v opačném případě může dojít k úplné ztrátě dat.

# Obsah

| Doporučení pro kybernetickou bezpečnost                                              | I    |
|--------------------------------------------------------------------------------------|------|
| Předmluva                                                                            | 111  |
| Důležitá bezpečnostní opatření a varování                                            | V    |
| 1 Úvod                                                                               | 1    |
| 1.1 Přehled                                                                          | 1    |
| <b>1.2</b> Funkce                                                                    | 1    |
| 2 Na začátku                                                                         | 3    |
| 2.1 Kontrola komponent                                                               | 3    |
| 2.2 Instalace HDD                                                                    | 3    |
| 2.2.1 DH-XVR5108C-X/DH-XVR5104C-4KL-X                                                | 4    |
| 2.2.2 DH-XVR7104E-4KL-X/DH-XVR7108E-4KL-X/DH-XVR7104E-4KL-B-X/                       |      |
| DH-XVR7108E-4KL-B-X                                                                  | 5    |
| 2.2.3                                                                                |      |
| DH-XVR4116HS-X/DH-XVR5108HS-X/DH-XVR5116HS-X/DH-XVR5104HS-4KL-X/DH-XV<br>08HS-4KL-X/ | 'R51 |
| DH-XVR5108H-X/DH-XVR5116H-X/DH-XVR5104H-4KL-X/DH-XVR5108H-4KL-X/DH-XVF               | २५७१ |
| 6H-4KL-X/DH-XVR5108HE-X/DH-XVR5116HE-X/DH-XVR7104HE-4KL-X/DH-XVR7108H                | Ξ-4K |
| L-X/DH-XVR7116HE-4KL-X/DH-XVR7108HE-4K-X                                             | 6    |
| 2.2.4                                                                                |      |
| DH-XVR4216AN-X/DH-XVR4232AN-X/DH-XVR5216AN-X/DH-XVR5232AN-X/DH-XVR52                 | 08A  |
| N-4KL-X/DH-XVR5216AN-4KL-X/DH-XVR5216A-X/DH-XVR7208A-4KL-X/DH-XVR7216A               | -4K  |
| L-X/DH-XVR7208A-4K-X                                                                 | 7    |
| 2.3 Instalace zařízení do racku                                                      | 7    |
| 3 Představení                                                                        | 9    |
| <b>3.1</b> Přední panel                                                              | 9    |
| 3.1.1 DH-XVR5108C-X/DH-XVR5104C-4KL-X                                                | 9    |
| 3.1.2 DH-XVR7104E-4KL-X/DH-XVR7108E-4KL-X/DH-XVR7104E-4KL-B-X/                       |      |
| DH-XVR7108E-4KL-B-X                                                                  | 10   |
| 3.1.3                                                                                |      |
| DH-XVR5108H-X/DH-XVR5116H-X/DH-XVR5104H-4KL-X/DH-XVR5108H-4KL-X/DH-XVF               | २५११ |
| 6H-4KL-X/DH-XVR5108HE-X/DH-XVR5116HE-X/DH-XVR4116HS-X/DH-XVR5108HS-X/E               | )Н-Х |
| VR5116HS-X/DH-XVR5104HS-4KL-X/DH-XVR5108HS-4KL-X                                     | 11   |
| 3.1.4                                                                                |      |
| DH-XVR7104HE-4KL-X/DH-XVR7108HE-4KL-X/DH-XVR7116HE-4KL-X/DH-XVR7108HE                | -4K- |
| Χ                                                                                    | 11   |
| 3.1.5                                                                                |      |
| DH-XVR4216AN-X/DH-XVR4232AN-X/DH-XVR5216AN-X/DH-XVR5232AN-X/DH-XVR52                 | 08A  |
| N-4KL-X/DH-XVR5216AN-4KL-X/DH-XVR5216A-X                                             | 12   |
| 3.1.6 DH-XVR7208A-4KL-X/DH-XVR7216A-4KL-X/DH-XVR7208A-4K-X                           | 12   |
| 3.2 Zadní Panel                                                                      | 13   |
| 3 2 1 DH-XVR5108C-X/DH-XVR5104C-4KL-X                                                | 13   |

| 3.2.2 DH-XVR7104E-4KL-X/DH-XVR7108E-4KL-X/DH-XVR7104E-4KL-             | -B-X/               |
|------------------------------------------------------------------------|---------------------|
| DH-XVR7108E-4KL-B-X                                                    |                     |
| 3.2.3                                                                  |                     |
| DH-XVR4116HS-X/DH-XVR5108HS-X/DH-XVR5116HS-X/DH-XVR510<br>108HS-4KI -X | 4HS-4KL-X/DH-XVR5   |
| 3.2.4                                                                  |                     |
| DH-XVR5108H-X/DH-XVR5116H-X/DH-XVR5104H-4KL-X/DH-XVR510                | 8H-4KI -X/DH-XVR511 |
| 6H-4KI - X/DH-X//R5108HE-X/DH-X//R5116HE-X/DH-X//R7104HE-4KI           | -X/DH-XV/R7108HF-4K |
| I-X/DH-X/R7116HE-4KI-X/DH-X/R7108HE-4K-X                               | 16                  |
| 325                                                                    |                     |
| DH-XVR4216AN-X/DH-XVR4232AN-X/DH-XVR5216AN-X/DH-XVR523                 | 2AN-X/DH-XVR5208A   |
| N-4KL-X/DH-XVR5216AN-4KL-X/DH-XVR5216A-X/DH-XVR7208A-4KL               | -X/DH-XVR7216A-4K   |
| L-X/DH-XVR7208A-4K-X                                                   |                     |
| <b>3.3</b> Ovládání dálkovým ovladačem                                 |                     |
| <b>3.4</b> Ovládání myší                                               |                     |
| 4 Zapojení zařízení                                                    |                     |
| 4.1 Typické schéma zapojení                                            | 22                  |
| <b>4 2</b> Připojení k video a audio vstupu a výstupu                  | 24                  |
| 4 2 1 Video vstun                                                      | 24                  |
| 4.2.2 Video vístup                                                     | 24                  |
| 1 2 3 Audio vetun                                                      |                     |
| 4.2.0 Audio vistup                                                     | 25                  |
| <b>4 3</b> Přinciení k alarmovému vstunu a výstunu                     | 25                  |
| 1 3 1 Alarmové Porty                                                   | 26                  |
| 4.3.2 Alarmové v stun                                                  |                     |
| 4.3.3 Alarmový výstup                                                  |                     |
| 1 3 / Parametry relé alarmového výstupu                                |                     |
| <b>4 4</b> Přinciení RS485 Portu                                       |                     |
| 5 l okální nastavoní                                                   | 29                  |
| 5 1 Základní nastavení                                                 | 20                  |
| 5.1.1 Bootování                                                        | 20                  |
| 5.1.2 Inicializace zařízení                                            | 20                  |
| 5.1.3 Resetování besla                                                 |                     |
|                                                                        |                     |
| 5 2 Živý náhled                                                        |                     |
| 5.2 2 lvý halleu                                                       |                     |
|                                                                        |                     |
| 5.2.2 Ovladačí panel ziveno naniedu                                    |                     |
| 5.2.4 Místní nabídka                                                   |                     |
| 5.2.4 Mistri habitika                                                  |                     |
| 5.2.6 Tohrazení živého nábledu                                         |                     |
| 5.2.0 Zobrazem ziveno haniedu                                          |                     |
| 5.3. Vstup do blavního Menu                                            |                     |
| 5.4 $\cap$ vládání PTZ kamery                                          |                     |
| 5.4.1 Kofingurace PTZ síťových postovení                               |                     |
| 5.4.2 Práce s PT7 ovládácím Panelem                                    |                     |
| 5.4.3 Konfiguraço DTZ Eunkoi                                           |                     |
|                                                                        |                     |

| 5.4.4 Spouštění PTZ Funkcí                             | 81  |
|--------------------------------------------------------|-----|
| 5.4.5 Spuštění OSD Menu                                | 82  |
| 5.5 Konfigurace nastavení kamery                       | 83  |
| 5.5.1 Konfigurace nastavení obrazu                     | 83  |
| 5.5.2 Konfigurace nastavení kódování                   |     |
| 5.5.3 Konfigurace nastavení snímků                     | 88  |
| 5.5.4 Konfigurace nastavení překrytí                   | 89  |
| 5.5.5 Konfigurace nastavení oblasti překrytí           | 90  |
| 5.5.6 Konfigurace typu kanálu                          | 91  |
| 5.5.7 Aktualizace koaxiální kamery                     | 92  |
| <b>5.6</b> Konfigurace připojitelných zařízení         |     |
| 5.6.1 Přidání zařízení                                 | 93  |
| 5.6.2 Správa vzdálených zařízení                       |     |
| 5.7 Konfigurace nahrávání                              |     |
| 5.7.1 Povolení řízení nahrávání                        |     |
| 5.7.2 Konfigurace plánu nahrávání úložiště             |     |
| 5.8 Konfigurace nastavení snímků                       |     |
| 5.8.1 Konfigurace spouštěče snímků                     |     |
| 5.8.2 Konfigurace plánu ukládání snímků                |     |
| 5.8.3 Zálohování snímků na server FTP                  |     |
| 5.9 Plavback Videa                                     |     |
| 5.9.1 Povolení řízení nahrávání                        |     |
| 5.9.2 Okamžité přehrávání                              |     |
| 5.9.3 Hlavní Playback rozhraní                         |     |
| 5.9.4 Inteligentní vyhledávání                         | 121 |
| 5.9.5 Označení a přehrávání videa                      |     |
| 5.9.6 Přehrávání snímků                                |     |
| 5.9.7 Přehrávání sloučených souborů                    |     |
| 5.9.8 Použití seznamu souborů                          |     |
| 5.10 Nastavení alarmových událostí                     | 127 |
| 5.10.1 Informace o poplachu                            | 127 |
| 5.10.2 Nastavení vstupu alarmu                         |     |
| 5.10.3 Nastavení výstupu alarmu                        |     |
| 5.10.4 Detekce Videa                                   |     |
| 5.10.5 Systémové Události                              | 145 |
| 5.11 Konfigurace funkce IVS                            |     |
| 5.11.1 Konfigurace inteligentních nastavení            |     |
| 5.11.2 Povolení inteligentních nastavení pro IP kamery |     |
| 5.12 Konfigurace detekce obličeje                      |     |
| 5.12.1 Konfigurace nastavení detekce obličeje          |     |
| 5.12.2 Vyhledávání detekovaných obličejů               |     |
| 5.12.3 Přehrávání detekovaných tváří                   | 172 |
| <b>5.13</b> Funkce IoT                                 | 173 |
| 5.13.1 Konfigurace nastavení senzoru                   | 173 |
| 5.13.2 Konfigurace teplotní a vlhkostní kamery         |     |
| 5.13.3 Konfigurace bezdrátové sirény                   |     |
| 5.14 Konfigurace nastavení POS                         | 193 |

| 5.14.1 Vyhledávání záznamů transakcí              |  |
|---------------------------------------------------|--|
| 5.14.2 Konfigurace nastavení POS                  |  |
| 5.15 Konfigurace nastavení zálohování             |  |
| 5.15.1 Vyhledání zařízení USB                     |  |
| 5.15.2 Zálohování souborů                         |  |
| 5.16 Správa sítě                                  |  |
| 5.16.1 Konfigurace nastavení sítě                 |  |
| 5.16.2 Konfigurace nastavení testování sítě       |  |
| 5.17 Konfigurace nastavení účtu                   |  |
| 5.17.1 Konfigurace uživatelského účtu             |  |
| 5.17.2 Konfigurace skupiny                        |  |
| 5.17.3 Konfigurace uživatelů Onvif                |  |
| 5.18 Správa audia                                 |  |
| 5.18.1 Konfigurace zvukových souborů              |  |
| 5.18.2 Konfigurace plánu přehrávání audio souborů |  |
| 5.19 Správa úložiště                              |  |
| 5.19.1 Konfigurace základních nastavení           |  |
| 5.19.2 Konfigurace plánu nahrávání a snímků       |  |
| 5.19.3 Konfigurace Správce HDD                    |  |
| 5.19.4 Konfigurace nastavení detekce HDD          |  |
| 5.19.5 Konfigurace odhadu záznamu                 |  |
| 5.19.6 Konfigurace nastavení úložiště FTP         |  |
| 5.20 Konfigurace nastavení systému                |  |
| 5.20.1 Konfigurace základních nastavení systému   |  |
| 5.20.2 Konfigurace nastavení zabezpečení          |  |
| 5.20.3 Konfigurace nastavení údržby systému       |  |
| 5.20.4 Export a import nastavení systému          |  |
| 5.20.5 Obnovení výchozích nastavení               |  |
| 5.20.6 Aktualizace zařízení                       |  |
| 5.21 Zobrazení informací                          |  |
| 5.21.1 Zobrazení podrobností verze                |  |
| 5.21.2 Zobrazení informací o logu                 |  |
| 5.21.3 Zobrazení informací o událostech           |  |
| 5.21.4 Zobrazení informací o síti                 |  |
| 5.21.5 Zobrazeni informaci o HDD                  |  |
| 5.21.6 Zobrazení informaci o kanálech             |  |
| 5.21.7 Zobrazení informaci o datovém toku         |  |
| 5.22 Odhlášení ze zařízení                        |  |
| 6 Web operace                                     |  |
| 6.1 Pripojeni k siti                              |  |
| 6.2 Priniaseni k webu                             |  |
|                                                   |  |
| 6.4 UVOD do hlavni nabidky                        |  |
| / FAQ                                             |  |
| Appendix 1 Slovnik                                |  |
|                                                   |  |
| Appendix 3 Nompatibilini zalonovaci zarizeni      |  |

| Appendix 3.2 Kompatibilní SD karty.280Appendix 3.3 Kompatibilní Portable HDD280Appendix 3.4 Kompatibilní USB DVD280Appendix 3.5 Kompatibilní SATA DVD280Appendix 3.6 Kompatibilní SATA HDD281Appendix 4 Kompatibilní seznam vypalovaček CD / DVD286Appendix 5 kompatibilní zobrazovače287Appendix 6 kompatibilní Switche288Appendix 7 uzemění289Appendix 7.1 Co je přepětí289Appendix 7.2 The Earthing Modes290Appendix 7.3 Ochrana systému proti přepětí291Appendix 7.4 Jednoduchý způsob jak změřit elektrický obvod digitálním Multimeterem292Appendix 8 RJ45-RS232 definice kabelu připojení295 | Appendix 3.1 Compatible USB list                                                   | 279 |
|----------------------------------------------------------------------------------------------------|------------------------------------------------------------------------------------|-----|
| Appendix 3.3 Kompatibilní Portable HDD280Appendix 3.4 Kompatibilní USB DVD280Appendix 3.5 Kompatibilní SATA DVD280Appendix 3.6 Kompatibilní SATA HDD281Appendix 4 Kompatibilní seznam vypalovaček CD / DVD286Appendix 5 kompatibilní zobrazovače287Appendix 6 kompatibilní Switche288Appendix 7 uzemění289Appendix 7.1 Co je přepětí289Appendix 7.2 The Earthing Modes290Appendix 7.3 Ochrana systému proti přepětí291Appendix 7.4 Jednoduchý způsob jak změřit elektrický obvod digitálním Multimeterem292Appendix 8 RJ45-RS232 definice kabelu připojení295                                       | Appendix 3.2 Kompatibilní SD karty                                                 | 280 |
| Appendix 3.4 Kompatibilní USB DVD280Appendix 3.5 Kompatibilní SATA DVD280Appendix 3.6 Kompatibilní SATA HDD281Appendix 4 Kompatibilní seznam vypalovaček CD / DVD286Appendix 5 kompatibilní zobrazovače287Appendix 6 kompatibilní Switche288Appendix 7 uzemění289Appendix 7.1 Co je přepětí289Appendix 7.2 The Earthing Modes290Appendix 7.3 Ochrana systému proti přepětí291Appendix 7.4 Jednoduchý způsob jak změřit elektrický obvod digitálním Multimeterem292Appendix 8 RJ45-RS232 definice kabelu připojení295                                                                                | Appendix 3.3 Kompatibilní Portable HDD                                             | 280 |
| Appendix 3.5 Kompatibilní SATA DVD280Appendix 3.6 Kompatibilní SATA HDD281Appendix 4 Kompatibilní seznam vypalovaček CD / DVD286Appendix 5 kompatibilní zobrazovače287Appendix 6 kompatibilní Switche288Appendix 7 uzemění289Appendix 7.1 Co je přepětí289Appendix 7.2 The Earthing Modes290Appendix 7.3 Ochrana systému proti přepětí291Appendix 7.4 Jednoduchý způsob jak změřit elektrický obvod digitálním Multimeterem292Appendix 8 RJ45-RS232 definice kabelu připojení295                                                                                                    | Appendix 3.4 Kompatibilní USB DVD                                                  | 280 |
| Appendix 3.6 Kompatibilní SATA HDD281Appendix 4 Kompatibilní seznam vypalovaček CD / DVD286Appendix 5 kompatibilní zobrazovače287Appendix 6 kompatibilní Switche288Appendix 7 uzemění289Appendix 7.1 Co je přepětí289Appendix 7.2 The Earthing Modes290Appendix 7.3 Ochrana systému proti přepětí291Appendix 7.4 Jednoduchý způsob jak změřit elektrický obvod digitálním Multimeterem292Appendix 8 RJ45-RS232 definice kabelu připojení295                                                                                                    | Appendix 3.5 Kompatibilní SATA DVD                                                 | 280 |
| Appendix 4 Kompatibilní seznam vypalovaček CD / DVD.286Appendix 5 kompatibilní zobrazovače287Appendix 6 kompatibilní Switche288Appendix 7 uzemění289Appendix 7.1 Co je přepětí289Appendix 7.2 The Earthing Modes290Appendix 7.3 Ochrana systému proti přepětí291Appendix 7.4 Jednoduchý způsob jak změřit elektrický obvod digitálním Multimeterem292Appendix 8 RJ45-RS232 definice kabelu připojení295                                                                                                    | Appendix 3.6 Kompatibilní SATA HDD                                                 | 281 |
| Appendix 5 kompatibilní zobrazovače287Appendix 6 kompatibilní Switche288Appendix 7 uzemění289Appendix 7.1 Co je přepětí289Appendix 7.2 The Earthing Modes290Appendix 7.3 Ochrana systému proti přepětí291Appendix 7.4 Jednoduchý způsob jak změřit elektrický obvod digitálním Multimeterem292Appendix 8 RJ45-RS232 definice kabelu připojení295                                                                                                    | Appendix 4 Kompatibilní seznam vypalovaček CD / DVD                                | 286 |
| Appendix 6 kompatibilní Switche       288         Appendix 7 uzemění       289         Appendix 7.1 Co je přepětí       289         Appendix 7.2 The Earthing Modes       290         Appendix 7.3 Ochrana systému proti přepětí       291         Appendix 7.4 Jednoduchý způsob jak změřit elektrický obvod digitálním Multimeterem       292         Appendix 8 RJ45-RS232 definice kabelu připojení       295                                                                                                    | Appendix 5 kompatibilní zobrazovače                                                | 287 |
| Appendix 7 uzemění289Appendix 7.1 Co je přepětí289Appendix 7.2 The Earthing Modes290Appendix 7.3 Ochrana systému proti přepětí291Appendix 7.4 Jednoduchý způsob jak změřit elektrický obvod digitálním Multimeterem292Appendix 8 RJ45-RS232 definice kabelu připojení295                                                                                                    | Appendix 6 kompatibilní Switche                                                    | 288 |
| Appendix 7.1 Co je přepětí                                                                                                    | Appendix 7 uzemění                                                                 | 289 |
| Appendix 7.2 The Earthing Modes       290         Appendix 7.3 Ochrana systému proti přepětí       291         Appendix 7.4 Jednoduchý způsob jak změřit elektrický obvod digitálním Multimeterem       292         Appendix 8 RJ45-RS232 definice kabelu připojení       295                                                                                                    | Appendix 7.1 Co je přepětí                                                         | 289 |
| Appendix 7.3 Ochrana systému proti přepětí                                                                                                    | Appendix 7.2 The Earthing Modes                                                    | 290 |
| Appendix 7.4 Jednoduchý způsob jak změřit elektrický obvod digitálním Multimeterem                                                                                                    | Appendix 7.3 Ochrana systému proti přepětí                                         | 291 |
| Appendix 8 RJ45-RS232 definice kabelu připojení                                                                                                    | Appendix 7.4 Jednoduchý způsob jak změřit elektrický obvod digitálním Multimeterem | 292 |
|                                                                                                    | Appendix 8 RJ45-RS232 definice kabelu připojení                                    | 295 |

# 1.1 Přehled

Zařízení je kvalitní produkt bezpečnostního průmyslu pro digitální monitorování. Integrovaný systém LINUX zajišťuje stabilní provoz. Technologie H.265 a G.711 zajišťují vysokou kvalitu obrazu a nízkou přenosovou rychlost. Funkce přehrávání po jednotlivých snímcích zobrazuje více podrobností pro analýzu a poskytuje funkce jako záznam, přehrávání a monitorování a zajišťuje synchronizaci pro zvuk a video. Zařízení také využívá pokročilou technologii řízení a skvělé možnosti síťového přenosu dat.

Zařízení přejímá celistvý design pro dosažení vysoké bezpečnosti a spolehlivosti. Může pracovat jako lokální, a nebo díky silné síťové kapacitě se může připojit k profesionálnímu sledovacímu softwaru (Smart PSS), pro vytvoření bezpečnostní sítě, kde prokáže své výkonné funkce dálkového monitorování.

Zařízení je určené pro oblasti jako banky, telekomunikace, elektrárny, doprava, inteligentní rezidenční čtvrtě, továrny, sklady, zásobárny a zařízení na ochranu vody.

# 1.2 Funkce

## 

Funkce mohou být různé v závislosti na softwarové a hardwarové verzi zakoupeného modelu.

## Sledování v reálném čase

- Podporuje port VGA a port HDMI pro realizaci sledování prostřednictvím monitorů.
- Podporuje HDMI, VGA a TV výstup současně.

## **IoT Management**

Poskytuje specifický modul pro správu funkcí IoT včetně zpráv o vlhkosti a teplotě a propojení na alarmy.

## Integrace senzorů

Použití různých druhů senzorů pro koaxiální kamery, jako jsou teplotní, vlhkostní a bezdrátová poplachová zařízení.

## Management Uložiště

- Speciální formát uložených dat, který zaručuje bezpečnost dat a zamezuje riziku, že data budou upravována.
- Podpora digitálního vodoznaku.

## Kompresní Formáty

Podporuje vícekanálový zvukový a video signál. Nezávislý hardware dekóduje zvukový a obrazový signál z každého kanálu pro udržení synchronizace videa a zvuku.

## Funkce zálohování

- Podporujte operaci zálohování prostřednictvím USB (například úložný disk USB, přenosný pevný disk).
- koncový uživatel může stáhnout soubor z lokálního pevného disku přes síť do zálohy.

## Nahrávání & Playback

- Podporuje nahrávání pro každý kanál nezávisle v reálném čase a současně podporuje funkce jako vyhledávání, zpětné přehrávání, sledování sítě, vyhledávání záznamů a stahování.
- Podpora různých režimů přehrávání: pomalé přehrávání, rychlé přehrávání, zpětné přehrávání a přehrávání snímek po snímku.
- Podporuje překryvu času v obrazu, abyste mohli zobrazit přesný čas události.
- Podporujte přiblížení vybrané oblasti v živém zobrazení.

## Síťové Operace

Podporujte vzdálené monitorování v reálném čase, vzdálené vyhledávání záznamů a vzdálené ovládání PTZ.

## Aktivace Alarmu

- Podpora několika reléových poplachových výstupů pro realizaci aktivace poplachu a řízení světla.
- Vstupní port alarmu a výstupní port mají ochranný obvod, který zaručuje bezpečnost zařízení.

## Komunikáční Porty

- RS485 port může být použit pro alarmový vstup a ovládání PTZ.
- RS232 port může být pužit pro klávesnici, COM port v PC nebo ovládání matice.
- Ethernet port může být použit pro funkce vzdáleného přístupu.
- Duální síťový port má režimy nastavení pro vícenásobné adresy, nebo režim tolerance chyb anebo vyrovnávaní zatížení.

## PTZ ovládání

Podporuje PTZ řízení přes RS485 port.

## Inteligentní Operace

- Podpora myši.
- Podpora funkcí "Kopírovat a vložit" pro některá nastavení.

## UPnP (Universal Plug and Play)

Vytvoření mapovacího spojení mezi LAN a WAN prostřednictvím protokolu UPnP.

## Přizpůsobení kamery

Automatické rozpoznání a práce s kamerou PAL nebo NTSC a HD kamerou.

# **2** Na začátku

# 2.1 Kontrola komponent

Jakmile zařízení obdržíte, zkontrolujte prosím následující kontrolní seznam. Pokud některá z položek chybí nebo je poškozena, okamžitě kontaktujte prodejce nebo servisního technika.

| Pořadí | Kontrola položek |                       | Podmínky                                                                                                    |
|--------|------------------|-----------------------|----------------------------------------------------------------------------------------------------|
|        |                  | Vzhled                | Bez viditelného poškození.                                                                                                    |
| 1      | Baleni           | Obalový materiál      | Bez poškození, které by způsobil                                                                                                    |
|        |                  |                       | náraz.                                                                                                    |
| 2      | Štítky           | Štítky na zařízení    | Nepoškozené. (neroztržené)<br>NOTE<br>Neodstraňujte štítky; jinak není<br>zajištěna platnost záruky. Pokud<br>zavoláte servisní službu, musíte<br>zadat sériové číslo produktu. |
|        |                  | Vzhled                | Bez viditelného poškození.                                                                                                    |
|        | Zařízení         | Datové kabely,        |                                                                                                    |
| 3      |                  | napájecí kabely,      | Žádné spojení není uvolněno nebo                                                                                                    |
|        |                  | ventilátory, základní | přerušeno.                                                                                                    |
|        |                  | deska                 |                                                                                                    |

# 2.2 Instalace HDD

Zkontrolujte, zda je pevný disk v zařízení již nainstalován při prvním použití zařízení. Doporučuje se používat oficiálně doporučený seznam pevných disků. Nepoužívejte pevný disk pro PC.

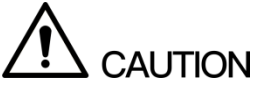

Před otevřením pouzdra a výměnou HDD, vypněte zařízení a poté odpojte napájecí kabel.

## 2.2.1 DH-XVR5108C-X/DH-XVR5104C-4KL-X

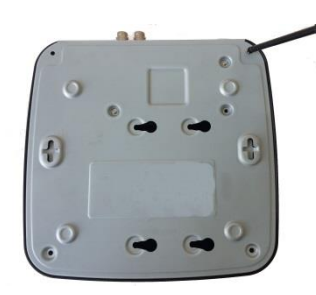

1. Vyjměte šrouby a odstraňte kryt.

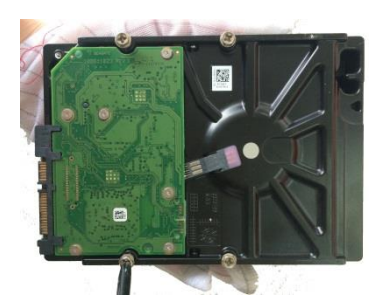

 Přidělejte šrouby na HDD, ale neutahujte je.

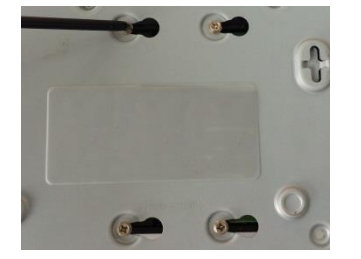

4. Otočte DVR abyste viděli šrouby a poté je utáhněte.

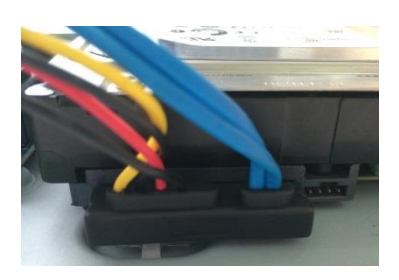

 Použijte HDD SATA kabel a napájecí kabel pro připojení k základní desce.

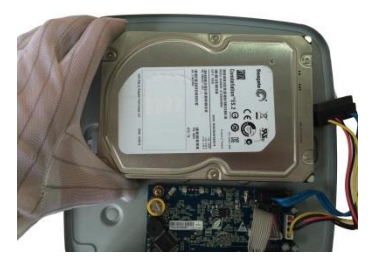

 Vložte šrouby do otvorů na krytu DVR a umístěte HDD.

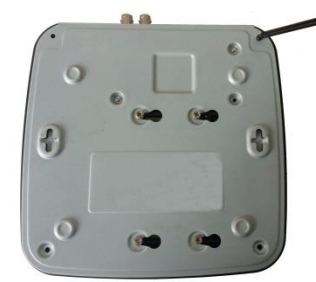

 Vraťte zpět kryt a utáhněte šrouby.

# 2.2.2 DH-XVR7104E-4KL-X/DH-XVR7108E-4KL-X/DH-XVR7104E-4KL-B-X/DH-XVR7108E-4KL-B-X

## 2.2.2.1 Instalace Baterie

Baterie je dodávána pouze u některých modelů.

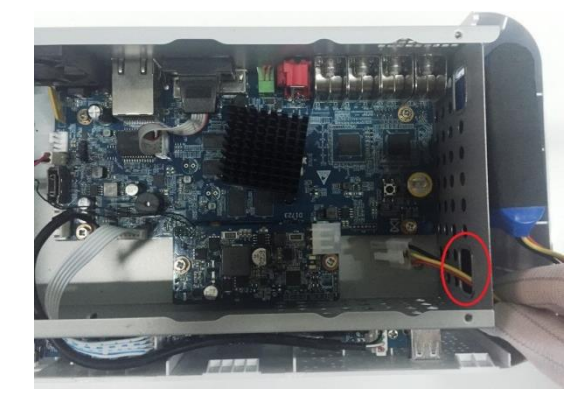

1. Vložte kabel baterie do otvoru.

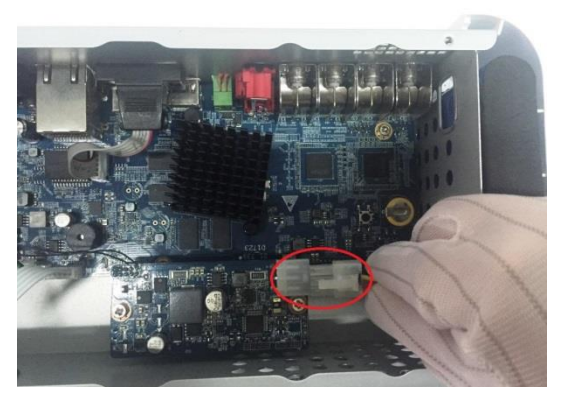

2. Připojte kabel k portu.

## 2.2.2.2 Instalace HDD

## 

Přeskočte krok 6, pokud není zakoupený model vybavena baterií.

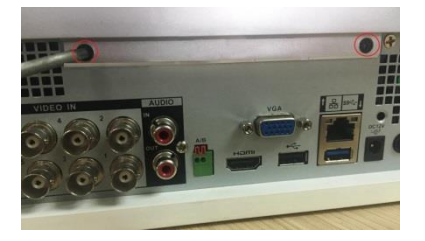

1. Vyjměte šrouby a odstraňte kryt.

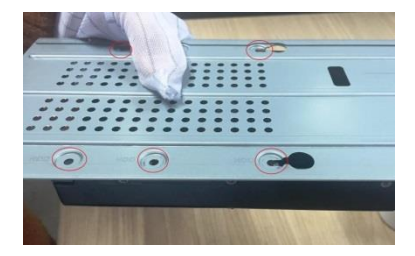

4. Vyrovnejte otvory na nosiči 5. Pomocí šroubů upevněte s otvory pro šrouby na HDD.

- 2. Vyjměte šrouby a sundejte nosič.

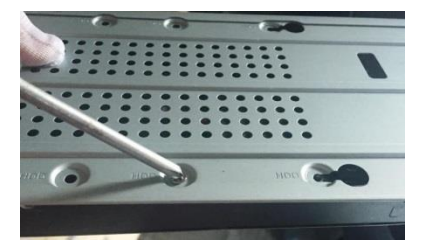

HDD na nosič.

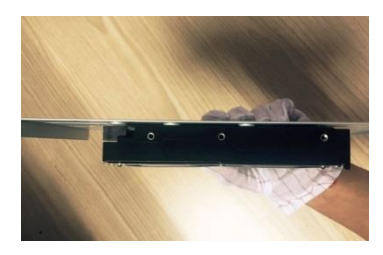

3. Vložte HDD na nosič.

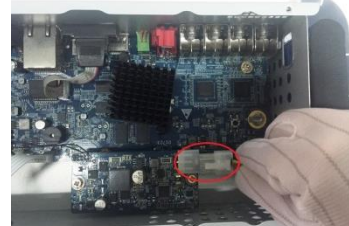

6. (Volitelné) Vložte kabel baterie do otvoru pro připojení kabelu k portu.

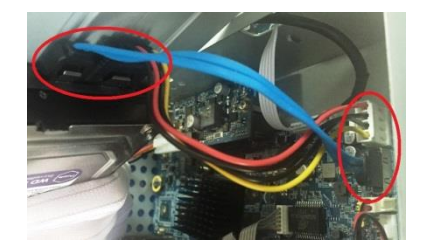

 Použijte HDD SATA kabel a napájecí kabel pro připojení k základní decse.

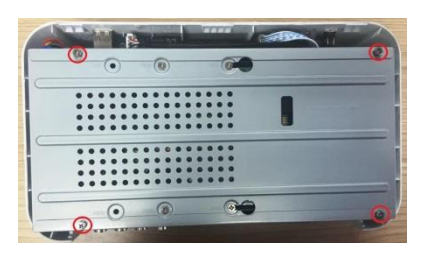

 Vraťe nosič zpět a utáhněte šrouby.

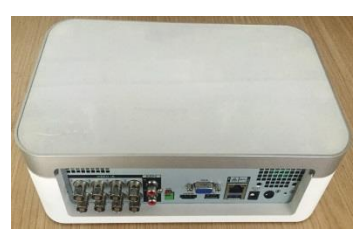

9. Vraťe kryt zpět a utáhněte šrouby.

2.2.3 DH-XVR4116HS-X/DH-XVR5108HS-X/DH-XVR5116HS-X/DH -XVR5104HS-4KL-X/DH-XVR5108HS-4KL-X/ DH-XVR5108H-X/DH-XVR5116H-X/DH-XVR5104H-4KL-X/DH-XVR 5108H-4KL-X/DH-XVR5116H-4KL-X/DH-XVR5108HE-X/DH-XVR51 16HE-X/DH-XVR7104HE-4KL-X/DH-XVR7108HE-4KL-X/DH-XVR7 116HE-4KL-X/DH-XVR7108HE-4K-X

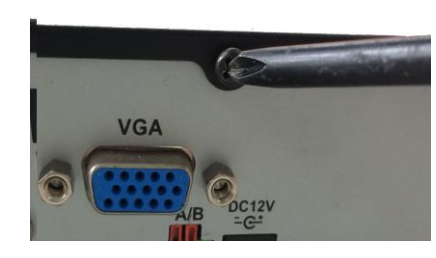

1. Ostraňte šrouby na zadním panelu.

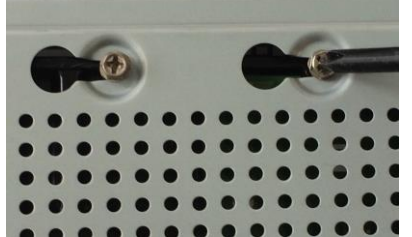

 Otočte zařízení, abyste viděli šrouby. Vyrovnejte otvory na zařízení s otvory pro šrouby na HDD a šrouby utáhněte.

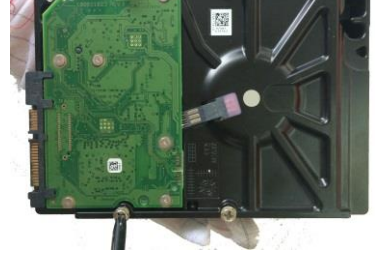

 Přidělejte šrouby na HDD, ale neutahujte je.

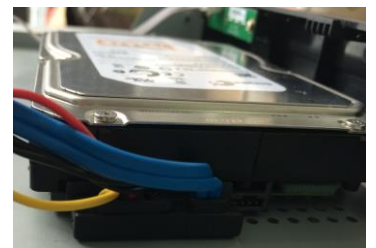

 Použijte HDD SATA kabel a napájecí kabel pro připojení k základní decse.

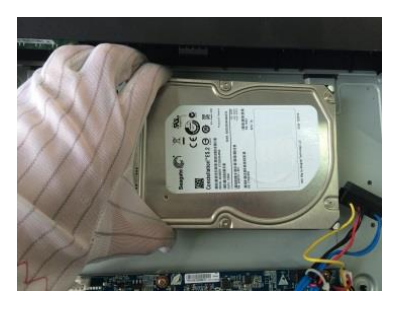

3. Vložte HDD do zařízení.

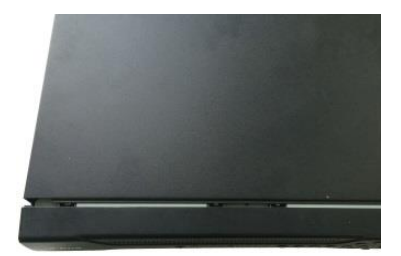

 Vraťte zpět zadní kryt a utáhněte šrouby. 2.2.4 DH-XVR4216AN-X/DH-XVR4232AN-X/DH-XVR5216AN-X/D H-XVR5232AN-X/DH-XVR5208AN-4KL-X/DH-XVR5216AN-4KL-X/ DH-XVR5216A-X/DH-XVR7208A-4KL-X/DH-XVR7216A-4KL-X/DH-XVR7208A-4K-X

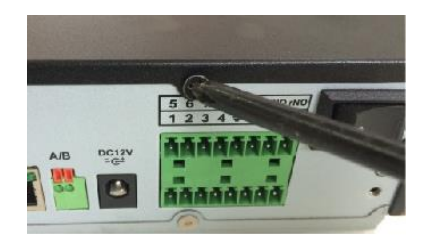

 Ostraňte šrouby na zadním panelu.

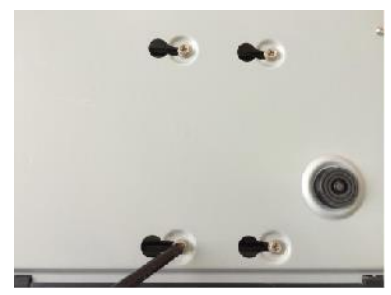

 Otočte zřízení, abyste viděli šrouby. Vyrovnejte otvory na zařízení s otvory pro šrouby na HDD a šrouby utáhněte.

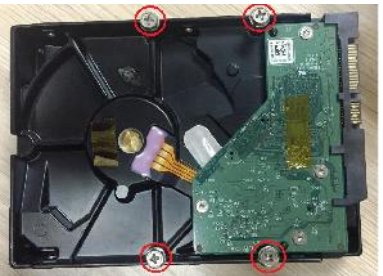

 Přidělejte šrouby na HDD ale neutahujte je.

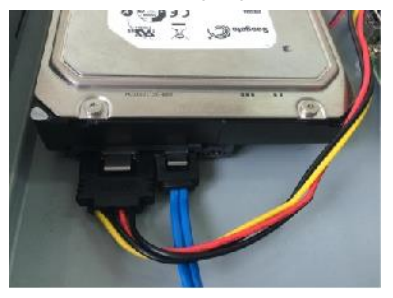

 Použijte HDD SATA kabel a napájecí kabel pro připojení k základní desce.

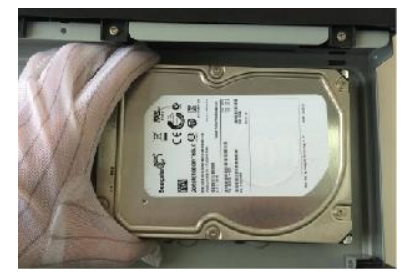

Přidělejte šrouby na HDD, 3. Vložte HDD do zařízení.

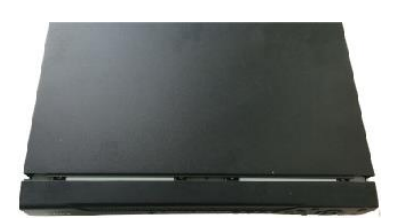

 Vraťte zpět zadní kryt a utáhněte šrouby.

# 2.3 Instalace zařízení do racku

## 

Pouze 1.5U a 2U zařízení podporují tuto instalaci.

Pro instalaci DVR do racku, postupujte následovně:

Krok 1 Zkontrolujte, zda je vnitřní teplota nižší než 35 ° C (95 ° F) a ujistěte se, že je 15 cm místa kolem zařízení pro větrání.

Krok 2 Pro upevnění DVR použijte šest šroubů na každé straně.

Krok 3 Instalujte zdola nahoru.

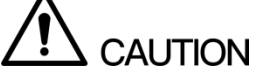

Chcete-li do racku nainstalovat další příslušenství, proveďte preventivní opatření, abyste zabránili přetížení napájecího zdroje.

Krok 4 Do racku nainstalujte v případě potřeby další příslušenství.

# **3** Představení

Tato kapitola uvádí různé součásti zařízení. Dálkového ovládání a operace s myší.

# 3.1 Přední panel

## 3.1.1 DH-XVR5108C-X/DH-XVR5104C-4KL-X

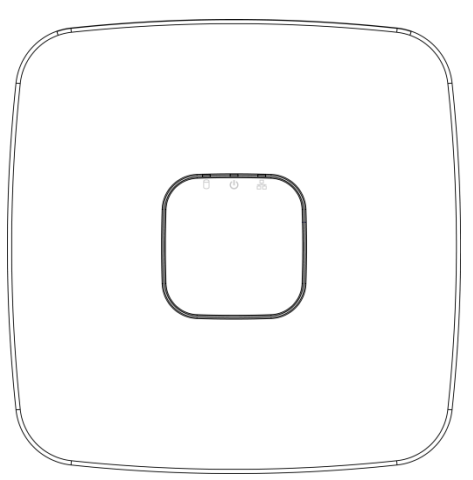

Obrázek 3-1

| Ikona                | Název                                                                   | Funkce                                                                    |  |
|----------------------|-------------------------------------------------------------------------|---------------------------------------------------------------------------|--|
| indikátor stavu HDD  | indikátor stovu HDD                                                     | <ul> <li>Indikátor je vypnutý, když HDD funguje normálně.</li> </ul>      |  |
|                      | <ul> <li>Indikátor svítí modře, pokud má pevný disk poruchu.</li> </ul> |                                                                           |  |
| U indikátor Napájení | <ul> <li>Indikátor je vypnutý, když je napájení připojeno</li> </ul>    |                                                                           |  |
|                      | indikátor Napájení                                                      | nestandardně.                                                             |  |
|                      |                                                                         | <ul> <li>Indikátor svítí modře, když je napájení připojeno</li> </ul>     |  |
|                      |                                                                         | normálně.                                                                 |  |
| 모                    | Indikátor stavu                                                         | <ul> <li>Indikátor nesvítí, pokud je správné připojení k síti.</li> </ul> |  |
| 55                   | připojení                                                               | <ul> <li>Indikátor svítí modře, když je problém s připojením.</li> </ul>  |  |

## 3.1.2 DH-XVR7104E-4KL-X/DH-XVR7108E-4KL-X/DH-XVR7104E-

## 4KL-B-X/ DH-XVR7108E-4KL-B-X

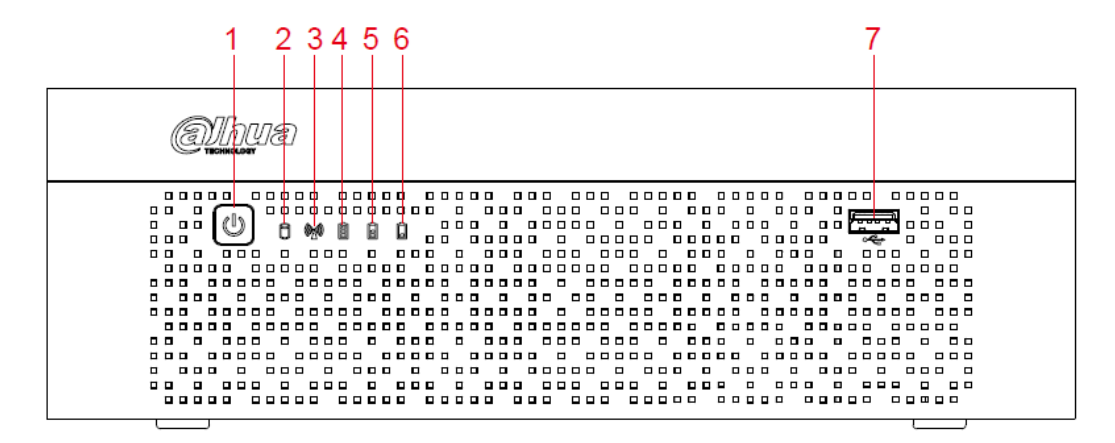

Obrázek 3-2

| No.   | Tlačítko/lkona               | Funkce                                                                                                    |  |  |
|-------|------------------------------|----------------------------------------------------------------------------------------------------|--|--|
| 1     | Napájení                     | Zapíná / vypíná DVR. Indikátor svítí modře, když je DVR zapnuto.                                                                                                    |  |  |
| 2     | indikátor stavu<br>HDD       | Indikátor svítí modře, pokud má pevný disk poruchu.                                                                                                    |  |  |
| 3     | Indikátor stavu<br>připojení | Indikátor svítí modře, když je problém s připojením.                                                                                                    |  |  |
| 4,5,6 | Indikátor stavu<br>baterie   | <ul> <li>Když je akumulátor plný nebo na méně než šedesáti procentech, indikátor č.4 je zapnutý a č. 5 a č. 6 jsou vypnuté.</li> <li>Pokud je baterie mezi třiceti procenty a šedesáti procenty, indikátor č. 5 je zapnutý a ostatní jsou vypnuté.</li> <li>Pokud je baterie mezi nula procenty a třiceti procenty, indikátor č. 6 je zapnutý a ostatní jsou vypnuté.</li> <li>Pokud je baterie vybitá, DVR je vypnuto nebo k DVR není připojena žádná baterie, jsou všechny tři indikátory vypnuté.</li> </ul> |  |  |
| 7     | USB port                     | Připojení k externím zařízením, jako je paměťové zařízení USB, klávesnice a myš.                                                                                                    |  |  |

3.1.3 DH-XVR5108H-X/DH-XVR5116H-X/DH-XVR5104H-4KL-X/D H-XVR5108H-4KL-X/DH-XVR5116H-4KL-X/DH-XVR5108HE-X/DH-XVR5116HE-X/DH-XVR4116HS-X/DH-XVR5108HS-X/DH-XVR511 6HS-X/DH-XVR5104HS-4KL-X/DH-XVR5108HS-4KL-X

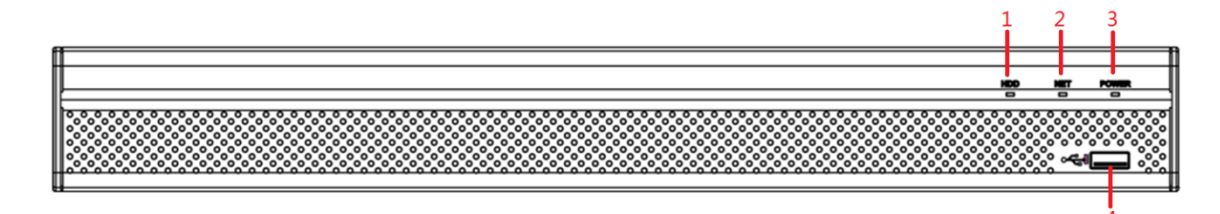

#### Obrázek 3-3

| No. | Název     | Funkce                                                         |
|-----|-----------|----------------------------------------------------------------|
| 1   | HDD       | Pokud je stav disku HDD nestandardní, svítí modře.             |
| 2   | NET       | Pokud je špatné připojení k síti, svítí modře.                 |
| 3   | POWER     | Pokud je napájení připojeno správně, svíti modře.              |
| 1   | LISB port | Připojení k externím zařízením, jako je paměťové zařízení USB, |
| 4   |           | klávesnice a myš                                               |

Tabulka 3-2

## 3.1.4 DH-XVR7104HE-4KL-X/DH-XVR7108HE-4KL-X/DH-XVR711

## 6HE-4KL-X/DH-XVR7108HE-4K-X

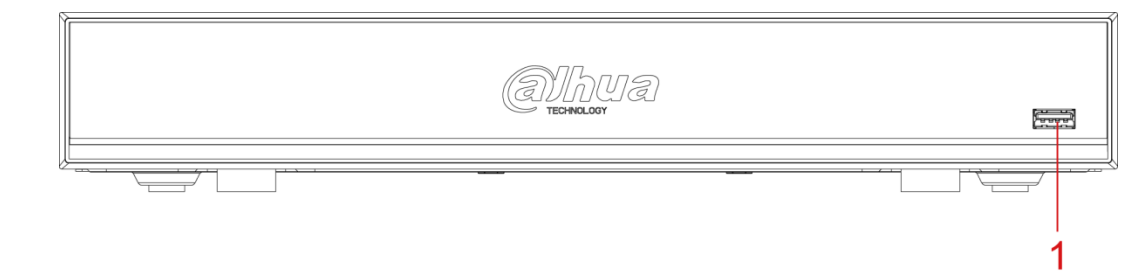

Obrázek 3-4

| No. | Název    | Funkce                                                         |
|-----|----------|----------------------------------------------------------------|
| 1   | USB port | Připojení k externím zařízením, jako je paměťové zařízení USB, |
|     |          | klávesnice a myš.                                              |

# 3.1.5 DH-XVR4216AN-X/DH-XVR4232AN-X/DH-XVR5216AN-X/D H-XVR5232AN-X/DH-XVR5208AN-4KL-X/DH-XVR5216AN-4KL-X/ DH-XVR5216A-X

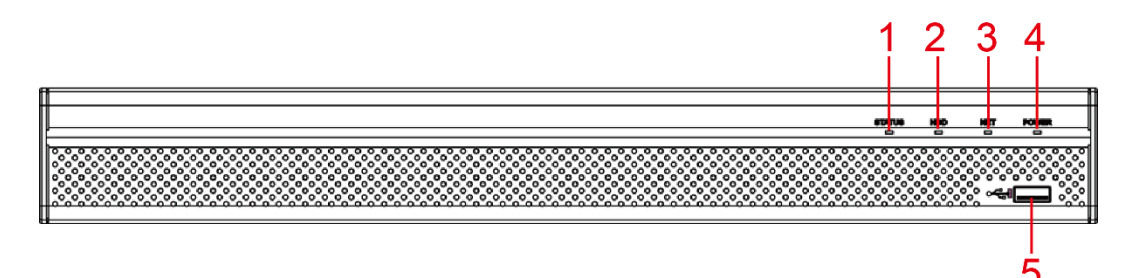

## Obrázek 3-5

| No. | Název                  | Funkce                                                                           |
|-----|------------------------|----------------------------------------------------------------------------------|
| 1   | Status indicator light | Pokud zařízení pracuje správně, svíti modře                                      |
| 2   | HDD                    | Pokud je stav disku HDD nestandardní, svítí modře                                |
| 3   | NET                    | Pokud je špatné připojení k síti, svítí modře.                                   |
| 4   | POWER                  | Pokud je napájení připojeno správně, svíti modře.                                |
| 5   | USB port               | Připojení k externím zařízením, jako je paměťové zařízení USB, klávesnice a myš. |

Tabulka 3-3

## 3.1.6 DH-XVR7208A-4KL-X/DH-XVR7216A-4KL-X/DH-XVR7208A-

4K-X

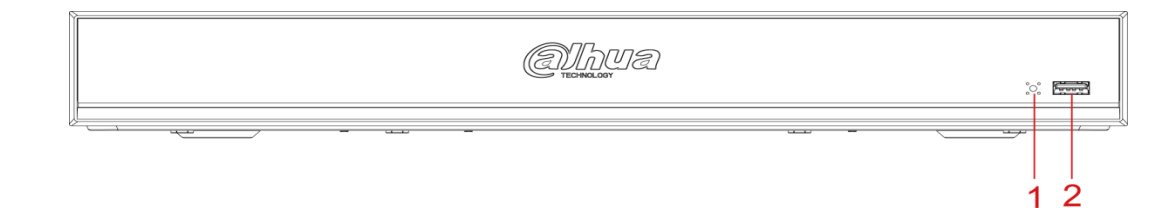

## Obrázek 3-6

| No. | Název                  | Funkce                                                                          |
|-----|------------------------|---------------------------------------------------------------------------------|
| 1   | Status indicator light | Pokud zařízení pracuje správně, svíti modře                                     |
| 2   | USB port               | Připojení k externím zařízením, jako je paměťové zařízení USB, klávesnice a myš |

# 3.2 Zadní Panel

## 3.2.1 DH-XVR5108C-X/DH-XVR5104C-4KL-X

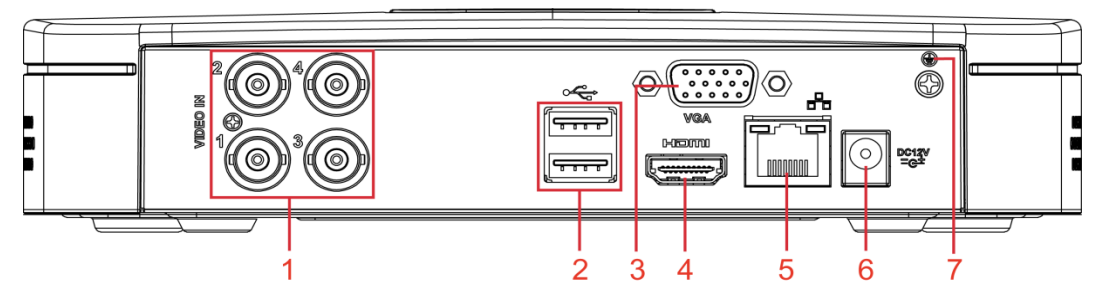

Obrázek 3-7

| No. | Název          | Funkce                                                                                                    |
|-----|----------------|----------------------------------------------------------------------------------------------------|
| 1   | Video vstup    | Připojení analogové kamery k vstupnímu videosignálu.                                                                                                    |
| 2   | USB port       | Připojení k externím zařízením, jako je paměťové zařízení USB, klávesnice a myš.                                                                                                    |
| 3   | VGA port       | Výstup analogového obrazu na připojený displej pomocí portu<br>VGA.                                                                                                    |
| 4   | HDMI port      | Výstupní port audio a video signálu s vysokým rozlišením. Port<br>přenáší nekomprimované video s vysokým rozlišením a<br>vícekanálové zvukové údaje na připojený displej s konektorem<br>HDMI. |
| 5   | Síťový port    | Připojení Ethernet                                                                                                    |
| 6   | Vstup napájení | Vstup napájení DC 12V.                                                                                                    |
| 7   | <b>+</b>       | Uzemnění.                                                                                                    |

Tabulka 3-7

## 3.2.2 DH-XVR7104E-4KL-X/DH-XVR7108E-4KL-X/DH-XVR7104E-

## 4KL-B-X/ DH-XVR7108E-4KL-B-X

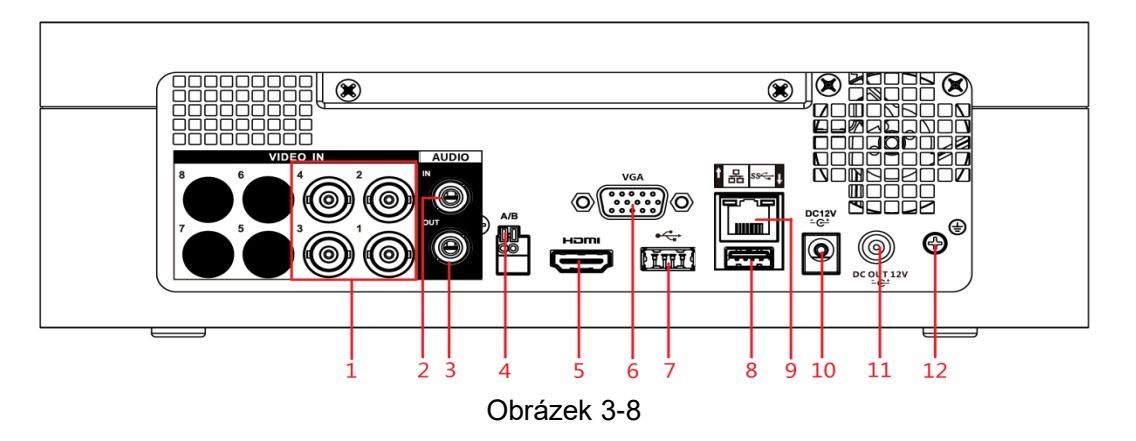

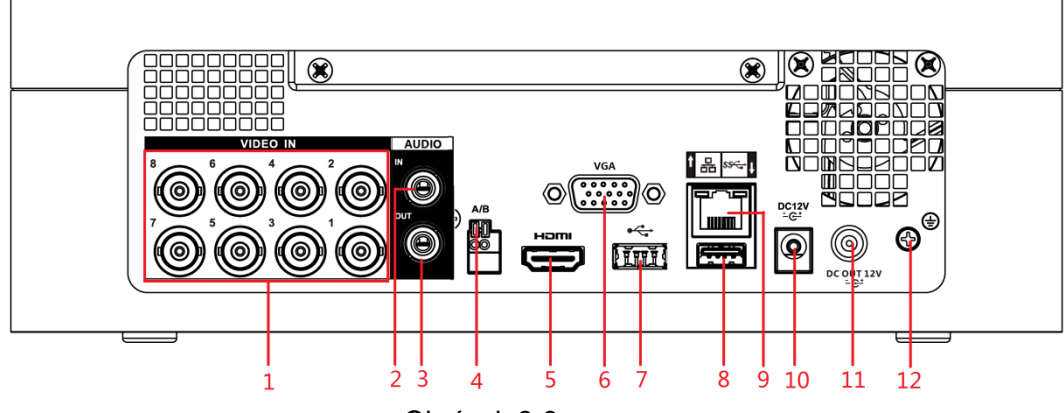

Obrázek 3-9

| No.  | Název                    | Funkce                                                                                                    |
|------|--------------------------|----------------------------------------------------------------------------------------------------|
| 1    | Video vstup              | Připojení analogové kamery k vstupnímu videosignálu                                                                                                    |
| 2    | Audio vstup              | Vstup zvukových signálů ze zařízení, jako je mikrofon.                                                                                                    |
| 3    | Audio výstup             | Výstup zvukového signálu do zařízení, jako je reproduktor                                                                                                    |
| 4    | RS485<br>komunkační port | Připojení k ovládání zařízení speed dome PTZ. RS485_A port je připojen kabelem A a RS485_B is je připojen kabelem B.                                                                           |
| 5    | HDMI port                | Výstupní port audio a video signálu s vysokým rozlišením. Port<br>přenáší nekomprimované video s vysokým rozlišením a<br>vícekanálové zvukové údaje na připojený displej s konektorem<br>HDMI. |
| 6    | VGA port                 | Výstup analogového obrazu na připojený displej pomocí portu<br>VGA.                                                                                                    |
| 7, 8 | USB port                 | Připojení k externím zařízením, jako je paměťové zařízení USB, klávesnice a myš.                                                                                                    |
| 9    | Síťový port              | Připojení Ethernet                                                                                                    |
| 10   | Vstup napájení           | Vstup napájení DC 12V.                                                                                                    |
| 11   | Výstup napájení          | Výstup napájení DC 12V.                                                                                                    |
| 12   | Uzemění                  | Uzemnění.                                                                                                    |

Tabulka 3-4

# 3.2.3 DH-XVR4116HS-X/DH-XVR5108HS-X/DH-XVR5116HS-X/DH -XVR5104HS-4KL-X/DH-XVR5108HS-4KL-X

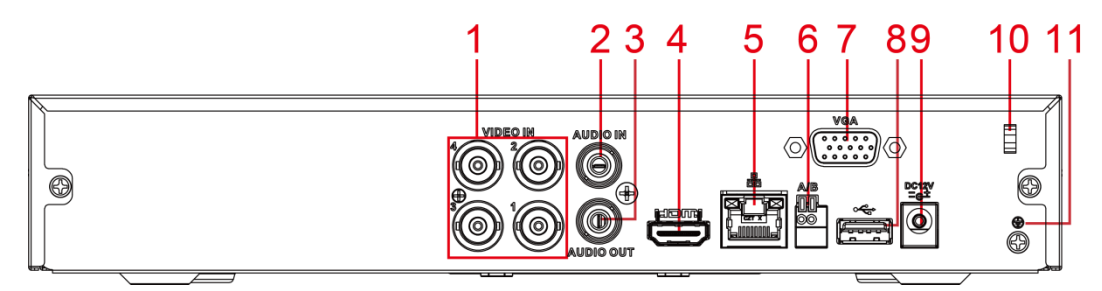

Obrázek 3-10

| No. | Název                             | Funkce                                                                                                    |
|-----|-----------------------------------|----------------------------------------------------------------------------------------------------|
| 1   | Video vstup                       | Připojení analogové kamery k vstupnímu videosignálu                                                                                                    |
| 2   | Audio vstup                       | Vstup zvukových signálů ze zařízení, jako je mikrofon.                                                                                                    |
| 3   | Audio výstup                      | Výstup zvukového signálu do zařízení, jako je reproduktor                                                                                                    |
| 4   | HDMI port                         | Výstupní port audio a video signálu s vysokým rozlišením. Port<br>přenáší nekomprimované video s vysokým rozlišením a<br>vícekanálové zvukové údaje na připojený displej s konektorem<br>HDMI. |
| 5   | Síťový port                       | Připojení Ethernet                                                                                                    |
| 6   | RS485<br>komunkační port          | Připojení k ovládání zařízení speed dome PTZ. RS485_A port je připojen kabelem A a RS485_B is je připojen kabelem B.                                                                           |
| 7   | VGA port                          | Výstup analogového obrazu na připojený displej pomocí portu<br>VGA.                                                                                                    |
| 8   | USB port                          | Připojení k externím zařízením, jako je paměťové zařízení USB, klávesnice a myš.                                                                                                    |
| 9   | Vstup napájení                    | Vstup napájení DC 12V.                                                                                                    |
| 10  | Zajištění<br>napájecího<br>kabelu | Použijte svorku pro zajištění napájecího kabelu na DVR.                                                                                                    |
| 11  | <b>e</b>                          | Uzemnění.                                                                                                    |

Tabulka 3-5

3.2.4 DH-XVR5108H-X/DH-XVR5116H-X/DH-XVR5104H-4KL-X/D H-XVR5108H-4KL-X/DH-XVR5116H-4KL-X/DH-XVR5108HE-X/DH-XVR5116HE-X/DH-XVR7104HE-4KL-X/DH-XVR7108HE-4KL-X/DH -XVR7116HE-4KL-X/DH-XVR7108HE-4K-X

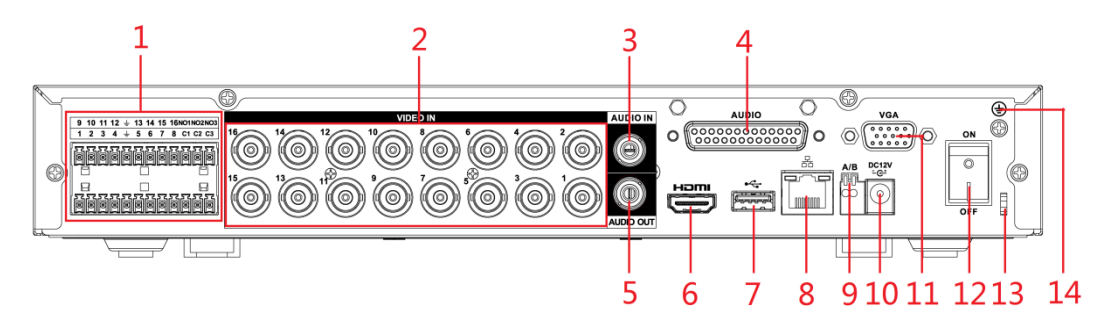

Obrázek 3-11

| No. | Název                                      | Funkce                                                                                                    |
|-----|--------------------------------------------|----------------------------------------------------------------------------------------------------|
| 1   | Alarmový vstup<br>1–16                     | <ul> <li>4 skupiny alarmových vstupů (skupina 1: port 1 do portu 4; skupina 2: port 5 do portu 8; skupina 3: port 9 do portu 12; skupina 4: port 13 do portu 16). Tyto porty přijímají signály z externích zdrojů poplachu. Existují dva typy: NO (normální otevřený) a NC (normální zavření).</li> <li>NOTE</li> <li>Pokud vaše vstupní alarmové zařízení používá externí napájení, ujistěte se, že vstupní alarmové zařízení a DVR zařízení mají stejné uzeměni.</li> </ul> |
|     | Alarmový výstup<br>1–3 (NO1–NO3;<br>C1–C3) | <ul> <li>3 skupiny alarmových výstupů (skupina 1: port NO1-C1, skupina 2: port NO2-C2, skupina 3: port NO3-C3). Tyto porty vyvedou alarmový signál do alarmového zařízení. Ujistěte se, že je externí alarmový systém napájen.</li> <li>NO: normální otevřený alarmový výstup</li> <li>C: Společný alarmový výstup.</li> </ul>                                                                                                    |
|     | Ŧ                                          | Uzemění.                                                                                                    |
| 2   | Video vstup                                | Připojení analogové kamery k vstupnímu videosignálu                                                                                                    |
| 3   | Audio vstup                                | Vstup zvukových signálů ze zařízení, jako je mikrofon. Odpovídá video vstupu 1                                                                                                    |
| 4   | DB25 port                                  | Připojeí audio splitteru pro převod na audio vstup Který přijímá signál ze zařízení, jako je mikrofon. Odpovídá video vstupu 2–16.                                                                                                    |
| 5   | Audio výstup                               | Výstup zvukového signálu do zařízení, jako je reproduktor                                                                                                    |

| No. | Název                          | Funkce                                                                                                    |
|-----|--------------------------------|----------------------------------------------------------------------------------------------------|
| 6   | HDMI port                      | Výstupní port audio a video signálu s vysokým rozlišením. Port<br>přenáší nekomprimované video s vysokým rozlišením a<br>vícekanálové zvukové údaje na připojený displej s konektorem<br>HDMI. |
| 7   | USB port                       | Připojení k externím zařízením, jako je paměťové zařízení USB, klávesnice a myš.                                                                                                    |
| 8   | Síťový port                    | Připojení Ethernet                                                                                                    |
| 9   | RS485<br>komunkační port       | Připojení k ovládání zařízení speed dome PTZ. RS485_A port je připojen kabelem A a RS485_B is je připojen kabelem B.                                                                           |
| 10  | Vstup napájení                 | Vstup napájení DC 12V.                                                                                                    |
| 11  | VGA port                       | Výstup analogového obrazu na připojený displej pomocí portu<br>VGA.                                                                                                    |
| 12  | Tlačítko napájení              | Zapne/vypne DVR.                                                                                                    |
| 13  | Zajištění<br>napájecího kabelu | Použijte svorku pro zajištění napájecího kabelu na DVR.                                                                                                    |
| 14  | <b>e</b>                       | Uzemnění                                                                                                    |

Tabulka 3-6

3.2.5 DH-XVR4216AN-X/DH-XVR4232AN-X/DH-XVR5216AN-X/D H-XVR5232AN-X/DH-XVR5208AN-4KL-X/DH-XVR5216AN-4KL-X/ DH-XVR5216A-X/DH-XVR7208A-4KL-X/DH-XVR7216A-4KL-X/DH-XVR7208A-4K-X

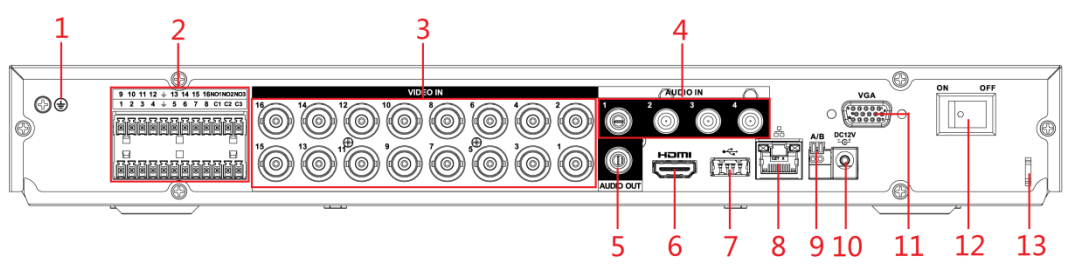

Obrázek 3-12

| No. | Název | Funkce   |
|-----|-------|----------|
| 1   | ŧ     | Uzemnění |

| No. | Název                                      | Funkce                                                                                                    |
|-----|--------------------------------------------|----------------------------------------------------------------------------------------------------|
| 2   | Alarmový vstup<br>1–16                     | <ul> <li>4 skupiny alarmových vstupů (skupina 1: port 1 do portu 4; skupina 2: port 5 do portu 8; skupina 3: port 9 do portu 12; skupina 4: port 13 do portu 16). Tyto porty přijímají signály z externích zdrojů poplachu. Existují dva typy: NO (normální otevřený) a NC (normální zavření).</li> <li>NOTE</li> <li>Pokud vaše vstupní alarmové zařízení používá externí napájení, ujistěte se, že vstupní alarmové zařízení a DVR zařízení mají stejné uzemění.</li> </ul> |
|     | Alarmový výstup<br>1–3 (NO1–NO3;<br>C1–C3) | <ul> <li>3 skupiny alarmových výstupů (skupina 1: port NO1-C1, skupina 2: port NO2-C2, skupina 3: port NO3-C3). Tyto porty vyvedou alarmový signál do alarmového zařízení. Ujistěte se, že je externí alarmový systém napájen.</li> <li>NO: normální otevřený alarmový výstup</li> <li>C: Společný alarmový výstup.</li> </ul>                                                                                                    |
|     | ÷                                          | Uzemnění                                                                                                    |
| 3   | Video vstup                                | Připojení analogové kamery k vstupnímu videosignálu                                                                                                    |
| 4   | Audio vstup                                | Vstup zvukových signálů ze zařízení, jako je mikrofon. Odpovídá video vstupu 1                                                                                                    |
| 5   | Audio výstup                               | Výstup zvukového signálu do zařízení, jako je reproduktor                                                                                                    |
| 6   | HDMI port                                  | Výstupní port audio a video signálu s vysokým rozlišením. Port<br>přenáší nekomprimované video s vysokým rozlišením a<br>vícekanálové zvukové údaje na připojený displej s konektorem<br>HDMI.                                                                                                    |
| 7   | USB port                                   | Připojení k externím zařízením, jako je paměťové zařízení USB, klávesnice a myš.                                                                                                    |
| 8   | Síťový port                                | Připojení Ethernet                                                                                                    |
| 9   | RS485<br>komunikační port                  | Připojení k ovládání zařízení speed dome PTZ. RS485_A port je připojen kabelem A a RS485_B is je připojen kabelem B.                                                                                                    |
| 10  | Vstup napájení                             | Vstup napájení DC 12V.                                                                                                    |
| 11  | VGA port                                   | Výstup analogového obrazu na připojený displej pomocí portu<br>VGA.                                                                                                    |
| 12  | Tlačítko napájení                          | Zapne/vypne DVR.                                                                                                    |
| 13  | Zajištění<br>napájecího kabelu             | Použijte svorku pro zajištění napájecího kabelu na DVR.                                                                                                    |

Tabulka 3-7

# 3.3 Ovládání dálkovým ovladačem

Vezměte prosím na vědomí, že dálkové ovládání není naše standardní příslušenství a nemusí být součástí příslušenství. Dodává se v závislosti na zakoupeném modelu.

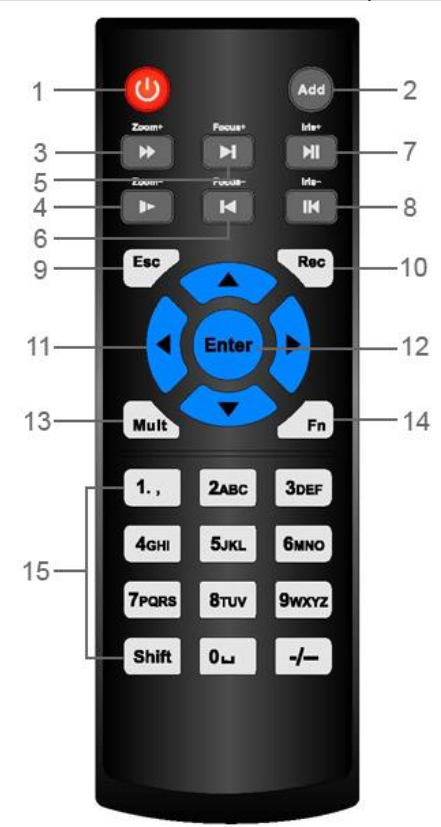

Obrázek 3-13

| No. | Název             | Funkce                                                                    |
|-----|-------------------|---------------------------------------------------------------------------|
| 1   | Tlačítko napájení | Stiskněte tlačítko pro zapnutí nebo vypnutí zařízení.                     |
| 0   | Adresa            | Stiskněte tlačítko a zadejte seriové číslo DVR zařízení, abyste jej       |
| 2   |                   | mohli ovládat.                                                            |
| 3   | Dopředu           | Vícerychlostní nebo normální přehrávání.                                  |
| 4   | Zpomalení         | Zpomalené nebo normální přehrávání.                                       |
| 4   | obrazu            |                                                                           |
| 5   | Další záznam      | Při spuštěném playback, stiskněte toto tlačítko pro přehrání              |
| 5   |                   | dalšího videa.                                                            |
| 6   | Předchozí         | Při spuštěném playback, stiskněte toto tlačítko pro přehrání              |
| 0   | záznam            | předchozího videa.                                                        |
|     |                   | <ul> <li>Při spuštěném playback, stiskněte toto tlačítko pro</li> </ul>   |
|     |                   | pozastavení.                                                              |
| 7   | Play/Pauza        | <ul> <li>Při pozastavení, stiskněte toto tlačítko pro opětovné</li> </ul> |
| 1   |                   | přehrávání.                                                               |
|     |                   | <ul> <li>Při okně žvého přenosu, stiskněte toto tlačítko pro</li> </ul>   |
|     |                   | vyhledávací menu                                                          |
| Q   | Přotáčot/pouzo    | Při spuštěném přetáčení, stiskněte toto tlačítko pro pozastavení.         |
| 0   | rielacel/pauza    | Při pozastavení, stiskněte toto tlačítko pro opětovné přetáčení.          |

| No. | Název                  | Funkce                                                                                                    |
|-----|------------------------|----------------------------------------------------------------------------------------------------|
| 9   | Esc                    | Zrušení aktuální operace nebo návrat do předchozího menu                                                                                                    |
| 0   |                        | (Zavřete rozhraní nebo ovládácí prvky).                                                                                                    |
|     |                        | <ul> <li>Zapnout nebo vypnout ruční nahrávání.</li> <li>Při přehrávání, Pomocí směrových tlačítek vyberte kanál,</li> </ul>                                                                                                    |
| 10  | Nahrávání (REC)        | který chcete nahrávat.                                                                                                    |
|     |                        | <ul> <li>Stiskněte toto tlačítko nejméně po dobu 1,5 sekundy a zobrazí<br/>se rozhraní manuálního nahrávání.</li> </ul>                                                                                                    |
| 11  | Směrová tlačítka       | Přepínání mezi aktuálně aktivovanými ovládacími prvky doleva<br>nebo doprava. Při přehrávání ovládají tlačítka průběh přehrávání.<br>Vedlejší funkce (např. Ovládání nabídky PTZ).                                                                                                    |
| 12  | Enter/menu             | <ul> <li>Potvrzení.</li> <li>Přejít na tlačítko OK.</li> <li>Přejít do menu.</li> </ul>                                                                                                    |
| 13  | Přepínaní více<br>oken | Přepínání mezi zobrazením více oken a jedním oknem.                                                                                                    |
| 14  | Fn                     | <ul> <li>Při monitoringu jednoho kanálu stiskněte toto tlačítko pro zobrazení funkcí PTZ jako ovládání a nastavení barev.</li> <li>Přepínejte PTZ ovládací menu v PTZ ovládácím rozhraní.</li> <li>V rozhraní detekce pohybu stiskněte toto tlačítko spolu se směrovými tlačítky pro dokončení nastavení.</li> <li>V textovém režimu stiskněte a podržte toto tlačítko pro vymazání posledního znaku. Použití funkce vymazání: Dlouze stiskněte toto tlačítko po dobu 1,5 sekundy.</li> <li>V HDD menu přepněte čas záznamu a další informace, jak je uvedeno v nápovědě.</li> </ul> |
| 15  | Číselná tlačítka       | <ul> <li>Zadání hesla, čísel.</li> <li>Přepnout kanál.</li> <li>Stisknutím klávesy Shift přepnete metodu zadávání.</li> </ul>                                                                                                    |

## Tabulka 3-8

# 3.4 Ovládání myší

## 

Operace jsou uvažovány pří nastavení pro praváky.

| Operace                         | Funkce                                                                                                    |
|---------------------------------|----------------------------------------------------------------------------------------------------|
| Klinutí levého<br>tlačítka myši | Zobrazí se dialogové okno pro zadání hesla, pokud jste se ještě nezaregistrovali. V rozhraní živého pohledu můžete přejít do hlavní nabídky. |
|                                 | Při výběru jedné položky nabídky, kliknutím na ni zobrazíte obsah nabídky.                                                                   |
|                                 | Provést operaci.                                                                                                    |
|                                 | Změna zaškrtávacího políčka nebo stavu detekce pohybu.                                                                                       |
|                                 | Kliknutím se zobrazí rozbalovací menu                                                                                                    |

| Operace                                                 | Funkce                                                                                                    |
|---------------------------------------------------------|----------------------------------------------------------------------------------------------------|
|                                                         | V textovém poli kliknutím na odpovídající tlačítko na panelu zadejte číslici<br>nebo anglický znak (malá / velká).                                                      |
|                                                         | • V Anglickém zadávání: Kliknutím 🔜 zadáte mezerník a 💳                                                                                                    |
|                                                         | smažete předchozí znak.                                                                                                    |
|                                                         | !?@#\$%=+*       123         qwertyuiop/       456         asdfghjkl:Enter       789         zxcvbnm,.Shift       0&                                                    |
|                                                         | <ul> <li>Při číselném zadávání: Kliknutím I zrušíte a kliknutím</li> </ul>                                                                                              |
|                                                         | smažete předchozí znak.                                                                                                    |
|                                                         | 123<br>456<br>789<br>0↓↓                                                                                                    |
| Dvoj-klik levého<br>tlačítka myši                       | Provede speciální funkci, například dvoj-kliknutím na jednu položku v seznamu souborů přehraje video.                                                                   |
|                                                         | V režimu více oken dvoj-klik na jeden kanál, který se zobrazí v plném okně.<br>Dvakrát klikněte na aktuální video a vrátíte se zpět do předchozího režimu<br>více oken. |
| Klinutí pravého<br>tlačítka myši                        | Klknutím pravého tlačítka myši na v živém přenosu, se zobrazí místní nabídka. U různých sériových prxoduktů se místní nabídka může lišit.                               |
|                                                         | Ukončit aktuální nabídku bez uložení změny.                                                                                                    |
| Klinutí<br>středového<br>tlačítka myši                  | Při zadávání čísel: Zvýšení nebo snížení číselné hodnoty.                                                                                                    |
|                                                         | Změna položky zaškrtávacího políčka                                                                                                    |
|                                                         | Přejít nahoru/dolu.                                                                                                    |
| Výběr a pohyb                                           | Vybrat aktuální objekt pod kontrolu a pohybem přesouvat.                                                                                                    |
| Přetažení<br>vybraného pole<br>levým tlačítkem<br>myši. | Vybrat zónu detekce pohybu                                                                                                    |
|                                                         | Vybrat zónu masky (ochrany soukromí).                                                                                                    |

Tabulka 3-9

# 4 Zapojení zařízení

Tato kapitola uvádí typické schémata připojení a připojení portů.

# 4.1 Typické schéma zapojení

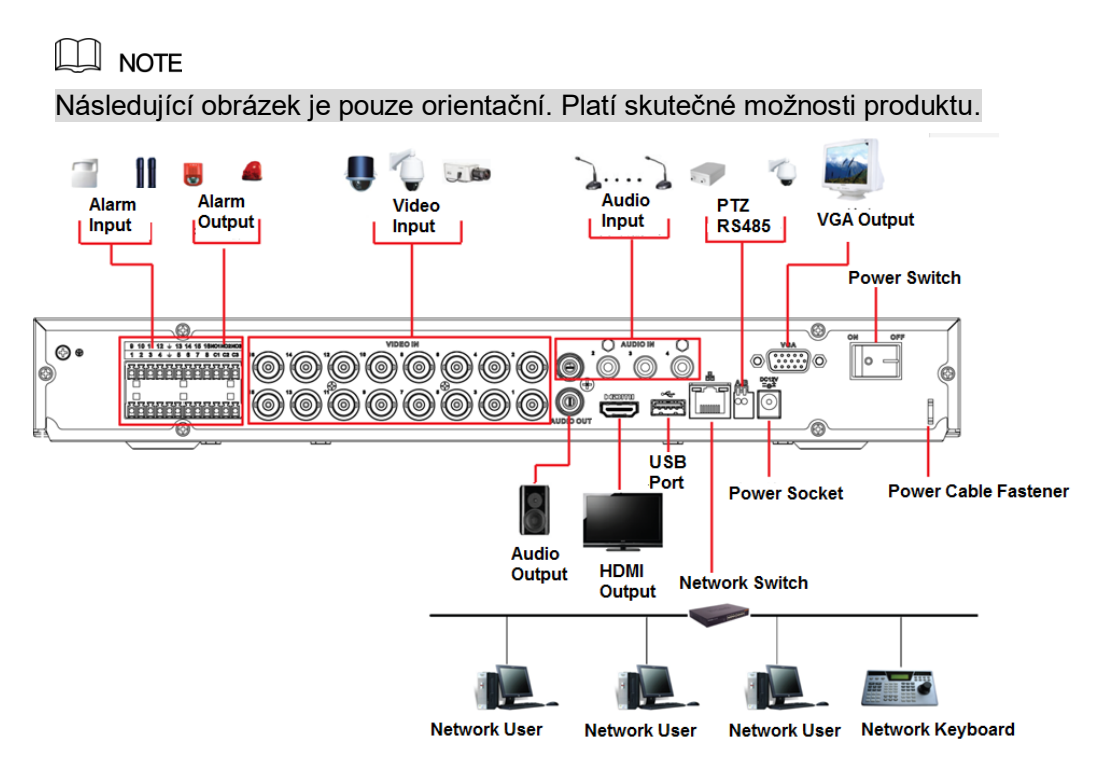

Obrázek 4-1

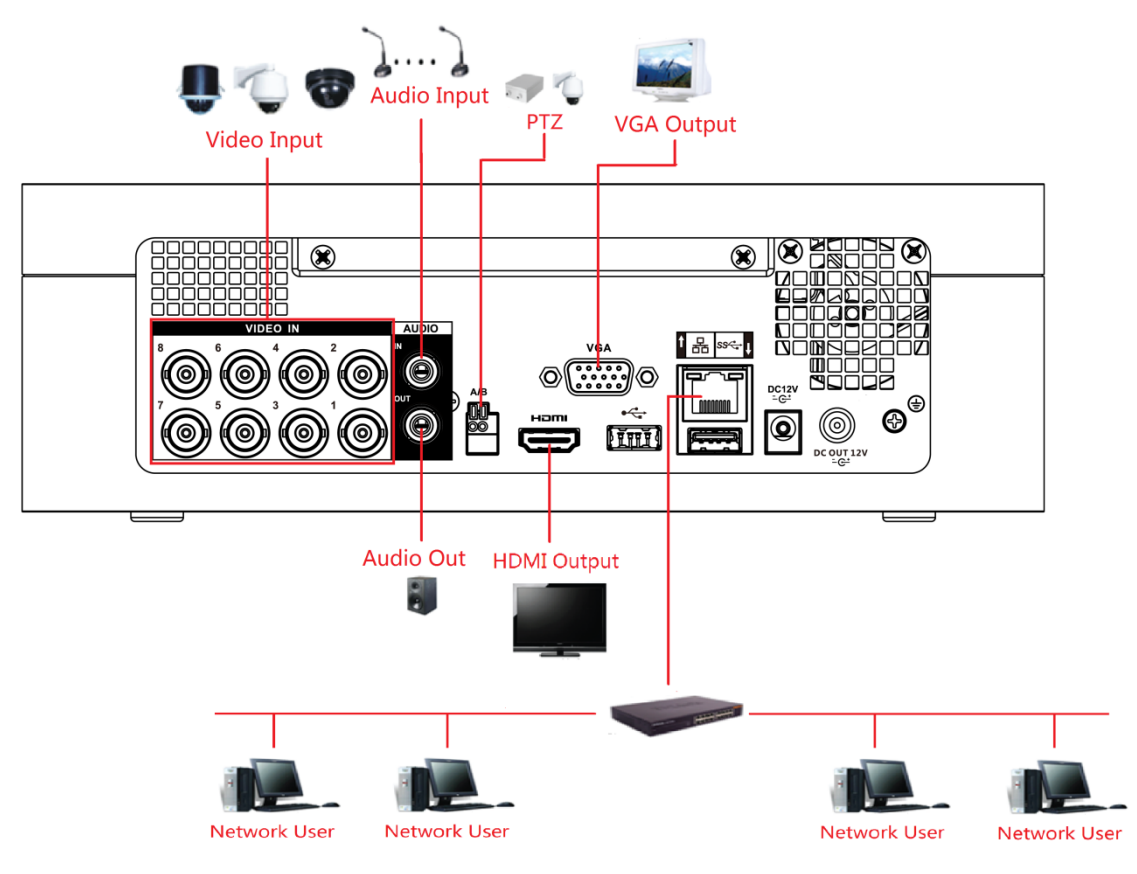

Obrázek 4-2

# 4.2 Připojení k video a audio vstupu a výstupu.

## 4.2.1 Video vstup

Video vstupní rozhraní je typu BNC. Vstupní video formát zahrnuje: PAL / NTSC BNC (1.0VP-P, 75Ω).

Video signál by měl odpovídat vašim národním normám.

Vstupní videosignál musí mít vysokou SNR, nízké zkreslení; nízkou interferenci, přirozené barvy a vhodné osvětlení.

## Zaručení stability a spolehlivosti signálu kamery

Kamery mají být instalovány na chladném, suchém místě, mimo přímé sluneční světlo, hořlavé, výbušné látky apod.

Kamera a DVR by měly mít stejné uzemnění, aby byl zajištěn normální provoz kamery.

## Zaručení stability a spolehlivosti přenosové linky.

Použijte pouze vysoce kvalitní, zvukově stíněný BNC. Vyberte prosím vhodný model BNC podle přenosové vzdálenosti.

Je-li vzdálenost příliš dlouhá, použijte kabel s kroucenými páry (UTP/STP), lze přidat videokompenzační zesilující zařízení, nebo použít optické vlákno.

Udržujete video signál mimo silné elektromagnetické rušení, zejména vysokofrekvenční napětí.

## Správný kontakt spoje

Signální vedení a stíněný vodič musí být pevně a dobře spojeny. Pozor na studené spoje, oxidaci apod.

## 4.2.2 Video výstup

Video výstup zahrnuje výstup BNC (PAL / NTSC 1.0VP-P, 75Ω), výstup VGA a výstup HDMI. Systém podporuje současně výstupy BNC, VGA a HDMI.

Pokud používáte PC monitor, namísto standardního monitoru, věnujte pozornost následujícím bodům:

- K zabránění stárnutí, nenechávejte monitor zapnutý příliš dlouho.
- Pravidelná demagnetizace zajistí zachování správného stavu zařízení.
- Držte zařízení dál od elektromagnetických a silně rušivých zařízení.

Použití televizoru jako výstupního zařízení videa není spolehlivou metodou nahrazení monitoru. Je třeba zkrátit denní provozní dobu a hlídat rušení od zdroje napájení a dalších zařízení. Nízká kvalita televizoru může také způsobit poškození zařízení.

## 4.2.3 Audio vstup

Tyto série produktů využívají jako vstupní audio port BNC.

Vzhledem k vysoké impedanci audio vstupu používejte prosím aktivní převodník zvuku. Přenos zvuku je podobný přenosu videa. Vyvarujte se rušení, uvolněných kontaktů a vysokého proudu.

## 4.2.4 Audio výstup

Parametr audio výstupního signálu je obvykle větší než 200mv 1KΩ (BNC nebo RCA). Lze jej přímo připojit k sluchátkům s nízkou impedancí, aktivnímu reproduktoru nebo výstupnímu zvukovému zařízení zesilovače. Pokud nelze reproduktor a převodník prostorově oddělit, začně se ozývat pískavý zvuk. V tomto případě můžete přijmout následující opatření:

- Použijte vhodnější typ převodníku.
- Snižte hlasitost reproduktoru.
- Použití materiálů, které pohlcují zvuk, může snížit hlasové ozvěny a zlepšit akustické vlastnosti prostředí.
- Změnte rozložení zvukových zařízení vzdálenost a úhel.

# 4.3 Připojení k alarmovému vstupu a výstupu

Před připojením si prosím přečtěte následující.

## Alarmový vstup

- Ujistěte se, že vstupní alarmový signál je uzemněn na alarmový vstup.
- Uzemněný signál je třeba pro správnou funkcí alarmového vstupu.
- Alarmomvý vstup signál o nízkém napětí.
- Alarmový vstup může být typu NC (normalní otevřený) or NO (Normalní uzavřený).
- Při připojení dvou DVR nebo připojení jednoho DVR a jednoho jiného zařízení, použijte pro jejich oddělení relé.

## Alarmový výstup

Výstupní port alarmu by neměl být přímo připojen k velké zátěži (zátěž větší než 1A), aby se zabránilo velkému proudu, který by mohl způsobit poškození relé. Použijte stykač k realizaci spojení mezi výstupem alarmu a vyšší zátěží.

## Jak připojit PTZ dekodér

- Ujistěte se, že dekodér má stejné uzemnění s DVR, jinak nelze ovládat PTZ. Doporučuje se stíněný krucený pár (STP), kde stíněná vrstva je použita k připojení uzemnění.
- Vyvarujte se vysokého napětí. Zajistěte správné zapojení a opatření proti přepětí z bouří.
- U příliš dlouhých signálních vodičů by mělo být 120Ω paralelně spojeno mezi linkami A a B na vzdálenějším konci, aby se snížil odraz a zaručila se kvalita signálu.
- "485 A, B" of DVR nemůže být paralelně spojeno s "485 portem" jiného zařízení.
- Napětí mezi linkami A a B dekodéru by mělo být menší než 5V.
#### Ujistěte se, že koncové zařízení je řádně uzemněno.

Nesprávné uzemnění může způsobit poškození čipu.

# 4.3.1 Alarmové Porty

Alarmové porty jsou závislé na zakoupeném modelu.

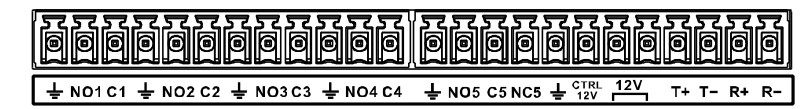

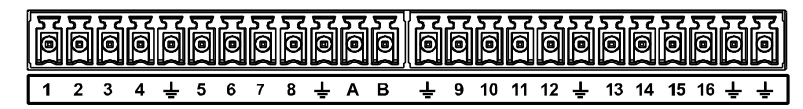

| Obrazek 4-3 |
|-------------|
|-------------|

| Ikona                                                       | Popis                                                                                                    |
|-------------------------------------------------------------|----------------------------------------------------------------------------------------------------|
| 1, 2, 3, 4, 5, 6,<br>7, 8, 9, 10, 11,<br>12, 13, 14, 15, 16 | ALARM 1 až ALARM 16. Alarm je aktivní při připojení malého napětí.                                                                                                    |
| NO1 C1, NO2 C2,<br>NO3 C3, NO4 C4                           | Čtyři skupiny NO aktivačních výstupů (on/off tlačítko).                                                                                                    |
| NO5 C5 NC5,                                                 | Jedna skupina NO aktivačních výstupů (on/off tlačítko).                                                                                                    |
| CTRL 12V                                                    | <ul> <li>Řídící výkon výstupního alarmového kanálu 6. Napěťový proud: 500mA.</li> <li>Při aktivním výstupu, uzavře výstupní výkon.</li> <li>Při zrušení alarmu, otevře výstupní výkon.</li> </ul> |
| +12V                                                        | Jmenovitý proud.<br>Napěťový proud: 500mA.                                                                                                    |
| ÷                                                           | Uzemnění.                                                                                                    |
| 485 A/B                                                     | 485 komunikační port. Používá se k ovládání zařízení, jako je dekodér.<br>120Ω by mělo být paralelně spojeno mezi linkami A a B použití více PTZ<br>dekodérů.                                     |
| T+, T-, R+, R-                                              | Čtyřvodičový plně duplexní port RS485.<br>T+ T-: výstupní vodič.<br>R+ R-: vstupní vodič.                                                                                                    |

Tabulka 4-1

# 4.3.2 Alarmový vstup

Další informace naleznete na následujícím obrázku.

- Zemnící alarmové vstupy, které zahrnují typ NO a NC.
- Připojte paralelně COM konec a GND konec detektoru alarmu (Zajistěte externí napájení alarmového detektoru).
- Připojte paralelně uzemění DVR a uzemění alarmového detektoru.
- Připojte prosím NC port alarmového čidla k vstupu alarmu DVR (ALARM).

• Při použití externího napájení alarmového zařízení použijte stejné zemnění jako v DVR.

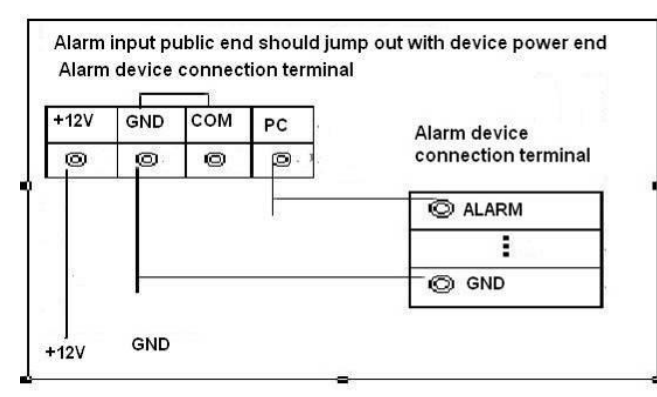

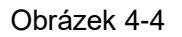

# 4.3.3 Alarmový výstup

- Zajišťuje externí napájení externího alarmového zařízení.
- Abyste se vyhnuli přetížení, pozorně si přečtěte následující tabulku parametrů relé.
- Kabel RS485 A / B je určen pro kabel A / B dekodéru PTZ.

# 4.3.4 Parametry relé alarmového výstupu

#### 

Skutečné informace o relé naleznete u vašeho produktu.

| Model                          |                                 | HFD23/005-1ZS                      | HRB1-S-DC5V                          |  |
|--------------------------------|---------------------------------|------------------------------------|--------------------------------------|--|
| Materiál kontaktu              |                                 | AgNi+ potažen zlatem               | AuAg10/AgNi10/CuNi30                 |  |
| Hodnocení<br>(Odpor<br>zátěže) | Jmenovitá kapacita<br>přepínače | 30V DC 1A/125V AC 0.5A             | 24V DC 1A/125V AC 2A                 |  |
|                                | Maximální výkon<br>přepínače    | 62.5VA/30W                         | 250VA/48W                            |  |
|                                | Maximální napětí<br>přepínače   | 125V AC/60V DC                     | 125V AC/60V DC                       |  |
|                                | Maximální proud<br>spínače      | 2A                                 | 2A                                   |  |
| Izolace                        | Mezi kontakty                   | 400VAC 1 minute                    | 500VAC 1 minute                      |  |
|                                | Mezi kontaktem a<br>vinutím     | 1000VAC 1 minute                   | 1000VAC 1 minute                     |  |
| Čas sepnutí                    |                                 | 5ms max                            | 5ms max                              |  |
| Čas rozpojení                  |                                 | 5ms max                            | 5ms max                              |  |
| Výdrž                          | Mechanická                      | 1×10 <sup>7</sup><br>(300krát/MIN) | 5×10 <sup>6</sup><br>(300 times/MIN) |  |
|                                | Elektrická                      | 1×10 <sup>5</sup><br>(30krát/MIN)  | 2.5×10 <sup>4</sup><br>(30krát/MIN)  |  |
| Pracovní teploty               |                                 | -30℃—+70℃                          | <b>-40</b> ℃ <b>—+70</b> ℃           |  |

# 4.4 Připojení RS485 Portu

Krok 1 Připojte kabel RS485 PTZ kamery k portu RS485 na zařízení. Zajistěte shodnost rozhraní A a B.

Krok 2 Připojte kabel video výstupu kamery PTZ k portu pro vstup videa na Zařízení.

Krok 3 Zapněte PTZ kameru.

# 5 Lokální nastavení

Před použitím tohoto zařízení si přečtěte následující poznámky.

DI NOTE

- Rozhraní v manuálu se používají k představení operací a jsou pouze orientační. Aktuální rozhraní se může lišit v závislosti na zakoupeném modelu. Pokud existuje nesoulad mezi manuálem a skutečným produktem, říďte se skutečným produktem.
- Manuál je obecným dokumentem pro uvedení produktu, takže některé funkce popsané v manuálu se nemusí vztahovat na zakoupený model.
- Pravidla pro operace myší v nabídce:
  - Kliknutí: V nabídce jednou kliknete levým tlačítkem myši na možnosti pro nastavení možností.
  - Right-click: V libovolné části rozhraní kliknutím pravým tlačítkem myši se vrátíte na předchozí úroveň. Podrobnosti o operacích myší v části "3.4 Ovládání myší."

# 5.1 Základní nastavení

# 5.1.1 Bootování

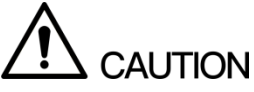

- Zkontrolujte, zda vstupní napětí odpovídá požadavkům na napájení zařízení. Zapněte zařízení poté, co je napájecí kabel řádně připojen.
- K ochraně zařízení, nejprve připojte zařízení k napájecímu kabelu a poté jeje připojte k napájecímu zdroji.
- Aby byla zajištěna správná funkčnost zařízení a externích zařízení připojených k zařízení a
  prodloužena životnost baterie, doporučuje se odkazovat na příslušnou národní normu. A p
  byl použít zdroj napájení, který poskytuje vhodné napětí s menším rušením z vlnění.
  Doporučujeme použít napájecí zdroj UPS.
- Krok 1 Připojte zařízení k monitoru.
- Krok 2 Připojte zařízení k napájení.
- Krok 3 Stisknutím tlačítka napájení zapněte zařízení. Kontrolka napájení svítí.
   Na připojeném monitoru se ve výchozím nastavení zobrazí obrazovka živého přenosu.
   Zapnete-li zařízení během časového období, které je nakonfigurováno pro nahrávání, začne systém po zapnutí nahrávat a uvidíte, že na daných kanálech je zobrazena ikona indikující stav nahrávání.

# 5.1.2 Inicializace zařízení

Při poprvé spuštění je nutné nakonfigurovat heslo administrátora (ve výchozím nastavení).

Chcete-li zabezpečit zařízení, doporučujeme, správně uchovávat heslo administrátora a pravidelně ho měnit.

Step 1 Zapněte zařízení.

Zobrazí se inicializace zařízení. Viz. 0.

| Device Initialization |          |                   |                                                           |                                             |
|-----------------------|----------|-------------------|-----------------------------------------------------------|---------------------------------------------|
| 1. Enter Password     | <b>→</b> | 2. Unlock Pattern | → 3.                                                      | . Password Protection                       |
| User<br>Password      | admin    |                   | Use a password                                            | that has 8 to 32                            |
| Confirm Password      |          |                   | characters, it ca<br>letter(s), numbe                     | n be a combination of<br>r(s) and symbol(s) |
| Prompt Question       |          |                   | with at least two<br>.(please do not u<br>like ' " ; : &) | kinds of them<br>use special symbols        |
|                       |          |                   |                                                           |                                             |
|                       |          |                   |                                                           | Next                                        |

Obrázek 5-1

Step 2 Nakonfigurujte heslo administrátora. Více informací, viz. 0.

| Parametr                              | Popis                                                                                                    |
|---------------------------------------|----------------------------------------------------------------------------------------------------|
| User (Uživatel)                       | Výchozí uživatel je <b>admin</b> .                                                                                                    |
| Password (Heslo)                      | Do pole <b>Password</b> , zadejte heslo pro admina.                                                                                                    |
| Confirm Password<br>(Potvrzení hesla) | minimálně dva typy znaků, čísel, a zvláštních znaků (kromě "" "," ",";<br>",": "a" & ").                                                                              |
| Prompt Question<br>(Kontrolní otázka) | V poli <b>Prompt Question</b> , zadejte informace, které vám případně<br>připomenou heslo.<br>NOTE<br>Na přihlašovací obrazovce klikněte na . zobrazí se výzva, která |
|                                       | vám pomůže najít heslo.                                                                                                    |

Tabulka 5-1

Step 3 Klikněte na Next.

Zobrazí se rozhraní pro nastavení vzoru odemknutí. Viz. 0.

| Device Initialization |        |                   |          |             |            |
|-----------------------|--------|-------------------|----------|-------------|------------|
| 1. Enter Password     |        | Unlock Pattern    | <b>→</b> | 3. Password | Protection |
|                       |        |                   |          |             |            |
|                       |        |                   |          |             |            |
|                       |        |                   |          |             |            |
|                       | Please | draw the unlock p | battern. |             |            |
|                       |        |                   |          | Back        | Skip       |

Obrázek 5-2

Step 4 Zadejte vzor pro odemknutí.

Po dokončení nastavení se zobrazí rozhraní pro nastavení ochrany heslem. Viz. 0.  $\hfill \ensuremath{\mathbb{D}}$  NOTE

- Vzor, který chcete nastavit, musí spojit alespoň čtyři body.
- Pokud nechcete nastavit vzor, kliněte na Skip.
- Jakmile nakonfigurujete vzor odemknutí, systém bude vyžadovat vzor pro odemknutí jako výchozí metodu přihlášení. Pokud přeskočíte toto nastavení, zadejte heslo pro přihlášení.

| Device Initialization               |                                                                   |         |
|-------------------------------------|-------------------------------------------------------------------|---------|
| 1. Enter Passwo                     | ord $\rightarrow$ 2. Unlock Pattern $\rightarrow$ 3. Password Pro | tection |
| Email Address<br>Security Questions | To reset password, please input prop<br>update in time            | erly or |
| Question 1<br>Answer                | What is your favorite children's book?                            |         |
| Question 2                          | What was the first name of your first boss?                       |         |
| Answer<br>Question 3                | What is the name of your favorite fruit?                          |         |
| Answer                              |                                                                   |         |
|                                     |                                                                   |         |
|                                     |                                                                   |         |
|                                     | S                                                                 | ave     |

Obrázek 5-3

Step 5 Nastavte prametry ochrana hesla. Více informací, viz. 0.

Po konfiguraci, pokud jste zapomněli heslo pro administrátora, můžete heslo obnovit prostřednictvím e-mailové adresy nebo bezpečnostních otázek. Podrobnosti o obnovení hesla naleznete v části "5.1.3 Resetování hesla".

Pokud nechcete nakonfigurovat nastavení, vypněte funkci e-mailové adresy a bezpečnostní otázky na rozhraní.

| Typ ochrany<br>hesla  | Popis                                                                                                    |
|-----------------------|----------------------------------------------------------------------------------------------------|
|                       | Zadejte emailovou adresu.<br>Do pole E-mailová adresa zadeite e-mailovou adresu pro obnovení                                                                          |
| Emailová<br>Addresa   | hesla. V případě, že jste zapomněli heslo, zadejte bezpečnostní kód,<br>který dostanete z této rezervované e-mailové adresy, abyste obnovili<br>heslo administrátora. |
| Security<br>Questions | Nakonfigurujte bezpečnostní otázky a odpovědi.<br>V případě, že jste zapomněli heslo, zadáním odpovědí na otázky,<br>můžete resetovat heslo.                          |
|                       |                                                                                                    |

Chcete-li konfigurovat později funkci e-mailu nebo bezpečnostních otázek nebo chcete změnit konfiguraci, jděte do **Main Menu > ACCOUNT > USER**.

Tabulka 5-2

Step 6 Klikněte na Save pro dokončení.

Zobrazí Licenční smlouva koncového uživatele.

- Step 7 Zaškrtněte políčko "Četl jsem a souhlasím se všemi podmínkami".
- Step 8 Klikněte Next.

Zobrazí se **Startup Wizard**. Podrobné informace o rychlých nastaveních během spuštění naleznete v části "5.1.4 Nastavení pomocí Průvodce spuštěním."

# 5.1.3 Resetování hesla

Heslo můžete resetovat pomocí kódu QR nebo bezpečnostních otázek.

- Pro provedení resetu pomocí kódu QR, zkontrolujte, zda je zaškrtnuto políčko Povolit v Main Menu > SYSTEM > SECURITY> Password Reset.
- Pro resetování pomocí bezpečnostní otázky, zkontrolujte, zda jsou otázky nakonfigurovány.

Step 1 Vstupte do přihlašovacího rozhraní.

- Pokud jste nakonfigurovali vzor odemknutí, zobrazí se přihlašovací rozhraní odemknutí vzorem. Viz obrázek 5-4. Klikněte na položku Zapomenutý vzor, zobrazí se rozhraní pro přihlašovací heslo. Viz obrázek 5-5.
- Pokud jste nenakonfigurovali vzor pro odemknutí, zobrazí se rozhraní pro přihlášení heslem. Viz obrázek 5-5.

Při přihlašování vzorem klikněte na možnost Přepnout uživatele nebo v rozhraní pro přihlašování heslem, v seznamu uživatelských jmen vyberte jiné uživatele.

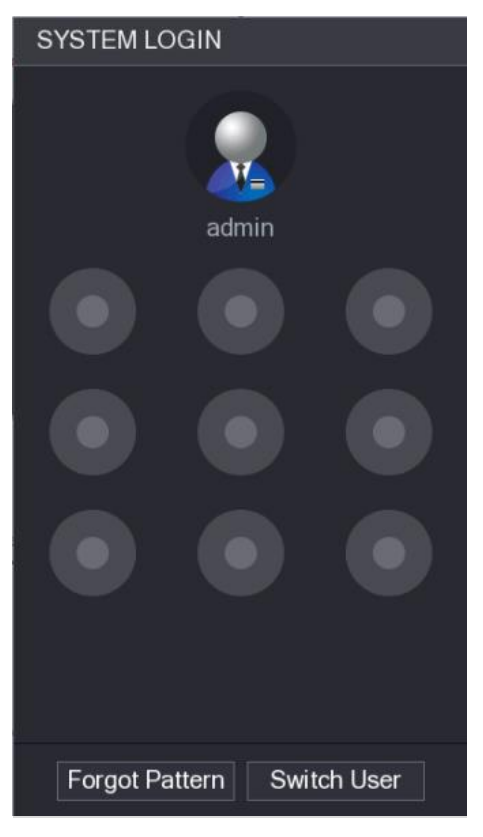

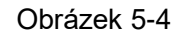

| à |
|---|
| 2 |
|   |
|   |
|   |
|   |

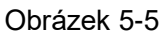

- Step 2 Klikněte na 💷
  - Pokud jste nezadali e-mailovou adresu, zobrazí se rozhraní pro zadání e-mailu.
     Viz obrázek 5-6. Zadejte e-mailovou adresu a potom klepněte na tlačítko Další, zobrazí se okno Obnovit heslo. Viz obrázek 5-7.
  - Pokud jste nastavili e-mailovou adresu, zobrazí se okno Reset the password. Viz obrázek 5-7.

| Reset the password |         |                                |                     |            |
|--------------------|---------|--------------------------------|---------------------|------------|
| Reset Type         | QR Code |                                |                     |            |
| Email Address      |         | To resel password, please inpu | il properly or upda | te in time |
|                    |         |                                |                     |            |
|                    |         |                                | Next                | Cancel     |

Obrázek 5-6

| Reset the password                          |                                                                                                    |
|---------------------------------------------|----------------------------------------------------------------------------------------------------|
| Reset Type QR Code                          |                                                                                                    |
| SN: 00000000000000000000                    |                                                                                                    |
| Scan the QR code or<br>the actual interface | Note(For admin only):<br>Please use an APP to scan the left QR code to<br>get special strings. And then send the strings to<br>support_gpwd@htmicrochip.com. |
| The security code will be deli              | vered to 2***@qq.com.                                                                                                    |
| Security code                               |                                                                                                    |
|                                             | Next Cancel                                                                                                    |

Obrázek 5-7

Step 3 Reset hesla.

QR kód

Podle pokynů na obrazovce održíte bezpečnostní kód do e-mailové adresy. Do pole Security code zadejte bezpečnostní kód.

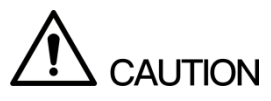

- Máte omezený počet možností naskenovat QR kód do 24 hodin. Zkontrolujte si správnost zadání.
- Použijte prosím bezpečnostní kód v e-mailové k resetu hesla do 24 hodin; jinak se bezpečnostní kód stává neplatným.
- Bezpečnostní otázky
- Na kartě Reset the password, jak je znázorněno na obrázku 5-6, v seznamu Reset Type vyberte položku Bezpečnostní otázky (Security Questions), a zobrazí se rozhraní, viz Obrázek 5-8.

Pokud jste předtím nenakonfigurovali bezpečnostní otázky, v seznamu "**Reset Type"** nebude k dispozici žádná bezpečnostní otázka.

2) Do pole odpovědi (Answer) zadejte správnou odpověď.

| Reset the password   |                    |  |
|----------------------|--------------------|--|
| Reset Type           | Security Questions |  |
| Question 1<br>Answer |                    |  |
| Question 2<br>Answer |                    |  |
| Question 3<br>Answer |                    |  |
|                      |                    |  |
|                      |                    |  |
|                      | Next Cancel        |  |
|                      | Obrázek 5-8        |  |

Step 4 Klikněte na Next.

Zobrazí se rozhraní zadání nového hesla. Viz. 0.

| Reset the password        |                                                                                      |
|---------------------------|--------------------------------------------------------------------------------------|
|                           |                                                                                      |
| Reset password of (admin) |                                                                                      |
| New Password              | Use a password that has 8 to 32                                                      |
| Confirm Password          | characters, it can be a combination of<br>letter(s), number(s) and symbol(s) with at |
|                           |                                                                                      |
|                           |                                                                                      |
|                           |                                                                                      |
|                           |                                                                                      |
|                           |                                                                                      |
|                           |                                                                                      |
|                           |                                                                                      |
|                           |                                                                                      |
|                           | Save Cancel                                                                          |

Obrázek 5-9

- Step 5 Do pole **Nové heslo** (**New password**) zadejte nové heslo a zadejte jej znovu do pole **Potvrzení hesla** (**confirm password**).
- Step 6 Klikněte na **Save**. Začne reset hesla. Po dokončení resetu se zobrazí dialogové okno.
- Step 7 Klikněte na OK.

Zobrazí se dialogové okno s dotazem, zda chcete synchronizovat heslo se vzdálenými zařízeními, viz Obrázek 5-10.

- Kliknutím na Cancel, se dokončí reset.
- Kliknutím na **OK**, se zobrazí informace o synchronizaci. Viz 0.

| Reset the password           |                                                                                          |                |
|------------------------------|------------------------------------------------------------------------------------------|----------------|
| Reset passwo                 | rd of (admin)                                                                            |                |
| New Password<br>Confirm Pass | d Use a password that have been been been been been been been be                         | as 8 to 32<br> |
|                              | Do you want to sync Password with the remote device connecting via the default protocol? |                |
|                              | OK Cancel                                                                                |                |
|                              |                                                                                          | Save Cancel    |

Obrázek 5-10

#### NOTE

Tato zpráva se zobrazí pouze v případě, že připojená i IP zařízení, a ne pouze analogová.

| Sync Info |        |         |               |                  |          |
|-----------|--------|---------|---------------|------------------|----------|
| F         | inishe | ed      |               |                  |          |
|           |        |         |               |                  |          |
|           |        |         |               |                  |          |
|           | 2      | Channel | IP Address    | Results          |          |
|           |        |         | 192.168.9.156 | Password:Succeed |          |
|           | 2      | 10      | 192.168.9.59  | Password:Succeed |          |
|           |        |         |               |                  |          |
|           |        |         |               |                  |          |
|           |        |         |               |                  |          |
|           |        |         |               |                  |          |
|           |        |         |               |                  |          |
|           |        |         |               |                  |          |
|           | (      |         |               |                  | •        |
|           |        |         |               |                  |          |
|           |        |         |               |                  |          |
|           |        |         |               |                  | Finished |

Obrázek 5-11

# 5.1.4 Nastavení pomocí průvodce spuštěním

#### 5.1.4.1 Spuštění Průvodce

Průvodce spuštěním vám pomůže nakonfigurovat základní nastavení zařízení. Po inicializaci zařízení se zobrazí průvodce spuštěním (**Startup Wizard**). Viz obrázek 5-12.

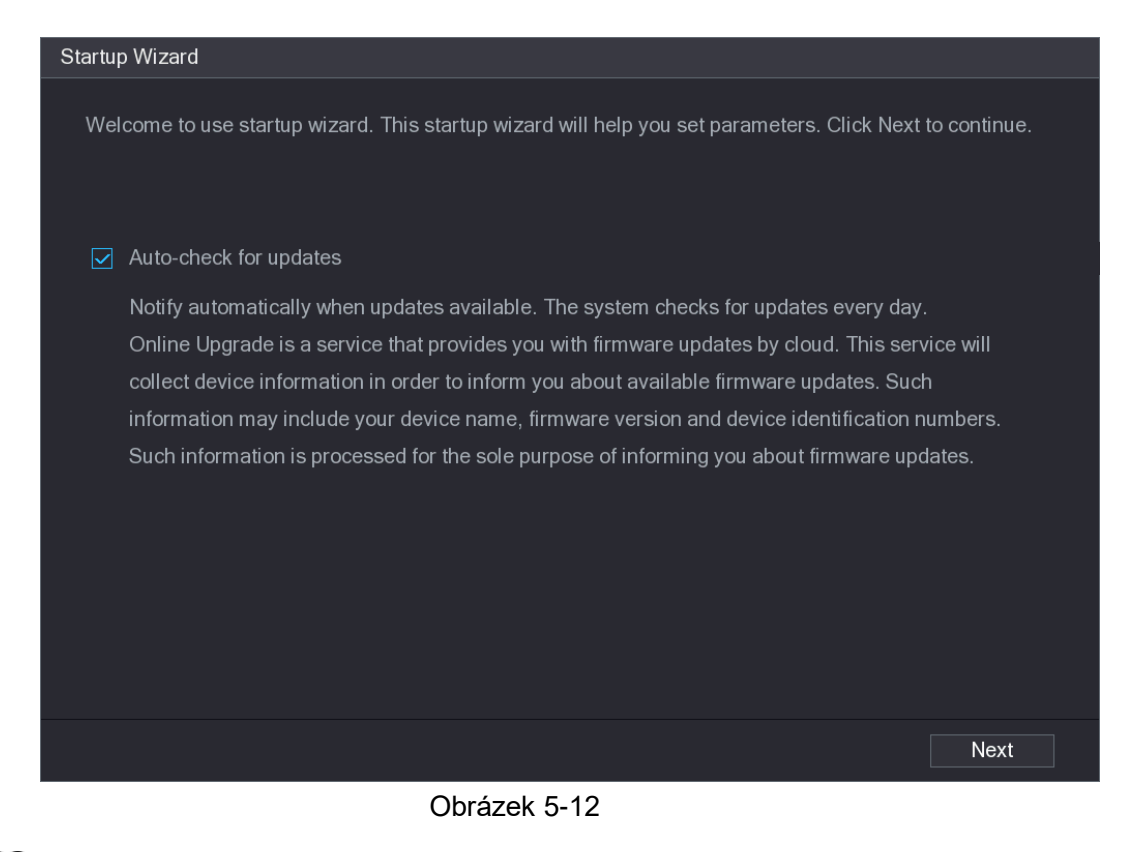

Pokud zaškrtnete políčko "**Auto-check for updates**", systém vás automaticky upozorní, pokud jsou k dispozici aktualizace.

#### 5.1.4.2 Konfigurace základních nastavení

Můžete nakonfigurovat základní nastavení zařízení, například název zařízení, jazyk a nastavení pro okamžité přehrávání.

Můžete také nastavit základní nastavení výběrem **Main Menu > SYSTEM > GENERAL > General**.

#### Step 1 V Průvodci spuštěním, klikněte na Next.

Zobrazí se základní rozhraní. Viz obrázek 5-13.

| General            |         |                                |
|--------------------|---------|--------------------------------|
| Device Name        | XVR     |                                |
| Device No.         | 8       |                                |
| Language           | ENGLISH |                                |
| Video Standard     | NTSC    |                                |
| Instant Play(Min.) | 5       |                                |
| Auto Logout(Min.)  | 10      | Monitor Channel(s) when logout |
| Navigation Bar     |         |                                |
| Mouse Sensitivity  | 0       | + 850                          |
|                    |         |                                |
|                    |         |                                |
|                    |         |                                |
|                    |         |                                |
|                    |         |                                |
|                    |         | Back                           |

Obrázek 5-13

Step 2 Nakonfigurujte základní parametry nastavení. Viz Tabulka 5-3.

| Parametr                                         | Popis                                                                                                    |
|--------------------------------------------------|----------------------------------------------------------------------------------------------------|
| Device Name<br>(Název zařízení)                  | Do pole <b>Device name</b> zadejte název zařízení.                                                                                                    |
| Device No. (číslo<br>zařízení)                   | Do pole <b>Device No</b> . zadejte číslo zařízení.                                                                                                    |
| Language (Jazyk)                                 | V seznamu jazyků vyberte jazyk systému zařízení.                                                                                                    |
| Video Standard                                   | V seznamu <b>Video Standard</b> vyberte, <b>PAL</b> nebo <b>NTSC</b> podle aktuální situace.                                                                                                    |
| Instant Play<br>(Automatické<br>přehrávání min.) | V okně <b>Instant Play</b> zadejte délku času přehrávání nahraného videa.<br>Hodnota se pohybuje v rozmezí od 5 do 60min. Na ovládacím panelu<br>živého přenosu klikněte na tlačítko pro okamžité přehrávání, abyste<br>přehrávali nahrané video v nastaveném čase.                                                                                                    |
| Auto Logout<br>(Automatické<br>odhlášení min.)   | V poli <b>Auto Logout</b> zadejte pohotovostní dobu pro Zařízení. Přístroj se<br>automaticky odhlásí, když se s ním nepracuje po nastavenou dobu. Je<br>třeba se k zařízení znovu přihlásit.<br>Hodnota se pohybuje od 0 do 60. 0 označuje, že zařízení není v<br>pohotovostním režimu.<br>Klikněte na <b>Monitor Channel(s) when logout</b> . Můžete vybrat kanály,<br>které chcete sledovat i po odhlášení. |
| Navigation Bar<br>(Navigační lišta)              | Povolení navigační lišty. Když kliknete na obrazovku živého přenosu, zobrazí se navigační panel.                                                                                                    |
| Mouse Sensitivity<br>(Citlivost myši)            | Nastavte rychlost dvojkliku myši přesunutím posuvníku.<br>Čím větší je hodnota, tím rychlejší musí být dvojklik myší.                                                                                                    |

Tabulka 5-3

#### 5.1.4.3 Nastavení data a času

Můžete nakonfigurovat systémový čas, vybrat časové pásmo, nastavit letní čas a povolit server NTP.

Nastavení data a času můžete také konfigurovat výběrem **Main Menu > SYSTEM > GENERAL > Date&Time**.

Po nakonfigurování základních nastavení v rozhraní klepněte na tlačítko Další. Zobrazí se rozhraní Datum a čas. Viz obrázek 5-14.

| Date&Time      |                                     |
|----------------|-------------------------------------|
| System Time    | 2018 - 02 - 08 15 : 37 : 36         |
| System Zone    | (GMT+08:00)Beijing,Urumqi,Singapore |
| Date Format    | YYYY MM DD 🔹                        |
| Date Separator | - <b>v</b>                          |
| Time Format    | 24-HOUR 🔻                           |
| DST            | 📕 🧿 Week 🔿 Date                     |
| Start Time     | Jan 🔻 1st 🔻 Su 🔻 05:00              |
| End Time       | Jan 🔻 1st 💌 Mo 💌 00:00              |
| NTP            |                                     |
| Server         | time.windows.com Manual Update      |
| Port           | 123                                 |
| Interval(Min.) | 60                                  |
|                |                                     |
|                | Back                                |

Obrázek 5-14

| Parametr                       | Popis                                                                  |  |  |
|--------------------------------|------------------------------------------------------------------------|--|--|
|                                | V poli <b>System Time</b> zadejte čas pro systém.                      |  |  |
|                                | Klikněte na seznam časových pásem, můžete zvolit časové pásmo          |  |  |
|                                | systému a automaticky se upraví čas.                                   |  |  |
| System Time<br>(Systémový čas) |                                                                        |  |  |
|                                | Nezměňte systémový čas náhodně; jinak nelze zaznamenané video          |  |  |
|                                | vyhledávat. Před změnou systémového času doporučujeme vypnout          |  |  |
|                                | periodu nahrávání nebo ukončit nahrávání.                              |  |  |
| System Zone                    | V seznamu <b>System Zone</b> wherte časové pásmo systému               |  |  |
| (Časová zóna)                  | v sezhaniu System Zone vyberte casove pasito systemu.                  |  |  |
| Date Format (formát            | V seznamu <b>Date Format</b> vyberte formát data pásmo systému.        |  |  |
| data)                          |                                                                        |  |  |
| Date Separator                 | V seznamu <b>Date Separator</b> vyberte oddělovač mezi hodnotami data. |  |  |
| (oddělovač)                    |                                                                        |  |  |
| Time Format (formát            | V seznamu Time Format vyberte 12-HOUR (hodin) nebo 24-HOUR             |  |  |
| času)                          | (hodin) pro zobrazení formátu času.                                    |  |  |

| Parametr        | Popis                                                                            |  |
|-----------------|----------------------------------------------------------------------------------|--|
| DST             | Aktivujte funkci letního času. Klikněte na tlačítko <b>Week</b> nebo klikněte na |  |
|                 | položku <b>Date</b> .                                                            |  |
| Start Time      | Nakonfiguruita čao začátku a čao ukončaní pro <b>DST</b>                         |  |
| End Time        | Nakonfigurujte cas zacatku a cas ukonceni pro <b>DST</b> .                       |  |
| NTP             | Povolte funkci NTP pro synchronizaci času zařízení se serverem NTP.              |  |
|                 | Do pole Server zadejte adresu IP nebo název domény příslušného                   |  |
| Server          | serveru NTP.                                                                     |  |
| Server          | Klikněte na <b>Manual Update</b> . Zařízení se okamžitě začne synchronizovat     |  |
|                 | se serverem.                                                                     |  |
| Port            | Systém podporuje pouze protokol TCP a výchozí nastavení je 123.                  |  |
| Interval (Min.) | Do pole Interval zadejte čas, po který se má zařízení synchronizovat s           |  |
|                 | NTP serverem. Hodnota se pohybuje od 0 do 65535.                                 |  |
|                 |                                                                                  |  |

Tabulka 5-4

#### 5.1.4.4 Síťové nastavení

Můžete nakonfigurovat základní síťová nastavení, jako je režim sítě, verze IP adresace a IP adresa zařízení.

Můžete také nastavit síťová nastavení výběrem Main Menu > NETWORK > TCP/IP.

Step 1 Po nakonfigurování nastavení data a času v rozhraní **Date&Time** klikněte na tlačítko **Next**.

| NETWORK         |                     |  |
|-----------------|---------------------|--|
| IP Version      | IPv4 •              |  |
| MAC Address     |                     |  |
| DHCP            |                     |  |
| IP Address      | 192 . 168 . 1 . 108 |  |
| Subnet Mask     | 255 . 255 . 255 . 0 |  |
| Default Gateway | 192 . 168 . 1 . 1   |  |
| DNS DHCP        |                     |  |
| Preferred DNS   | 8 . 8 . 8 . 8       |  |
| Alternate DNS   | 8 . 8 . 4 . 4       |  |
| MTU             | 1500                |  |
|                 |                     |  |
|                 |                     |  |
| Test            | Back                |  |

Zobrazí se NETWORK rozhraní. Viz. 0.

Obrázek 5-15

Step 2 Konfigurace nastavení parametrů sítě. Viz Tabulka 5-5.

| Parametr                           | Popis                                                                                                    |  |  |
|------------------------------------|----------------------------------------------------------------------------------------------------|--|--|
| Verze IP                           | V seznamu IP Version můžete vybrat IPv4 nebo IPv6. Obě verze jsou                                                                                                    |  |  |
|                                    | podporovány.                                                                                                    |  |  |
| MAC Adresa                         | Zobrazuje MAC adresu zařízení.                                                                                                    |  |  |
| DHCP                               | <ul> <li>Povolte funkci DHCP. Adresa IP, maska podsítě a výchozí brána nejsou pro konfiguraci k dispozici po povolení služby DHCP.</li> <li>Pokud je DHCP funkční, získané informace se zobrazí v poli IP Address (Adresa IP), poli Maska podsítě (Subnet Mask) a Výchozí brána (Gateway). Pokud ne, všechny hodnoty ukazují 0.0.0.0.</li> <li>Chcete-li ručně nakonfigurovat IP nastavení, nejprve deaktivujte funkci DHCP.</li> <li>Je-li připojení PPPoE úspěšné, nejsou pro konfiguraci k dispozici adresa IP, maska podsítě, výchozí brána a protokol DHCP.</li> </ul>            |  |  |
| IP Adresa                          | Zadejte adresu IP a nakonfigurujte příslušnou masku podsítě a výchozí                                                                                                    |  |  |
| Subnet Mask (Maska)                | bránu.                                                                                                    |  |  |
| Default Gateway<br>(Výchozí brána) | <ul> <li>IP addresa a výchozí brána musejí být ve stejné síti.</li> </ul>                                                                                                    |  |  |
| DNS DHCP                           | Povolte funkci DHCP, chcete-li získat DNS adresu z routeru.                                                                                                    |  |  |
| Preferred DNS                      | Do pole <b>Preferred DNS</b> zadejte adresu IP DNS.                                                                                                    |  |  |
| Alternate DNS                      | Do pole Alternate DNS zadejte IP adresu alternativního DNS serveru.                                                                                                    |  |  |
| MTU                                | <ul> <li>Do pole MTU zadejte hodnotu pro síťovou kartu. Hodnota se pohybuje od 1280 bajtů po 1500 bajtů. Výchozí hodnota je 1500.</li> <li>Navrhované hodnoty MTU jsou uvedeny níže.</li> <li>1500: Nejvyšší hodnota ethernetového informačního balíčku. Tato hodnota se obvykle nastavuje, pokud není k dispozici připojení PPPoE nebo VPN, a je také výchozí hodnotou některých směrovačů, síťových adaptérů a přepínačů.</li> <li>1492: Optimalizovaná hodnota pro PPPoE.</li> <li>1468: Optimalizovaná hodnota pro DHCP.</li> <li>1450: Optimalizovaná hodnota pro VPN.</li> </ul> |  |  |
| Test                               | Kliknutím na <b>Test</b> zkontrolujete, že zadaná IP addresa a brána fungují.                                                                                                    |  |  |

Tabulka 5-5

#### 5.1.4.5 P2P Nastavení

Zařízení můžete přidat do aplikace v mobilním telefonu nebo do platformy, kterou chcete spravovat.

Funkci P2P můžete také nastavit výběrem **Main Menu > NETWORK > P2P**.

Ujistěte se, že DVR je připojen k Internetu a pokud ano, v poli **Status** v P2P rozhraní se zobrazí **Online**.

Step 1 Po konfiguraci nastavení sítě v rozhraní NETWORK klikněte na tlačítko **Next**. Zobrazí se rozhraní **P2P**. Viz obrázek 5-16.

| P2P               |         |                                                             |      |      |
|-------------------|---------|-------------------------------------------------------------|------|------|
| Enable<br>Status  | Offline |                                                             |      |      |
| Cell Phone Client |         | Device SN<br>Scan the QR<br>code on the<br>actual interface |      |      |
|                   |         |                                                             | Back | Next |

Obrázek 5-16

#### Step 2 Povolte funkci P2P.

Začněte zadávat zařízení.

- Mobilní aplikace: Použijte svůj mobilní telefon pro naskenování kódu QR a přidejte zařízení do aplikace v mobilním telefonu. Poté můžete přistupovat k zařízení.
- Platforma: Naskenujte SN z QR kódu. Přejděte do správy P2P v platformě a přidejte zařízení do platformy. Pak lze přistupovat a spravovat zařízení ze sítě WAN. Podrobnosti naleznete v návodu k obsluze pro P2P.
   NOTE

Můžete také zadat kód QR do aplikace mobilního telefonu kliknutím na 🕮 v pravém

horním rohu rozhraní po vstupu do hlavní nabídky.

Příklad použití této funkce, přidáním do aplikace telefonu.

#### Přidání zařízení do mobilní aplikace

- Step 1 Použijte mobilní telefon pro skenování kódu QR (**Cell Phone Client)** pro stažení aplikace.
- Step 2 Na mobilním telefonu otevřete aplikaci a potom klikněte na 💻

Zobrazí se nabídka. Můžete zadávat zařízení.

#### 1) Klikněte na Device Manager.

Zobrazí se rozhraní správy zařízení (Device Manager). Viz 0.

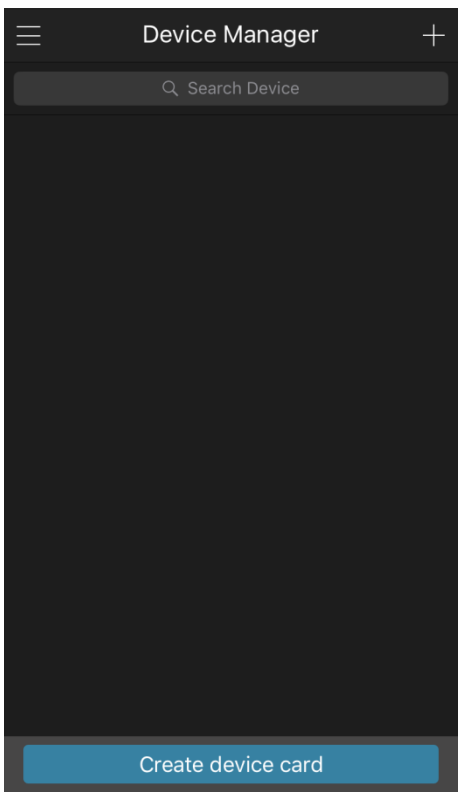

Obrázek 5-17

2) Klikněte na 🖬 v pravém horním rohu.

Zobrazí se rozhraní inicializace zařízení. Dialogové okno Vás upozorní, abyste zkontrolovali, jestli je zařízení správně inicializováno.

- 3) Klikněte na OK.
  - Pokud zařízení nebylo inicializováno, klikněte na Device Initialization a postupujte podle pokynů na obrazovce.
  - > Pokud bylo zařízení inicializováno, můžete jej začít přidávat.
- 4) Klikněte na Add Device.

Zobrazí se rzohraní přidání zařízení (Add Device). Viz 0.

Můžete přidat bezdrátové zařízení nebo drátová zařízení. Manuál jako příklad přidání drátového zařízení.

| <              | P2P          |         |
|----------------|--------------|---------|
| Register Mode: |              | P2P     |
| Name:          |              |         |
| SN:            |              |         |
| Username:      | а            | dmin    |
| Password:      |              |         |
| Live Preview:  |              | Extra > |
| Playback:      |              | Extra > |
|                |              |         |
|                |              |         |
|                |              |         |
|                |              |         |
| Start I        | Live Preview |         |

Obrázek 5-18

5) Klikněte na **P2P**.

Zobrazí se **P2P** rozhraní. Viz 0.

| <              | P2P          |
|----------------|--------------|
| Register Mode: | P2P          |
| Name:          |              |
| SN:            | الم<br>الم   |
| Username:      | admin        |
| Password:      |              |
| Live Preview:  | Extra >      |
| Playback:      | Extra >      |
|                |              |
|                |              |
|                |              |
|                |              |
|                |              |
| Start I        | Live Preview |

Obrázek 5-19

- 6) Zadejte název DVR, přihlašovací jméno a heslo, naskenujte QR kód v Device SN.
- 7) Klikněte na Start Live Preview.

Zařízení je přidáno a zobrazen v rozhraní přímého přenosu v mobilním telefonu. Viz obrázek 5-20.

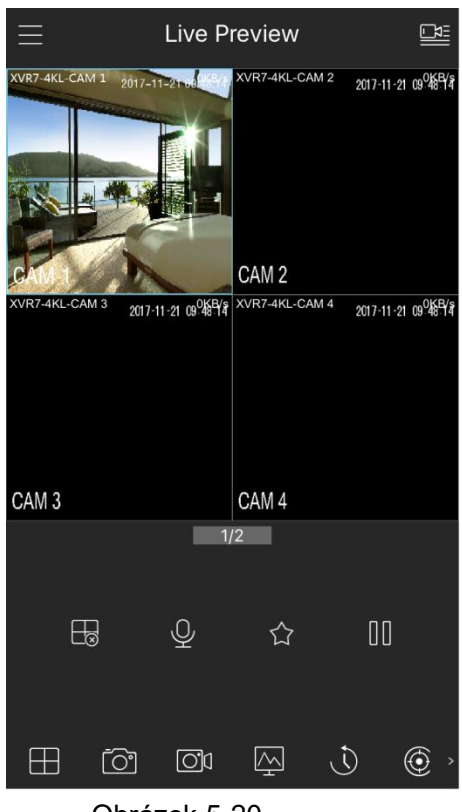

Obrázek 5-20

#### 5.1.4.6 Konfigurace nastavení kódování

Můžete konfigurovat nastavení hlavního streamu a sub streamu zařízení.

Můžete také konfigurovat nastavení kódování výběrem **Main Menu > CAMERA > ENCODE > Encode**.

Step 1 Po konfiguraci nastavení P2P na rozhraní P2P klikněte na tlačítko **Next**. Zobrazí se rozhraní **Encode**. Viz obrázek 5-21.

| Encode           |                    |                  |              |
|------------------|--------------------|------------------|--------------|
| Channel          | 1 -                |                  |              |
| Main Stream      |                    | Sub Stream       |              |
| Smart Codec      |                    | Video            |              |
| Туре             | General 🔻          | Туре             | Sub Stream1  |
| Compression      | H.265 💌            | Compression      | H.265 🔹      |
| Resolution       | 1920x1080(1080P) - | Resolution       | 352x288(CIF) |
| Frame Rate(FPS)  | 25 🔻               | Frame Rate(FPS)  | 15 🔹         |
| Bit Rate Type    | CBR -              | Bit Rate Type    | CBR 🔻        |
|                  |                    |                  |              |
| I Frame Interval | 1S -               | I Frame Interval | 1S •         |
| Bit Rate(Kb/S)   | 2048 -             | Bit Rate(Kb/S)   | 320 🔻        |
|                  |                    |                  |              |
|                  | More Setting       |                  | More Setting |
|                  |                    |                  |              |
|                  |                    |                  |              |
| Default Cor      | ру                 |                  | Back         |

Obrázek 5-21

Step 2 Nakonfigurujte parametry pro hlavní/sub stream. Viz 0.

| Parametr        | popis                                                                               |  |  |  |  |
|-----------------|-------------------------------------------------------------------------------------|--|--|--|--|
| Channel (Kanál) | V seznamu Channel vyberte kanál, který chcete konfigurovat.                         |  |  |  |  |
|                 | Aktivujte funkci inteligentního kodeku. Tato funkce může snížit datový              |  |  |  |  |
| Smart Codec     | tok o nedůležité části zaznamenávaného videa, aby se maximalizoval                  |  |  |  |  |
|                 | úložný prostor. Vypíná některé jiné IVC funkce.                                     |  |  |  |  |
|                 | • Hlavní Stream: V seznamu <b>Type</b> , vyberte <b>General</b> , <b>MD</b> (Motion |  |  |  |  |
| Туре (Тур)      | Detect), nebo <b>Alarm</b> .                                                        |  |  |  |  |
|                 | Sub Stream: Nastavení není dostupné.                                                |  |  |  |  |
|                 | V seznamu <b>Compression</b> , vyberte typ komprese.                                |  |  |  |  |
|                 | H.265: V základním profilu. Toto je doporučené nastavení.                           |  |  |  |  |
| Compression     | H.264H: Vysoké kódování. Nízký datový tok s vysokým                                 |  |  |  |  |
| (Komprese)      | rozlišením.                                                                         |  |  |  |  |
| (Nomprese)      | H.264: Standardní kódování.                                                         |  |  |  |  |
|                 | H.264B: Základní kódování. Toto nastavení vyžaduje vyšší                            |  |  |  |  |
|                 | datový tok ve srovnání s jinými nastaveními pro stejné rozlišení.                   |  |  |  |  |
| Resolution      | V seznamu <b>Resolution</b> vyberte rozlišení videa.                                |  |  |  |  |
| (rozličení)     | Maximální rozlišení videa se může lišit v závislosti na modelu vašeho               |  |  |  |  |
|                 | zařízení.                                                                           |  |  |  |  |
|                 | Konfigurace rychlosti snímků za sekundu. Čím je tato hodnota vyšší,                 |  |  |  |  |
|                 | tím je jasnější a hladší obraz. Frekvence snímků se mění spolu s                    |  |  |  |  |
| Frame Rate      | rozlišením.                                                                         |  |  |  |  |
|                 | Obecně ve formátu PAL můžete vybrat hodnotu od 1 do 25; ve                          |  |  |  |  |
| (1 - 3)         | formátu NTSC, můžete vybrat hodnotu od 1 do 30. Aktuální rozsah                     |  |  |  |  |
|                 | snímkové frekvence, kterou si můžete vybrat, však závisí na                         |  |  |  |  |
|                 | možnostech zařízení.                                                                |  |  |  |  |

| Parametr                                | popis                                                                                                    |  |  |  |  |
|-----------------------------------------|----------------------------------------------------------------------------------------------------|--|--|--|--|
| Bit Rate Type<br>(Typ datového<br>toku) | V seznamu <b>Bit Rate Type</b> vyberte položku CBR (Konstantní datový<br>tok) nebo VBR (Variabilní datový tok). Pokud zvolíte CBR, nelze<br>kvalitu obrazu konfigurovat; Pokud vyberete možnost VBR, může být<br>nakonfigurována kvalita obrazu.                                            |  |  |  |  |
| Quality (Kvalita)                       | Tato funkce je k dispozici, pokud jste v seznamu <b>Bit Rate</b> vybrali<br><b>VBR</b> .<br>Čím vyšší je hodnota, tím lepší bude obraz                                                                                                    |  |  |  |  |
| I Frame Interval                        | Inteval mezi referenčními snímky.                                                                                                    |  |  |  |  |
| Bit Rate (Datový                        | V seznamu <b>Bit Rate</b> vyberte hodnotu nebo zadejte vlastní hodnotu                                                                                                    |  |  |  |  |
| tok Kb/S)                               | pro změnu kvality obrazu. Čím vyšší je hodnota, tím lepší bude obraz                                                                                                    |  |  |  |  |
| Video                                   | Klikněte pro povolení sub streamu.                                                                                                    |  |  |  |  |
| Audio Encode                            | <ul> <li>Klikněte na položku More Setting a zobrazí se okno Další nastavení.</li> <li>Audio kódování: Tato funkce je ve výchozím nastavení povolena pro hlavní stream. Musíte ji ručně povolit pro substream 1. Jakmile je tato funkce zapnuta, nahraný video soubor je složen z</li> </ul> |  |  |  |  |
| Audio Source                            | <ul> <li>audio a video streamu.</li> <li>Audio zdroj: V seznamu Audio Source můžete vybrat LOCAL a HDCVI.</li> </ul>                                                                                                    |  |  |  |  |
| Audio Format                            | <ul> <li>LOCAL: Audio signal je vstupem z portu Audio In.</li> <li>HDCVI: Audio signál je vstupem z HDCVI kamery.</li> <li>Audio Format: V seznamu Audio Format vyberte příslušný audio formát.</li> </ul>                                                                                  |  |  |  |  |

Tabulka 5-6

## 5.1.4.7 Konfigurace nastavení snímků

Můžete nakonfigurovat základní nastavení snímků, jako je počet snímků v čase, kanál(y), které budou zachycovat snímky, velikost a kvalitu snímků.

Můžete také provést nastavení výběrem Main Menu > CAMERA > ENCODE > Snapshot.

Další informace o nastavení snímků naleznete v části "5.8 Nastavení snímků."

Step 1 Po konfiguraci nastavení kódování, v **Encode** rozhraní, Klikněte na **Next**. Zobrazí se **SNAPSHOT** rozhraní. Viz 0.

| SNAPSHOT      |              |       |      |      |
|---------------|--------------|-------|------|------|
| Manual Snap   | 1 -          | /Time |      |      |
| Channel       | 1            |       |      |      |
| Mode          | General 🔹    |       |      |      |
| Image Size    | 352x288(CIF) |       |      |      |
| Image Quality | 4 -          |       |      |      |
| Interval      | 1 Second 🔹   |       |      |      |
|               |              |       |      |      |
|               |              |       |      |      |
|               |              |       |      |      |
|               |              |       |      |      |
|               |              |       |      |      |
|               |              |       |      |      |
|               |              |       |      |      |
| Default Copy  | /            |       | Back | Next |

Obrázek 5-22

Step 2 Nakonfigurujte parametry snímků. Viz 0.

| Parametr      | Popis                                                               |  |  |  |
|---------------|---------------------------------------------------------------------|--|--|--|
| Manual Snap   | V seznamu Manual Snap vyberte, kolik chcete pořídit snímků.         |  |  |  |
| Channel       | V seznamu Channel vyberte, pro který kanál chcete konfigurovat      |  |  |  |
| Channel       | nastavení.                                                          |  |  |  |
| Mode          | V seznamu <b>Mode</b> list, vyberte typ snímků.                     |  |  |  |
| Image Size    | V seznamu <b>Image Size</b> hodnotu velikosti obrazu.               |  |  |  |
| Image Quality | Nakonfigurujte kvalitu obrazu 6. úrovněmi. Čím vyšší je úroveň, tím |  |  |  |
| Image Quality | lepší bude obraz.                                                   |  |  |  |
| Interval      | Nakonfigurujte nebo upravte frekvenci snímků.                       |  |  |  |
|               |                                                                     |  |  |  |

Tabulka 5-7

#### 5.1.4.8 Základní konfigurace úložiště

Můžete konfigurovat nastavení pro situaci, kdy je HDD plný, délku souboru, časovou délku zaznamenaného videa a nastavení automatického mazání starých souborů.

Můžete také provést nastavení výběrem Main Menu > STORAGE > BASIC.

Step 1 Po konfiguraci nastavení snímků v **SNAPSHOT rozhraní**, klikněte na **Next**. Zobrazí se **BASIC** rozhraní. Viz 0.

| BASIC                 |               |    |      |      |
|-----------------------|---------------|----|------|------|
|                       |               |    |      |      |
| HDD Full              | Overwrite 🔻   |    |      |      |
| Pack Mode             | Time Length - | 60 | Min. |      |
| Auto-Delete Old Files | Never -       |    |      |      |
|                       |               |    |      |      |
|                       |               |    |      |      |
|                       |               |    |      |      |
|                       |               |    |      |      |
|                       |               |    |      |      |
|                       |               |    |      |      |
|                       |               |    |      |      |
|                       |               |    |      |      |
|                       |               |    |      |      |
|                       |               |    |      |      |
|                       |               |    |      |      |
|                       |               |    | Back | Next |

Obrázek 5-23

Step 2 Nakonfigurujte parametry pro úložiště. Viz 0.

| Parameter                | Popis                                                                                                    |
|--------------------------|----------------------------------------------------------------------------------------------------|
| HDD Full                 | <ul> <li>Konfigurace nastavení v situaci, kdy jsou všechny disky pro čtení a zápis plné, a není k dispozici žádný další volný disk.</li> <li>Vyberte Stop Record k zastavení nahrávání</li> <li>Vyberte Overwrite k přepsání nahraných souborů od nejdřívějšího.</li> </ul> |
| Pack Mode                | Nakonfigurujte délku času a délku souboru pro každé nahrané video.                                                                                                    |
| Auto-Delete Old<br>Files | Chcete-li konfigurovat smazání starých souborů, v seznamu<br>Auto-Delete Old Files vyberte možnost Customized. Můžete<br>konfigurovat, jak dlouho chcete staré soubory zachovat.                                                                                            |

Tabulka 5-8

#### 5.1.4.9 Konfigurace plánu nahrávání

Můžete nakonfigurovat plán nahrávaného videa, jako jsou například kanály pro nahrávání, nastavení alarmu a dobu střežení.

Můžete také provést nastavení výběrem **Main Menu > STORAGE > SCHEDULE > Record**. Step 1 Po konfiguraci nastavení úložiště v **BASIC** rozhraní, Klikněte na **Next**.

Zobrazí se **Record** rozhraní. Viz 0.

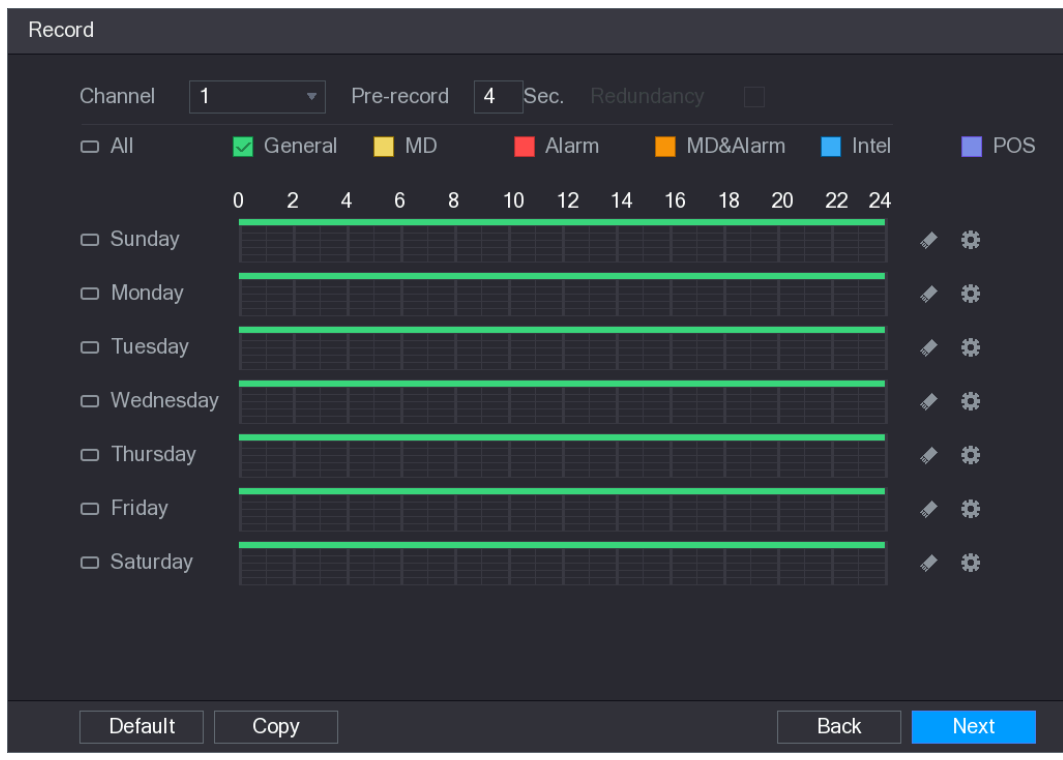

Obrázek 5-24

#### Step 2 Nakonfigurujte parametry nahrávání. Viz 0.

| Parameter       | Popis                                                                    |  |  |  |
|-----------------|--------------------------------------------------------------------------|--|--|--|
| Channel (Kanál) | V seznamu Channel vyberte kanál, který chcete nastavit.                  |  |  |  |
| Pre-record      | V seznamu Pre-record zadejte čas, po který chcete začít nahrávání        |  |  |  |
|                 | před hlavním plánem                                                      |  |  |  |
|                 | Pokud je do zařízení nainstalováno několik HDD, můžete nastavit          |  |  |  |
|                 | jeden z HDD jako redundantní pro uložení zaznamenaných souborů           |  |  |  |
|                 | do různých disků. V případě, že je jeden z HDD poškozen, můžete          |  |  |  |
|                 | najít zálohu v jiném disku.                                              |  |  |  |
|                 | • Vyberte Main Menu > STORAGE > HDD MANAGER, a nastavte                  |  |  |  |
|                 | HDD jako <b>redundant HDD</b> .                                          |  |  |  |
|                 | • Vyberte Main Menu > STORAGE > SCHEDUE > Record, a                      |  |  |  |
|                 | vyberte pole <b>Redundancy</b> .                                         |  |  |  |
| Redundancy      | Pokud vybraný kanál nenahrává, funkce redundance se                      |  |  |  |
| recondency      | projeví při příštím nahrávání bez ohledu na to, zda                      |  |  |  |
|                 | zaškrtnete políčko nebo ne.                                              |  |  |  |
|                 | Pokud zvolený kanál nahrává, budou aktuální nahrané                      |  |  |  |
|                 | soubory zabaleny a poté spuštěno nahrávání podle nového                  |  |  |  |
|                 | rozvrhu.                                                                 |  |  |  |
|                 | NOTE NOTE                                                                |  |  |  |
|                 | <ul> <li>Tuto funkci podporují jen některé modely.</li> </ul>            |  |  |  |
|                 | <ul> <li>Redundantní HDD zálohuje pouze nahrané videozáznamy,</li> </ul> |  |  |  |
|                 | nikoliv snímky.                                                          |  |  |  |
|                 | Zvolte zaškrtávací políčko typu události, které je <b>Obecné, MD</b>     |  |  |  |
| Event type      | (detekce pohybu, ztráta videa, temperování, diagnostika) <b>, Alarm</b>  |  |  |  |
|                 | (alarmy loT, místní alarmy, alarmy z poplachového boxu, externí          |  |  |  |
|                 | alarmy IPC, alarmy IPC offline), MD&Alarm, Intel (Události IVS,          |  |  |  |

| Parameter   | Popis                                                               |  |  |
|-------------|---------------------------------------------------------------------|--|--|
|             | detekce obličeje) a <b>POS</b> .                                    |  |  |
| Period      | Nastavte periodu, během které je aktivní nakonfigurované nahrávání. |  |  |
|             | Systém aktivuje alarm pouze ve stanovené periodě.                   |  |  |
| Сору        | Klikněte na <b>Copy</b> ke zkopírování nastavení pro jiný kanál.    |  |  |
| Tabulka 5-9 |                                                                     |  |  |

- Step 3 Definujte periodu nahrávání videa zakreslením nebo editací. Ve výchozím nastavení je perioda aktivní po celou dobu.
  - Definujte periodu zakreslením.
  - 1) Zaškrtněte políčko typu události. Viz obrázek 5-25.

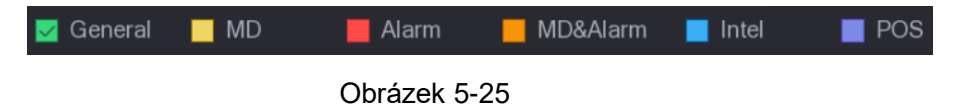

- 2) Nastavte periodu. Systém podporuje maximálně šest period.
  - ♦ Definujte celý týden: Klikněte na 🗖 vedle All, všechny ikony se přepnou do

📟 , můžete nastavit všechny dny najednou.

♦ Definujte po dnech v týdnu: Klikněte na před každým dnem jeden po

druhém se ikona přepne na . Můžete definovat periodu pro vybrané dny současně.

3) Na časové ose tažením definujte periodu. Zařízení spustí nahrávání vybraného typu události ve stanovené periodě. Viz obrázek 5-26.

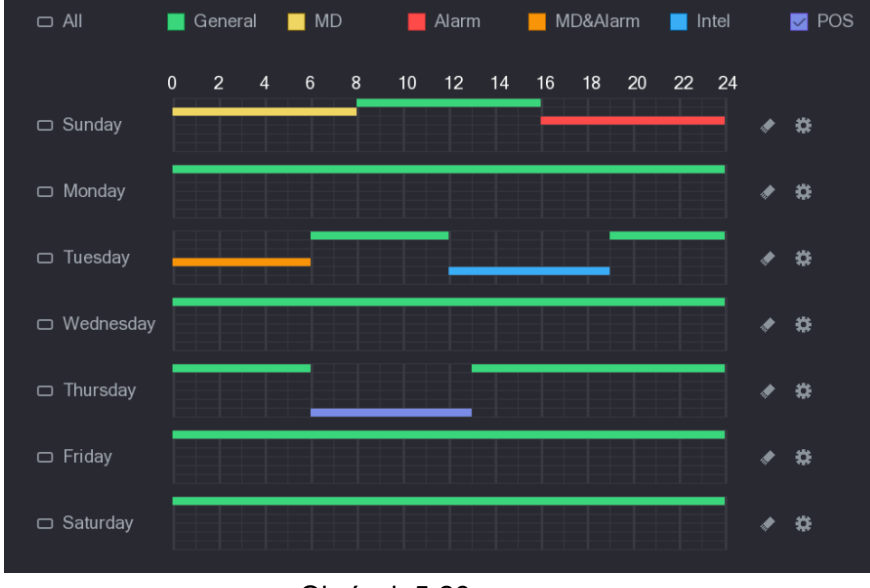

Obrázek 5-26

Barva označuje typ události, která je nastavena:

 Priorita nahrávání v případě typů událostí, které se překrývají.: MD&Alarm > Alarm > Intel > MD > General.

- Zaškrtněte políčko typu události, a potom klikněte na tlačítko. Improvymazání periody.
- Při výběru položky MD&Alarm budou příslušná zaškrtávací pole MD a Alarm vymazána.
- Defiujte periodu editací. Berte neděli jako příklad.
- 1) Klikněte na 🛄.

Zobrazí se rozhraní **Period**. Viz 0.

| Period      |           |         |                     | -              |             | -       |       |        |
|-------------|-----------|---------|---------------------|----------------|-------------|---------|-------|--------|
| Current Dat | e: Sunday |         |                     |                |             |         |       |        |
| Period 1    | 00:00     | - 24:00 | 🗹 General 🗌 MD      | 🗌 Alarm        | MD&Alarm    | 🗌 Intel | D POS |        |
| Period 2    | 00:00     | - 24:00 | 🗌 General 🗌 MD      | Alarm          | MD&Alarm    | 🗌 Intel | D POS |        |
| Period 3    | 00:00     | - 24:00 | General MD          | 🗌 Alarm        | MD&Alarm    | 🗌 Intel | DOS   |        |
| Period 4    | 00:00     | - 24:00 | General MD          | 🗌 Alarm        | MD&Alarm    | 🗌 Intel | DOS   |        |
| Period 5    | 00:00     | - 24:00 | General MD          | Alarm          | MD&Alarm    | 🗌 Intel | POS   |        |
| Period 6    | 00:00     | - 24:00 | General MD          | 🗌 Alarm        | MD&Alarm    | 🗌 Intel | DOS   |        |
| Сору        |           |         |                     |                |             |         |       |        |
|             |           |         |                     |                |             |         |       |        |
| 🖂 Sunday    |           | onday   | 🗌 Tuesday 🛛 🗌 Wedne | esday 🗌 Thursd | ay 🗌 Friday | Satu    | urday |        |
|             |           |         |                     |                |             |         |       |        |
|             |           |         |                     |                |             |         |       |        |
|             |           |         |                     |                |             |         | Apply | Cancel |

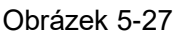

- 2) Zadejte časový rámec pro periodu a zaškrtněte políčko události.
  - ◇ Můžete nastavit šest období pro každý den.
  - Pod částí Copy, vyberte All použití nastavení na všechny dny v týdnu, nebo vyberte konkrétní den (dny), ke kterému chcete nastavení použít.
- 3) Klikněte na Apply a uložte nastavení.
- Step 4 Klikněte na **Apply** k dokončení nastavení.
  - D NOTE
  - Klikněte na Copy ke zkopírování nastavení pro jiný kanál.
  - Po nakonfigurování nastavení časového plánu nahrávání je třeba provést následující operace a spustit nahrávání podle definovaného plánu.
    - Povolte událost poplachu a nakonfigurujte nastavení pro záznamový kanál.
       Podrobnosti naleznete v části "5.10 Nastavení událostí alarmů."
    - ♦ Je třeba aktivovat funkci nahrávání, viz "5.9.1 Povolení ovládání nahrávání".

#### 5.1.4.10 Konfigurace plánu ukládání snímků

Můžete nakonfigurovat plán úložiště pro snímky, například kanály, které mají zachytit snímek, nastavení poplachu a dobu zapnutí.

Můžete také provést nastavení výběrem Main Menu > STORAGE > SCHEDULE > Snapshot.

Step 1 Po konfiguraci nastavení nahrávání videa, v **Record** rozhraní, kliněte na **Next**. Zobrazí se **SNAPSHOT** rozhraní. Viz 0.

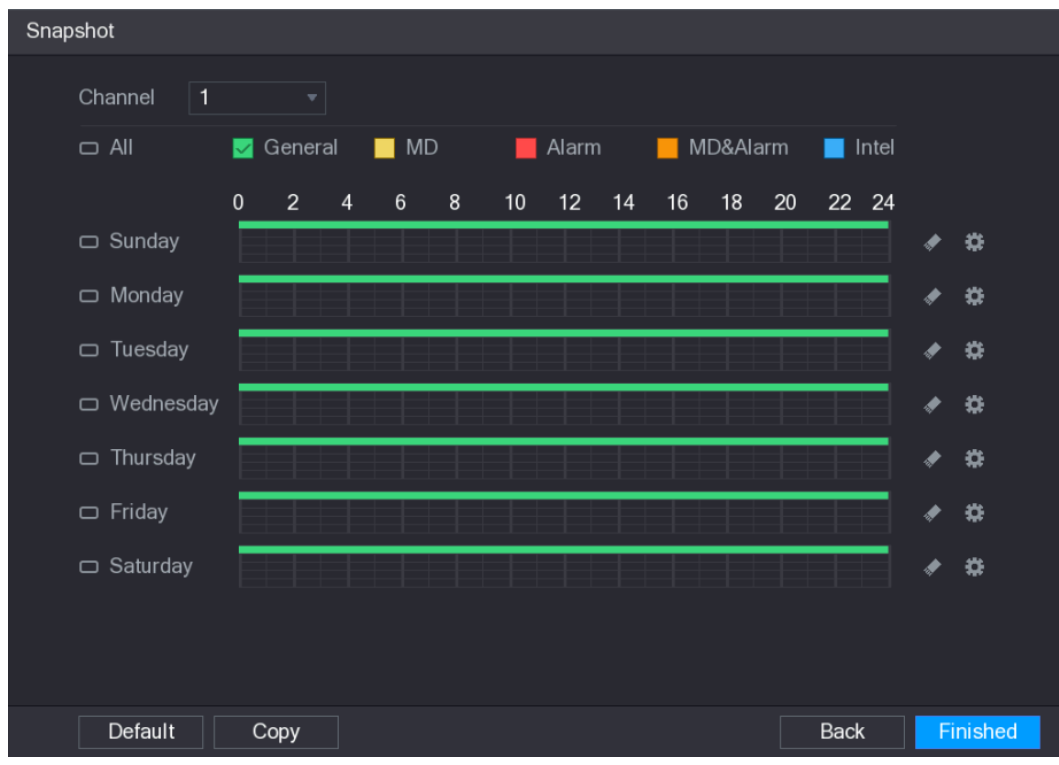

Obrázek 5-28

Step 2 Nastavení parametrů pořizování snímků. Viz 0.

| Parameter       | Popis                                                                 |  |  |
|-----------------|-----------------------------------------------------------------------|--|--|
| Channel (kanál) | V seznamu <b>Channel</b> , vyberte kanál, který má pořizovat snímky.  |  |  |
| Event type      | Zaškrtněte políčko typu události, které obsahuje položky General,     |  |  |
|                 | MD, Alarm, MD&Alarm, Intel, a POS.                                    |  |  |
| Period          | Určete periodu, během níž je nastavení snímků aktivní. Podrobné       |  |  |
|                 | informace o definování periody naleznete v části "5.1.4.9 Konfigurace |  |  |
|                 | plánu nahrávání."                                                     |  |  |
| Сору            | Klikněte na <b>Copy</b> ke zkopírování nastavení pro jiný kanál.      |  |  |
|                 | _ · · · _ · ·                                                         |  |  |

Tabulka 5-10

Step 3 Klikněte na Finished.

Zobrazí se dialogové okno.

Step 4 Klikněte na OK.

Zobrazí se obrazovka živého přenosu. Nastavení průvodcem spuštění je dokončeno. Nyní můžete zařízení začít používat.

# 5.2 Živý náhled

Po přihlášení do zařízení se zobrazí přímý přenos z kanálů. Viz obrázek 5-29. Počet zobrazených kanálů závisí na vašem modelu.

Chcete-li zobrazit obrazovku živého náhledu z jiných rozhraní, klepněte na tlačítko

v pravém horním rohu obrazovky.

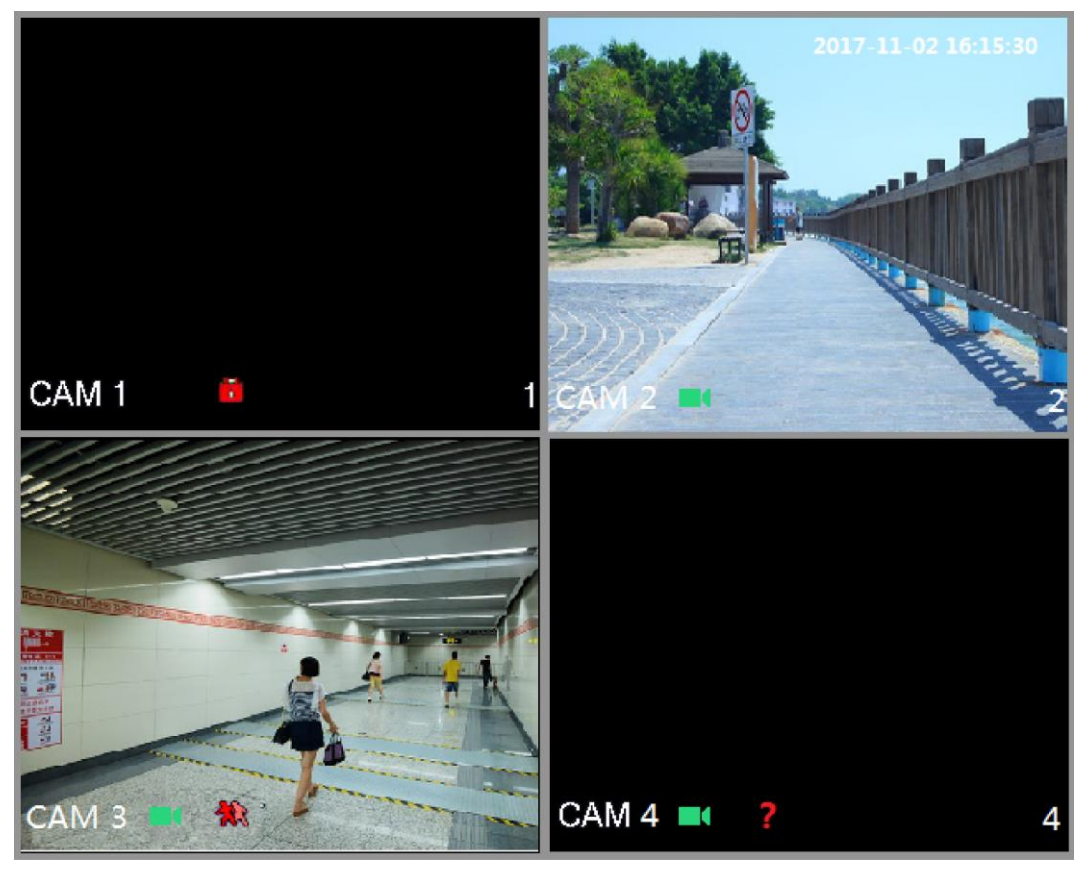

Obrázek 5-29

# 5.2.1 Obrazovka živého náhledu

Živé video z připojených kamer můžete sledovat na obrazovce skrze každý kanál.

- Ve výchozím nastavení se v každém okně kanálu zobrazí systémový čas, název kanálu a číslo kanálu. Toto nastavení lze změnit výběrem Main Menu > CAMERA > OVERLAY.
- Obrázek v pravém dolním rohu představuje číslo kanálu. Pokud změníte pozici kanálu nebo změníte název kanálu, rozpoznáte takto číslo kanálu a můžete potom provést operace, jako je nahrávání a přehrávání.

| Ikona | Funkce                                                                 |
|-------|------------------------------------------------------------------------|
|       | Označuje stav nahrávání. Tato ikona se zobrazí při nahrávání videa.    |
| *     | Tato ikona se zobrazí v okamžiku, kdy nastane detekce pohybu ve scéně. |
| ?     | Tato ikona se zobrazí, když je zjištěna ztráta videa.                  |
| 8     | Tato ikona se zobrazí, když je sledování kanálů uzamčeno.              |

Ikony zobrazené na jednotlivých kanálech naleznete v Tabulce 5-11.

Tabulka 5-11

#### 

Chcete-li změnit pozici dvou kanálů, přejděte na jeden ze dvou kanálů a přetáhněte okno na druhý kanál.

# 5.2.2 Ovládací panel živého náhledu

Ovládací panel živého náhledu umožňuje přístup k operacím, jako je přehrávání, zoom, zálohování v reálném čase, manuální snímek, hlasové hovory, přidávání vzdálených zařízení a přepnutí streamů.

Když přesunete ukazatel na horní střední pozici okna kanálu, zobrazí se ovládací panel živého náhledu. Viz obrázek 5-30 pro analogový kanál a obrázek 5-31 pro digitální kanál.

Není-li po dobu šesti sekund po zobrazení ovládacího panelu spuštěna operace, ovládací lišta se automaticky skryje.

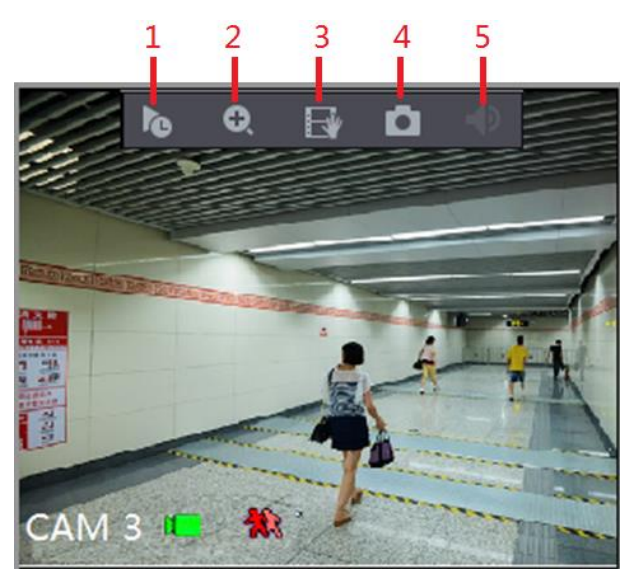

Obrázek 5-30

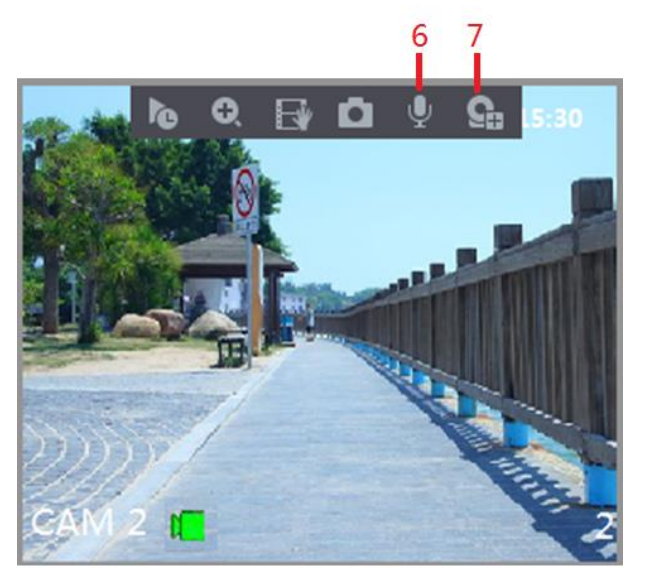

Obrázek 5-31

| No. | Fukce         | No. | Funkce          | No. | Funkce            |
|-----|---------------|-----|-----------------|-----|-------------------|
| 1   | Přehrávání    | 4   | Manuální snímek | 7   | Registrace kamery |
| 2   | DigitálníZoom | 5   | Vypnout zvuk    | _   | _                 |

| No. | Fukce        | No. | Funkce        | No. | Funkce |
|-----|--------------|-----|---------------|-----|--------|
| 3   | zálohování v | 6   | Hlasový hovor | —   | _      |
|     | reálném čase |     |               |     |        |

Tabulka 5-12

### 5.2.2.1 Okamžité Přehrávání

Můžete přehrávat předchozích pět minut až šedesát minut zaznamenaného videa.

Kliknutím na 🔤, se zobrazí rozhraní přehrávání. Okamžité přehrávání má následující funkce:

- Přesuňte posuvník a vyberte čas, který chcete začít přehrávat.
- Přehrát, pozastavit a ukončit přehrávání.
- Informace, jako je název kanálu a ikona stavu nahrávání, jsou během okamžitého přehrávání stíněny a nebudou zobrazeny, dokud se nezastaví.
- Během přehrávání není povolen split-screen.
- Chcete-li změnit dobu přehrávání, vyberte **Main Menu > SYSTEM > GENERAL**, v poli **Instant Play** zadejte čas, který chcete přehrát. Viz obrázek 5-32.

| ł   | 🗱 SYSTEM        |                |                 |         |     |                                |  |
|-----|-----------------|----------------|-----------------|---------|-----|--------------------------------|--|
| > ( | GENERAL         | General        | Date&Time       | Holiday |     |                                |  |
| F   | RS232           | Device Name    |                 | XVR     |     |                                |  |
| 5   | SECURITY        | Device No.     |                 | 8       |     |                                |  |
| S   | SYSTEM MAINTAIN | Language       |                 | ENGLISH |     |                                |  |
| I   | IMP/EXP         | Video Standa   |                 | PAL     |     |                                |  |
| [   | DEFAULT         | Instant Play(M | ſin.)           | 5       |     |                                |  |
| ι   | UPGRADE         | Auto Logout(1  | /lin.)          | 2       |     | Monitor Channel(s) when logout |  |
|     |                 | IPC Time Syn   |                 |         |     |                                |  |
|     |                 | IPC Time Syn   | c Period (hour) | 24      |     |                                |  |
|     |                 | Navigation Ba  |                 |         |     |                                |  |
|     |                 | Mouse Sensit   |                 |         | • + | 850                            |  |
|     |                 |                |                 |         |     |                                |  |
|     |                 |                |                 |         |     |                                |  |
|     |                 |                |                 |         |     |                                |  |
|     |                 |                |                 |         |     |                                |  |
|     |                 |                |                 |         |     |                                |  |
|     |                 |                |                 |         |     |                                |  |
|     |                 |                |                 |         |     |                                |  |
|     |                 |                |                 |         |     | Apply                          |  |
|     |                 |                |                 |         |     | Apply Bac                      |  |

Obrázek 5-32

#### 5.2.2.2 Digitální Zoom

Zvolenou oblast obrázku můžete zvětšit pro zobrazení podrobností jedním z následujících dvou způsobů.

• Klikněte na 🖭, ikona se přepne na 🗹. Podržením levého tlačítka myši vyberte oblast,

kterou chcete zvětšit. Oblast se po uvolnění levého tlačítka myši zvětší.

• Ukažte na střed místa, které chcete zvětšit a otočte kolečkem myši pro zvětšení oblasti.

DOTE NOTE

- U některých modelů, je-li obraz zvětšen prvním popsaným způsobem, je zvolená oblast proporcionálně zvětšena podle okna.
- Pokud je obraz ve zvětšeném stavu, můžete obrázek přetáhnout v libovolném směru a zobrazit další zvětšené oblasti.
- Kliknutím pravého tlačítka myši na zvětšený obrázek ho vrátíte do původního stavu.

#### 5.2.2.3 Zálohování v reálném čase

Můžete nahrávat video ze všech kanálů a uložit klip do paměťového zařízení USB.

Kliknutím na 
Kliknitím na končit, se spustí nahrávání. Chcete-li záznam ukončit, klikněte znovu na tuto ikonu.
Klip se automaticky uloží do připojeného úložného zařízení USB.

#### 5.2.2.4 Manuální Snímek

Můžete zachytit jeden až pět snímků videa a uložit je do paměťového zařízení USB.

Kliknutím na 🛄, můžete pořídit snímek. Snímky se automaticky ukládají do připojeného

ukládacího zařízení USB. snímky Snímky můžete zobrazit na vašem počítači.

III NOTE

Chcete-li změnit počet snímků, vyberte **Main Menu > CAMERA > ENCODE > Snapshot**, v seznamu **Manual Snap** vyberte velikost snímku.

#### 5.2.2.5 Vypnout zvuk (pouze pro analogové kanály)

Zvuk videa můžete vypnout kliknutím 🔍. Tato funkce je podporována v zobrazení jednoho kanálu.

#### 5.2.2.6 Obousměrný hovor (Pouze digitální kanály)

Můžete provádět hlasové interakce mezi zařízením a vzdáleným zařízením. Tato funkce je podporována pouze tehdy, když připojené IPC zařízení podporuje obousměrné hovory.

- Klikněte , ikona se přepne na , obousměrný hovor vzdáleného zařízení je zapnuta.
   Obousměrný hovor na jiných digitálních kanálech je vypnut.
- Kliněte W pro zrušení obousměrného hovoru. Možnost obousměrného hovoru u dalších digitálních kanálů je obnovena.

#### 5.2.2.7 Registrace kamery (Pouze digitální kanály)

Můžete zobrazit informace o vzdálených zařízeních a přidat nová vzdálená zařízení, nebo nahradit aktuální připojená zařízení.

Klknutím na , se zobrazí rozhraní **Camera Registration**. Podrobnosti o přidávání vzdálených zařízení naleznete v části "5.6 Konfigurace vzdálených zařízení".

## 5.2.3 Navigační lišta

Můžete provádět operace prostřednictvím ikon funkcí na navigační liště. Můžete například vstoupit do hlavního menu a přepnout režim rozdělení oken. Viz obrázek 5-33.

Navigační lišta je ve výchozím nastavení zakázána. Nezobrazuje se na obrazovce živého zobrazení, dokud není aktivní. Pro aktivaci vyberte možnost **Main Menu > SYSTEM > GENERAL**, povolte navigační lištu a klikněte na tlačítko **Apply**.

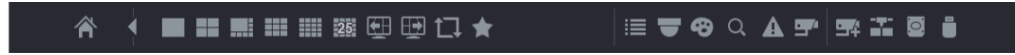

| Ikona    | Funkce                                                                                                    |
|----------|----------------------------------------------------------------------------------------------------|
| <b>~</b> | Otevřít <b>Main Menu (Hlavní menu)</b> .                                                                                                    |
|          | Roztáhnout nebo zmenšit navigační lištu.                                                                                                    |
|          | Zvolit rozložení zobrazení.                                                                                                    |
|          | Přejit na předchozí obrazovku.                                                                                                    |
|          | Přejit na další obrazovku.                                                                                                    |
|          | Povolení funkce "tour". Ikona se přepne na                                                                                                    |
|          | Otevřete ovládací panel PTZ. Podrobnosti naleznete v části "5.4<br>Ovládání PTZ kamer.                                                                                 |
| \$       | Otevřete rozhraní <b>Color Setting</b> . Podrobnosti naleznete v části<br>"5.2.5 Nastavení barev". NOTE<br>ato funkce je podporována pouze v jednokanálovém rozvržení. |
| O,       | Otevřete rozhraní pro vyhledávání záznamů. Podrobnosti naleznete v části "5.9 Přehrávání videa".                                                                       |
| A        | Otevřete rozhraní <b>EVENT</b> pro zobrazení stavu alarmu zařízení.<br>Podrobnosti naleznete v části "5.21.3 Prohlížení informací o<br>událostech".                    |
| <b>9</b> | Otevřete rozhraní CHANNEL INFO pro zobrazení informací o každém kanálu.                                                                                                |

Obrázek 5-33

| Ikona | Funkce                                                           |
|-------|------------------------------------------------------------------|
|       | Otevřete rozhraní CAMERA REGISTRATION. Podrobnosti               |
| ++    | naleznete v části "5.6.1 Přidávání vzdálených zařízení".         |
|       | Otevřete rozhraní <b>NETWORK</b> . Podrobnosti naleznete v části |
|       | "5.16.1 Konfigurace nastavení sítě."                             |
|       | Otevřete rozhraní HDD MANAGER. Podrobnosti naleznete v           |
|       | části "5.19.3 Konfigurace správy HDD".                           |
|       | Otevřete rozhraní USB MANAGER. Podrobné informace o              |
|       | možnostech USB najdete v části "5.15.2 Zálohování souborů",      |
|       | "5.21.2 Prohlížení logů ", "5.20.4 Export a import nastavení     |
|       | systému", "5.20.6 Upgrade zařízení".                             |

Tabulka 5-13

# 5.2.4 Místní nabídka

Můžete rychle přistupovat k některým funkčním rozhraním, jako je hlavní menu, vyhledávání záznamu, nastavení PTZ, nastavení barev a výběr režimu rozdělení zobrazení. Kliknutím pravého tlačítka myši na obrazovku živého přenosu se zobrazí místní nabídka. Viz obrázek 5-34. Podrobné informace o funkcích místní nabídky naleznete v Tabulce 5-14.

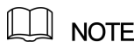

Po otevření libovolného rozhraní pomocí místní nabídky se můžete vrátit na předchozí obrazovku klepnutím pravým tlačítkem myši na aktuální obrazovku.

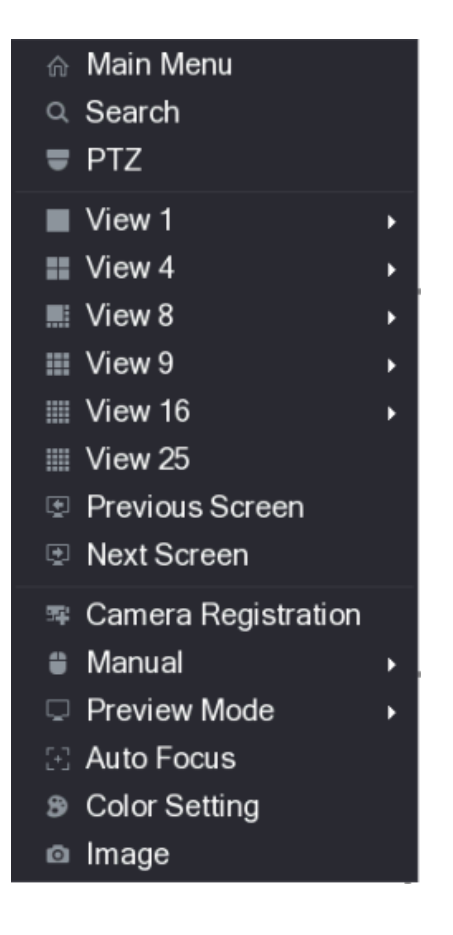

Obrázek 5-34

| Funkce                                     | Popis                                                                                                    |  |  |  |  |  |
|--------------------------------------------|----------------------------------------------------------------------------------------------------|--|--|--|--|--|
| Main Menu                                  | Otevřít Main Menu (Hlavní menu).                                                                                                    |  |  |  |  |  |
| Soorah                                     | Otevřít <b>Playback</b> rozhraní, kde můžete vyhledávat a přehrávat                                                                                                    |  |  |  |  |  |
| Search                                     | záznamy.                                                                                                    |  |  |  |  |  |
| PTZ                                        | Otevřít <b>PTZ</b> rozhraní.                                                                                                    |  |  |  |  |  |
| View Layout                                | Nastavte obrazovku živého přenosu jako jednokanálové rozložení                                                                                                    |  |  |  |  |  |
| Previous Screen<br>(předchozí              | Kliknutím na předchozí obrazovku přejdete na předchozí                                                                                                    |  |  |  |  |  |
| obrazovka)                                 | obrazovku. Ivapriklad pokud pouzivate 4-split rezim, prvni                                                                                                    |  |  |  |  |  |
| Next Screen (Další                         | oprazovka zoprazuje kanal 1-4, kliknuum na <b>NEXT Screen</b> ,                                                                                                    |  |  |  |  |  |
| obrazovka)                                 | muzele zodrazil kanal 5-8.                                                                                                    |  |  |  |  |  |
| Camera Registration<br>(Registrace kamery) | Otevřete rozhraní <b>CAMERA REGISTRATION</b> . Podrobnosti<br>naleznete v části "5.6 Konfigurace vzdálených zařízení<br>Přidávání vzdálených zařízení. "                                                                                        |  |  |  |  |  |
| Manual                                     | <ul> <li>Zvolte Record, můžete nakonfigurovat režim záznamu jako<br/>Auto nebo Manual nebo zastavit nahrávání. Můžete také<br/>povolit nebo zakázat funkci snímků.</li> <li>Zvolte Alarm Out, můžete nakonfigurovat výstupní alarmy.</li> </ul> |  |  |  |  |  |
| Preview Mode                               | <ul> <li>Zvolte General, rozložení obrazovky živého přenosu bude výchozí.</li> <li>Zvolte Show Face List, zjištěné obličejové snímky se zobrazí v dolní části obrazovky živého zobrazení.</li> </ul>                                            |  |  |  |  |  |
| Funkce                                                                 | Popis                                                                                                    |  |  |  |
|------------------------------------------------------------------------|----------------------------------------------------------------------------------------------------|--|--|--|
| Auto Focus                                                             | Ukažte na okno kanálu a pravým tlačítkem na něj otevřete místní<br>nabídku a poté klepněte na položku <b>Auto Focus</b> .<br>M NOTE |  |  |  |
|                                                                        | Ne všechny kamery podporují tuto funkci.                                                                                            |  |  |  |
| Color Setting Otevřete rozhraní COLOR, kde můžete upravit barvu obrazu |                                                                                                    |  |  |  |
| Image Kliknutím upravíte vlastnosti kamery.                            |                                                                                                    |  |  |  |
|                                                                        |                                                                                                    |  |  |  |

Tabulka 5-14

# 5.2.5 Nastavení barev

Můžete nastavit barevný efekt obrazu, například ostrost, jas a kontrast. Parametry se liší podle typu připojené kamery. Analogový kanál je využit jako příklad.

Na obrazovce živého přenosu klikněte pravým tlačítkem myši na analogový kanál, abyste viděli místní nabídku, a pak vyberte **Color Setting**, zobrazí se rozhraní **COLOR**. Viz obrázek 5-35. Podrobnosti naleznete v části "5.5.1 Konfigurace nastavení obrazu."

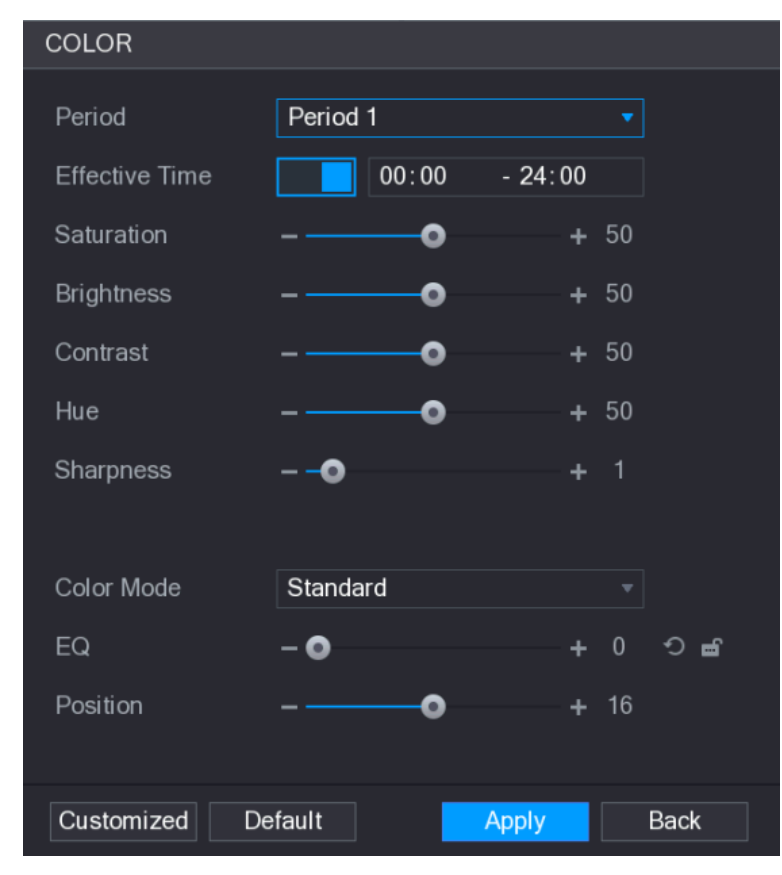

Obrázek 5-35

| Parametr       | Popis                                                                       |
|----------------|-----------------------------------------------------------------------------|
| Period         | Rozdělte 24 hodin na dvě období a nakonfigurujte příslušná nastavení barev. |
| Effective Time | Povolit funkci a poté nastavte efektivní čas pro každou periodu.            |

| Parametr          | Popis                                                             |  |  |  |  |
|-------------------|-------------------------------------------------------------------|--|--|--|--|
|                   | Upravit ostrost okraje obrázku. Čím větší je hodnota, tím je      |  |  |  |  |
| Sharpness         | zřetelnější okraj obrazu a šum je také větší.                     |  |  |  |  |
|                   | Hodnota se pohybuje od 1 do 15. Výchozí hodnota je 1.             |  |  |  |  |
| Huo               | Upravit odstín obrazu. Hodnota se pohybuje od 0 do 100. Výchozí   |  |  |  |  |
| nue               | hodnota je 50.                                                    |  |  |  |  |
|                   | Upravit jas obrazu. Hodnota se pohybuje od 0 do 100. Výchozí      |  |  |  |  |
|                   | hodnota je 50.                                                    |  |  |  |  |
|                   | Čím větší je hodnota, tím jasnější bude obraz. Tuto hodnotu       |  |  |  |  |
| Brightness (Jas)  | můžete upravit, pokud obrázek jako celek vypadá tmavě nebo        |  |  |  |  |
|                   | jasně. Obraz však pravděpodobně ztmavne, pokud je hodnota         |  |  |  |  |
|                   | příliš velká.                                                     |  |  |  |  |
|                   | Doporučený rozsah je mezi 40 a 60.                                |  |  |  |  |
|                   | Upravit kontrast obrazu. Čím větší je hodnota, tím je zřejmý      |  |  |  |  |
|                   | kontrast mezi světlou a tmavou oblastí. Tuto hodnotu můžete       |  |  |  |  |
|                   | upravit, pokud není kontrast viditelný. Je-li však hodnota příliš |  |  |  |  |
| Contract          | velká, tmavá oblast pravděpodobně bude tmavější a světlá plocha   |  |  |  |  |
| Contrast          | bude přeexponovaná. Je-li hodnota příliš malá, snímek se          |  |  |  |  |
|                   | pravděpodobně ztmavne.                                            |  |  |  |  |
|                   | Hodnota se pohybuje od 0 do 100. Výchozí hodnota je 50.           |  |  |  |  |
|                   | Doporučený rozsah je mezi 40 a 60.                                |  |  |  |  |
|                   | Upravte odstíny barev. Čím větší je hodnota, tím světlejší bude   |  |  |  |  |
| Saturation        | barva. Tato hodnota nemá vliv na obecnou světlost obrazu.         |  |  |  |  |
| (saturace)        | Hodnota se pohybuje od 0 do 100. Výchozí hodnota je 50.           |  |  |  |  |
|                   | Doporučený rozsah je mezi 40 a 60.                                |  |  |  |  |
|                   | V seznamu Color Mode můžete vybrat Standard, Soft, Bright,        |  |  |  |  |
|                   | Colorful, Bank, Customized 1, Customized 2, Customized 3, a       |  |  |  |  |
| Color Mode        | Customized 4.                                                     |  |  |  |  |
|                   | Ostrost, odstín, jas, kontrast a sytost se automaticky přizpůsobí |  |  |  |  |
|                   | zvolenému barevnému režimu.                                       |  |  |  |  |
|                   | Efekt vylepšeného obrazu. Nastavte hodnotu efektu vylepšení.      |  |  |  |  |
|                   | <ul> <li>Klikněte na , obraz se automaticky přizpůsobí</li> </ul> |  |  |  |  |
|                   | ontimalizovanému efektu                                           |  |  |  |  |
| EQ                |                                                                   |  |  |  |  |
|                   | Klikněte na     Imatavení aktuálního efektu se uzamkne.           |  |  |  |  |
|                   | NOTE NOTE                                                         |  |  |  |  |
|                   | Pouze analogový HD kanál podporuje tuto funkci.                   |  |  |  |  |
|                   | l<br>Upravte polohu zobrazení obrazu v okně kanálu. Hodnota       |  |  |  |  |
|                   | označuje pixel. Výchozí hodnota je 16                             |  |  |  |  |
| Position (pozice) |                                                                   |  |  |  |  |
|                   | IL↓I NOTE                                                         |  |  |  |  |
|                   | Tuto funkci podporuje pouze analogový kanál.                      |  |  |  |  |

| Parametr     | Popis                                                            |  |  |  |
|--------------|------------------------------------------------------------------|--|--|--|
|              | Můžete vytvořit čtyři barevné režimy.                            |  |  |  |
|              | 1. Klikněte na Customized. Zobrazí se Customized Color           |  |  |  |
|              | rozhraní.                                                        |  |  |  |
|              | 2. V seznamu Color Mode vyberte například Customized 1.          |  |  |  |
| Customized   | Poté nakonfigurujte nastavení ostrosti, odstínu, jasu, kontrastu |  |  |  |
| Customized   | a sytosti. Pokud vyberete možnost All, konfigurace se bude       |  |  |  |
|              | týkat všech čtyř přizpůsobených barevných režimů.                |  |  |  |
|              | 3. Klikněte na <b>OK</b> .                                       |  |  |  |
|              | 4. V rozhraní COLOR, V seznamu Color Mode, můžete vybrat         |  |  |  |
|              | vytvořený (Custom) barevný režim.                                |  |  |  |
| Tabulka 5-15 |                                                                  |  |  |  |

### 5.2.6 Zobrazení živého náhledu

#### 5.2.6.1 Konfigurace zobrazení

Můžete nakonfigurovat způsob zobrazení, například zobrazení času a názvu kanálu, úpravu průhlednosti obrazu a volbu rozlišení.

Step 1 Vyberte Main Menu > DISPLAY > Display. Zobrazí se **DISPLAY** rozhraní. Viz 0.

|   | 🛄 DISPLAY    |              |                      |             |  | LIVE  |      |  |
|---|--------------|--------------|----------------------|-------------|--|-------|------|--|
| > | DISPLAY      | Main Screen  |                      | Extra Saraa |  |       |      |  |
|   | VIEW         |              |                      |             |  |       |      |  |
|   | TOUR         | Out Port     | VGA/HDMI 1/Video out | Enable      |  |       |      |  |
|   | ZERO-CHANNEL |              | Time Title           | Out Port    |  |       |      |  |
|   | TV ADJUST    |              | Channel Title        | Resolution  |  |       |      |  |
|   |              |              | Original Rate        |             |  |       |      |  |
|   |              |              | IVS Rule Preview     |             |  |       |      |  |
|   |              | Transparency | - 0                  | + 0%        |  |       |      |  |
|   |              | Resolution   | 1280x1024            |             |  |       |      |  |
|   |              | Preview Mode | Show Face List       |             |  |       |      |  |
|   |              |              |                      |             |  |       |      |  |
|   |              |              |                      |             |  |       |      |  |
|   |              |              |                      |             |  |       |      |  |
|   |              |              |                      |             |  |       |      |  |
|   |              |              |                      |             |  |       |      |  |
|   |              |              |                      |             |  |       |      |  |
|   |              |              |                      |             |  |       |      |  |
|   |              |              |                      |             |  |       |      |  |
|   |              |              |                      |             |  |       |      |  |
|   |              |              |                      |             |  | Apply | Back |  |
|   |              |              |                      |             |  |       |      |  |

Obrázek 5-36

Step 2 Konfigurace nastavení parametrů zobrazení. Viz 0.

| Parametr | Popis |
|----------|-------|
|----------|-------|

| Paramet                  | r                  | Popis                                                             |  |  |  |  |
|--------------------------|--------------------|-------------------------------------------------------------------|--|--|--|--|
|                          | Out Port           | Označuje grafický port hlavní obrazovky.                          |  |  |  |  |
|                          |                    | Zaškrtněte políčko <b>Time Title</b> , v každém okně kanálu se    |  |  |  |  |
|                          | Time Title         | zobrazí aktuální systémový čas. Chcete-li čas skrýt, zrušte       |  |  |  |  |
|                          |                    | zaškrtnutí políčka.                                               |  |  |  |  |
|                          |                    | Zaškrtněte políčko Channel Title, název kanálu, číslo kanálu      |  |  |  |  |
|                          | Channel Title      | a stav záznamu se zobrazí v každém okně kanálu. Chcete-li         |  |  |  |  |
|                          |                    | čas skrýt, zrušte zaškrtnutí políčka.                             |  |  |  |  |
|                          | Original Rate      | Zaškrtněte políčko <b>Original Rate</b> a videoobraz se zobrazí v |  |  |  |  |
|                          |                    | jeho skutečné velikosti v okně kanálu.                            |  |  |  |  |
|                          | IVS Rule           | Zaškrtněte políčko IVS Rule Preview, abyste povolili funkci       |  |  |  |  |
| Main                     | Preview            | náhledu pravidla IVS.                                             |  |  |  |  |
| Screen                   | Transparency       | Nakonfigurujte průhlednost grafického uživatelského rozhraní      |  |  |  |  |
| (Hlavní                  | Tanopareney        | (GUI). Čím vyšší je hodnota, tím transparentnější je GUI.         |  |  |  |  |
| monitor)                 |                    | Vyberte rozlišení pro video. Výchozí rozlišení pro port VGA a     |  |  |  |  |
|                          | Resolution         | port HDMI je 1280 × 1024.                                         |  |  |  |  |
|                          | Resolution         | NOTE NOTE                                                         |  |  |  |  |
|                          |                    | Některé rozlišení nemusí být podporovány na portu HDMI.           |  |  |  |  |
|                          | Preview Mode       | <ul> <li>General: Na okně kanálu se nezobrazují žádné</li> </ul>  |  |  |  |  |
|                          |                    | informace.                                                        |  |  |  |  |
|                          |                    | Show Face List: V dolní části obrazovky živého přenosu            |  |  |  |  |
|                          |                    | se Zobrazí detekované obličeje pořízené jako výsledek             |  |  |  |  |
|                          |                    | detekce obličeje.                                                 |  |  |  |  |
|                          |                    | D NOTE                                                            |  |  |  |  |
|                          |                    | Ne všechny modely tuto funkci podporují.                          |  |  |  |  |
|                          |                    | Aktivuje funkci další obrazovky. Po zapnutí této funkce           |  |  |  |  |
|                          | Enable             | můžete zvolit, který grafický port bude považován za extra        |  |  |  |  |
|                          | LINDIC             | obrazový port, druhý port se automaticky stává portem havní       |  |  |  |  |
|                          |                    | obrazovky.                                                        |  |  |  |  |
| Extra                    |                    | Vyberte port VGA nebo port HDMI jako port připojený               |  |  |  |  |
| Scroon                   | Out Port           | sekundárním monitorem. Pokud například vyberete port              |  |  |  |  |
| (dalčí                   |                    | HDMI jako extra obrazový port, port VGA se automaticky            |  |  |  |  |
| (uaisi<br>monitor)       |                    | stane portem hlavní obrazovky.                                    |  |  |  |  |
|                          |                    | Vyberte rozlišení pro video. Výchozí rozlišení pro port VGA a     |  |  |  |  |
|                          |                    | port HDMI je 1280 × 720.                                          |  |  |  |  |
|                          | Resolution         | NOTE NOTE                                                         |  |  |  |  |
|                          |                    | Některé možnosti rozlišení nemusí být podporovány na portu        |  |  |  |  |
|                          |                    | HDMI.                                                             |  |  |  |  |
|                          | E                  |                                                                   |  |  |  |  |
| Hlavi                    | ní nabídka se na   | dalším monitoru nezobrazí.                                        |  |  |  |  |
| <ul> <li>Poku</li> </ul> | id nepovolíte funl | kci extra obrazovky, zobrazí se na portu VGA i na portu HDMI      |  |  |  |  |
| stejn                    | ý obraz.           |                                                                   |  |  |  |  |

### 5.2.6.2 Konfigurace rozvržení zobrazení

Můžete na obrazovce živého zobrazení nakonfigurovat rozložení zobrazení.

```
Step 1 Vyberte Main Menu > DISPLAY > VIEW.
```

```
Zovbrazí se View Setting rozhraní. Viz 0.
```

|   | 📮 DISPLAY    |              |      |      | LIVE 🛓 💽   |  |  |  |
|---|--------------|--------------|------|------|------------|--|--|--|
|   | DISPLAY      | View Setting |      |      |            |  |  |  |
| > | VIEW         |              |      |      |            |  |  |  |
|   | TOUR         |              |      |      |            |  |  |  |
|   | ZERO-CHANNEL | 1 -          | 2 *  | 3 🔻  | 4 -        |  |  |  |
|   | TV ADJUST    |              |      |      |            |  |  |  |
|   |              |              |      |      |            |  |  |  |
|   |              |              |      |      | <b>9</b> – |  |  |  |
|   |              | 5            |      |      | •          |  |  |  |
|   |              |              |      |      |            |  |  |  |
|   |              |              |      |      |            |  |  |  |
|   |              | 9 👻          | 10 - | 11 - | 12 -       |  |  |  |
|   |              |              |      |      |            |  |  |  |
|   |              |              |      |      |            |  |  |  |
|   |              |              |      |      |            |  |  |  |
|   |              | 13 👻         | 14 💌 | 15 👻 | 16 -       |  |  |  |
|   |              |              |      |      |            |  |  |  |
|   |              | 25           |      |      |            |  |  |  |
|   |              |              |      |      |            |  |  |  |
|   |              |              |      |      | Apply Back |  |  |  |

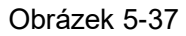

Step 2 Konfigurujte rozložení zobrazení kliknutím na tlačítka rozložení v dolní části stránky. Viz obrázek 5-38.

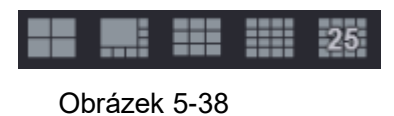

Například, kliknutím na a výběrem **9-16**, vzhled zobrazení se okamžitě změní, viz obrázek 5-39.

|   | DISPLAY      |              |      |      |            |
|---|--------------|--------------|------|------|------------|
|   | DISPLAY      | View Setting |      |      |            |
| > | VIEW         |              |      |      |            |
|   | TOUR         |              |      |      |            |
|   | ZERO-CHANNEL |              |      |      | 10 💌       |
|   | TV ADJUST    |              |      |      |            |
|   |              |              |      |      |            |
|   |              |              | 0 -  |      |            |
|   |              |              | 3    |      |            |
|   |              |              |      |      |            |
|   |              |              |      |      |            |
|   |              |              |      |      | 12 -       |
|   |              |              |      |      |            |
|   |              |              |      |      |            |
|   |              |              |      |      |            |
|   |              | 16 🔻         | 15 💌 | 14 🔻 | 13 💌       |
|   |              |              |      |      |            |
|   |              |              |      |      |            |
|   |              |              |      |      |            |
|   |              |              |      |      | Apply Back |
|   |              |              |      |      |            |

Obrázek 5-39

Step 3 V případě potřeby upravte polohu kanálů.

Můžete např. V seznamu kanálů 9 vybrat 10 a pak měnit pozice kanálu 9 a kanálu 10. Step 4 Kliknutím na **Apply** dokončete nastavení.

Obrazovka živého zobrazení zobrazuje stejné rozložení jako je nakonfigurované v této části.

#### 5.2.6.3 Konfigurace nastavení zero kanálu

Můžete zobrazit několik zdrojů videa na jednom webovém video kanálu.

Step 1 Vyberte Main Menu > DISPLAY > ZERO-CHANNEL.

Zobrazí se ZERO-CHANNEL rozhraní. Viz 0.

| 💻 DISPLAY               |                       |             |            |
|-------------------------|-----------------------|-------------|------------|
| DISPLAY<br>VIEW<br>TOUR | Enable<br>Compression | H.264       |            |
|                         | Resolution            | 704*576(D1) |            |
|                         | Frame Rate(FPS)       | 25          |            |
|                         | Bit Rate(Kb/S)        | 1024        |            |
|                         |                       |             | Apply      |
|                         |                       |             | Арргу Васк |

Obrázek 5-40

Step 2 Nakonfigurujte nastavení parametrů zero kanálu. Viz Tabulka 5-17.

| Parametr Popis  |                                                                     |  |  |  |
|-----------------|---------------------------------------------------------------------|--|--|--|
| Enable          | Povolte funkci zero kanálu                                          |  |  |  |
| Comprossion     | V seznamu Compression vyberte standard komprese videa podle         |  |  |  |
| Compression     | možností zařízení. Výchozí hodnota je H.265.                        |  |  |  |
| Papalution      | V seznamu Resolution list, vyberte rozlišení videa. Výchozí hodnota |  |  |  |
| Resolution      | je 704 × 576 (D1).                                                  |  |  |  |
| Frame Rate      | Zvolte hodnotu mezi 1 a 25 pro standard PAL a mezi 1 a 30 pro       |  |  |  |
| (FPS)           | standard NTSC.                                                      |  |  |  |
| Pit Poto (Kh/S) | Výchozí hodnota je 1024 kB / s. Uspořádání závisí na schopnosti     |  |  |  |
|                 | zařízení a snímkové frekvenci.                                      |  |  |  |

Tabulka 5-17

Step 3 Klikněte na Apply pro uložení.

V rozhraní živého přenosu na webu klepněte na tlačítko 🗖 🖽 🖽 🖽 🖽 🖽 🗰 📰 🗰 💈

vyberte jeden z vícekanálových režimů a poté můžete zobrazit místní video.

# 5.2.6.4 Konfigurace TV

Ne všechny modely tuto funkci podporují.

Můžete nastavit okraje v horním, dolním, levém a pravém směru, stejně jako jas monitoru připojeného k portu Video výstup zařízení.

🛄 DISPLAY - • - • + 0 - • - • 0 + 128 Default Back

Step 1 Vyberte Main Menu > DISPLAY > TV ADJUST.

Zobrazí se TV ADJUST rozhraní. Viz 0.

Obrázek 5-41

Step 2 Konfigurace parametrů podle aktuální situace.

Step 3 Klikněte na Apply pro dokončení.

### 5.2.7 Konfigurace Tour (Prohlídky)

Můžete nakonfigurovat prohlídku vybraných kanálů v opakovaném zobrazení. Videa se postupně zobrazují podle skupiny kanálů nakonfigurovaných v nastaveních prohlídky. Systém přehrává jednu skupinu kanálů po určité období a poté se automaticky změní na další skupinu kanálů.

Step 1 Vyberte Main Menu > DISPLAY > TOUR.

Zobrazí se TOUR rozhraní. K dispozici je karta Main Screen a karta Extra Screen, viz Obrázek 5-42 a Obrázek 5-43.

| 📮 DIS   | PLAY   |             |          |        |               |           | LIVE  | E 🛛 💄 🕞 🗸 🛱 |
|---------|--------|-------------|----------|--------|---------------|-----------|-------|-------------|
| DISPLAY |        | Main Screen | Extra So | creen  |               |           |       |             |
|         |        | Enable      |          |        |               |           |       |             |
| > TOUR  |        | Interval(Se | z.)      | 5      |               |           |       |             |
| ZERO-C  | HANNEL | Video Dete  | t I      | /iew 1 |               |           |       |             |
| TV ADJU | ST     | Alarm       |          | /iew 1 |               |           |       |             |
|         |        | Window Sn   | it L     | /iew 1 |               |           |       |             |
|         |        |             |          |        |               |           |       |             |
|         |        | 16 🗸        |          |        | Channel Group |           |       | •           |
|         |        |             | 1        | _      |               |           |       |             |
|         |        |             |          |        |               |           |       |             |
|         |        |             |          |        |               |           |       |             |
|         |        |             |          |        |               |           |       |             |
|         |        |             |          |        |               |           |       |             |
|         |        |             |          |        |               |           |       |             |
|         |        |             | 8        |        |               |           |       |             |
|         |        | 9 🗸         | 9        |        |               |           |       |             |
|         |        | 10 V        | 10       |        |               |           |       |             |
|         |        | 12 🗸        | 12       |        |               |           |       | •           |
|         |        |             |          |        |               |           |       | •           |
|         |        |             |          |        |               |           |       |             |
|         |        | Add         | Modify   | Dele   | te Move up    | Move down |       |             |
|         |        |             |          |        |               |           |       |             |
|         |        |             |          |        |               |           | Apply | Back        |

Obrázek 5-42

| 💻 DISPLAY    |                                | LIVE 🛛 🌡 🚱 💥 🔡                  |
|--------------|--------------------------------|---------------------------------|
| DISPLAY      | Main Screen                    | Extra Screen                    |
| VIEW         | Enable                         |                                 |
| > TOUR       | Interval(Sec.)                 | 5                               |
| ZERO-CHANNEL | Window Split                   | View 1 v                        |
| TV ADJUST    |                                |                                 |
|              | 10 🗸                           | Channel Group                   |
|              | $1 \sqrt{1}$                   |                                 |
|              | 3 3                            |                                 |
|              |                                |                                 |
|              |                                |                                 |
|              |                                |                                 |
|              |                                |                                 |
|              | 8 2 8                          |                                 |
|              | 9 <b>√</b> 9<br>10 <b>√</b> 10 |                                 |
|              |                                |                                 |
|              |                                |                                 |
|              |                                |                                 |
|              |                                |                                 |
|              |                                |                                 |
|              |                                |                                 |
|              | Add                            | Modify Delete Move up Move down |
|              |                                |                                 |
|              |                                | Apply Back                      |

Obrázek 5-43

Step 2 Konfigurace nastavení parametrů prohlídky pro hlavní obrazovku i pro extra obrazovku. Viz Tabulka 5-18.

| Parametr        | Popis                                                                               |  |  |  |
|-----------------|-------------------------------------------------------------------------------------|--|--|--|
| Enable          | Povolit funkci prohlídky.                                                           |  |  |  |
|                 | Zadejte dobu, kterou chcete zobrazit kanály na obrazovce. Hodnota                   |  |  |  |
| Interval (Sec.) | se pohybuje od 5 sekund do 120 sekund a výchozí je 5 sekund.                        |  |  |  |
| Video Detect,   | Vyberte zobrazení 1 nebo zobrazení 8 pro Motion Detect prohlídku a                  |  |  |  |
| Alarm           | Alarmovou prohlídku (události systémového poplachu).                                |  |  |  |
| Window Split    | V seznamu <b>Split Window</b> vyberte View 1, View 4, View 8 nebo jiné              |  |  |  |
| window Spiit    | režimy podporované zařízením.                                                       |  |  |  |
|                 | Zobrazte všechny skupiny kanálů v aktuální Window Split nastavení.                  |  |  |  |
|                 | <ul> <li>Přidat skupinu kanálů: Klikněte na tlačítko Add, v rozbalovací</li> </ul>  |  |  |  |
|                 | nabídce Add Group, vyberte kanály a vytvořte skupinu a                              |  |  |  |
|                 | klepněte na tlačítko <b>Save</b> .                                                  |  |  |  |
|                 | <ul> <li>Odstranění skupiny kanálů: Zaškrtněte políčko libovolné skupiny</li> </ul> |  |  |  |
| Channel Croup   | kanálů a klepněte na tlačítko <b>Delete.</b>                                        |  |  |  |
|                 | <ul> <li>Upravit skupinu kanálů: Zaškrtněte políčko libovolné skupiny</li> </ul>    |  |  |  |
|                 | kanálů a potom klepněte na tlačítko <b>Modify</b> nebo dvoj-klikněte na             |  |  |  |
|                 | skupinu. Zobrazí se dialogové okno Modify Channel Group.                            |  |  |  |
|                 | Kanály můžete přeskupit.                                                            |  |  |  |
|                 | • Kliknutím na <b>Move up</b> nebo <b>Move down</b> upravte pozici skupiny          |  |  |  |
|                 | kanálů.                                                                             |  |  |  |

Tabulka 5-18

Step 3 Klikněte na Apply pro dokončení.

V pravém horním rohu obrazovky živého přenosu použijte levé tlačítko myši nebo

stisknutím klávesy Shift přepínejte mezi 🤷 (přepnutí obrazu je povoleno) a 🕸 (přepnutí obrazu není povoleno) pro zapnutí / vypnutí funkce prohlídky.

- Na navigační liště klikněte na k zapnutí prohlídky a kliknutím na i ji vypnete.

#### Přidání skupiny kanálů

Step 1 Klikněte na Add.

Zobrazí se Add Group rozhraní. Viz 0.

| Add Group                                                                                |
|------------------------------------------------------------------------------------------|
| <b>1</b> 2 3 4 5 6 7 8 9 10 11 12<br>13 14 15 16 17 18 19 20 21 22 23 24<br>Group Order: |
| OK Back                                                                                  |

Obrázek 5-44

Step 2 Vyberte kanály, které chcete seskupit pro prohlídku. Viz 0.

Chcete-li vybrat více než jeden kanál, v seznamu Split Window nevybírejte View 1.

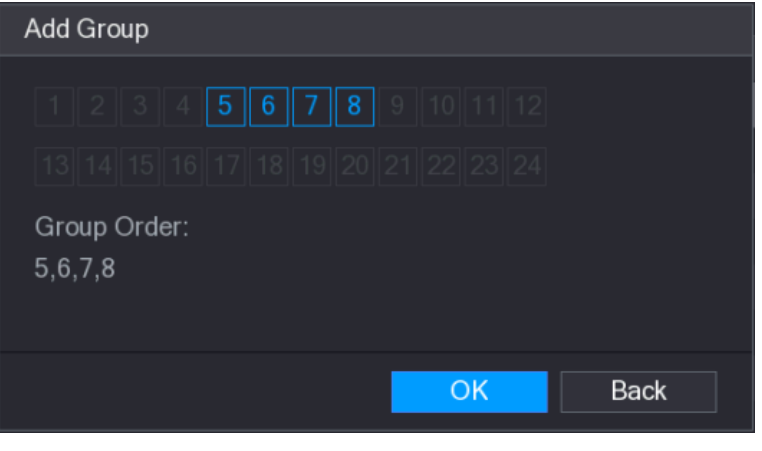

Obrázek 5-45

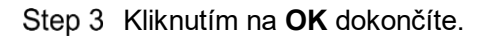

#### Změna skupiny kanálů

Dvojkliněte na skupinu kanálů, zobrazí se okno **Modify Channel Group**. Viz obrázek 5-46. Můžete upravit skupinu kanálů a klepnutím na tlačítko OK dokončete nastavení.

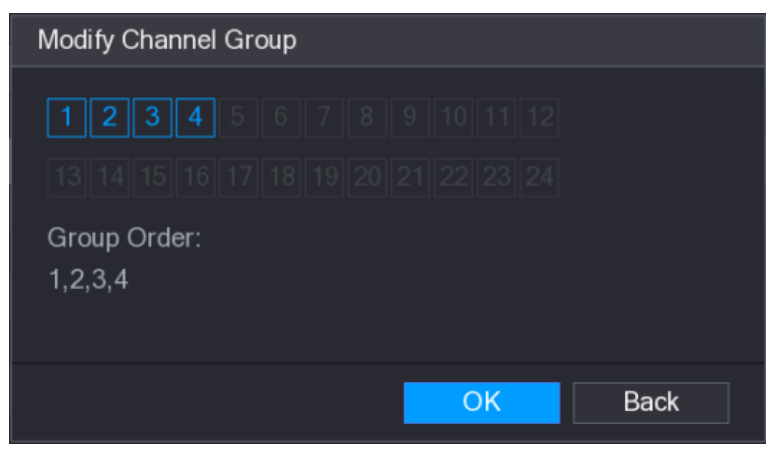

Obrázek 5-46

# 5.3 Vstup do hlavního Menu

Klikněte pravým tlačítkem myši na obrazovku živého přenosu, zobrazí se místní nabídka, klepněte na hlavní nabídku a přihlaste se k systému. Zobrazí se hlavní nabídka, viz Obrázek 5-47.

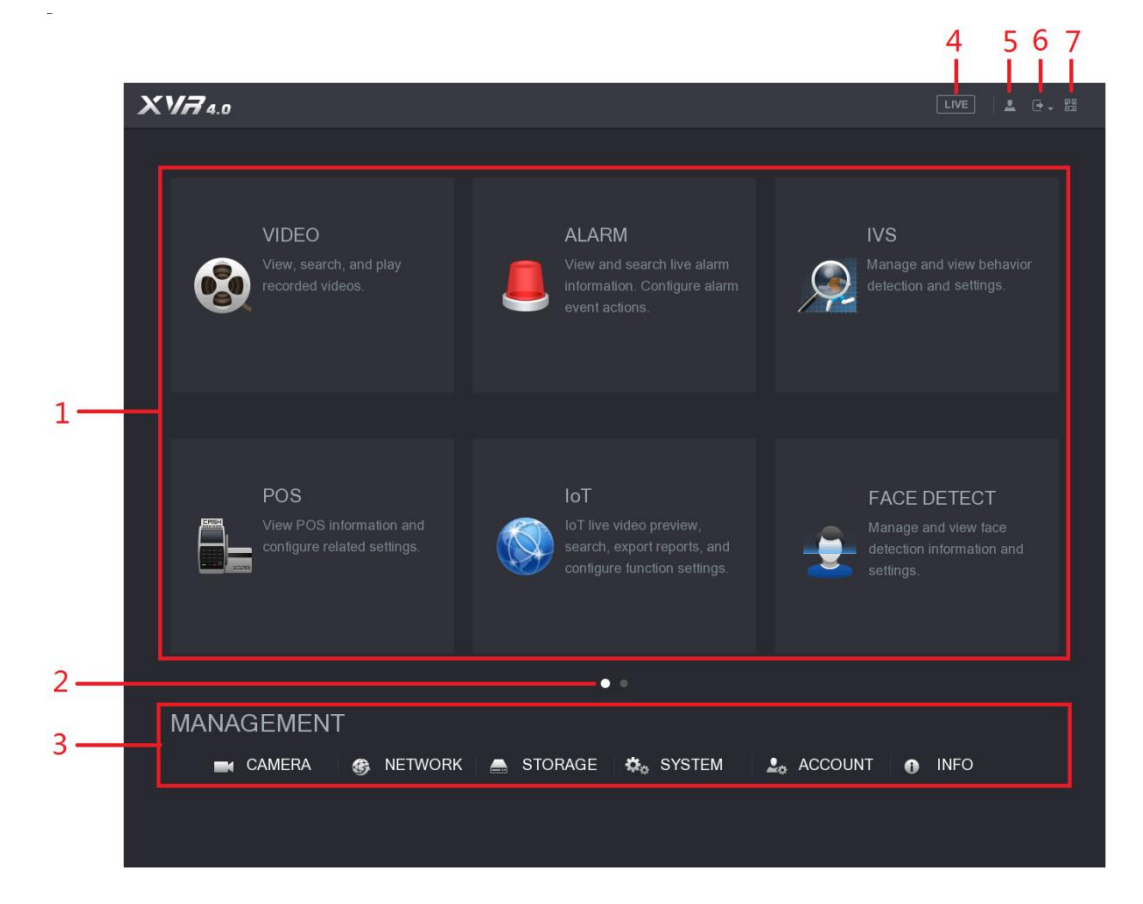

Obrázek 5-47

| No. | Ikona                  | Popis                                                                                                    |
|-----|------------------------|----------------------------------------------------------------------------------------------------|
| 1   | Function<br>tiles      | <ul> <li>Obsahuje až osm funkčních dlaždic: VIDEO, ALARM, IVS, POS,<br/>IOT, AI, BACKUP, DISPLAY a AUDIO. Klepnutím na jednotlivé<br/>dlaždice otevřete konfigurační rozhraní.</li> <li>VIDEO: Vyhledávání a přehrávání zaznamenaného videa<br/>uloženého v zařízení.</li> <li>ALARM: Vyhledávání informací o alarmu a nastavení akce události<br/>poplachu.</li> <li>IVS: Konfigurace detekce chování podle pravidel pro detekci<br/>tripwire, vniknutí, opuštěného objektu a chybějících objektů.</li> <li>POS: Zařízení můžete připojit k zařízení POS (prodejní místo s<br/>pokladnou) a získávat a zapisovat do obrazu informace z něj.</li> <li>FACE DETECT: Konfigurace nastavení detekce lidských obličejů a<br/>vyhledání detekované lidské tváře.</li> <li>IoT: Zobrazení, vyhledávání a export údajů o teplotě a vlhkosti<br/>kamery, připojte senzory a bezdrátovou sirénu, nastavte propojení<br/>událostí poplachu.</li> <li>BACKUP: Vyhledat a zálohovat video soubory na externí paměťové<br/>zařízení, například na paměťové zařízení USB.</li> <li>DISPLAY: Konfigurace efektu zobrazení, například zobrazení<br/>obsahu, průhlednosti snímků a rozlišení a povolení funkce nulového<br/>kanálu.</li> <li>AUDIO: Správa zvukových souborů a konfigurace plánu přehrávání.<br/>Zvukový soubor lze přehrávat v reakci na událost poplachu, pokud<br/>je zapnuta funkce hlasové výzvy.</li> </ul> |
| 2   | Switch<br>icon         | označuje aktuální stránku hlavní nabídky. Klikněte na <b>k</b> pro přechod na další stránku.                                                                                                    |
| 3   | Configura<br>tion menu | Obsahuje šest konfigurací, pomocí kterých můžete konfigurovat<br>nastavení kamery, nastavení sítě, nastavení úložiště, nastavení<br>systému, nastavení účtu a informace o zobrazení.                                                                                                    |
| 4   | Live                   | Klikněte na 💷 a přejděte na obrazovku živého přenosu.                                                                                                    |
| 5   | <b>.</b>               | Když to ukážete na 🖳, zobrazí se aktuální uživatelský účet.                                                                                                    |
| 6   |                        | Klikněte na , vyberte možnost Odhlásit, restartovat nebo vypnout podle aktuální situace.                                                                                                    |

| No. | Ikona             | Popis                                                                                                    |
|-----|-------------------|----------------------------------------------------------------------------------------------------|
| 7   | <u>9</u> 9<br>5.0 | <ul> <li>Zobrazuje QR kód pro mobilní aplikaci a seriové číslo zařízení.</li> <li>Mobilní aplikace: Použijte svůj mobilní telefon pro skenování kódu QR pro přidání zařízení do mobilní aplikce a poté můžete přistupovat k zařízení z mobilního telefonu.</li> <li>Seriové číslo: Získejte SN zařízení skenováním QR kódu. Přejděte na platformu správy P2P a přidejte SN do platformy. Pak máte přístup a správu zařízení v síti WAN. Podrobnosti naleznete manuálu P2P. Funkci P2P můžete také konfigurovat v místních konfiguracích. Viz "5.1.4.5 Konfigurace nastavení P2P."</li> </ul> |

Tabulka 5-19

# 5.4 Ovládání PTZ kamery

PTZ je mechanická platforma, která obsahuje kameru a ochranný kryt a provádí celkové ovládání na dálku. PTZ se může pohybovat jak ve vodorovném, tak ve vertikálním směru, aby poskytl široký pohled.

Před použitím PTZ zajistěte síťové spojení mezi XVR zařízením PTZ a zařízením.

## 5.4.1 Kofingurace PTZ síťových nastavení

Před použitím je třeba nakonfigurovat nastavení připojení PTZ.

- Lokální připojení: port RS485 pro připojení jednotky Speed Dome nebo koaxiálního kabelu pro připojení koaxiální kamery.
- Síťové připojení: LAN.

Step 1 Vyberte Main Menu > CAMERA > PTZ.

Zobrazí se **PTZ** rozhraní. Viz 0.

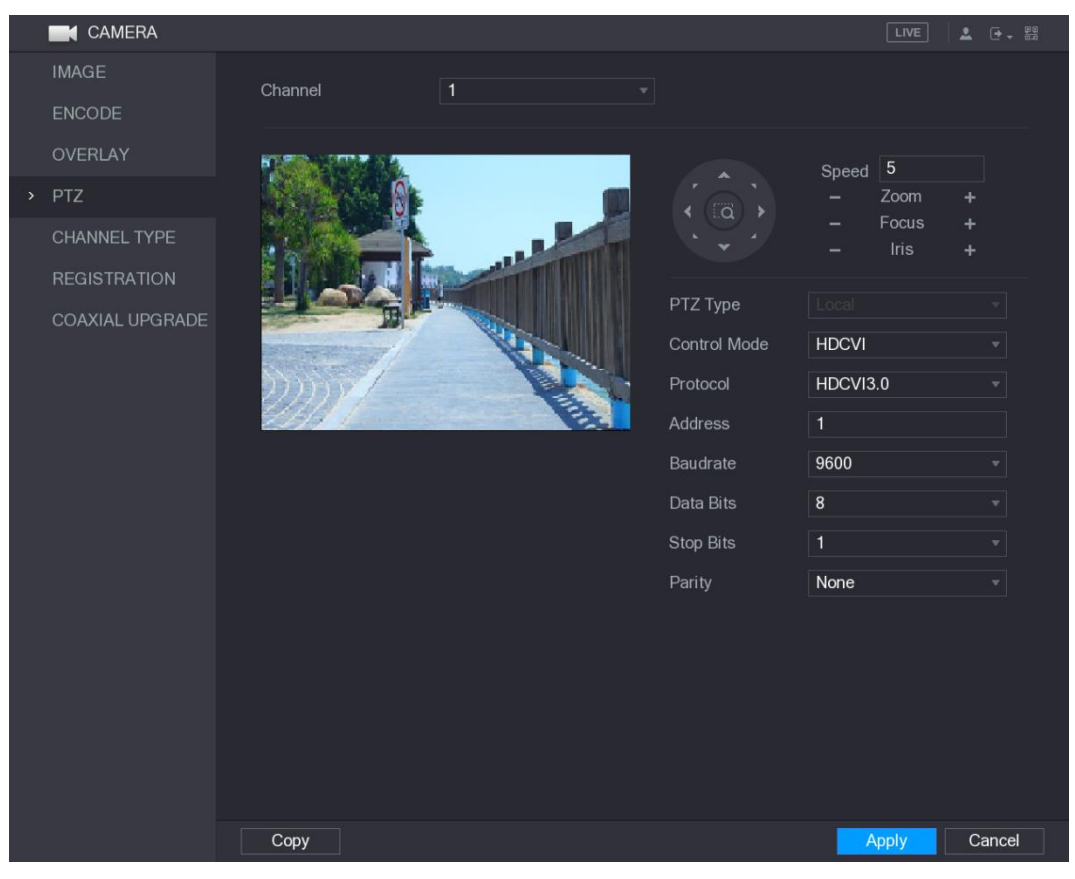

Obrázek 5-48

| Ctam 0 | Vantigurage  | nactovaní | noromotriù | nžinala |         | \/; = | Tabullia | E 00  |
|--------|--------------|-----------|------------|---------|---------|-------|----------|-------|
| Step Z | Konudurace   | nasiaveni | parameiru  | DLIDOIE | eni PIZ | VIZ   | ianuka   | 5-70  |
|        | rtoringaraoo | naotavorn | paramoara  | pripojo |         | v 12  | rabanta  | 0 20. |

| Parametr     | Popis                                                                       |
|--------------|-----------------------------------------------------------------------------|
| Channel      | V seznamu Channel vyberte kanál, ke kterému chcete připojit PTZ             |
|              | kameru                                                                      |
|              | <ul> <li>Lokální: Připojte přes port RS485 nebo koaxiální kabel.</li> </ul> |
| гт∠туре      | • Síťové: Připojte se k síti přidáním IP adresy kamery PTZ do zařízení.     |
|              | V seznamu Control Mode vyberte Serial nebo HDCVI. Pro produkt řady          |
| Control Modo | HDCVI vyberte HDCVI. Řídící signál je odeslán do PTZ prostřednictvím        |
|              | koaxiálního kabelu. Pro sériový režim je řídící signál odeslán do PTZ přes  |
|              | port RS485.                                                                 |
| Drata al     | V seznamu Protocol, vyberte protokol PTZ kamery, například vyberte          |
| FIOLOCOI     | HDCVI3.0.                                                                   |
|              | Do pole Adresa zadejte adresu PTZ kamery. Výchozí hodnota je 1.             |
| Addroop      | NOTE NOTE                                                                   |
| Address      | Zadaná adresa musí být stejná s adresou nakonfigurovanou na PTZ             |
|              | kameře. jinak nelze kameru PTZ ovládat ze zařízení.                         |
| Roudrato     | V seznamu <b>Baudrate</b> vyberte přenosovou rychlost kamery PTZ. Výchozí   |
| Daudrale     | hodnota je 9600.                                                            |
| Data Bits    | Výchozí hodnota je 8.                                                       |
| Stop Bits    | Výchozí hodnota je 1.                                                       |
| Parity       | Výchozí hodnota je NONE.                                                    |

Tabulka 5-20

Step 3 Kliněte na Apply pro uložení.
 NOTE
 Kliknutím na tlačítko Copy zkopírujte nastavení na jiné PTZ kanály.

# 5.4.2 Práce s PTZ ovládácím Panelem

Ovládací panel PTZ provádí operace, jako je orientace kamery v osmi směrech, nastavení zvětšení, zaostření a nastavení clony a rychlé nastavení polohy.

### Základní PTZ ovládací Panel

Klikněte pravým tlačítkem myši na obrazovku živého zobrazení a vyberte položku PTZ. Zobrazí se ovládací panel PTZ. Viz obrázek 5-49.

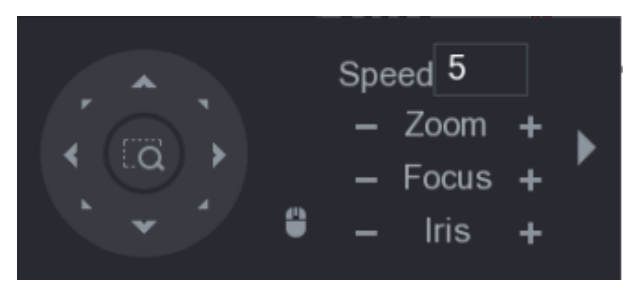

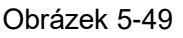

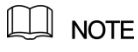

Funkce s šedými tlačítky nejsou konkrétním systémem podporovány.

| Parametr     | Popis                                                                 |  |  |  |
|--------------|-----------------------------------------------------------------------|--|--|--|
| Speed        | Řídí rychlost pohybu. Čím větší je hodnota, tím rychlejší bude pohyb. |  |  |  |
| Zoom         | Oddálit.                                                              |  |  |  |
| 20011        | Přiblížit.                                                            |  |  |  |
| Focus        | zaostření na blízko.                                                  |  |  |  |
| 1 0003       | zaostření na dálku.                                                   |  |  |  |
| Iris         | : ztmavení.                                                           |  |  |  |
|              | : zesevětlení.                                                        |  |  |  |
| PTZ movement | Podporuje osm směrů.                                                  |  |  |  |
|              | Tlačítko rychlého polohování.                                         |  |  |  |
|              | Polohování: Klikněte na vstoupíte do obrazovky rychlého               |  |  |  |
|              | určování polohy a pak kliknete kdekoli na obrazovce živého            |  |  |  |
|              | zobrazení, PTZ se otočí a přejde do středu obrazovky.                 |  |  |  |
|              | • Zooming: Na obrazovce přetáhněte a nakreslete čtvereček v           |  |  |  |
|              | pohledu. Čtverce podporují přiblížení a oddálení dle směru kresby.    |  |  |  |

| Parametr     | Popis                                                                         |  |  |  |
|--------------|-------------------------------------------------------------------------------|--|--|--|
|              | Přetažením nahoru je oddálení a tažením směrem dolů je                        |  |  |  |
|              | přiblížení.                                                                   |  |  |  |
|              | Čím menší je čtverec, tím větší efekt přiblížení.                             |  |  |  |
|              | NOTE<br>Ne všechny modely tuto funkci podporují a lze je ovládat pouze pomocí |  |  |  |
|              |                                                                               |  |  |  |
|              | myši.                                                                         |  |  |  |
| •            | Klikněte na 🔲, můžete ovládat pohyby PTZ ve čtyřech směrech                   |  |  |  |
|              | (vlevo, vpravo, nahoru a dolů) pomocí myši.                                   |  |  |  |
|              | Klikněte na <b>N</b> otevřete rozšířený ovládací panel PTZ.                   |  |  |  |
| Tabulka 5-21 |                                                                               |  |  |  |

### Rozšířený ovládací PTZ panel

Na základním ovládacím panelu PTZ klepnutím na bola otevřete rozšířený ovládací PTZ panel a najdate další možnosti. Viz obrázek 5-50.

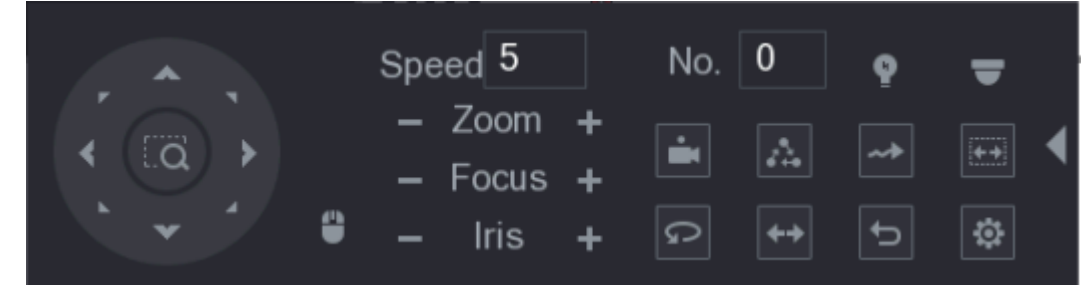

Obrázek 5-50

#### NOTE

- Funkce s šedými tlačítky nejsou systémem podporovány system.
- Jedním kliknutím pravým tlačítkem se vrátíte na základní ovládací panel PTZ.

| Preset (Prepozice) Auto Pan                                                                |                          |
|--------------------------------------------------------------------------------------------|--------------------------|
|                                                                                            |                          |
| Tour (Prohlídka)     Flip (otočit)                                                         |                          |
| Pattern (Sled) Reset                                                                       |                          |
| Autoscan<br>Autoscan<br>Kliknutím na ikonu AUX<br>otevřete rozhraní pro nas<br>funkcí PTZ. | <b>Config</b><br>stavení |
| AUX Switch Enter Menu<br>AUX Switch OPERATION.                                             | u                        |

### 5.4.3 Konfigurace PTZ Funkcí

#### 5.4.3.1 Konfigurace Presetu (Prepozice)

Step 1 V rozšířeném ovládacím panelu PTZ klikněte na 🧖

Zobrazí se **Preset** rozhraní. Viz 0.

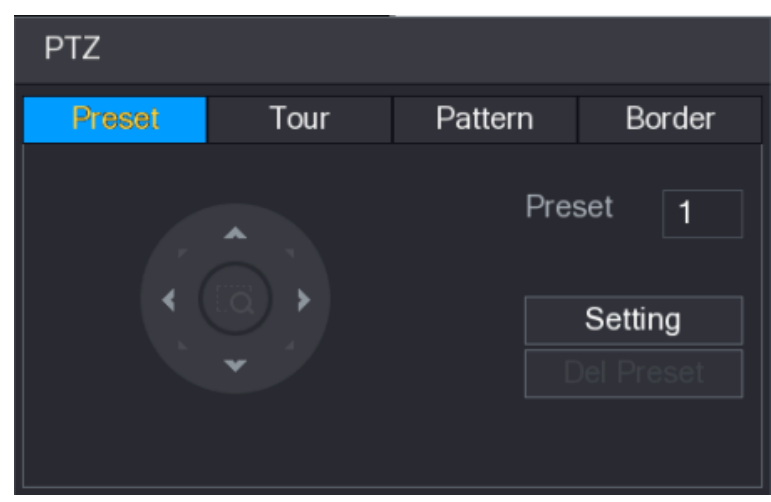

Obrázek 5-51

- Step 2 Klikněte na směrové šipky a nastavte na požadovanou pozici.
- Step 3 Do pole **Preset** zadejte hodnotu, která reprezentuje požadovanou pozici.
- Step 4 Klinutím Setting dokončíte přednastavená nastavení.

#### 5.4.3.2 Konfigurace Tour (Prohlídky)

Step 1 V rozšířeném ovládacím panelu PTZ klikněte na

Zbrazí se PTZ rozhraní.

Step 2 Klikněte na **Tour**.

Zobrazí se **Tour** tabulka. Viz 0.

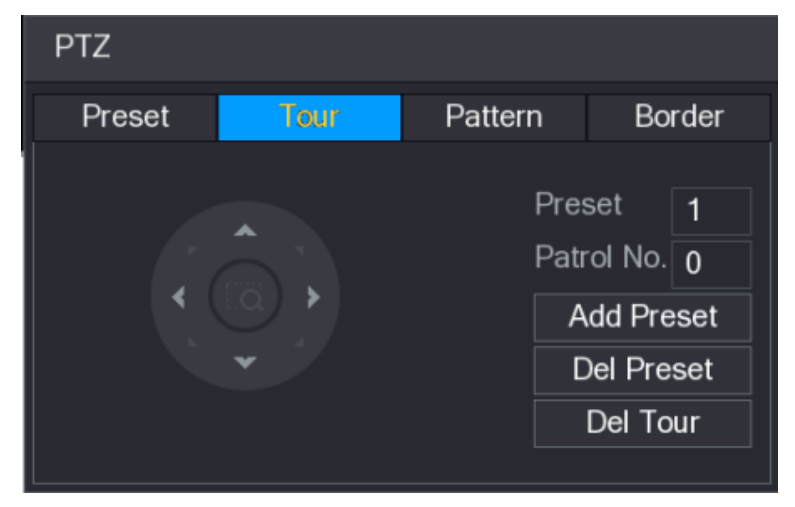

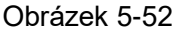

Step 3 Do pole Patrol No. zadejte hodnotu trasy prohlídky.

- Step 4 Do pole Preset zadejte přednastavenou hodnotu.
- Step 5 Klikněte na Add Preset.
  - Preset se přiřadí k Prohlídce.
  - D NOTE
  - Můžete opakovat přidání dalších presetů.
  - Kliknutím na **Del Preset** (Přednastavení) se odstraní přednastavené nastavení pro tuto prohlídku. Tuto operaci můžete opakovat, chcete-li odstranit více presetů. Některé protokoly nepodporují mazání.
- 5.4.3.3 Konfigurace Patternu (Vzoru)
  - Step 1 V rozšířeném ovládacím panelu PTZ klikněte na

Zbrazí se **PTZ** rozhraní.

Step 2 Klikněte na Pattern.

Zonrazí se Pattern rozhraní. Viz 0.

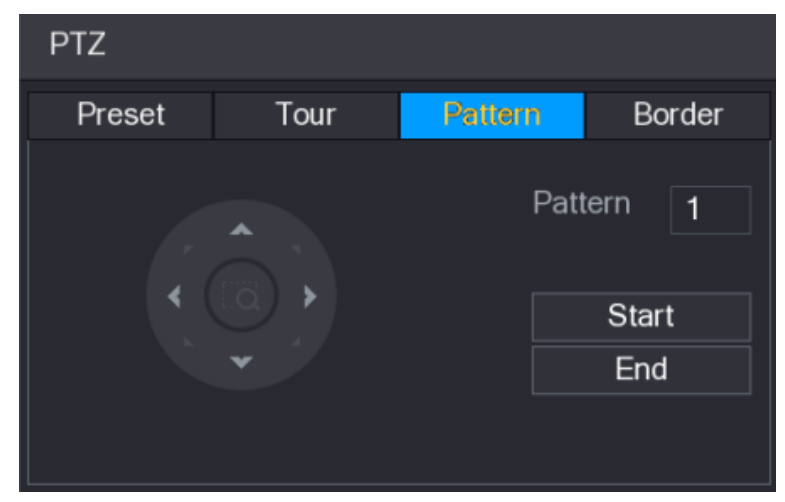

Obrázek 5-53

- Step 3 Do pole Pattern zadejte hodnotu vzoru.
- Step 4 Kliknutím na tlačítko **Start** spusťte pozicování. Můžete také přejít na ovládací panel PTZ, abyste mohli provádět operace nastavení zvětšení, zaostření, clony a směrů.
- Step 5 Na rozhraní PTZ klikněte na tlačítko End pro dokončení nastavení.

#### 5.4.3.4 Konfigurace AutoScan

Step 1 V rozšířeném ovládacím panelu PTZ klikněte na

Zbrazí se PTZ rozhraní.

Step 2 Klikněte na **Border**. Zobrazí se **Border** rozhraní. Viz 0.

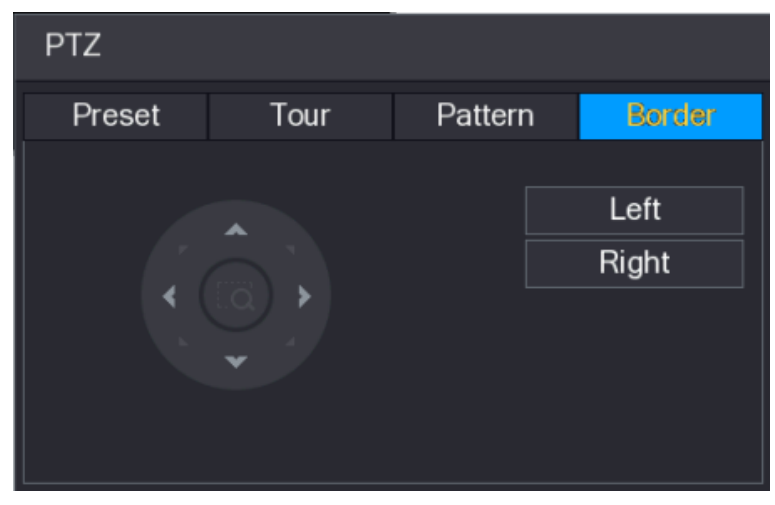

Obrázek 5-54

Step 3 Kliknutím na směrové šipky umístěte levý a pravý okraj rámce.

### 5.4.4 Spouštění PTZ Funkcí

Poté, co jste nakonfigurovali nastavení PTZ, můžete spuštět funkce PTZ pro sledování z rozšířeného ovládacího panelu PTZ. Viz obrázek 5-55.

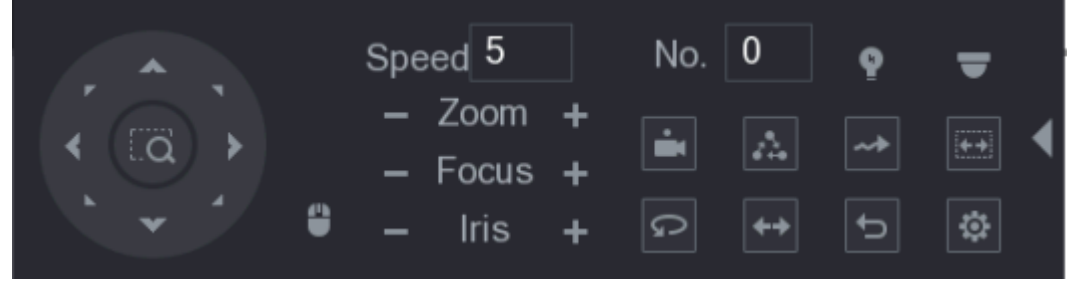

Obrázek 5-55

#### 5.4.4.1 Spuštění Presetů

- Step 1 V rozšířeném ovládacím panelu PTZ zadejte do pole **No.**, hodnotu presetu, který chcete spustit.
- Step 2 Klikněte na 🛄 pro spuštění presetu.
- Step 3 Klikněte znovu na E pro zastavení.

#### 5.4.4.2 Spuštění prohlídky (Tour)

- Step 1 V rozšířeném ovládacím panelu PTZ zadejte do pole **No**. Hodnotu prohlídky, kterou chcete spustit.
- Step 2 Klikněte na kon pro spuštění prohlídky.
- Step 3 Klikněte znovu na Men pro zastavení.

#### 5.4.4.3 Spuštění Vzoru (Pattern)

- Step 1 V rozšířeném ovládacím panelu PTZ zadejte do pole **No**. Hodnotu Vzoru, kterou chcete spustit.
- Step 2 Klikněte na pro spuštění Vzoru.

Kamera PTZ se opakovaně pohybuje podle konfigurovaného vzoru.

Step 3 Klikněte znovu na pro zastavení.

#### 5.4.4.4 Spuštění AutoScan

- Step 1 V rozšířeném ovládacím panelu PTZ zadejte do pole **No**. Hodnotu rámce, kterou chcete spustit.
- Step 2 Klikněte na

Kamera PTZ provádí skenování podle nakonfigurovaného rámce.

Step 3 Klikněte znovu na E pro zastavení.

#### 5.4.4.5 Spuštění AutoPan

Step 1 V rozšířeném ovládacím panelu PTZ klikněte na 🖭 k horizontálnímu pohybu.

Step 2 Klikněte znovu na 🖾 pro zastavení.

#### 5.4.4.6 Použití AUX tlačítka

V rozšířeném ovládacím panelu PTZ klikněte na 🔟, Zobrazí se AUX rozhraní. Viz 0.

- V seznamu Direct Aux vyberte možnost, která odpovídá použitému protokolu.
- Do pole Aux Num zadejte číslo, které odpovídá přepínači AUX na dekodéru.

| AUX        |    |     |  |
|------------|----|-----|--|
| Direct Aux |    |     |  |
| NONE       | On | Off |  |
| Aux Num    |    |     |  |
| 1          | On | Off |  |
|            |    |     |  |

Obrázek 5-56

### 5.4.5 Spuštění OSD Menu

U koaxiální kamery můžete vyvolat nabídku OSD pomocí rozšířeného ovládacího panelu PTZ. Viz obrázek 5-55.

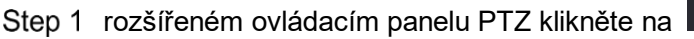

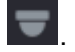

Zobrazí se MENU OPERATION rozhraní. Viz 0.

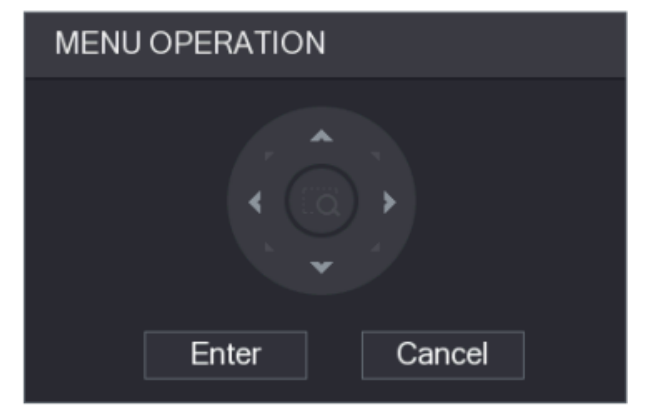

Obrázek 5-57

Step 2 Klikněte na Enter. Zobrazí se OSD menu. Viz 0.

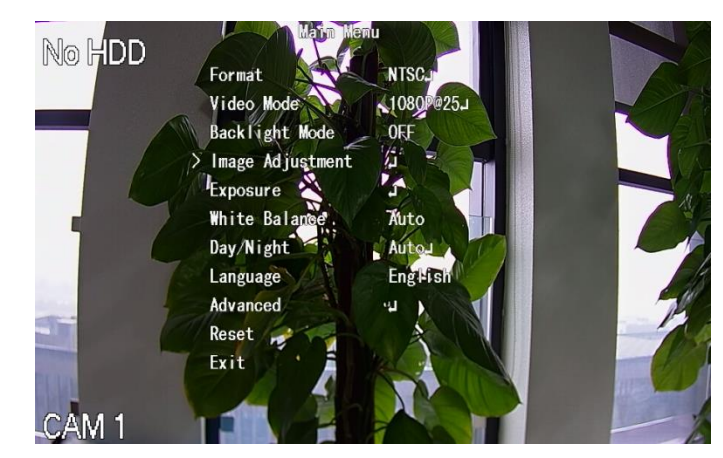

Obrázek 5-58

- Step 3 V rozhraní **MENU OPERATION** klikněte na tlačítko se šipkou pro výběr parametrů na obrazovce.
- Step 4 Klikněte na Enter pro dokončení.

# 5.5 Konfigurace nastavení kamery

### 5.5.1 Konfigurace nastavení obrazu

Můžete nakonfigurovat nastavení obrazu, jako je sytost, kontrast, jas a ostrost pro každou připojenou kameru.

Step 1 Vyberte Main Menu > CAMERA > IMAGE.

Zobrazí se IMAGE rozhraní. Viz. 0 pro analogový a Viz. 0 digitální kanál.

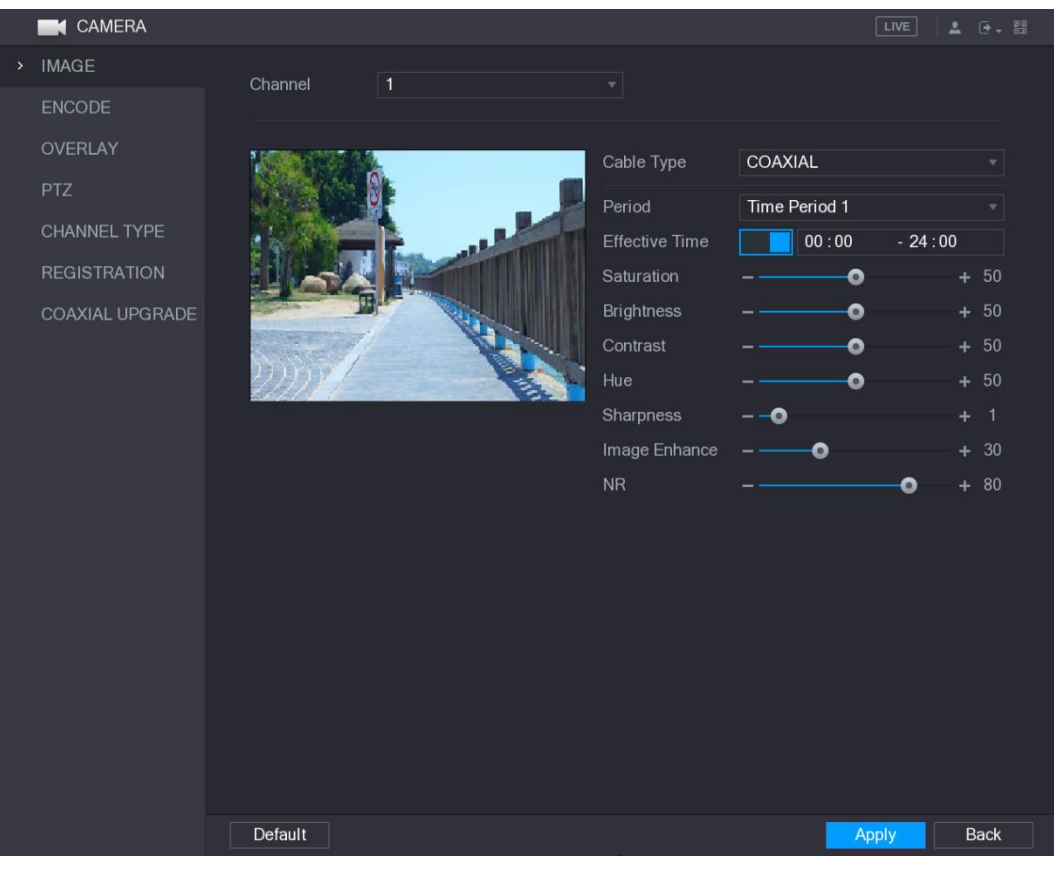

Obrázek 5-59

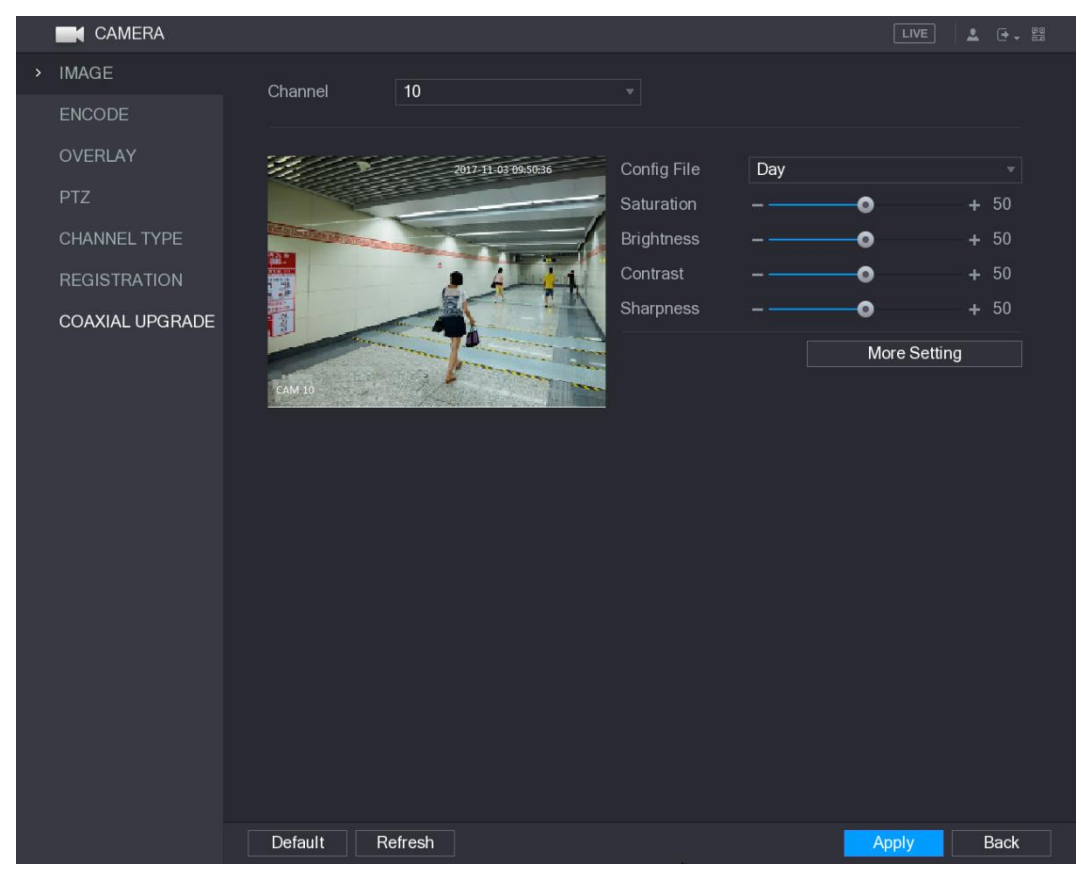

Obrázek 5-60

Step 2 Nakonfigurujte nastavení parametrů obrazu. Viz Tabulka 5-23. Na rozhraní digitálního kanálu klikněte na **More Setting** pro zobrazení dalších parametrů.

| Parametr       | Popis                                                                          |  |  |
|----------------|--------------------------------------------------------------------------------|--|--|
| Channel        | V seznamu Channel list vyberte kanál, který chcete konfigurovat.               |  |  |
|                | V seznamu <b>Cable Type</b> vyberte typ kabelu, který kamera používá.          |  |  |
| Cable Type     | NOTE NOTE                                                                      |  |  |
|                | Ne všechny modely tuto funkci podporují.                                       |  |  |
|                | V seznamu <b>Period</b> vyberte časové období pro nastavení obrazu.            |  |  |
| Period         | Nastavení obrazu bude použito pouze během zvoleného období.                    |  |  |
|                | Povolte efektivní funkci.                                                      |  |  |
| Effective Time | Do pole Effective Time zadejte čas začátku a čas ukončení pro                  |  |  |
|                | zvolené období.                                                                |  |  |
|                | Upravuje barevné odstíny. Čím větší je hodnota, tím světlejší bude             |  |  |
| Saturation     | barva. Tato hodnota nemá vliv na obecnou světlost obrazu.                      |  |  |
| Catalation     | Hodnota se pohybuje od 0 do 100. Výchozí hodnota je 50.                        |  |  |
|                | Doporučený rozsah je mezi 40 a 60.                                             |  |  |
|                | Upravuje kontrast obrazu. Čím větší je hodnota, tím je zřejmý kontrast         |  |  |
|                | mezi světlou a tmavou oblastí. Tuto hodnotu můžete upravit, pokud              |  |  |
|                | není kontrast zřejmý. Je-li však hodnota příliš velká, tmavá oblast            |  |  |
| Contrast       | pravděpodobně bude tmavější a světlá plocha bude přexponována.                 |  |  |
|                | Je-li hodnota příliš malá, obraz pravděpodobně ztmavne.                        |  |  |
|                | Hodnota se pohybuje od 0 do 100. Výchozí hodnota je 50.                        |  |  |
|                | Doporuceny rozsan je mezi 40 a 60.                                             |  |  |
|                | Upravuje jas obrazu. Cim vetsi je nodnota, tim jasnejsi bude obraz.            |  |  |
|                | nako jezně. Obraz vček pravléžnedebně ztravne, pokud je bodnete                |  |  |
| Brightness     | nebo jasne. Obraz vsak pravdepodobne zimavne, pokud je nodnota<br>příliš velká |  |  |
|                | Hodnota se polybuje od 0 do 100. Výchozí bodnota je 50                         |  |  |
|                | Doporučený rozsah je mezi $40$ a $60$                                          |  |  |
|                | Upravuje odstín obrazu. Hodnota se pohybuje od 0 do 100. Výchozí               |  |  |
| Hue            | hodnota je 50                                                                  |  |  |
|                | Upravuje ostrost okraje obrazu. Čím větší je hodnota, tím je                   |  |  |
| Sharpness      | zřetelnější okraj obrazu a šum je také větší.                                  |  |  |
|                | Hodnota se pohybuje od 1 do 15. Výchozí hodnota je 1.                          |  |  |
| Image Fabras   | Upraví definici obrazu. Čím větší je hodnota, tím jasnější bude obraz,         |  |  |
| Image Ennance  | ale bude zároveň více šumu.                                                    |  |  |
| NR             | Snižuje šum z obrazu. Čím větší je hodnota, tím lepší bude obraz.              |  |  |
|                | V seznamu Config File vyberte možnost Day, Night, Normal, nebo                 |  |  |
|                | Switch By Period. Systém odpovídajícím způsobem nakonfiguruje                  |  |  |
| Config File    | parametry.                                                                     |  |  |
|                | <ul> <li>Day: Použijte konfiguraci během dne.</li> </ul>                       |  |  |
|                | <ul> <li>Night: Použijte konfiguraci během noci.</li> </ul>                    |  |  |
|                | <ul> <li>Normal: Použijte konfiguraci během dne i noci.</li> </ul>             |  |  |
|                | Switch by Period: Pokud vyberete tuto možnost, musíte                          |  |  |
|                | nakonfigurovat čas svítání a čas západu slunce.                                |  |  |
| Mirror         | Povolte funkci, levá a pravá strana videa se přehodí. Ve výchozím              |  |  |
|                | nastavení je to vypnuto.                                                       |  |  |

| Parametr    | Popis                                                                                                    |  |  |  |  |
|-------------|----------------------------------------------------------------------------------------------------|--|--|--|--|
| 3D Denoise  | Tato funkce platí speciálně pro obraz, který má nastaven FPS                                                                                                    |  |  |  |  |
|             | snímky. Čím větší je hodnota, tím lepší efekt.                                                                                                    |  |  |  |  |
| Flip        | V seznamu <b>Flip</b> můžete vybrat <b>180</b> ° pro změnu zobrazení videa.<br>Ve výchozím nastavení je nastavení <b>No Flip</b> .                                                                                                    |  |  |  |  |
| Light       | V seznamu <b>Light</b> vyberte možnost <b>Close</b> nebo <b>Enable</b> pro použití kompenzace protisvětla.                                                                                                    |  |  |  |  |
| Scene Mode  | <ul> <li>Nastavte vyvážení bílé pro nastavení celkového odstínu obrazu.</li> <li>Výchozí nastavení je Auto.</li> <li>Auto: Automaticky použijte vyvážení bílé barvy pro různé barvy, aby se barva zobrazení zobrazovala normálně.</li> <li>Sunny: Použijte prahovou hodnotu do slunečného prostředí.</li> <li>Night: Použijte prahovou hodnotu do nočního prostředí.</li> <li>Customized: Manuálně upravte hodnoty červeného zisku a modrého zisku.</li> </ul>                                               |  |  |  |  |
| Day & Night | <ul> <li>Konfigurace barevného a černobílého režimu obrazu. Toto nastavení není ovlivněno konfiguračními soubory. Výchozí nastavení je Auto.</li> <li>Color: Kamera dává pouze barevný obraz.</li> <li>Auto: Závisí na kameře, například na celkovém jasu a na tom, zda je osvětlená infračerveným světlem, je použit barevný obraz nebo černobílý obraz.</li> <li>B/W: Kamera dává pouze černobílý obraz.</li> <li>By Time: Kamera použije obraz podle nastaveného času východu a západu slunce.</li> </ul> |  |  |  |  |

Tabulka 5-23

Step 3 Kliknětena na Apply pro dokončení.

# 5.5.2 Konfigurace nastavení kódování

Step 1 Vyberte Main Menu > CAMERA > ENCODE > Encode. Zobrazí se **Encode** rozhraní. Viz 0.

|       | CAMERA       |                  |                   |                  | LIVE         | L 🕂 - 🛤 |
|-------|--------------|------------------|-------------------|------------------|--------------|---------|
| IMA   | GE           | Encode Sna       | pshot             |                  |              |         |
| > ENC | ODE          | Channel          | 1 -               |                  |              |         |
| OVE   | RLAY         | Main Stream      |                   | Sub Stream       |              |         |
| PTZ   |              | Smart Codec      |                   | Video            |              |         |
| СНА   | NNEL TYPE    | Туре             | Regular 🔹         | Туре             | Sub Stream1  |         |
| REG   | SISTRATION   | Compression      | H.265             | Compression      | H.265        |         |
| COA   | XIAL UPGRADE | Resolution       | 1920x1080(1080P)- | Resolution       | 352*240(CIF) |         |
|       |              | Frame Rate(FPS)  | 15 -              | Frame Rate(FPS)  | 15           |         |
|       |              | Bit Rate Type    | CBR -             | Bit Rate Type    | CBR          |         |
|       |              |                  |                   |                  |              |         |
|       |              | I Frame Interval | 15 -              | I Frame Interval | 1 S          |         |
|       |              | Bit Rate(Kb/S)   | 2048 🔻            | Bit Rate(Kb/S)   | 640          |         |
|       |              |                  |                   |                  |              |         |
|       |              |                  | More Setting      |                  | More Setting |         |
|       |              |                  |                   |                  |              |         |
|       |              |                  |                   |                  |              |         |
|       |              |                  |                   |                  |              |         |
|       |              |                  |                   |                  |              |         |
|       |              |                  |                   |                  |              |         |
|       |              | Default Copy     |                   |                  | Apply        | Back    |

Obrázek 5-61

Step 2 Nakonfigurujte nastavení parametrů hlavního/sub streamu. Viz Tabulka 5-24.

| Parametr    | Popis                                                                             |  |  |  |  |  |
|-------------|-----------------------------------------------------------------------------------|--|--|--|--|--|
| Channal     | V seznamu Channel vyberte kanál, na který chcete konfigurovat                     |  |  |  |  |  |
| Channel     | nastavení.                                                                        |  |  |  |  |  |
|             | Aktivujte funkci inteligentního kodeku. Tato funkce může snížit datový            |  |  |  |  |  |
| Smart Codec | tok o opakovaná nedůležitá data v zaznamenaném videu, aby se                      |  |  |  |  |  |
|             | maximalizoval úložný prostor.                                                     |  |  |  |  |  |
|             | • Hlavní stream: V seznamu <b>Type</b> vyberte možnost <b>General</b> , <b>MD</b> |  |  |  |  |  |
| Туре        | (detekce pohybu) nebo <b>Alarm</b> .                                              |  |  |  |  |  |
|             | <ul> <li>Sub Stream: Toto nastavení konfigurovatelné.</li> </ul>                  |  |  |  |  |  |
|             | V seznamu <b>Compression</b> vyberte režim kódování.                              |  |  |  |  |  |
|             | <ul> <li>Hlavní kódování profilu. Toto nastavení je doporučeno.</li> </ul>        |  |  |  |  |  |
|             | <ul> <li>H.264H: Vysoké kódování. Nízký datový tok s vysokým</li> </ul>           |  |  |  |  |  |
| Compression | rozlišením.                                                                       |  |  |  |  |  |
|             | H.264: Základní kódování.                                                         |  |  |  |  |  |
|             | H.264B: Zjednodušení Kódování. Toto nastavení vyžaduje vyšší                      |  |  |  |  |  |
|             | datový tok ve srovnání s jinými nastaveními pro stejné rozlišení.                 |  |  |  |  |  |
|             | V seznamu Rozlišení vyberte rozlišení pro video.                                  |  |  |  |  |  |
| Resolution  | Maximální rozlišení videa se může lišit v závislosti na modelu vašeho             |  |  |  |  |  |
|             | zařízení.                                                                         |  |  |  |  |  |

| Parametr         | Popis                                                                      |  |  |  |  |  |  |
|------------------|----------------------------------------------------------------------------|--|--|--|--|--|--|
|                  | Konfigurace rychlosti snímků za sekundu. Čím je tato hodnota vyšší,        |  |  |  |  |  |  |
|                  | tím je plynulejší a hladší obraz. Frekvence snímků se mění spolu s         |  |  |  |  |  |  |
| Eramo Pato       | rozlišením.                                                                |  |  |  |  |  |  |
|                  | Obecně ve formátu PAL můžete vybrat hodnotu od 1 do 25; ve                 |  |  |  |  |  |  |
| (FF3)            | formátu NTSC, můžete vybrat hodnotu od 1 do 30. Aktuální rozsah            |  |  |  |  |  |  |
|                  | snímkové frekvence, kterou si můžete vybrat, však závisí na                |  |  |  |  |  |  |
|                  | možnostech zařízení.                                                       |  |  |  |  |  |  |
| Quality          | Tato funkce je k dispozici, pokud v seznamu <b>Bit rate</b> vyberete VBR.  |  |  |  |  |  |  |
| Quality          | Čím vyšší je hodnota, tím lepší bude obraz.                                |  |  |  |  |  |  |
| I Frame Interval | Interval mezi dvěma referenčními snímky H.264/265 komprese.                |  |  |  |  |  |  |
| Dit Data (Kh/C)  | V seznamu Bit Rate vyberte hodnotu nebo zadejte vlastní hodnotu            |  |  |  |  |  |  |
|                  | pro změnu kvality obrazu. Čím vyšší je hodnota, tím lepší bude obraz.      |  |  |  |  |  |  |
| Video            | Povolení funkce substreamu.                                                |  |  |  |  |  |  |
|                  | Klikněte na položku More Setting a zobrazí se okno Další nastavení.        |  |  |  |  |  |  |
| Audio Encode     | • Audio kódování: Tato funkce je ve výchozím nastavení povolena            |  |  |  |  |  |  |
|                  | pro hlavní stream. Musíte ji ručně povolit pro substream 1.                |  |  |  |  |  |  |
|                  | Jakmile je tato funkce zapnuta, nahraný video soubor je složen z           |  |  |  |  |  |  |
|                  | audio a video streamu.                                                     |  |  |  |  |  |  |
| Audio Source     | Audio zdroj: V seznamu Audio Source můžete vybrat LOCAL a                  |  |  |  |  |  |  |
|                  | HDCVI.                                                                     |  |  |  |  |  |  |
|                  | COCAL: Audio signál je vstupem z portu Audio In.                           |  |  |  |  |  |  |
| Audio Format     | O HDCVI: Audio signál je vstupem z HDCVI kamery.                           |  |  |  |  |  |  |
|                  | <ul> <li>V seznamu Audio Format vyberte příslušný audio formát.</li> </ul> |  |  |  |  |  |  |
|                  |                                                                            |  |  |  |  |  |  |

Tabulka 5-24

Step 3 Klikněte na na Apply pro dokončení.

Kliknutím na **Copy** zkopírujte nastavení na jiné kanály.

# 5.5.3 Konfigurace nastavení snímků

Step 1 Vyberte Main Menu > CAMERA > ENCODE > Snapshot. Zobrazí se **Snapshot** rozhraní. Viz 0.

|   | CAMERA          |               |              | LIVE  |      |
|---|-----------------|---------------|--------------|-------|------|
|   | IMAGE           | Encode        | Snapshot     |       |      |
| > | ENCODE          | Manual Snap   | 1 Jime       |       |      |
|   | OVERLAY         |               |              |       |      |
|   | PTZ             | Channel       | 1 *          |       |      |
|   | CHANNEL TYPE    | Mode          | General      |       |      |
|   | REGISTRATION    | Image Size    | 352*288(CIF) |       |      |
|   | COAXIAL UPGRADE | Image Quality | 4            |       |      |
|   |                 | Interval      | 1 Second 👻   |       |      |
|   |                 |               |              |       |      |
|   |                 |               |              |       |      |
|   |                 |               |              |       |      |
|   |                 |               |              |       |      |
|   |                 |               |              |       |      |
|   |                 |               |              |       |      |
|   |                 |               |              |       |      |
|   |                 |               |              |       |      |
|   |                 |               |              |       |      |
|   |                 |               |              |       |      |
|   |                 |               |              |       |      |
|   |                 | Default       | Сору         | Apply | Back |

Obrázek 5-62

Step 2 Nakonfigurujte nastavení parametrů snímku. Viz. 0.

| Parametr                                             | Popis                                                               |  |
|------------------------------------------------------|---------------------------------------------------------------------|--|
| Manual Snap                                          | V seznamu Manual Snap vyberte, kolik chcete pořídit snímků.         |  |
| Channel                                              | V seznamu Channel vyberte, pro který kanál chcete konfigurovat      |  |
| Channel                                              | nastavení.                                                          |  |
| Mode V seznamu <b>Mode</b> list, vyberte typ snímků. |                                                                     |  |
| Image Size                                           | V seznamu <b>Image Size</b> hodnotu velikosti obrazu.               |  |
| Imaga Quality                                        | Nakonfigurujte kvalitu obrazu 6. úrovněmi. Čím vyšší je úroveň, tím |  |
| image Quality                                        | lepší bude obraz.                                                   |  |
| Interval                                             | Nakonfigurujte nebo upravte frekvenci snímků.                       |  |
|                                                      |                                                                     |  |

Tabulka 5-25

Step 3 Klikněte na Apply pro dokončení.

Kliknutím na Copy zkopírujte nastavení na jiné kanály.

## 5.5.4 Konfigurace nastavení překrytí

Na obrazovce živého přenosu můžete nakonfigurovat systémový čas a název kanálu v každém okně kanálu.

Step 1 Vyberte Main Menu > CAMERA > OVERLAY > Overlay.

Zobrazí se **Overlay** rozhraní. Viz. 0.

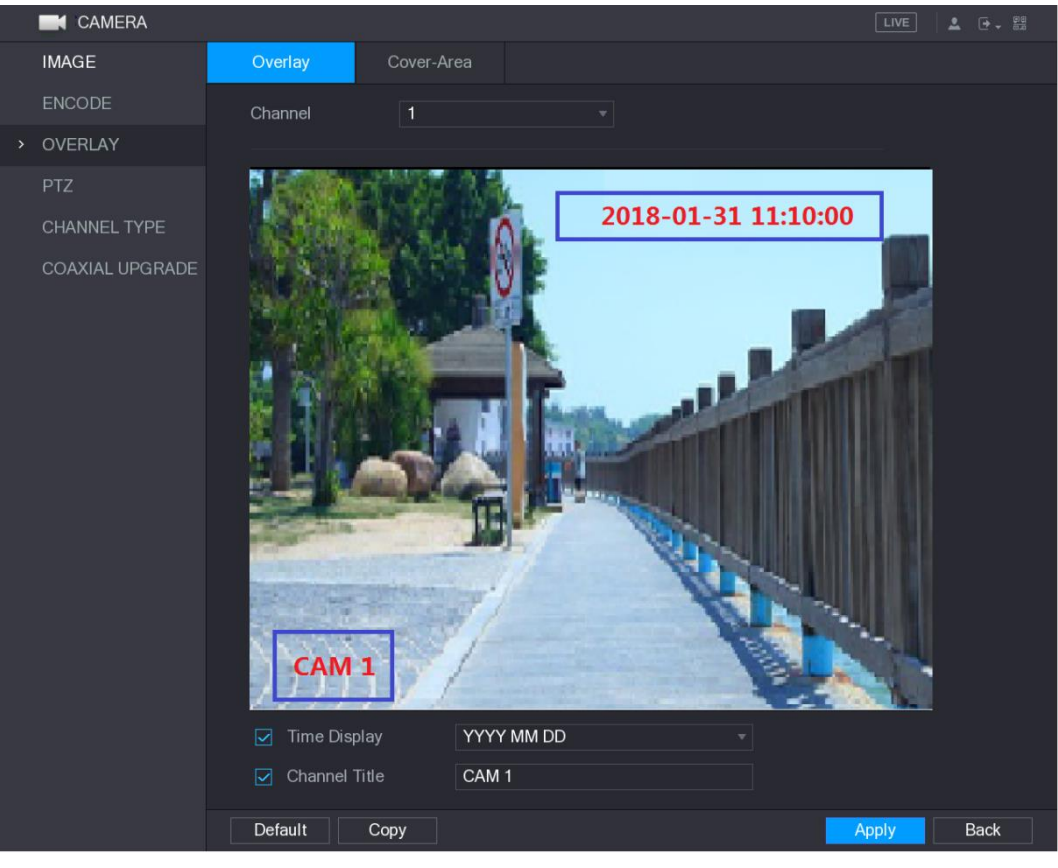

Obrázek 5-63

Step 2 Konfigurace nastavení parametrů překrytí textem. Viz. 0.

| Popis                                                                    |  |  |  |  |
|--------------------------------------------------------------------------|--|--|--|--|
| V seznamu <b>Channel</b> vyberte, pro který kanál chcete konfigurovat    |  |  |  |  |
| nastavení.                                                               |  |  |  |  |
| Zaškrtněte políčko <b>Time Display</b> a zobrazte systémový čas v každém |  |  |  |  |
| okně kanálu na obrazovce živého přenosu.                                 |  |  |  |  |
| V seznamu <b>Time Display</b> vyberte styl zobrazení času.               |  |  |  |  |
| Zaškrtněte políčko Channel Title a zobrazte název kanálu v každém        |  |  |  |  |
| okně kanálu na obrazovce živého přenosu.                                 |  |  |  |  |
| V poli <b>Channel Title</b> zadejte název vybraného kanálu.              |  |  |  |  |
|                                                                          |  |  |  |  |

Tabulka 5-26

Step 3 Klikněte na Apply pro dokončení.

Kliknutím na Copy zkopírujte nastavení na jiné kanály.

### 5.5.5 Konfigurace nastavení oblasti překrytí

Step 1 Vyberte Main Menu > CAMERA > OVERLAY > Cover-Area. Zobrazí se **Cover-Area** rozhraní. Viz. 0.

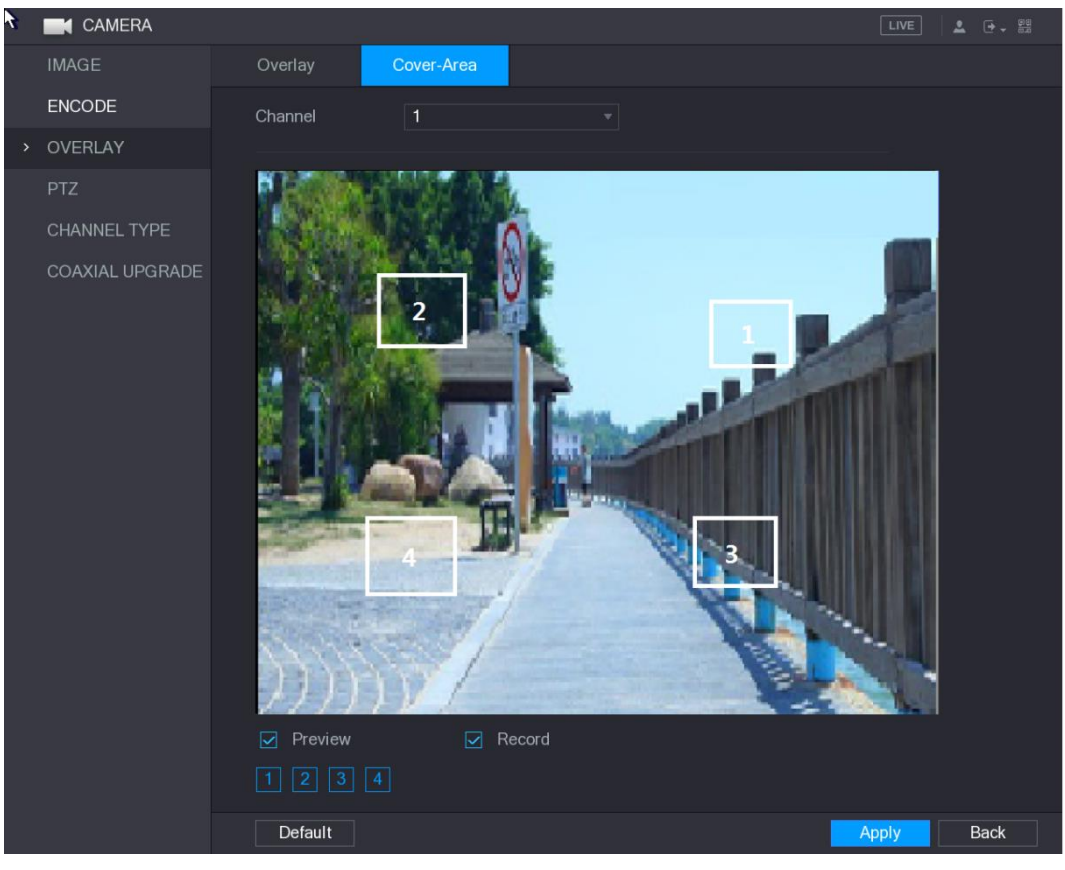

Obrázek 5-64

| C1     | Malessafiansumulta    | manhay rami | ······································ | 4       | - X - 1 - m - 4 - 1 | \/:- O |
|--------|-----------------------|-------------|----------------------------------------|---------|---------------------|--------|
| Step Z | Nakoniiduruite        | nasiaveni   | parameiru                              | opiasii | Drekrvii            |        |
|        | - Hantor ing ar aj to | naotavonn   | paramoara                              | opiaoti | pronyci             |        |

| Parameter | Popis                                                                    |  |  |  |  |  |
|-----------|--------------------------------------------------------------------------|--|--|--|--|--|
| Channel   | V seznamu Channel vyberte, pro který kanál chcete konfigurovat           |  |  |  |  |  |
| Channel   | nastavení.                                                               |  |  |  |  |  |
|           | <ul> <li>Náhled: Zaškrtněte políčko Preview, chcete-li použít</li> </ul> |  |  |  |  |  |
| Broviow   | nakonfigurované překrytí na zvolené okno kanálu na obrazovce             |  |  |  |  |  |
| FIEVIEW   | živého zobrazení.                                                        |  |  |  |  |  |
|           | • Record: Zaškrtněte políčko Record, chcete-li během nahrávání           |  |  |  |  |  |
|           | použít konfigurované překrytí na vybrané okno kanálu.                    |  |  |  |  |  |
|           | Chcete-li konfigurovat překrytí proveďte následující kroky:              |  |  |  |  |  |
|           | 1. Zaškrtněte políčko Preview nebo Record nebo vyberte obě.              |  |  |  |  |  |
| Decord    | Tlačítka "1, 2, 3, 4" jsou aktivována.                                   |  |  |  |  |  |
| Record    | 2. Kliknutím na tlačítka vyberte bloky.                                  |  |  |  |  |  |
|           | 3. Zobrazí se černý blok trojúhelníku. Blok můžete přetáhnout na         |  |  |  |  |  |
|           | oblast, kterou chcete překrýt, a upravit velikost bloku.                 |  |  |  |  |  |
|           | 4. Můžete nakonfigurovat celkem 4 překrývací bloky.                      |  |  |  |  |  |

Tabulka 5-27

Step 3 Klikněte na Apply pro dokončení.

# 5.5.6 Konfigurace typu kanálu

Typ kanálu můžete nakonfigurovat jako **Analog (analogový)** nebo **IP**. Step 1 Vyberte Main Menu > CAMERA > CHANNEL TYPE.

| CAMERA          |              |               |               |               |              |                 |              |      |
|-----------------|--------------|---------------|---------------|---------------|--------------|-----------------|--------------|------|
| IMAGE           |              |               |               | Analog        |              |                 |              |      |
| ENCODE          | Channel      | AUTO          | CVI           | AHD           | CVBS         | OTHER           | IP 🗌         |      |
| LINGODE         | 1            | $\checkmark$  |               |               |              |                 |              |      |
| OVERLAY         | 2            |               |               |               |              |                 |              |      |
| DT7             | 3            |               |               |               |              |                 |              |      |
| F12             | 4            |               |               |               |              |                 |              |      |
| > CHANNEL TYPE  | 5            |               |               |               |              |                 |              |      |
|                 | 7            |               |               |               |              |                 |              |      |
| REGISTRATION    | 8            |               |               |               |              |                 |              |      |
| COAXIAL UPGRADE | 9            |               |               |               |              |                 |              |      |
|                 | 10           |               |               |               |              |                 |              |      |
|                 | 11           |               |               |               |              |                 | $\checkmark$ |      |
|                 | 12           |               |               |               |              |                 |              |      |
|                 | 13           |               |               |               |              |                 |              |      |
|                 | 14           |               |               |               |              |                 |              |      |
|                 | 15           |               |               |               |              |                 |              |      |
|                 | 17 24        |               |               |               |              |                 |              |      |
|                 | *Tins:Disah  | le one analog | channel you c | an add one ll | P channel IP | channel setun s | ball begin   |      |
|                 | from the las | st channel.   |               |               |              |                 |              |      |
|                 |              |               |               |               |              |                 | Apply        | Back |

Zobrazí se CHANNEL TYPE rozhraní. Viz. 0.

#### Obrázek 5-65

Step 2 Konfigurace kanálů.

- Analogový kanál: Zvolte přenosové médium, jako CVI, CVBS, a postupujte podle pokynů na obrazovce pro dokončení nastavení.
- IP kanál: Zařízení poskytuje rozšířené IP kanály. Například kanály 17-24 v obrázku 5-65 jsou rozšířené IP kanály. Chcete-li povolit kanál IP, zaškrtněte políčko z posledního čísla kanálu 17-24. Poté postupujte podle pokynů na obrazovce pro dokončení nastavení.
- Kanály 17-24 jsou pouze pro IP kameru a rozsah se mění v závislosti na zakoupeném modelu.
- Výběr kanálů pro analogovou kameru nebo IP kameru se provádí postupně, například pokud chcete vybrat kanály pro IP kameru, musíte nejdříve zaškrtnout políčko 17-24. Nemůžete přeskočit na kanál 15 přímo, dokud nevyberete kanál 16.
- Step 3 Chcete-li dokončit nastavení, klikněte na tlačítko **Apply** a postupujte podle pokynů na obrazovce.

### 5.5.7 Aktualizace koaxiální kamery

Step 1 Vyberte Main Menu > CAMERA > COAXIAL UPGRADE. Zobrazí se **COAXIAL UPGRADE** rozhraní. Viz. 0.

|   | IMAGE           | Lindoto Filo |         |                     | Proveo        |
|---|-----------------|--------------|---------|---------------------|---------------|
|   | ENCODE          |              |         |                     | DIUWSC        |
|   | OVERLAY         | Device(0/2)  |         |                     |               |
|   | PTZ             | Channel      | Process | System Version      | Manufacturer  |
|   | CHANNEL TYPE    |              |         | V1.000.0003.1.R.201 | Dahua         |
|   | PEGISTRATION    |              |         | V1.000.0002.3.R.201 | Dahua         |
|   |                 |              |         |                     |               |
| > | COAXIAL UPGRADE |              |         |                     |               |
|   |                 |              |         |                     |               |
|   |                 |              |         |                     |               |
|   |                 |              |         |                     |               |
|   |                 |              |         |                     |               |
|   |                 |              |         |                     |               |
|   |                 |              |         |                     |               |
|   |                 |              |         |                     |               |
|   |                 |              |         |                     |               |
|   |                 |              |         |                     |               |
|   |                 |              |         |                     |               |
|   |                 |              |         |                     | Start Upgrade |
|   |                 |              |         |                     |               |
|   |                 |              |         |                     |               |
|   |                 |              |         |                     |               |
|   |                 |              |         |                     |               |

Obrázek 5-66

Step 2 Klikněte na **Browse**.

Zobrazí se **Browse** rozhraní.

Step 3 Vyberte aktualizační soubor a klikněte na tlačítko OK.

Zobrazí se COAXIAL UPGRADE rozhraní.

DI NOTE

Musíte vložit paměťové zařízení USB, které obsahuje aktualizační soubory.

- Step 4 Zaškrtněte políčko kanálu, který chcete upgradovat.
- Step 5 Klikněte na Start Upgrade.

Pokud aktualizace proběhla úspěšně, zobrazí se zpráva o dokončení aktualizace. Pokud aktualizace selhala, zkontrolujte prosím, zda zařízení funguje správně.

# 5.6 Konfigurace připojitelných zařízení

### 5.6.1 Přidání zařízení

Tato funkce je dostupná poté, co jste konfigurovali typ kanálu jako IP kanál, jak je popsáno v předchozí části, viz "5.5.6 Konfigurace typu kanálu."

Vzdálené zařízení můžete přidat přidáním adresy IP.

Vyberte Main Menu > CAMERA > REGISTRATION > Registration, zobrazí se Registration rozhraní. Viz. 0.

| CAMERA          |       |               |         |            |                 |                  | LIVE       |            |
|-----------------|-------|---------------|---------|------------|-----------------|------------------|------------|------------|
| IMAGE           | Regis | stration      | Status  |            | Firmware        | Upgrade          |            |            |
| ENCODE          | u     | Ininitialized |         | Initialize |                 | Show Filter      |            | IPC -      |
| OVERLAY         |       | 0             | Edit    | Preview    | Stat            | us               | IP Address | Manu       |
| PTZ             |       |               |         |            |                 |                  |            |            |
| CHANNEL TYPE    |       |               |         |            |                 |                  |            |            |
| REGISTRATION    |       |               |         |            |                 |                  |            |            |
| COAXIAL UPGRADE |       |               |         |            |                 |                  |            |            |
|                 |       | ٩             |         |            |                 |                  |            |            |
|                 | D     | Device Search |         |            |                 |                  | Add        | Manual Add |
|                 |       | Channe        | I       | Edit       | Delete          | Status           | IP Add     | ress       |
|                 |       |               |         |            |                 |                  |            |            |
|                 |       |               |         |            |                 |                  |            |            |
|                 |       |               |         |            |                 |                  |            |            |
|                 |       |               |         |            |                 |                  |            |            |
|                 |       | 4             |         |            |                 |                  |            |            |
|                 |       | Delete        | Residue | bandwidth/ | Total bandwidth | n: 49.50Mbps/49. | Import     | Export     |
|                 |       |               |         |            |                 |                  |            |            |

#### Obrázek 5-67

| Parametr        | Popis                                                                              |
|-----------------|------------------------------------------------------------------------------------|
| Uninitialized   | Povolit funkci <b>Uninitialized</b> , v seznamu vyhledávaných zařízení se          |
| Uninitialized   | zobrazují neinicializovaná zařízení.                                               |
| Initializa      | Vyberte neinicializované zařízení ze seznamu neinicializovaných                    |
| millanze        | zařízení a kliknutím na tlačítko <b>Initialize</b> spusťte inicializační zařízení. |
|                 | V seznamu Show Filter vyberte typ vzdáleného zařízení, který chcete                |
|                 | zobrazit v seznamu vyhledaných zařízení.                                           |
|                 | None: Zobrazit všechny typy zařízení.                                              |
| Show Filter     | IPC: Zobrazte zařízení front-end.                                                  |
|                 | • DVR: Zobrazit všechna úložná zařízení, jako jsou NVR, DVR a                      |
|                 | HCVR.                                                                              |
|                 | • OTHER: Zobrazit zařízení, která nepatří k typu IPC nebo DVR.                     |
| Searched Device | Zobrazí vyhledávaná zařízení. Můžete zobrazit informace o zařízení,                |
| List            | jako je stav a adresa IP.                                                          |
|                 | Klikněte na <b>Device Search</b> a vyhledané zařízení se zobrazí v                 |
|                 | seznamu vyhledaných zařízení.                                                      |
|                 | Chcete-li upravit pořadí zobrazení, můžete v řádku názvu kliknout na               |
| Davias Saarah   | IP adresu, výrobce, typ, MAC adresu, port nebo text zařízení.                      |
| Device Search   | Klepněte například na adresu IP. <sup>IP Address</sup> zobrazí se ikona            |
|                 | sekvence.                                                                          |
|                 | NOTE NOTE                                                                          |
|                 | vedle přidaného zařízení se zobrazí "*".                                           |
| Add             | V oblasti Searched Device vyberte zařízení, které chcete přidat.                   |

| Parametr                                                                     | Popis                                                                       |  |  |  |  |
|------------------------------------------------------------------------------|-----------------------------------------------------------------------------|--|--|--|--|
|                                                                              | Přidávejte zařízení ručně nakonfigurováním nastavení, jako je IP            |  |  |  |  |
| Manual Add                                                                   | adresa, výběr kanálu. Podrobnosti naleznete v části "5.6.1.3 Ruční          |  |  |  |  |
|                                                                              | přidání připojitelných zařízení".                                           |  |  |  |  |
| Added Device Zobrazí přidaná zařízení. Zařízení můžete upravit a odstranit a |                                                                             |  |  |  |  |
| List                                                                         | zobrazit informace o zařízení.                                              |  |  |  |  |
| Doloto                                                                       | Zaškrtněte políčko přidaného zařízení a kliknutím na tlačítko <b>Delete</b> |  |  |  |  |
| Delete                                                                       | odstraníte přidané zařízení.                                                |  |  |  |  |
| Import                                                                       | Zvolte vyhledané zařízení a potom klikněte na tlačítko Import a             |  |  |  |  |
| import                                                                       | importujte zařízení.                                                        |  |  |  |  |
|                                                                              | Vyberte přidaná zařízení a potom klepněte na tlačítko <b>Export</b> .       |  |  |  |  |
| Export                                                                       | Informace o exportovaných zařízeních jsou uloženy do paměťového             |  |  |  |  |
|                                                                              | zařízení USB.                                                               |  |  |  |  |

Tabulka 5-28

### 5.6.1.1 Inicializace připojitelných zařízení

Heslo a adresu IP vzdálených zařízení můžete nastavit inicializací.

#### Step 1 Kliněte na Device Search.

Vyhledaná zařízení se zobrazí v tabulce. Viz 0.

|     | CAMERA         |       |             |          |                |                 |              | LIVE                | ] 📃 🗗 🖓    |
|-----|----------------|-------|-------------|----------|----------------|-----------------|--------------|---------------------|------------|
| IN  | MAGE           | Regis | tration     | Sta      | atus           | Firmware        | Upgrade      |                     |            |
| E   | NCODE          | 1.1   | ninitialize | а 🔳      | Initialize     |                 | Show Filter  |                     | IPC -      |
| 0   | VERLAY         | 0     |             | u 🗖      | Initialize     |                 |              |                     |            |
| _   |                |       | 50          | Edit     | Preview        | Statu           | s IP         | Address             | Mar 🗕      |
| Р   | Ϋ́Z            |       |             | <b>N</b> | LIVE           |                 | 19           | 2. <b>168.1</b> .19 |            |
| С   | HANNEL TYPE    |       |             |          |                |                 | 19           | 2.168.1.31          |            |
| > R | FGISTRATION    |       |             | <i>.</i> |                |                 | 19           | 2.168.1.123         |            |
|     |                |       | 4           |          | LIVE           |                 | 19           | 92.168.1.131        |            |
| С   | OAXIAL UPGRADE |       |             |          |                |                 | 19           | 92.168.1.151        |            |
|     |                |       |             |          |                |                 | 19           | 92.168.1.154        | •          |
|     |                |       |             |          |                |                 |              |                     |            |
|     |                | D     | evice Sea   | rch      |                |                 |              | Add                 | Manual Add |
|     |                |       |             |          |                |                 |              |                     |            |
|     |                | A     | aaea Devi   | се       |                |                 |              |                     |            |
|     |                |       | Char        | nnel     | Edit           | Delete          | Status       | IP Addr             | ess        |
|     |                |       |             |          |                |                 |              |                     |            |
|     |                |       |             |          |                |                 |              |                     |            |
|     |                |       |             |          |                |                 |              |                     |            |
|     |                |       |             |          |                |                 |              |                     |            |
|     |                |       |             |          |                |                 |              |                     |            |
|     |                | 1     |             |          |                |                 |              |                     |            |
|     |                |       |             |          |                |                 |              |                     |            |
|     |                |       | Delete      | Resid    | due handwidth/ | Total bandwidth | 49.50Mbps/49 | Import              | Export     |
|     |                |       |             |          |                |                 |              | Import              | LAPOIT     |
|     |                |       |             |          |                |                 |              |                     |            |
|     |                |       |             |          |                |                 |              |                     |            |
|     |                |       |             |          |                |                 |              |                     |            |

Obrázek 5-68

Step 2 Povolit funkci Inicializace.

Zobrazí se neinicializovaná zařízení. Viz obrázek 5-69.

| CAMERA          |     |           |         |         |           |            |           |          |        | LIV       | E 🛛 🛓 🕞 🗸 🛱 |
|-----------------|-----|-----------|---------|---------|-----------|------------|-----------|----------|--------|-----------|-------------|
| IMAGE           | Reg | jistratio | n       | Status  |           | Firmv      | /are      | Upgra    | ade    |           |             |
| ENCODE          |     | Uninitia  | lized   |         | Initiali: | 76         |           | Show Fil | ter    |           | IPC -       |
| OVERLAY         |     | 1         |         | Edit    | Drevie    |            | Statu     | e        |        | Adress .  | Manur       |
| PTZ             |     |           |         |         | LIVE      | ٧V         |           | 3        | 192.   | 168.1.108 | Da          |
| CHANNEL TYPE    |     |           |         |         |           |            |           |          |        |           |             |
| REGISTRATION    |     |           |         |         |           |            |           |          |        |           |             |
| COAXIAL UPGRADE |     |           |         |         |           |            |           |          |        |           |             |
|                 |     |           |         |         |           |            |           |          |        |           |             |
|                 |     |           |         |         |           |            |           |          |        |           |             |
|                 |     | Device    | Search  |         |           |            |           |          |        | Add       | Manual Add  |
|                 |     | Added I   | Device  |         |           |            |           |          |        |           |             |
|                 |     | (         | Channel |         | Edit      |            | Delete    | S        | Status | IP Add    | Iress       |
|                 |     |           |         |         |           |            |           |          |        |           |             |
|                 |     |           |         |         |           |            |           |          |        |           |             |
|                 |     |           |         |         |           |            |           |          |        |           |             |
|                 |     |           |         |         |           |            |           |          |        |           |             |
|                 |     |           |         |         |           |            |           |          |        |           |             |
|                 |     |           |         | Residue | bandwidt  | n/Total ba | andwidth: | 61.50Mbp | s/61   | Import    | Export      |
|                 |     |           |         |         |           |            |           |          |        |           |             |
|                 |     |           |         |         |           |            |           |          |        |           |             |

Obrázek 5-69

- Step 3 Vyberte neinicializované zařízení, které chcete inicializovat.
- Step 4 Klikněte na Initialize.

Zobrazí se Enter Password rozhraní. Viz. 0.

| Enter Passwo | rd                                              |      |
|--------------|-------------------------------------------------|------|
|              | ☑ Using current device password and email info. |      |
|              |                                                 |      |
|              |                                                 |      |
|              |                                                 |      |
|              |                                                 | Next |

Obrázek 5-70

Step 5 Nakonfigurujte heslo a e-mailové informace.

Pokud zaškrtnete políčko **Using current device password and email info**, vzdálené zařízení automaticky použije aktuální heslo a e-mailové informace, takže znovu nemusíte nastavovat heslo a e-mailovou adresu a můžete pokračovat krokem 6.

 Zrušte zaškrtnutí políčka Using current device password and email info. Zobrazí se rozhraní pro nastavení hesla. Viz. obrázek 5-71.

| Enter Passwo | ord              |                                                                                                    |
|--------------|------------------|----------------------------------------------------------------------------------------------------|
|              | Using current de | vice password and email info.                                                                                                    |
|              | User             | admin                                                                                                    |
|              | Password         |                                                                                                    |
|              |                  | Use a password that has 8 to 32 characters, it can be a combination of letter(s), number(s) and symbol(s) with at least two kinds of them.(please do not use special symbols like '*; : 8) |
|              | Confirm Password |                                                                                                    |
|              |                  | Next                                                                                                    |

Obrázek 5-71

2) Konfigurace nastavení parametrů nastavení hesla. Viz. Tabulka 5-29.

| Parameter        | Popis                                                                 |  |  |  |  |
|------------------|-----------------------------------------------------------------------|--|--|--|--|
| User             | Defaultně je admin                                                    |  |  |  |  |
| Password         | Nové heslo lze nastavit od 8 znaků až po 32 znaků a obsahuje          |  |  |  |  |
|                  | nejméně dva typy z čísel, znaků a zvláštních znaků (kromě "" "," ","; |  |  |  |  |
| Confirm Password | ",": "a" & ").                                                        |  |  |  |  |
|                  | Zadejte silné heslo podle indikace barvy intenzity hesla              |  |  |  |  |

Tabulka 5-29

3) Klikněte na Next.

Zobrazí se **Password Protection** rozhraní. Viz 0.

| Password Protection |                                          |                     |      |
|---------------------|------------------------------------------|---------------------|------|
| 🔽 Email Address     |                                          |                     |      |
|                     | To reset password, please input properly | v or update in time |      |
|                     |                                          |                     |      |
|                     |                                          |                     |      |
|                     |                                          |                     |      |
|                     |                                          |                     |      |
|                     |                                          |                     |      |
|                     |                                          |                     |      |
| Pack                |                                          | Novt                | Skin |
| Back                |                                          | Next                | Бкір |

Obrázek 5-72

4) Vyberte pole **Email Address** a zadejte e-mailovou adresu, kterou chcete rezervovat pro obnovení hesla v budoucnu.

Pokud nechcete nastavit vyhrazenou e-mailovou adresu, klikněte na Skip.

Step 6 Klikněte na **Next**.

Zobrazí se **NETWORK** rozhraní. Viz 0.
| NETWORK               |                     |                     |
|-----------------------|---------------------|---------------------|
| Checked Device No.: 1 |                     |                     |
|                       |                     |                     |
| STATIC                |                     |                     |
| IP Address            | 192 . 168 . 1 . 108 | Incremental Value 1 |
| Subnet Mask           | 255 . 255 . 255 . 0 |                     |
| Default Gateway       | 192 . 168 . 1 . 1   |                     |
| 1 IP Address          |                     |                     |
| 1 192.168.1.10        | 8                   |                     |
|                       |                     |                     |
|                       |                     |                     |
|                       |                     |                     |
|                       |                     |                     |
|                       |                     |                     |
| Back                  |                     | Next Skip           |

Obrázek 5-73

#### Step 7 Konfigurace IP adresy.

- zaškrtněte políčko DHCP, nemusíte zadávat informace o IP adrese, protože systém přidělí IP adresu vzdálenému zařízení.
- Zaškrtněte políčko STATIC, je třeba zadat IP, adresu IP, masku odsítě, výchozí bránu a přírůstkovou hodnotu. Systém přidělí adresu IP vzdáleným zařízením postupným zvyšováním poslední části adresy IP při inicializaci zařízení.

NOTE

Při konfiguraci IP adresy pro více vzdálených zařízení, které nebyly ve stejném segmentu sítě, budou tato vzdálená zařízení po konfiguraci patřit do stejného segmentu sítě.

Step 8 Kliněte na Next.

spustí se inicializace. Dokončení procesu viz. Obrázek 5-74.

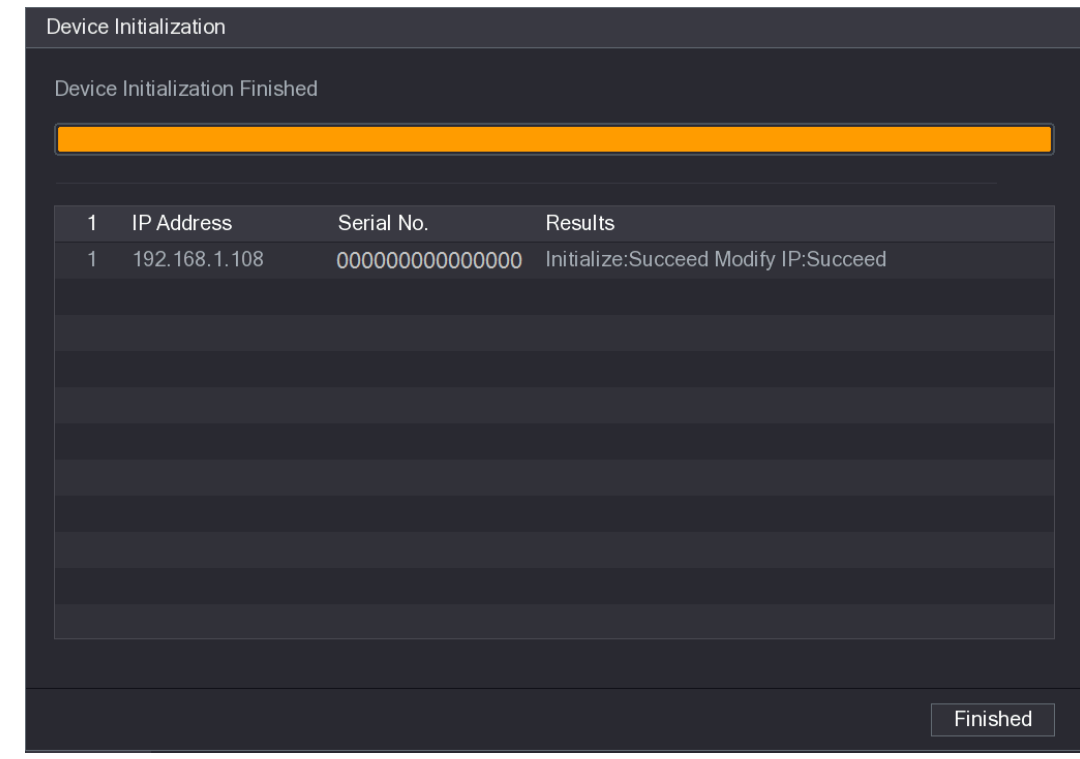

Obrázek 5-74

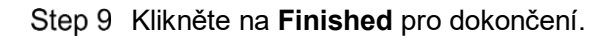

### 5.6.1.2 Automatické přidávání vzdálených zařízení

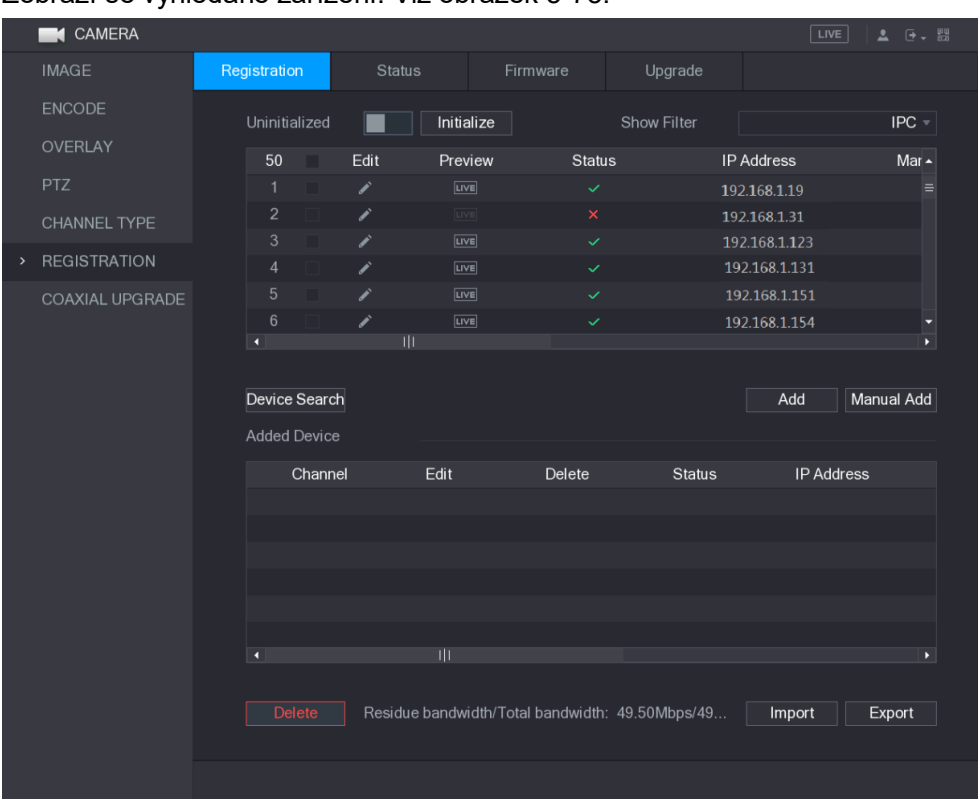

Na rozhraní **Registration** klikněte na položku **Device Search** Zobrazí se vyhledané zařízení. Viz obrázek 5-75.

Obrázek 5-75

Step 10 Zaškrtněte políčko zařízení.

Step 11 Klikněte na Add.

Zařízení je přidáno do Added Device.

DI NOTE

- Můžete také dvoj kliknout na zařízení a přidat jej do Added Device.
- Můžete přidávat zařízení ve skupinách.

### 5.6.1.3 Ruční přidání vzdálených zařízení

#### Step 1 V **Registration** Rzohraní, klikněte na **Manual Add**. Zobrazí se **Manual Add** rozhraní. Viz. 0.

| Manual Add     |                 |
|----------------|-----------------|
| Channel        | 10 💌            |
| Manufacturer   | Onvif -         |
| IP Address     | 192.168.0.0     |
| RTSP Port      | 554             |
| HTTP Port      | 80              |
| User Name      | admin           |
| Password       | •••••           |
| Remote Channel | 1               |
| Decoder Buffer | Default -       |
| ● Auto ○ TCP ○ | UDP 🔿 MULTICAST |
|                | Apply Back      |

Obrázek 5-76

Step 2 Nakonfigurujte nastavení manuálního přidávání zařízení. Viz Tabulka 5-30.

| Parametr       | Popis                                                                |  |  |  |  |  |
|----------------|----------------------------------------------------------------------|--|--|--|--|--|
| Channel        | V seznamu Channel vyberte kanál, který chcete použít v zařízení, pro |  |  |  |  |  |
| Channel        | připojení vzdáleného zařízení.                                       |  |  |  |  |  |
| Manufacturer   | V seznamu Manufacturer vyberte výrobce vzdáleného zařízení.          |  |  |  |  |  |
|                | Do pole IP Adresa zadejte IP adresu vzdáleného zařízení.             |  |  |  |  |  |
| IP Address     | NOTE NOTE                                                            |  |  |  |  |  |
|                | Výchozí hodnota je 192.168.0.0, na kterou se systém nemůže připojit. |  |  |  |  |  |
| DTSD Dort      | Výchozí hodnota je 554. Hodnotu můžete zadat podle aktuální          |  |  |  |  |  |
|                | situace.                                                             |  |  |  |  |  |
|                | Výchozí hodnota je 80. Hodnotu můžete zadat podle aktuální situace.  |  |  |  |  |  |
| HTTP Port      | Pokud zadáte jinou hodnotu, například 70, pak byste měli po          |  |  |  |  |  |
|                | přihlašování do zařízení prohlížečem zadat 70 po adrese IP.          |  |  |  |  |  |
| User Name      | Zadejte uživatelské jméno.                                           |  |  |  |  |  |
| Password       | Zadejte heslo uživatele.                                             |  |  |  |  |  |
| Remote Channel | Zadejte číslo vzdáleného kanálu zařízení, které chcete přidat.       |  |  |  |  |  |
| Deceder Buffer | V seznamu Decoder Buffer vyberte možnost Default, Realtime,          |  |  |  |  |  |
|                | nebo <b>Fluent</b> .                                                 |  |  |  |  |  |

| Parametr      | Popis                                                   |  |  |  |  |
|---------------|---------------------------------------------------------|--|--|--|--|
| Protocol Type | Vyberte Auto, TCP, UDP, nebo MULTICAST. Vychozí je TCP. |  |  |  |  |
|               |                                                         |  |  |  |  |

Tabulka 5-30

Step 3 Klikněte na Apply pro dokončení.

- Najednou lze přidávat pouze jedno zařízení ručně.
- 🔹 🚨 označuje úspěšné připojení a 🛄 znamená, že spojení selhalo.

### 5.6.1.4 Změna nebo odstranění vzdálených zařízení

Můžete upravit a odstranit přidané zařízení.

• Chcete-li změnit vzdálená zařízení, proveďte následující kroky:

Step 1 Kliněte na Mebo dvoj-kliněte na zařízení.

Zobrazí se **Edit** rozhraní. Viz. 0.

| Edit           |                 |
|----------------|-----------------|
| Channel        | 10 💌            |
| Manufacturer   | Onvif 🔹         |
| IP Address     | 192.168.1.123   |
| RTSP Port      | 554             |
| HTTP Port      | 80              |
| User Name      | admin           |
| Password       | •••••           |
| Remote Channel | 1               |
| Decoder Buffer | Default 🔻       |
| ● Auto ◯ TCP ◯ | UDP 🔿 MULTICAST |
| Сору           | OK Back         |

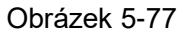

Step 2 V seznamu Channel vyberte kanál, pro který chcete upravit nastavení.

Step 3 Klikněte na **OK** pro uložení.

Kliknutím na tlačítko **Copy** zkopírujete uživatelské jméno a heslo na jiné kanály.

- Chcete-li odstranit jedno nebo více přidaných zařízení, proveďte následující kroky.:
  - ♦ Klikněte na pro smazání jednoho zařízení.
  - Zaškrtněte políčko zařízení, které chcete odstranit, a potom klepněte na příkaz Delete.

### 5.6.1.5 Změna IP adresy

Můžete upravit jednu adresu IP nebo více adres IP vzdálených zařízení najednou.

• Chcete-li upravit jednu IP adresu, proveďte následující:

Step 1 V seznamu Searched Device klikněte na pro zařízení, které chcete změnit IP. Zobrazí se **Modify IP** rozhraní. Viz. 0.

| Modify IP       |                     |
|-----------------|---------------------|
| IP Address      | 192 . 168 . 3 . 133 |
| Subnet Mask     | 255 . 255 . 0 . 0   |
| Default Gateway | 192 .168 . 0 . 1    |
| User Name       | admin               |
| Password        |                     |
| Add             |                     |
|                 |                     |
|                 |                     |
|                 | OK Back             |

Obrázek 5-78

- Step 2 Konfigurujte nastavení IP adresu, masku podsítě, výchozí bránu, uživatelské jméno a heslo.
- Step 3 Povolte funkci Add a přidejte zařízení do Added Device.
- Step 4 Klikněte na OK pro uložení.
- Chcete-li změnit více IP adres, postupujte následovně:
- Step 1 V seznamu Searched Device vyberte zařízení, kterým chcete upravovat IP adresu.

Step 2 Klikněte na

Zobrazí se Modify IP rozhraní. Viz 0.

| Modify IP       |                     |
|-----------------|---------------------|
| Batch Modify    |                     |
| Start Address   | 192 . 168 . 3 . 133 |
| Subnet Mask     | 255 . 255 . 0 . 0   |
| Default Gateway | 192 .168 . 0 . 1    |
| User Name       | admin               |
| Password        |                     |
| Add             |                     |
|                 |                     |
|                 | ОК Васк             |

Obrázek 5-79

Step 3 Povolte funkci Batch Modify.

- Step 4 Konfigurace nastavení počáteční IP adresy (IP adresa je přidělena postupně), masky podsítě, výchozí brány, uživatelského jméno a hesla.
- Step 5 Povolte funkci Add a přidejte zařízení do Added Device.
- Step 6 Klikněte na Apply pro uložení.

#### 5.6.1.6 Export IP adres

IP adresu můžete exportovat do USB zařízení.

Exportované informace jsou uloženy v souboru **.csv**, který obsahuje IP adresu, číslo portu, číslo kanálu, výrobce, uživatelské jméno a heslo.

- Step 1 Vložte úložné zařízení USB do portu USB zařízení.
- Step 2 Klikněte na Export.

| Zobrazí se <b>Browse</b> rozhraní. Viz 0. |                |         |        |        |  |  |  |  |  |
|-------------------------------------------|----------------|---------|--------|--------|--|--|--|--|--|
| Browse                                    |                |         |        |        |  |  |  |  |  |
|                                           |                |         |        |        |  |  |  |  |  |
| Device Name                               | sda5(USB DISK) | Refresh | Format |        |  |  |  |  |  |
| Total Space                               | 15.60 GB       |         |        |        |  |  |  |  |  |
| Free Space                                | 15.60 GB       |         |        |        |  |  |  |  |  |
|                                           |                |         |        |        |  |  |  |  |  |
| Address                                   | 1              |         |        |        |  |  |  |  |  |
| Name                                      |                | Size    | Туре   | Delete |  |  |  |  |  |
| E IP                                      |                |         | Folder | ā      |  |  |  |  |  |
|                                           |                |         |        |        |  |  |  |  |  |
|                                           |                |         |        |        |  |  |  |  |  |
|                                           |                |         |        |        |  |  |  |  |  |
|                                           |                |         |        |        |  |  |  |  |  |
|                                           |                |         |        |        |  |  |  |  |  |
|                                           |                |         |        |        |  |  |  |  |  |
|                                           |                |         |        |        |  |  |  |  |  |
| New Folder                                |                |         | ОК     | Back   |  |  |  |  |  |
|                                           |                | 00      |        |        |  |  |  |  |  |

Obrázek 5-80

- Step 3 Nakonfigurujte cestu pro uložení.
- Step 4 Klikněte na OK pro uložení.

Zobrazí se dialogové oknos názvem "Successfully exported ".

Step 5 Klikněte na OK.

#### 5.6.1.7 Import IP Adresou

Připojitelné zařízení můžete přidávat importováním informací o IP adrese.

- Step 1 Vložte paměťové zařízení USB do portu USB zařízení.
- Step 2 Klikněte na Import.

Zobrazí se Browse rozhraní. Viz 0.

| Brows | se              |                  | ·       |        |        |
|-------|-----------------|------------------|---------|--------|--------|
|       |                 |                  |         |        |        |
|       | Device Name     | sda5(USB DISK)   | Refresh |        |        |
|       | Total Space     | 15.60 GB         |         |        |        |
|       | Free Space      | 15.60 GB         |         |        |        |
|       |                 |                  |         |        |        |
|       | Address         | 1                |         |        |        |
|       | Name            |                  | Size    | Туре   | Delete |
|       | 🗅 IP            |                  |         | Folder | 亩      |
|       | RemoteConfig_20 | 171103141044.csv | 464 B   | File   | 茴      |
|       |                 |                  |         |        |        |
|       |                 |                  |         |        |        |
|       |                 |                  |         |        |        |
|       |                 |                  |         |        |        |
|       | Config File     |                  |         |        |        |
|       |                 |                  |         |        |        |
|       |                 |                  |         |        | Deal   |
|       |                 |                  |         | OK     | Васк   |

Obrázek 5-81

Step 3 Vyberte soubor, který chcete importovat.

Step 4 Klikněte na **OK** pro import.

Po dokončení importu se zobrazí dialogové okno s názvem "**The import succeeded** ".

Pokud IP adresa, kterou chcete importovat, již existuje v zařízení, systém zobrazí zprávu, ve které se vás zeptá, zda chcete přepsat stávající obsah.

- Klikněte na **OK** pro přepsání.
- Kliknutím na Cancel jej přidáte jako samostatné zařízení do Added Device.

# 

- Exportovaný soubor .**csv** můžete upravit, ale dbejte na to, abyste nezměnili formát souboru. Jinak soubor nelze importovat, protože bude považován za neplatný.
- Jazyk souboru .csv musí odpovídat jazyku zařízení.
- Import a export pomocí vlastního protokolu není podporován.

## 5.6.2 Správa vzdálených zařízení

Můžete zobrazit stav vzdálených zařízení a upgradovat je.

#### 5.6.2.1 Zobrazení stavu

Můžete zobrazit informace o zařízení, jako je stav připojení, IP adresa, detekce pohybu, detekce ztráty videa, název kamery a výrobce.

Vyberte **Main Menu > CAMERA > REGISTRATION > Status**, zobrazí se **Status** rozhraní. Viz 0.

|   |                   |    |               |        |              |      |     | [        | LIVE 💄 🕒  | <b>P Q</b> |
|---|-------------------|----|---------------|--------|--------------|------|-----|----------|-----------|------------|
|   | IMAGE             | Re | gistration    | Status | Firmware     | Upgr | ade |          |           |            |
|   | ENCODE<br>OVERLAY |    | Device Status |        |              |      |     |          |           |            |
|   |                   |    | Channel       | Status | IP Address   | MD   | Vid | leo Loss | Tampering |            |
|   | PTZ               |    | 11            |        | 192.168.1.12 | 23   |     |          |           |            |
|   | CHANNEL TYPE      |    |               |        |              |      |     |          |           |            |
| > | REGISTRATION      |    |               |        |              |      |     |          |           |            |
|   | COAXIAL UPGRADE   |    |               |        |              |      |     |          |           |            |
|   |                   |    |               |        |              |      |     |          |           |            |
|   |                   |    |               |        |              |      |     |          |           |            |
|   |                   |    |               |        |              |      |     |          |           |            |
|   |                   |    |               |        |              |      |     |          |           |            |
|   |                   |    |               |        |              |      |     |          |           |            |
|   |                   |    |               |        |              |      |     |          |           |            |
|   |                   |    |               |        |              |      |     |          |           |            |
|   |                   |    |               |        |              |      |     |          |           |            |
|   |                   |    |               |        |              |      |     |          |           |            |
|   |                   |    |               |        | 11           |      |     |          |           |            |
|   |                   |    |               |        |              |      |     |          |           |            |
|   |                   |    | Refresh       |        |              |      |     |          |           |            |
|   |                   |    |               |        |              |      |     |          |           |            |
|   |                   |    |               |        |              |      |     |          |           |            |

Obrázek 5-82

### 5.6.2.2 Zobrazení informací o firmwaru

Můžete zobrazit informace o firmwaru zařízení, jako je číslo kanálu, IP adresa, výrobce, verze systému, vstup videa, vstup zvuku a alarm.

Vybherte **Main Menu > CAMERA > REGISTRATION > Firmware**, zobrazí se **Firmware**. Viz. 0.

|                 |             |   |            |    |            |    |      |        |           | LI   | VE    | <u>.</u> |    |
|-----------------|-------------|---|------------|----|------------|----|------|--------|-----------|------|-------|----------|----|
| IMAGE           | egistration |   | Status     |    | Firmware   |    | Upç  | grade  |           |      |       |          |    |
| ENCODE          | Channel     | I | P Address  | Ма | nufacturer | Tv | pe   | Svstem | n Version |      | No.   |          | Vi |
| OVERLAY         | 11          | 1 | 92.168.3.1 | 36 |            | SD | -E56 | 2.460. | .0001     | 2L01 | 505YA |          |    |
| PTZ             |             |   |            |    |            |    |      |        |           |      |       |          |    |
| CHANNEL TYPE    |             |   |            |    |            |    |      |        |           |      |       |          |    |
| REGISTRATION    |             |   |            |    |            |    |      |        |           |      |       |          |    |
| COAXIAL UPGRADE |             |   |            |    |            |    |      |        |           |      |       |          |    |
|                 |             |   |            |    |            |    |      |        |           |      |       |          |    |
|                 |             |   |            |    |            |    |      |        |           |      |       |          |    |
|                 |             |   |            |    |            |    |      |        |           |      |       |          |    |
|                 |             |   |            |    |            |    |      |        |           |      |       |          |    |
|                 |             |   |            |    |            |    |      |        |           |      |       |          |    |
|                 |             |   |            |    |            |    |      |        |           |      |       |          |    |
|                 |             |   |            |    |            |    |      |        |           |      |       |          |    |
|                 |             |   |            |    |            |    |      |        |           |      |       |          |    |
|                 |             |   |            |    |            |    |      |        |           |      |       |          |    |
|                 |             |   |            |    |            |    |      |        |           |      |       |          |    |
|                 | Refresh     |   |            |    |            |    |      |        |           |      |       |          |    |
|                 |             |   |            |    |            |    |      |        |           |      |       |          |    |
|                 |             |   |            |    |            |    |      |        |           |      |       |          |    |
|                 |             |   |            |    |            |    |      |        |           |      |       |          |    |

Obrázek 5-83

## 5.6.2.3 Aktualizace připojitelných zařízení

Step 1 Vyberte Main Menu > CAMERA > REGISTRATION > Upgrade. Zobrazí se **Upgrade** rozhraní. Viz. 0.

|   |                 |              |                |                    |                   | LIVE          | 1       |
|---|-----------------|--------------|----------------|--------------------|-------------------|---------------|---------|
|   | IMAGE           | Registration | Status         | Firmware           | Upgrade           |               |         |
|   | ENCODE          | Device Upgra | de(0/1)        |                    |                   |               |         |
|   | OVERLAY         | Channel      | Status IP Addr | ess System Version | Process           | Upgrade       | Port    |
|   | PTZ             | 11           | • 192.168      | .1.123             | To be upgraded    | Detect        | 37777   |
|   | CHANNEL TYPE    |              |                |                    |                   |               |         |
| > | REGISTRATION    |              |                |                    |                   |               |         |
|   | COAXIAL UPGRADE |              |                |                    |                   |               |         |
|   |                 |              |                |                    |                   |               |         |
|   |                 |              |                |                    |                   |               |         |
|   |                 |              |                |                    |                   |               |         |
|   |                 |              |                |                    |                   |               |         |
|   |                 |              |                |                    |                   |               |         |
|   |                 |              |                |                    |                   |               |         |
|   |                 |              |                |                    |                   |               |         |
|   |                 |              |                |                    |                   |               |         |
|   |                 |              |                |                    |                   |               |         |
|   |                 |              |                |                    |                   |               |         |
|   |                 |              |                |                    |                   |               |         |
|   |                 |              |                | File               | Upgrade Manual Ch | heck Online L | Jpgrade |
|   |                 |              |                |                    |                   |               |         |
|   |                 |              |                |                    |                   |               |         |

Obrázek 5-84

Step 2 Aktualizujte zařízení.

- Aktualizace ze souboru.
- 1) Vložte paměťové zařízení USB obsahující aktualizační soubory do portu USB zařízení.
- 2) Vyberte zařízení, která chcete upgradovat.
- Kliněte na File upgrade.
   Zobrazí se File Upgrade rozhraní.
- 4) Vyberte aktualizační soubory a klikněte na Add.
- Online aktualizace
- Klikněte na Detect nebo zaškrtněte zařízení, které chcete aktualizovat, a klikněte na položku Manual Check.
  - Systém začne zjišťovat, zda je na serveru online nová verze.
- 2) Zaškrtněte políčko všech zařízení, pro která je nová verze.
- 3) Klikněte na Online Upgrade.
- D NOTE
- Systém zobrazí zprávu o tom, zda jsou aktualizace úspěšné.
- Seznam filtrů můžete použít k filtrování zařízení tak, abyste rychle nalezli zařízení.

# 5.7 Konfigurace nahrávání

Můžete nahrávat video ručně nebo automaticky a současně převádět nastavení záznamu na hlavní stream a substream.

# 5.7.1 Povolení řízení nahrávání

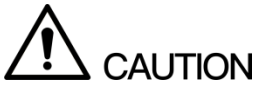

- Manuální nahrávání vyžaduje, aby uživatel měl oprávnění k přístupu k nastavení STORAGE.
- Zkontrolujte, zda je pevný disk nainstalovaný v zařízení správně naformátován.

Chcete-li vstoupit do rozhraní pro nahrávání, proveďte následující:

Step 1 Pravým tlačítkem myši na obrazovku živého přenosu a zobrazí se místní nabídka. V menu, vyberte **Manual > Record Control**. Zobrazí se **RECORD** rozhraní, Viz 0.

| RE | CORD        |     |   |   |   |   |   |   |    |    |    |    |    |     |    |  |      |   |  |
|----|-------------|-----|---|---|---|---|---|---|----|----|----|----|----|-----|----|--|------|---|--|
|    | Main Stream | All | 2 | 3 | 4 | 5 | 7 | 8 | 10 | 11 | 12 | 13 | 14 | 15  | 16 |  |      |   |  |
|    | Auto        |     |   |   |   |   |   |   |    |    |    |    |    |     |    |  |      |   |  |
|    | Manual      |     |   |   |   |   |   |   |    |    |    |    |    |     |    |  |      |   |  |
|    | Stop        |     |   |   |   |   |   |   |    |    |    |    |    |     |    |  |      |   |  |
|    | Sub Stream  |     |   |   |   |   |   |   |    |    |    |    |    |     |    |  |      |   |  |
|    | Auto        |     |   |   |   |   |   |   |    |    |    |    |    |     |    |  |      |   |  |
|    | Manual      |     |   |   |   |   |   |   |    |    |    |    |    |     |    |  |      |   |  |
|    | Stop        |     |   |   |   |   |   |   |    |    |    |    |    |     |    |  |      |   |  |
|    | Snapshot    |     |   |   |   |   |   |   |    |    |    |    |    |     |    |  |      |   |  |
|    | Enable      |     |   |   |   |   |   |   |    |    |    |    |    |     |    |  |      |   |  |
|    | Disable     |     |   |   |   |   |   |   |    |    |    |    |    |     |    |  |      |   |  |
|    |             |     |   |   |   |   |   |   |    |    |    |    |    |     |    |  |      |   |  |
|    |             |     |   |   |   |   |   |   |    |    |    |    |    |     |    |  |      |   |  |
|    |             |     |   |   |   |   |   |   |    |    |    |    |    |     |    |  |      |   |  |
|    |             |     |   |   |   |   |   |   |    |    |    |    |    | App | iy |  | Back | ĸ |  |

Obrázek 5-85

Step 2 Nakonfigurujte nastavení parametrů řízení záznamu. Viz 0.

| Parameter       | Popis                                                            |  |  |  |  |  |
|-----------------|------------------------------------------------------------------|--|--|--|--|--|
| Channel         | Zobrazuje všechny analogové kanály a připojené digitální kanály. |  |  |  |  |  |
| Channel         | Můžete vybrat jeden kanál nebo vybrat vše.                       |  |  |  |  |  |
|                 | • Auto: Automaticky zaznamenávejte podle typu záznamu a času     |  |  |  |  |  |
|                 | nahrávání, jak je nakonfigurováno v plánu nahrávání.             |  |  |  |  |  |
| Record status   | • Manual: U vybraného kanálu uchovávejte obecné nahrávání po     |  |  |  |  |  |
|                 | dobu 24 hodin.                                                   |  |  |  |  |  |
|                 | • Stop: Nenahrávat.                                              |  |  |  |  |  |
| Spanabat atatua | Povolte nebo zakažte plánované zachycení snímku pro příslušné    |  |  |  |  |  |
| Shapshot status | kanály.                                                          |  |  |  |  |  |

Tabulka 5-31

Step 3 Klikněte na Apply.

## 5.7.2 Konfigurace plánu nahrávání úložiště

Musíte nakonfigurovat plán ukládání nahraného videa tak, aby bylo možné nahrané video uložit. Podrobnosti naleznete v části "5.1.4.9 Konfigurace plánu nahrávání."

# 5.8 Konfigurace nastavení snímků

### 5.8.1 Konfigurace spouštěče snímků

Snímek je rozdělen na plánovaný snímek, snímek spouštěný událostí a snímek detekce obličeje. Pokud jsou obě funkce povoleny, má priorita spouštěná událost.

- Pokud nedojde k žádné události poplachu, systém provede plánovaný snímek.
- Pokud dojde k poplachu, systém provede snímek spouštěný událostí.

#### 5.8.1.1 Konfigurace plánovaného snímku

- Step 1 Klikněte pravým tlačítkem myši na obrazovku živého přenosu se a zobrazí místní nabídka.
- Step 2 V menu, Vyberte **Manual > Record Control**. Zobrazí se **RECORD** rozhraní.
- Step 3 V Snapshot aktivujte v případě potřeby snímek pro kanály. Viz. obrázek 5-86.

| RECORD      |     |   |   |   |   |   |   |   |   |   |    |    |    |    |    |     |     |  |      |   |  |
|-------------|-----|---|---|---|---|---|---|---|---|---|----|----|----|----|----|-----|-----|--|------|---|--|
| Main Stream | All |   | 2 | 3 | 4 | 5 |   | 7 | 8 |   | 10 | 11 | 12 | 13 | 14 | 15  | 16  |  |      |   |  |
| Auto        |     |   |   |   |   |   |   |   |   |   |    |    |    |    |    |     |     |  |      |   |  |
| Manual      |     |   |   |   |   |   |   |   |   |   |    |    |    |    |    |     |     |  |      |   |  |
| Stop        |     |   |   |   |   |   |   |   |   |   |    |    |    |    |    |     |     |  |      |   |  |
| Sub Stream  |     |   |   |   |   |   |   |   |   |   |    |    |    |    |    |     |     |  |      |   |  |
| Auto        |     |   |   |   |   |   |   |   |   |   |    |    |    |    |    |     |     |  |      |   |  |
| Manual      |     |   |   |   |   |   |   |   |   |   |    |    |    |    |    |     |     |  |      |   |  |
| Stop        |     |   |   |   |   |   |   |   |   |   |    |    |    |    |    |     |     |  |      |   |  |
| Snapshot    |     |   |   |   |   |   |   |   |   |   |    |    |    |    |    |     |     |  |      |   |  |
| Enable      | Ö   | 0 | 0 | 0 | 0 | 0 | 0 | 0 | 0 | 0 | Ó  | Ó  | 0  | 0  | 0  | 0   | 0   |  |      |   |  |
| Disable     | 0   | ۲ | ۲ | ۲ | ۲ | ۲ | ۲ | ۲ | ۲ | ۲ | ٢  | ۲  | ۲  | ۲  | ۲  | ۲   | ۲   |  |      |   |  |
|             |     |   |   |   |   |   |   |   |   |   |    |    |    |    |    |     |     |  |      |   |  |
|             |     |   |   |   |   |   |   |   |   |   |    |    |    |    |    |     |     |  |      |   |  |
|             |     |   |   |   |   |   |   |   |   |   |    |    |    |    | _  |     |     |  |      |   |  |
|             |     |   |   |   |   |   |   |   |   |   |    |    |    |    |    | App | oly |  | Back | < |  |

Obrázek 5-86

- Step 4 Vyberte Main Menu > CAMERA > ENCODE > Snapshot. Zobrazí se **Snapshot** rozhraní.
- Step 5 V seznamu **Mode** vyberte možnost **General** a nakonfigurujte další parametry. Viz obrázek 5-87.

|   | IMAGE           | Encode        | Snapshot     |              |
|---|-----------------|---------------|--------------|--------------|
| > | ENCODE          | Manual Snap   | 1 • /Time    |              |
|   | OVERLAY         |               |              |              |
|   | PTZ             | Channel       | 1 •          |              |
|   | CHANNEL TYPE    | Mode          | General      |              |
|   | REGISTRATION    | Image Size    | 352*288(CIF) |              |
|   | COAXIAL UPGRADE | Image Quality | 4            |              |
|   |                 | Interval      | 1 SPL 🔹      |              |
|   |                 |               |              |              |
|   |                 |               |              |              |
|   |                 |               |              |              |
|   |                 |               |              |              |
|   |                 |               |              |              |
|   |                 |               |              |              |
|   |                 |               |              |              |
|   |                 |               |              |              |
|   |                 |               |              |              |
|   |                 |               |              |              |
|   |                 |               |              |              |
|   |                 | Default       | Сору         | Apply Cancel |

Obrázek 5-87

Step 6 Klikněte na Apply pro uložení.

- Pokud jste nakonfigurovali plán snapshotů, konfigurace byla dokončena.
- Pokud jste nenakonfigurovali plán snapshotů, přečtěte si část "5.1.4.10 Konfigurace plánu ukládání snímků.".

#### 5.8.1.2 Konfigurace snímku spuštěném událostí

- Step 1 Vyberte Main Menu > CAMERA > ENCODE > Snapshot. Zobrazí se **Snapshot** rozhraní.
- Step 2 V seznamu **Mode** vyberte **Event** a nakonfigurujte další parametry. Viz obrázek 5-88.

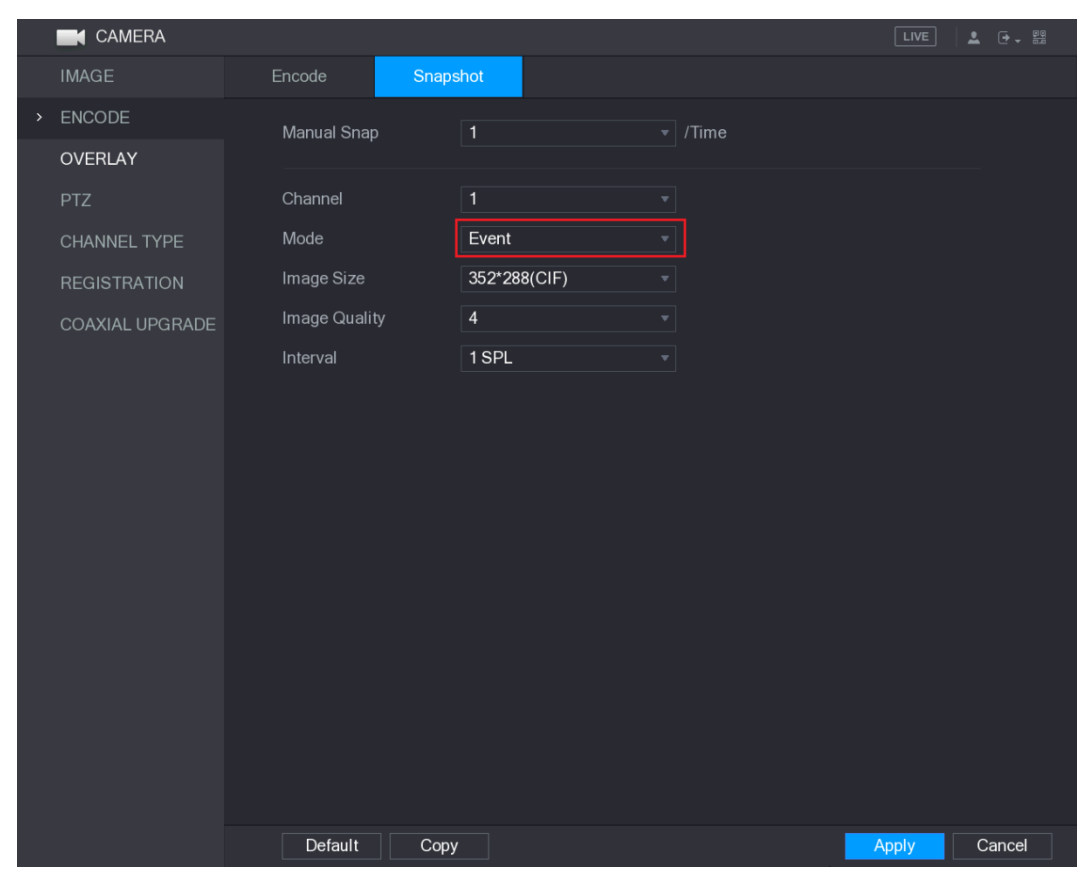

Obrázek 5-88

Step 3 Vyberte **Main Menu > ALARM > VIDEO DETECT**, a vyberte typ události, který chcete konfigurovat, například vyberte **Motion Detect**. Viz obrázek 5-89.

|   | 📕 ALARM      |                    |                   |             |         |      |      |
|---|--------------|--------------------|-------------------|-------------|---------|------|------|
|   | ALARM INFO   | Motion Detect Vide | eo Loss Tampering | Diagnosis   |         |      |      |
|   | ALARM INPUT  | Channel            | 1 *               | Region      | Setting |      |      |
|   | ALARM OUTPUT | Enable MD          |                   | Enable PIR  |         |      |      |
| > | VIDEO DETECT |                    |                   |             |         |      |      |
|   |              | Period             | Setting           | Anti-Dither | 5       | Sec. |      |
|   |              | Alarm Out          | Setting           | Latch       | 10      | Sec. |      |
|   |              | Show Message       | Alarm Upload      | Send Email  |         |      |      |
|   |              | 🔽 Record Channel   |                   |             |         |      |      |
|   |              | PTZ                | Setting           | Post Record | 10      | Sec. |      |
|   |              | Tour               |                   |             |         |      |      |
|   |              | 🗹 Snapshot         |                   |             |         |      |      |
|   |              | Video Matrix       | Buzzer            | Log         |         |      |      |
|   |              | Voice Prompts      | None -            |             |         |      |      |
|   |              |                    |                   |             |         |      |      |
|   |              |                    |                   |             |         |      |      |
|   |              |                    |                   |             |         |      |      |
|   |              |                    |                   |             |         |      |      |
|   |              |                    |                   |             |         |      |      |
|   |              |                    |                   |             |         |      |      |
|   |              |                    |                   |             |         |      |      |
|   |              |                    |                   |             |         |      |      |
|   |              |                    |                   |             |         |      |      |
|   |              | Default Cop        | y Test            |             | Appl    | y    | Back |

Obrázek 5-89

- Step 4 Zaškrtněte políčko Snapshot a vyberte příslušný kanál.
- Step 5 Klikněte na Apply.

### 5.8.1.3 Konfigurace snímku spušteném detekcí obličeje

- Step 1 Vyberte Main Menu > CAMERA > ENCODE > Snapshot. Zobrazí se **Snapshot** rozhraní.
- Step 2 V seznamu Mode vyberte Human Face, a nakonfigurujte další parametry. Viz. 0.

|   | IMAGE           | Encode      | Snapshot       |              |
|---|-----------------|-------------|----------------|--------------|
| > | ENCODE          | Manual Snap | /Time          |              |
|   | OVERLAY         |             |                |              |
|   | PTZ             | Channel     | 1 •            |              |
|   | CHANNEL TYPE    | Mode        | Human Face 🔹   |              |
|   | REGISTRATION    | Image Size  | 1280*720(720P) |              |
|   | COAXIAL UPGRADE |             |                |              |
|   |                 |             |                |              |
|   |                 |             |                |              |
|   |                 |             |                |              |
|   |                 |             |                |              |
|   |                 |             |                |              |
|   |                 |             |                |              |
|   |                 |             |                |              |
|   |                 |             |                |              |
|   |                 |             |                |              |
|   |                 |             |                |              |
|   |                 |             |                |              |
|   |                 |             |                |              |
|   |                 | Default     |                | Apply Cancel |

Obrázek 5-90

Step 3 Vyberte Main Menu > FACE DETECT > PARAMETERS > Human Face. Zobrazí se **Human Face** rozhraní. Viz. 0.

| 🚔 FACE DETECT |                                     |                    |               |         |      |
|---------------|-------------------------------------|--------------------|---------------|---------|------|
| SMART SEARCH  | Human Face                          |                    |               |         |      |
| > PARAMETERS  | Channel<br>Enable                   | 1                  | Target Filter | Setting |      |
|               | Period<br>Alarm Out<br>□ Send Email | Setting<br>Setting | Latch         | 10      | Sec. |
|               | Record Channel                      |                    |               |         |      |
|               | PTZ                                 | Setting            | Post Record   | 10      | Sec. |
|               | Snapshot                            |                    |               |         |      |
|               | Buzzer                              | ✓ Log              |               |         |      |
|               | Uvice Prompts                       | None               |               |         |      |
|               | Default                             |                    |               | Apply   | Back |

Obrázek 5-91

Step 4 Zaškrtněte políčko Snapshot a vyberte příslušný kanál.

Step 5 Klikněte na Apply.

## 5.8.2 Konfigurace plánu ukládání snímků

Musíte nakonfigurovat plán úložiště pro snímek tak, aby mohl být snímek uložen. Podrobnosti naleznete v části "5.1.4.10 Konfigurace plánu skladování snímků.".

### 5.8.3 Zálohování snímků na server FTP

| Step 1 | Vyberte Main Menu > STORAGE > FTP. |
|--------|------------------------------------|
|        | Zobrazí se FTP rozhraní. Viz 0.    |

|   | STORAGE      |                             |                   |       |       | L    | .IVE | . د | <b>→</b> + { | 20 |
|---|--------------|-----------------------------|-------------------|-------|-------|------|------|-----|--------------|----|
|   | BASIC        | Fnahle                      |                   |       |       |      |      |     |              |    |
|   | SCHEDULE     |                             |                   |       |       |      |      |     |              |    |
|   | HDD MANAGER  | Host IP                     | 0.0.0.0           |       |       |      |      |     |              |    |
|   | ADVANCE      | Port                        | 21                |       |       |      |      |     |              |    |
|   | QUOTA        | Anonymity                   |                   |       |       |      |      |     |              |    |
|   | HDD DETECT   | User Name                   |                   |       |       |      |      |     |              |    |
|   | REC ESTIMATE | Password                    |                   |       |       |      |      |     |              |    |
| > | FTP          | Remote Directory            |                   |       |       |      |      |     |              |    |
|   |              | File Length(M)              | 0                 |       |       |      |      |     |              |    |
|   |              | Image Upload Interval(Sec.) | 2                 |       |       |      |      |     |              |    |
|   |              |                             |                   |       |       |      |      |     |              |    |
|   |              |                             | 1                 |       |       |      |      |     |              |    |
|   |              | Week Day                    | Wed               | Alarm | Intel | MD   | Gene | ral |              |    |
|   |              | Period 1                    | 00 : 00 - 24 : 00 |       |       |      |      |     |              |    |
|   |              | Period 2                    | 00 : 00 - 24 : 00 |       |       |      |      |     |              |    |
|   |              |                             |                   |       |       |      |      |     |              |    |
|   |              |                             |                   |       |       |      |      |     |              |    |
|   |              |                             |                   |       |       |      |      |     |              |    |
| _ |              |                             |                   |       |       |      |      |     |              |    |
| _ |              |                             |                   |       |       |      |      |     |              |    |
|   |              | Default Test                |                   |       |       | Appl | y    | Ba  | ack          |    |

Obrázek 5-92

Step 2 Povolte funkci FTP a nakonfigurujte parametry. Podrobnosti naleznete v části "5.19.6 Konfigurace nastavení úložiště FTP".

Snímky budou nahrány na FTP pro zálohování.

# 5.9 Playback Videa

# 5.9.1 Povolení řízení nahrávání

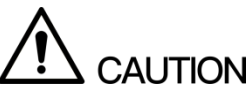

- Manuální nahrávání vyžaduje, aby uživatel měl oprávnění k přístupu k nastavení STORAGE.
- Zkontrolujte, zda je pevný disk nainstalovaný v zařízení řádně naformátován.

Chcete-li vstoupit do rozhraní pro nahrávání, proveďte následující kroky.:

Step 1 Klikněte pravým tlačítkem myši na obrazovku živého přenosu a zobrazí se místní nabídka. V menu vyberte položku Manual > Record Control. Zobrazí se RECORD interface, Viz. 0.

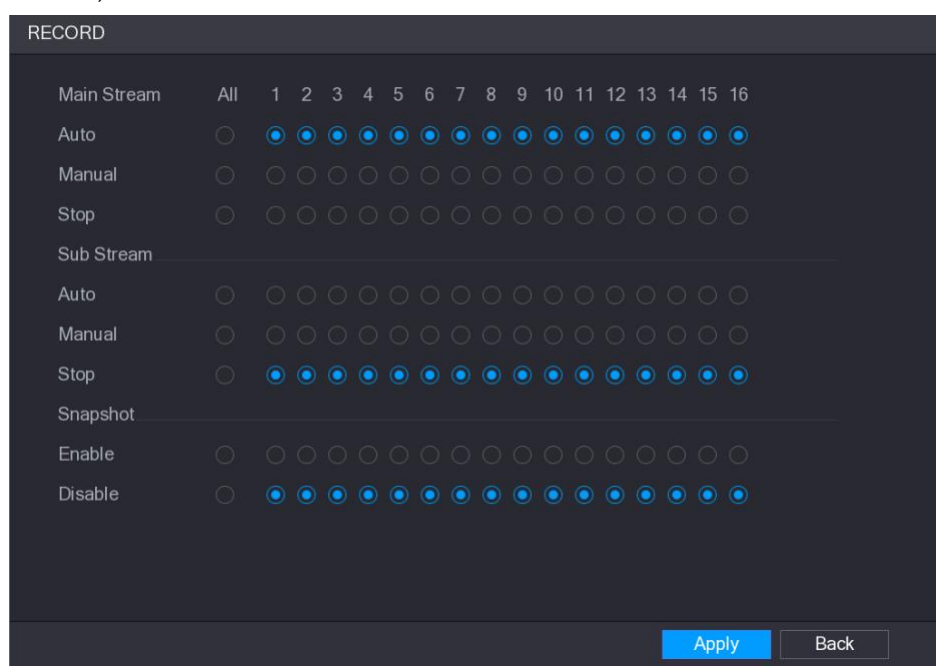

Obrázek 5-93

Step 2 Nakonfigurujte nastavení parametrů nahrávání. Viz 0.

| Parameter       | Popis                                                                                                    |  |  |  |  |
|-----------------|----------------------------------------------------------------------------------------------------|--|--|--|--|
| Channel         | Zobrazuje všechny analogové kanály a připojené digitální kanály.                                                                       |  |  |  |  |
| Channel         | Můžete vybrat jeden kanál nebo vybrat ALL.                                                                                             |  |  |  |  |
|                 | <ul> <li>Auto: Automaticky zaznamenávejte podle typu záznamu a času<br/>nabrávání, jak je nakonfigurováno v plánu pabrávání</li> </ul> |  |  |  |  |
| Record status   | <ul> <li>Manual: U vybraného kanálu uchovávejte obecné nahrávání po<br/>dobu 24 hodin</li> </ul>                                       |  |  |  |  |
|                 | <ul> <li>Stop: Nenahrávat.</li> </ul>                                                                                                  |  |  |  |  |
| Spanshot status | Povolte nebo zakažte plánované zachycení snímku pro příslušné                                                                          |  |  |  |  |
| Shapshot status | nály.                                                                                                    |  |  |  |  |

# 5.9.2 Okamžité přehrávání

Pomocí funkce okamžitého přehrávání můžete přehrávat předchozích pět minut až šedesát minut zaznamenaného videa v libovolném kanálu. Podrobnosti o funkci okamžitého přehrávání viz "5.2.2.1 Okamžité přehrávání".

# 5.9.3 Hlavní Playback rozhraní

Můžete vyhledat a přehrát nahrané video uložené v zařízení.

Vyberte Main Menu > VIDEO, zobrazí se rozhraní pro vyhledávání videa. Viz obrázek 5-94.

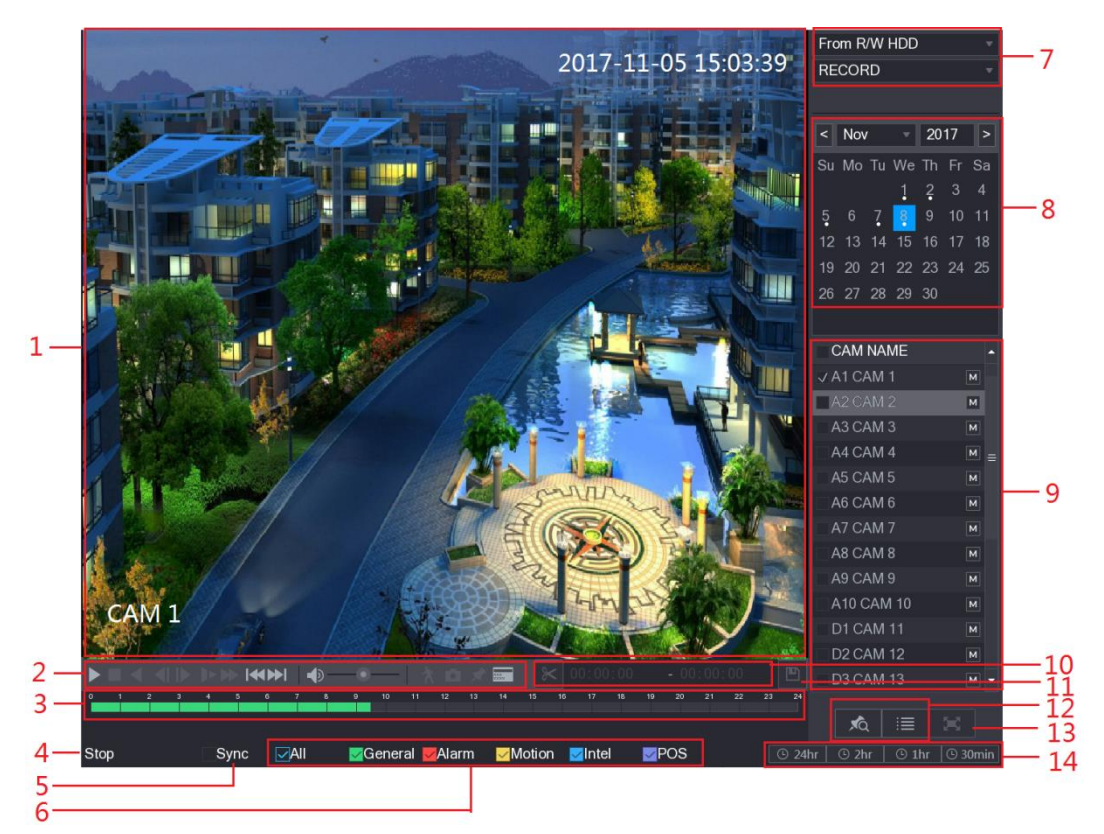

#### Obrázek 5-94

| No. | Funkce         | Popis                                                               |
|-----|----------------|---------------------------------------------------------------------|
|     |                | Zobrazte hledané nahrané video nebo obrázek. Podporuje              |
|     |                | současně přehrávání v jednokanálových, 4kanálových,                 |
|     |                | 9kanálových a 16kanálových zařízeních.                              |
| 1   | Display Window | NOTE NOTE                                                           |
| 1   |                | Při přehrávání v režimu jednoho kanálu podržte levé tlačítko myši a |
|     |                | vyberte oblast, kterou chcete zvětšit. Oblast se po uvolnění levého |
|     |                | tlačítka myši zvětší. Chcete-li zrušit zvětšení, klikněte pravým    |
|     |                | tlačítkem na obrázek.                                               |
|     | Dlavback       | Ovládací tlačítka pro přehrávání. Podrobnosti o ovládacích          |
| 2   | Controls Par   | tlačítkách naleznete v části "5.9.3.1 Představení ovládacích prvků  |
|     | Controis Bar   | přehrávání".                                                        |

| No. | Funkce                                  | Popis                                                                                                    |
|-----|-----------------------------------------|----------------------------------------------------------------------------------------------------|
| 3   | Time Bar                                | <ul> <li>Zobrazte typ a čas pariody aktuálně přehrávaného videa.</li> <li>V 4kanálovém rozložení jsou zobrazeny čtyři panely času; v ostatních rozloženích je zobrazen pouze jeden panel.</li> <li>Kliknutím na barevnou oblast zahájíte přehrávání od určitého času.</li> <li>V situaci, kdy konfigurujete nastavení, otáčejte kolečkem myči na časovém panelu, časový panel se zoomuje od 0. V situaci, kdy probíhá přehrávání, otáčejte kolečkem na časovém panelu, časový panel se přiblíží od místa, kde se nachází přehrávání.</li> <li>Barvy časů: Zelená označuje obecný typ; Červená signalizuje externí poplach; Žlutá znamená detekci pohybu; Modrá označuje inteligentní události; Fialová označuje události POS.</li> <li>U některých modelů, když kliknete na na prázdnou oblast v časové liště, systém automaticky přeskočí na další časové místo, kde se nachází nahrané video.</li> </ul> |
| 4   | Play Status                             | Zahrnuje dva stavy přehrávání: Play a Stop.                                                                                                    |
| 5   | Sync                                    | Zvolte zaškrtávací políčko Sync, chcete-li současně přehrávat<br>nahrané videozáznamy různých kanálů ve stejném období ve<br>vícekanálovém zobrazení.                                                                                                    |
| 6   | Record type                             | Zaškrtněte políčko pro určení typu záznamu, který chcete vyhledat.                                                                                                    |
| 7   | Search type                             | Vyberte obsah, který chcete přehrát: <b>Record</b> , <b>PIC</b> , <b>Splice</b><br><b>Playback.</b> Podrobné informace o výběru typu vyhledávání<br>naleznete v části "5.9.3.2 Výběr typu vyhledávání".                                                                                                    |
| 8   | Calendar                                | Klikněte na datum, které chcete vyhledat, časový panel zobrazí<br>odpovídající záznam.<br>Data se záznamem nebo snímek mají pod sebou malý kruh.                                                                                                    |
| 9   | View Layout and<br>Channel<br>Selection | <ul> <li>V seznamu CAM NAME vyberte kanály, které chcete přehrát.</li> <li>Sloučení oken se rozhoduje podle toho, jak zvolíte kanál (kanály). Pokud například vyberete jeden kanál, přehrávání se zobrazí v jednomkanálovém zobrazení; pokud vyberete dva až čtyři kanály, přehrávání se zobrazí ve čtyřkanálovémzobrazení. Maximálně je osm kanálů.</li> <li>Klikněte na pro přepnutí streamu. označuje hlavní stream, and označuje substream.</li> </ul>                                                                                                    |
| 10  | Video Splice                            | Sloučete část zaznamenaného videa a uložte jej. Podrobnosti o<br>sestřihu nahraného videa naleznete v části "5.9.3.3 Vyříznutí<br>nahraného videa".                                                                                                    |
| 11  | Backup                                  | Zálohujte nahrané video soubory. Podrobnosti naleznete v části<br>"5.9.3.4 Zálohování nahraného videa".                                                                                                    |

| No. | Funkce                                                 | Popis                                                                                               |
|-----|--------------------------------------------------------|----------------------------------------------------------------------------------------------------|
|     |                                                        | Tato oblast zahrnuje <b>Mark List</b> a File List.                                                  |
|     |                                                        | Klikněte na Mark List a zobrazí se označený                                                         |
| 12  | List Display                                           | zaznamenaný seznam videí. Poklepáním na soubor spusťte<br>přehrávání.                               |
|     | • Klikněte <b>File List</b> a zobrazí se seznam prohle |                                                                                                    |
|     |                                                        | videí. Soubory můžete uzamknout. Podrobnosti naleznete v<br>části "5.9.8 Použití seznamu souborů.". |
|     |                                                        | Klikněte na 🖾 pro zobrazení celé obrazovky V režimu celé                                            |
| 13  | Full Screen                                            | obrazovky přejděte na spodní část obrazovky, zobrazí se časový                                      |
|     |                                                        | panel. Kliknutím pravým tlačítkem na obrazovku ukončíte režim                                       |
|     |                                                        | celé obrazovky.                                                                                     |
| 14  | Time Bar LInit                                         | Můžete vybrat 24 hodin, 2 hodiny, 1 hodinu nebo 30 minut jako                                       |
|     |                                                        | jednotku časového rozsahu. Na displeji se změní časový panel.                                       |
|     |                                                        | Tabulka 5-33                                                                                        |

### 5.9.3.1 Představení panelu Ovládání přehrávání

Můžete provádět operace, jako je například kontrola rychlosti přehrávání, přidání značky a snímání pomocí ovládacího panelu přehrávání. Viz obrázek 5-95 a tabulka 5-34.

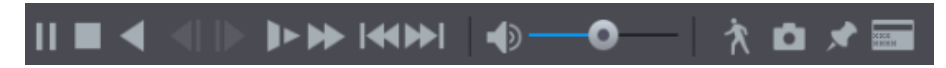

Obrázek 5-95

## 

Funkce zpětné přehrávání a rychlost přehrávání závisí na verzi produktu. Platný je aktuální produkt. Můžete také kontaktovat technickou podporu, abyste si mohli prohlédnout informace o verzi hardwaru.

| Ikona      | Funkce                                                                    |  |  |  |  |  |
|------------|---------------------------------------------------------------------------|--|--|--|--|--|
|            | Přehrát / pozastavit.                                                     |  |  |  |  |  |
| <b>, ,</b> | Během přehrávání můžete přepínat mezi přehráváním a pauzou.               |  |  |  |  |  |
|            | Stop.                                                                     |  |  |  |  |  |
|            | Během přehrávání můžete klepnutím na tlačítko Stop zastavit               |  |  |  |  |  |
|            | přehrávání.                                                               |  |  |  |  |  |
|            | Zpětné přehrávání.                                                        |  |  |  |  |  |
|            | <ul> <li>Během přehrávání klikněte na tlačítko Play Backward k</li> </ul> |  |  |  |  |  |
|            | přehrávání nahraného videa pozpátku, tlačítkem se přepne IIII;            |  |  |  |  |  |
|            | Klikněte na 🔟 pro zastavení zpětného přehrávání.                          |  |  |  |  |  |
|            | • Během přehrávání klikněte na D pro normální přehrávání.                 |  |  |  |  |  |

| Ikona                 | Funkce                                                                                                    |
|-----------------------|----------------------------------------------------------------------------------------------------|
|                       | Předchozí snímek / další snímek.                                                                                                    |
|                       | • Když je přehrávání pozastaveno, klikněte na 🚺 nebo ኲ to                                                                                  |
|                       | pro přehrávání videa po snímku.                                                                                                    |
| ,                     | Při přehrávání zaznamenaného videa po snímcích klikněte na                                                                                 |
|                       | pro normální přehrávání.                                                                                                    |
|                       | Zpomalené přehrávání.                                                                                                    |
| _                     | <ul> <li>Během přehrávání klikněte na nastavení rychlosti</li> <li>pomalého přehrávání je SlowX1 / 2 SlowX1 / 4 SlowX1 / 8 nebo</li> </ul> |
| ]►                    | SlowX1 / 16.                                                                                                    |
|                       | Během rychlého přehrávání klikněte na     ke zpomalení                                                                                     |
|                       | rychlosti zrychleného přehrávání.                                                                                                    |
|                       | Zrychlené přehrávání.                                                                                                    |
|                       | Během přehrávání klikněte na      nastavení rychlosti                                                                                      |
| $\blacktriangleright$ | zrychleného přehrávání je SlowX1 / 2, SlowX1 / 4, SlowX1 / 8<br>nebo SlowX1 / 16.                                                          |
|                       | Během pomalého přehrávání klikněte na     k urychlení                                                                                      |
|                       | pomalého přehrávání.                                                                                                    |
|                       | Předchozí den / následující den.                                                                                                    |
| €, ▶                  | klikněte na 🔣 nebo 🔛 pro přehrávání předchozího nebo                                                                                       |
|                       | následujícího dne aktuálního nahraného videa.                                                                                              |
| •) <b>O</b>           | Nastavte hlasitost přehrávání.                                                                                                    |
| *                     | Inteligentní vyhledávání. Podrobnosti o používání inteligentního                                                                           |
|                       | vyhledávání naleznete v části "5.9.4 Inteligentní vyhledávání."                                                                            |
| Ċ.                    | V režimu celé obrazovky klikněte na 🔟 k zachycení snímku a                                                                                 |
|                       | uložení do paměťového zařízení USB nebo mobilního pevného disku.                                                                           |
| *                     | Přidat značku pro zobrazení nahrávky. Podrobnosti o přidávání                                                                              |
|                       | znacky naleznete v casti "5.9.5 Oznaceni a prehravani videa".                                                                              |
|                       | SKIYL POS.                                                                                                    |
| CODE<br>CODE          | Během přehrávání jedním kanálem klepněte na pro zobrazení                                                                                  |
|                       | nebo skrytí informací <b>POS</b> na obrazovce.                                                                                             |
|                       | Tabulka 5-34                                                                                                    |

## 5.9.3.2 Výběr typu vyhledávání

Můžete vyhledat nahrané videozáznamy, spojovat snímky z HDD nebo externího úložného zařízení.

ZR/WHDD: Nahrávání videozáznamů nebo přehrávání snímků z pevného disku zařízení. Viz obrázek 5-96.

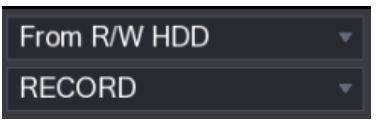

Obrázek 5-96

ZI/Ozařízení: Záznam nahraných videí z externího úložného zařízení. Viz obrázek 5-97. • Klikněte na Browse, vyberte cestu uložení nahraného videosouboru, který chcete přehrát.

Doikilkněte na soubor s videem nebo klikněte na 💹 k spuštění přehrávání.

| From I/O Device |         |
|-----------------|---------|
| sdb5            | Refresh |
| 1               | Browse  |

Obrázek 5-97

#### 5.9.3.3 Vyříznutí nahraného videa

Během přehrávání vyřízněte úseky nahraného videa a uložte do úložného zařízení USB. Informace o rozhraní videoklipů Viz. Obrázek 5-98.

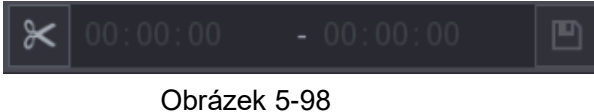

Step 1 Vyberte nahrané video, které chcete přehrát.

- Klikněte na k spuštění přehrávání od začátku.
- Dvojklikem na libovolné místo v barevné části časového panelu spustíte • přehrávání.
- Step 2 Kliknutím na časový panel vyberte počáteční čas a potom klikněte na 🚩 k spuštění oříznutí.

Step 3 Kliknutím na časový panel vyberte čas ukončení a klikněte 📉 k ukončení vyříznutí.

Step 4 Klikněte na

Zobrazí se dialogové okno BACKUP. Soubory můžete zálohovat.

- Můžete vyříznout video z jednoho kanálu nebo více kanálů.
- Maximálně 1024 souborů lze zálohovat najednou.
- Soubory, které jsou vybrány v File list, nelze oříznout.

#### 5.9.3.4 Zálohování nahraného videa

Můžete zálohovat nahraný soubor videa nebo soubor sloučeného videa do paměťového zařízení USB.

- Step 1 Vyberte nahraný video soubor, který chcete zálohovat. Můžete vybrat následující dva typy souborů:
  - Nahraný video soubor: klikněte na III, zobrazí se File List. Vyberte soubory, které chcete zálohovat.
  - Soubor sloučeného videa. Podrobnosti o spletení souboru videa naleznete v části "5.9.3.3 Vyříznutí nahraného videa."
- Step 2 Klikněte na

Zobrazí se BACKUP dialogové okno. Viz. 0.

| BAC⊬ | KUP     |               |                   |                   |              |           |  |
|------|---------|---------------|-------------------|-------------------|--------------|-----------|--|
|      |         |               |                   |                   |              |           |  |
|      | 1       | Nam           | ne(Type) Fre      | e Space/Total Spa | ce Devid     | ce Status |  |
|      |         | √ sdb5(US     | 3 DISK) 1         | 5.60 GB/15.60 GB  | Read         | iy        |  |
|      |         |               |                   |                   |              |           |  |
|      |         |               |                   |                   |              |           |  |
|      | 2       | 🗸 СН Туре     | Start Time        | End Time          | Size(KB)     |           |  |
|      |         | √ 1 R         | 17-11-08 01:00:0  | 0 17-11-08 02:0   | 0:00 1847872 |           |  |
|      |         | √ 1 R         | 17-11-08 02:00:0  | 0 17-11-08 03:0   | 0:00 1847632 |           |  |
|      |         |               |                   |                   |              |           |  |
|      |         |               |                   |                   |              |           |  |
|      |         |               |                   |                   |              |           |  |
|      |         |               |                   |                   |              |           |  |
|      |         |               |                   |                   |              |           |  |
|      |         |               |                   |                   |              |           |  |
|      |         |               |                   |                   |              |           |  |
|      |         |               |                   |                   |              |           |  |
|      |         |               |                   |                   |              |           |  |
|      | Space I | Required / Sp | ace Remaining:3.5 | 52 GB/15.60 GB    | Backup       | Clear     |  |

Obrázek 5-99

Step 3 Klikněte na Backup.

Nechcete-li soubor zálohovat, zrušte zaškrtnutí políčka.

### 5.9.4 Inteligentní vyhledávání

Během přehrávání můžete analyzovat určitou oblast a zjistit, zda došlo k události detekce pohybu. Systém zobrazí snímky s událostmi pohybu zaznamenaného videa.

NOTE

Ne všechny modely tuto funkci podporují.

Chcete-li použít funkci inteligentního vyhledávání, musíte aktivovat detekci pohybu kanálu výběrem **Main Menu > ALARM > VIDEO DETECT > Motion Detect**.

Chcete-li použít funkci inteligentního vyhledávání, postupujte takto:

Step 1 Vyberte Main Menu > VIDEO, zobrazí se rozhraní vyhledávání.

Step 2 V seznamu CAME NAME vyberte kanály, které chcete přehrát.

Step 3 Klikněte na nebo dvojlikněte kdekoli v barevné oblasti časového panelu a spusťte přehrávání.

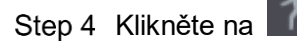

Na obrazovce se zobrazí mřížka.

D NOTE

- Pouze jeden kanál podporuje inteligentní vyhledávání.
- Pokud je vybráno více kanálů, dvojklikněte na okno kanálu, chcete-li tento kanál zobrazit pouze na obrazovce, a poté můžete začít používat funkci inteligentního vyhledávání.

Step 5 Přetáhněte ukazatel a vyberte oblast hledání.

```
Plocha mřížky podporuje 22 × 18 (PAL) a 22 × 15 (NTSC).).
```

Step 6 Klikněte na

Na obrazovce se začnou přehrávat pohybové spoje zaznamenaného videa pro vybranou oblast vyhledávání.

Step 7 Klikněte na mo pro opuštění přehrávání.

## 5.9.5 Označení a přehrávání videa

Záznam můžete označit. Poté můžete snadno najít označené nahrávání vyhledáním času a označením názvu.

#### Označení videa

- Step 1 Vyberte Main Menu > VIDEO, zobrazí se rozhraní pro vyhledávání.
- Step 2 V režimu přehrávání klikněte na

Zobrazí se dialogové okno Add mark. Viz obrázek 5-100.

| Add Mark  |           |
|-----------|-----------|
| Mark Time |           |
| Name      |           |
| Default   | OK Cancel |

Obrázek 5-100

- Step 3 Do pole **Name** zadejte název.
- Step 4 Klikněte na OK.

Tento označený video soubor se zobrazí v Marked list.

#### Přehrávání označeného videa

#### III NOTE

Tato funkce je podporována při jednomkanálovém přehrávání.

- Step 1 V seznamu CAME NAME, vyberte kanál.
- Step 2 Klikněte na

Zobrazí se okno **Marked list**. Viz obrázek 5-101.

| 00:00:00                  | <u>ک</u> |
|---------------------------|----------|
| 1                         |          |
| Mark Time Name            |          |
| 03:19:30 123              |          |
| 10:30:34 456              |          |
|                           |          |
|                           |          |
|                           |          |
|                           |          |
|                           |          |
| Name                      |          |
|                           |          |
| Play time before the mark |          |
| 0 Sec.                    |          |
| ¢.                        | ]        |

Obrázek 5-101

Step 3 Dvojklikněte na soubor, který chcete přehrát. Pro vyhledání označeného videa podle času v poli **SEARCH** v horní části rozhraní

zadejte čas a klikněte na tlačítko 🔍

### Přehrávání času před značkou

Můžete si nakonfigurovat přehrávání N vteřin označeného videa před označeným časem.

- Step 1 Do pole Name zadejte název označeného videa.
- Step 2 V době přehrávání před značkovacím rámečkem zadejte N sekundy.

Step 3 Klikněte na

Přehrávání začíná od N vteřin před označeným časem.

Pokud před označeným časem existují N sekundy, přehrávání začíná od N vteřin před označeným časem. Pokud tomu tak není, přehrává tolik, kolik je.

### Správa označeného videa

V Mark List rozhraní, klikněte na 🖾, zobrazí se Manager rozhraní. Viz. 0.

| Mana    | ger   |                |              |      |        |
|---------|-------|----------------|--------------|------|--------|
| Channel |       | 5 •            |              |      |        |
| Start   | Time  | 2017 - 11 - 08 | 00 : 00 : 00 |      |        |
| End     | Time  | 2017 - 11 - 09 | 00 : 00 : 00 |      | Search |
| 2       | СН    | Mark Time      |              | Name |        |
| 1       | 5     | 2017-11-08     | 03:19:30     | 123  |        |
| 2       | 5     | 2017-11-08     | 10:30:34     | 456  |        |
|         |       |                |              |      |        |
|         |       |                |              |      |        |
|         |       |                |              |      |        |
|         |       |                |              |      |        |
|         |       |                |              |      |        |
|         |       |                |              |      |        |
|         |       |                |              |      |        |
| D       | elete |                |              |      | Cancel |

Obrázek 5-102

- Ve výchozím nastavení spravuje všechna označená videa vybraného kanálu.
- Chcete-li vyhledat vyhrazené video, vyberte číslo kanálu ze seznamu kanálů, zadejte čas v poli Počáteční čas a Konec a klikněte na Search.
- Všechna označená videa se zobrazují v časovém pořadí.
- Chcete-li změnit název označeného videa, dvojklikněte na označené video, zobrazí se dialogové okno Edit Mark.
- Chcete-li odstranit označené video, vyberte označené video a klepněte na tlačítko Odstranit.

III NOTE

Po otevření rozhraní **Manger** se přehrávání pozastaví až do ukončení tohoto rozhraní. Pokud je označené video, které bylo v přehrávání, odstraněno, přehrávání začne od prvního označeného videa v **Mark List**.

# 5.9.6 Přehrávání snímků

Snímky můžete vyhledávat a přehrávat.

- Step 1 Vyberte Main Menu > VIDEO, Zobrazí se rozhraní vyhledávání.
- Step 2 V seznamu Search Type vyberte PIC.
- Step 3 V seznamu Channel vyberte číslo kanálu.
- Step 4 v Kalendáři vyberte datum.

Step 5 Klikněte na

The system starts playing snapshots according to the conObrázekd intervals.

### 5.9.7 Přehrávání sloučených souborů

Můžete nahrané video soubory sloučit do svazků a současně je přehrávat, abyste ušetřili čas.

Ne všechny modely tuto funkci podporují.

- Step 1 Vyberte Main Menu > VIDEO, zobrazí se rozhraní pro vyhledávání videa.
- Step 2 V seznamu **Search Type** vyberte **Splice Playback**; V seznamu **Split Mode** vyberte 4, 9 nebo 16. Viz obrázek 5-103.

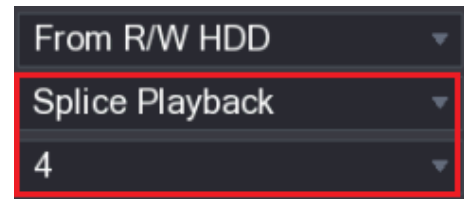

Obrázek 5-103

- Step 3 v Kalendáři vyberte datum.
- Step 4 V seznamu CAM NAME vyberte kanál.

Tato funkce podporuje pouze jeden kanál.

Step 5 Začněte přehrávat. Viz obrázek 5-104.

0:10

- Klikněte na 🛄, spustí se přehrávání od začátku.
- Dvojklikněte na libovolné místo na časovém panelu, přehrávání začíná od místa, kde kliknete.

0:35

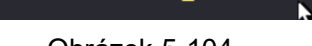

#### Obrázek 5-104

#### 

Každý nahraný video soubor musí být alespoň pět minut. Pokud je zaznamenaný video soubor méně než 20 minut, ale stále se rozdělí do čtyř oken, systém automaticky upraví množství oken, aby se zajistilo, že každá splice je více než pět minut, a v takovém případě je možné, že nejsou žádné obrázky zobrazení v některých oknech.

## 5.9.8 Použití seznamu souborů

Veškeré nahrané videozáznamy můžete zobrazit v určitém období z libovolného kanálu ve **File** List.

- Step 1 Vyberte Main Menu > VIDEO, zobrazí se rozhraní pro vyhledávání videa.
- Step 2 Vyberte kanál(y).
- Step 3 Vyberte

Zobrazí se File List rozhraní. Viz. 0.

| 00:00:00 Q        |
|-------------------|
| 1                 |
| StartTime Type    |
| 00:00:00 R        |
| 01:00:00 R        |
| 02:00:00 R        |
| 03:00:00 R        |
| 04:00:00 R        |
| 05:00:00 R        |
| 06:00:00 R        |
| 07:00:00 R        |
| 08:00:00 R        |
| 09:00:00 R        |
| 10:00:00 R        |
| 11:00:00 R        |
|                   |
| Start Time        |
| 17-11-08 00:00:00 |
| End Time          |
| 17-11-08 01:00:00 |
| Size(KB) 1847776  |
|                   |

Obrázek 5-105

Step 4 Spusťte přehrávání.

- Klikněte na I, přehrávání začíná ve výchozím nastavení od prvního souboru.
- Klepněte na libovolný soubor a systém přehraje tento soubor.

III NOTE

- V časovém poli v horní části rozhraní seznamu souborů můžete zadat konkrétní čas pro vyhledání souboru, který chcete zobrazit.
- V seznamu Seznam souborů lze zobrazit 128 souborů.
- Typ souboru: R označuje obecné nahrané video; A označuje zaznamenané video s externími alarmy; M označuje zaznamenané video s událostmi detekce pohybu; l označuje nahrané video s inteligentními událostmi.
- Klikněte na pro návrat do rozhraní s kalendářem a CAM NAME.

#### Uzamknutí a odemknutí nahraného videa

• Chcete-li uzamknout zaznamenané video, v seznamu File List vyberte zaškrtávací

políčko nahraného videa a klepněte na tlačítko 6. The locked video will not be covered.

Chcete-li zobrazit zamčené informace, klikněte na LOCKED.

Nahrané video, které je v zápiu, nelze uzamknout.

Chcete-li odemknout zaznamenané video, v rozhraní **FILE LOCKED** vyberte video a potom klikněte na **Odemknout**. Viz obrázek 5-106.

| FILE | ELOC | KED          |    |      |                     |                     |          |        |  |
|------|------|--------------|----|------|---------------------|---------------------|----------|--------|--|
|      |      |              |    |      |                     |                     |          |        |  |
|      | 2    |              | СН | Туре | Start Time          | End Time            | Size(KB) |        |  |
|      |      | $\checkmark$ |    |      |                     |                     |          |        |  |
|      | 2    |              |    | R    | 2017-10-21 00:00:00 | 2017-10-21 01:00:00 | 1919216  |        |  |
|      |      |              |    |      |                     |                     |          |        |  |
|      |      |              |    |      |                     |                     |          |        |  |
|      |      |              |    |      |                     |                     |          |        |  |
|      |      |              |    |      |                     |                     |          |        |  |
|      |      |              |    |      |                     |                     |          |        |  |
|      |      |              |    |      |                     |                     |          |        |  |
|      |      |              |    |      |                     |                     |          |        |  |
|      |      |              |    |      |                     |                     |          |        |  |
|      |      |              |    |      |                     |                     |          |        |  |
|      |      |              |    |      |                     |                     |          |        |  |
|      |      |              |    |      |                     |                     |          |        |  |
|      |      |              |    |      |                     |                     |          |        |  |
|      |      |              |    |      |                     |                     |          |        |  |
|      |      |              |    |      |                     |                     |          |        |  |
|      |      |              |    |      |                     |                     | Unlock   | Cancel |  |

#### Obrázek 5-106

# 5.10 Nastavení alarmových událostí

### 5.10.1 Informace o poplachu

Můžete vyhledat, zobrazit a zálohovat informace o alarmu. Step 1 Vyberte Main Menu > ALARM > ALARM INFO. Zobrazí se rozhraní **ALARM INFO**. Viz obrázek 5-107.

|   | 🚨 ALARM      |          |                 |       |                                                                                      |              |   |  | LIVE     | ] 🛛 🏖 💽 📲 |
|---|--------------|----------|-----------------|-------|--------------------------------------------------------------------------------------|--------------|---|--|----------|-----------|
| > | ALARM INFO   | T        |                 | AII   |                                                                                      |              |   |  |          |           |
|   | ALARM INPUT  | туре     |                 | AII   |                                                                                      |              |   |  |          |           |
|   |              | Start Ti | me              | 2018  | -02-05                                                                               | 00 : 00 : 00 | ) |  |          |           |
|   | ALARWOUTPUT  | End Tin  | ne              | 2018  | 2018 -02 -06 00 : 00 : 00                                                            |              |   |  | Search   |           |
|   | VIDEO DETECT | 49       | Log Time        |       | Event                                                                                |              |   |  | Playback |           |
|   | ABNORMALITY  | 36       | 2018-02-05 11:3 | 37:46 | <video lo<="" th=""><th>oss : 7&gt;</th><th></th><th></th><th></th><th></th></video> | oss : 7>     |   |  |          |           |
|   |              | 37       | 2018-02-05 11:3 | 37:46 | <video lo<="" th=""><th>oss : 8&gt;</th><th></th><th></th><th></th><th></th></video> | oss : 8>     |   |  |          |           |
|   |              |          | 2018-02-05 13:3 | 38:19 | <tamperi< td=""><td>ng : 1&gt;</td><td></td><td></td><th></th><td></td></tamperi<>   | ng : 1>      |   |  |          |           |
|   |              | 39       | 2018-02-05 13:3 | 38:24 | <tamperi< td=""><td>ng : 1&gt;</td><td></td><td></td><th></th><td></td></tamperi<>   | ng : 1>      |   |  |          |           |
|   |              |          | 2018-02-05 15:0 | 03:10 | <tamperi< td=""><td>ng : 9&gt;</td><td></td><td></td><th></th><td></td></tamperi<>   | ng : 9>      |   |  |          |           |
|   |              | 41       | 2018-02-05 15:0 | 03:12 | <tamperi< th=""><th>ng : 9&gt;</th><th></th><th></th><th></th><th></th></tamperi<>   | ng : 9>      |   |  |          |           |
|   |              | 42       | 2018-02-05 15:  | 18:51 | <video lo<="" th=""><th></th><th></th><th></th><th></th><th></th></video>            |              |   |  |          |           |
|   |              | 43       | 2018-02-05 15:  | 18:51 | <video lo<="" th=""><th>oss : 3&gt;</th><th></th><th></th><th></th><th></th></video> | oss : 3>     |   |  |          |           |
|   |              | 44       | 2018-02-05 15:  | 18:51 | <video lo<="" th=""><th></th><th></th><th></th><th></th><th></th></video>            |              |   |  |          |           |
|   |              |          | 2018-02-05 15:  | 18:51 | <video lo<="" th=""><th>oss : 5&gt;</th><th></th><th></th><th></th><th></th></video> | oss : 5>     |   |  |          |           |
|   |              |          | 2018-02-05 15:  | 18:51 | <video lo<="" th=""><th></th><th></th><th></th><th></th><th></th></video>            |              |   |  |          |           |
|   |              | 47       | 2018-02-05 15:  | 18:51 | No HDD                                                                               |              |   |  |          |           |
|   |              |          | 2018-02-05 15:  | 18:51 | <video lo<="" th=""><th>oss : 7&gt;</th><th></th><th></th><th></th><th></th></video> | oss : 7>     |   |  |          |           |
|   |              | 49       |                 |       |                                                                                      |              |   |  |          |           |
|   |              |          |                 |       |                                                                                      |              |   |  |          |           |
|   |              |          |                 |       |                                                                                      |              |   |  |          |           |
|   |              |          |                 |       |                                                                                      | 1/1          |   |  | Backup   | Details   |
|   |              |          |                 |       |                                                                                      |              |   |  |          |           |
|   |              |          |                 |       |                                                                                      |              |   |  |          |           |
|   |              |          |                 |       |                                                                                      |              |   |  |          |           |
|   |              |          |                 |       |                                                                                      |              |   |  |          |           |
|   |              |          |                 |       |                                                                                      |              |   |  |          |           |

Obrázek 5-107

- Step 2 V seznamu Typ vyberte typ události; Do pole Počáteční čas a Čas ukončení zadejte konkrétní čas.
- Step 3 Klikněte na Search.

The search results are displayed.

- Step 4 Klikněte na **Back up** a zálohujte výsledky vyhledávání do externího úložného zařízení.
  - Kliknutím na ikonku 🔘 spustíte událost poplachu.
  - Vyberte událost a klepnutím na tlačítko **Details** zobrazíte podrobné informace o události.

## 5.10.2 Nastavení vstupu alarmu

Připojte vstupní a výstupní porty alarmů podle části "4.3 Připojení ke vstupu a výstupu alarmu". Můžete nastavit nastavení alarmu pro každý kanál individuálně nebo použít nastavení na všechny kanály a pak uložit nastavení.

### 5.10.2.1 Konfigurace lokálního alarmu

Poplachové zařízení můžete připojit k přístroji ke vstupu pro alarm. Když je poplach aktivován na poplachovém zařízení, informace o poplachu budou přeneseny do zařízení a zařízení vydá pokyn místním alarmům způsobem, který je zde nakonfigurován.

Step 1 Vyberte Main Menu > ALARM > ALARM INPUT > Local.

Zobrazí se **Local** rozhraní. Viz 0.

|   | 💄 ALARM      |                  |              |         |             | LIVE        |      |
|---|--------------|------------------|--------------|---------|-------------|-------------|------|
|   | ALARM INFO   | Local Alar       | m Box        | IPC Ext | IPC Offline | HDCVI Alarm |      |
| > | ALARM INPUT  | Alarm In         |              |         | Alarm Name  | Alarm In1   |      |
|   | ALARM OUTPUT | Enable           |              |         | Туре        | NO 🔻        |      |
|   | VIDEO DETECT |                  |              |         |             |             |      |
|   | ABNORMALITY  | Period           | Setting      |         | Anti-Dither | 5 Sec.      |      |
|   |              | Alarm Out        | Setting      |         | Latch       | 10 Sec.     |      |
|   |              | Show Message     | 🛃 Alarm Uplo | ad      | Send Email  |             |      |
|   |              | 🗹 Record Channel |              |         |             |             |      |
|   |              | PTZ              | Setting      |         | Post Record | 10 Sec.     |      |
|   |              |                  |              |         |             |             |      |
|   |              | Snapshot         |              |         |             |             |      |
|   |              | Video Matrix     | Buzzer       |         | 🔽 Log       |             |      |
|   |              | Voice Prompts    | None         |         |             |             |      |
|   |              |                  |              |         |             |             |      |
|   |              |                  |              |         |             |             |      |
|   |              |                  |              |         |             |             |      |
|   |              |                  |              |         |             |             |      |
|   |              |                  |              |         |             |             |      |
|   |              |                  |              |         |             |             |      |
|   |              |                  |              |         |             |             |      |
|   |              |                  |              |         |             |             |      |
|   |              | Default          |              |         |             | Apply       | Back |
|   |              | Cop              | <i>y</i>     |         |             | Арргу       | Dack |

Obrázek 5-108

Step 2 Konfigurace nastavení místních alarmů. Viz 0.

| Parameter   | Popis                                                                                                    |  |  |  |  |
|-------------|----------------------------------------------------------------------------------------------------|--|--|--|--|
| Alarm In    | Vyberte číslo kanálu.                                                                                                    |  |  |  |  |
| Alarm Name  | Zadejte vlastní název alarmu.                                                                                                    |  |  |  |  |
| Enable      | Povolené nebo zakázání místního alarmu.                                                                                                    |  |  |  |  |
| Туре        | V seznamu <b>Typ</b> vyberte <b>NO</b> nebo zvolte <b>NC</b> jako typ napěťového výstupu.                                                                                                    |  |  |  |  |
| Period      | Klepnutím na tlačítko <b>Setting</b> zobrazíte rozhraní pro nastavení.<br>Určete dobu, během které je aktivní detekce pohybu. Podrobnosti<br>naleznete v části "Setting Motion Detection Period" (Nastavení období<br>detekce pohybu) v části "5.10.4.1 Konfigureace (Konfigurace<br>nastavení detekce pohybu)".                                                                                                    |  |  |  |  |
| Anti-Dither | Konfigurace zaznamenává trvalý čas zjišťování události. Systém<br>zaznamenává během této doby pouze jednu událost.                                                                                                    |  |  |  |  |
| Alarm Out   | <ul> <li>Klepnutím na tlačítko Setting zobrazíte rozhraní pro nastavení.</li> <li>General Alarm (Obecný alarm): Povolení aktivace alarmu prostřednictvím poplašných zařízení připojených k vybranému výstupnímu portu.</li> <li>External Alarm (Externí alarm): Povolení aktivace alarmu prostřednictvím připojení alarmu.</li> <li>Wireless Siren (Bezdrátová siréna): Povolení aktivace alarmu prostřednictvím zařízení připojených pomocí brány USB nebo brány kamery.</li> </ul> |  |  |  |  |
| Latch       | Nastavte prodlevu, po kterou zařízení pozdrží vypnutí alarmu po<br>zrušení externího alarmu. Hodnota se pohybuje od 0 sekund do 300<br>sekund a výchozí hodnota je 10 sekund.                                                                                                    |  |  |  |  |

| Parameter      | Popis                                                                      |  |  |  |  |
|----------------|----------------------------------------------------------------------------|--|--|--|--|
| Show Magazza   | Pro zobrazení zprávy zaškrtněte políčko Show messsage a povolte            |  |  |  |  |
| Show wessage   | vyskakovací zprávu v místním hostitelském počítači.                        |  |  |  |  |
|                | Pro poplachové nahrávání zvolte zaškrtávací políčko Alarm Upload,          |  |  |  |  |
| Alarm Upload   | aby systém mohl v případě události poplachu nahrát poplachový signál       |  |  |  |  |
|                | do sítě (včetně centra alarmů).                                            |  |  |  |  |
|                | Zaškrtnutím políčka Send Email povolíte systému, aby odeslal               |  |  |  |  |
|                | e-mailové oznámení, když dojde k události poplachu.                        |  |  |  |  |
| Send Email     | NOTE NOTE                                                                  |  |  |  |  |
|                | Chcete-li tuto funkci používat, ujistěte se, že je v Main menu>            |  |  |  |  |
|                | NETWORK> EMAIL povolena funkce e-mailu.                                    |  |  |  |  |
|                | Vyberte kanály, které chcete zaznamenat. Vybraný kanál začne               |  |  |  |  |
|                | nahrávat po výskytu události poplachu.                                     |  |  |  |  |
|                | NOTE NOTE                                                                  |  |  |  |  |
| Record Channel | Musí být povoleno nahrávání pro alarm a automatický snímek.                |  |  |  |  |
|                | Podrobnosti naleznete v části "5.1.4.9 Chyba! Nenalezen zdroj              |  |  |  |  |
|                | odkazů. (Konfigurace plánu nahrávání videoklipů)" a "5.9.1 Chyba!          |  |  |  |  |
|                | Nenalezen zdroj odkazů. (Povolení kontroly záznamu)".                      |  |  |  |  |
|                | Klepnutím na tlačítko <b>Setting</b> zobrazíte nastavení rozhraní PTZ.     |  |  |  |  |
| PTZ            | Povolit funkci aktivace PTZ. Pro každou kameru PTZ vyberte                 |  |  |  |  |
|                | předvolbu, kterou chcete vyvolat, když dojde k události poplachu.          |  |  |  |  |
|                | Nastavte prodlevu, po kterou zařízení pozdrží vypnutí záznamu po           |  |  |  |  |
| Post Record    | zrušení alarmu. Hodnota se pohybuje od 10 sekund do 300 sekund a           |  |  |  |  |
|                | výchozí hodnota je 10 sekund.                                              |  |  |  |  |
| Tour           | Zaškrtnutím políčka <b>Tour</b> povolíte prohlídku vybraných kanálů.       |  |  |  |  |
|                | Zaškrtněte políčko Snapshot, abyste získali snímek vybraného               |  |  |  |  |
|                | kanálu.                                                                    |  |  |  |  |
| Snapshot       | NOTE NOTE                                                                  |  |  |  |  |
|                | Chcete-li tuto funkci používat, vyberte možnost <b>Main Menu &gt;</b>      |  |  |  |  |
|                | CAMERA > ENCODE > Snapshot, v sekci Mode list vyberte Event.               |  |  |  |  |
|                | Zaškrtnutím tohoto políčka povolíte funkci. Když nastane událost           |  |  |  |  |
|                | poplachu, port výstupu videa vyvede konfiguraci nastavení do " <b>Main</b> |  |  |  |  |
| Video Matrix   | Menu > DISPLAY > TOUR."                                                    |  |  |  |  |
|                | DI NOTE                                                                    |  |  |  |  |
|                | Ne všechny modely tuto funkci podporují.                                   |  |  |  |  |
| Buzzer         | Zaškrtněte políčko pro aktivaci šumu na zařízení.                          |  |  |  |  |
| Log            | Zaškrtnutím políčka povolíte zařízení, aby zaznamenalo místní              |  |  |  |  |
|                | protokol poplachů.                                                         |  |  |  |  |
| Voice Promote  | Zvolte, jestli chcete aktivovat zvukové vysílání / hlasové výzvy v reakci  |  |  |  |  |
|                | na místní událost poplachu.                                                |  |  |  |  |

Tabulka 5-35

Step 3 Klikněte na Apply pro dokončení.

DI NOTE

• Kliknutím na **Default** obnovíte výchozí nastavení.

 Klikněte na Copy, v dialogovém okně pro kopírování Copy vyberte další kanály, které chcete kopírovat do místního nastavení alarmu, a potom pro aplikaci klikněte na Apply.

### 5.10.2.2 Konfigurace alarmů z Alarm Boxu

Alarm box můžete připojit k portu RS485 zařízení. Když alarm box detekuje poplach, informace o poplachu budou přeneseny do zařízení a zařízení vydá alarmy tak, jak jste v této části nastavili konfiguraci.

1 Vyberte z Main menu > ALARM > ALARM INPUT > Alarm Box.

| -            |                  |           |         |             |            |      |
|--------------|------------------|-----------|---------|-------------|------------|------|
|              |                  |           |         |             | LIVE       |      |
| ALARM INFO   | Local            | Alarm Box | IPC Ext | IPC Offline | HDCVI Ala  |      |
| ALARM INPUT  | Alarm Box        | 4         |         | Status      |            |      |
| ALARM OUTPUT | Alarm In         | 1         |         | Alarma      | Alarm In49 |      |
| VIDEO DETECT | Enable           |           |         | Туре        | NO –       |      |
| ABNORMALITY  | Period           | Setting   |         |             |            |      |
|              | Alarm Out        | Setting   |         | Latch       | 10 Se      |      |
|              | Show Message     |           |         | Send Email  |            |      |
|              | 🛃 Record Channel |           |         |             |            |      |
|              | PTZ              | Setting   |         | Post Record | 10 Se      |      |
|              | Tour             |           |         |             |            |      |
|              | Snapshot         |           |         |             |            |      |
|              | Video Matrix     | Buzzer    |         | Log         |            |      |
|              | Voice Prompts    | None      |         |             |            |      |
|              |                  |           |         |             |            |      |
|              |                  |           |         |             |            |      |
|              |                  |           |         |             |            |      |
|              |                  |           |         |             |            |      |
|              |                  |           |         |             |            |      |
|              |                  |           |         |             |            |      |
|              |                  |           |         |             |            |      |
|              | Default          |           |         |             | Apply      | Back |

Zobrazí se **Alarm Box** rozhraní. Viz 0.

Obrázek 5-109

- Step 4 V seznamu **Alarm box** vyberte číslo alarmu, které odpovídá číslu adresy konfigurace, přepínačem DIP na poli **Alarm Box**.
- Step 5 V seznamu Alarm In vyberte port pro vstup alarmu v Alarm Boxu.
- Step 6 Konfigurujte nastavení dalších parametrů Alarm Boxu. Pro více podrobností viz 0.
- Step 7 klikněte na Apply pro dokončení.

Kliknutím na Default obnovíte výchozí nastavení.

### 5.10.2.3 Konfigurace alarmů z externích IP kamer

Step 1 Vyberte Main Menu > ALARM > ALARM INPUT > IPC Ext. zobrazí se **IPC Ext** rozhraní. Viz.0.

|   | 🔔 ALARM      |               |                  |         |                | LIVE        |      |
|---|--------------|---------------|------------------|---------|----------------|-------------|------|
|   | ALARM INFO   | Local         | Alarm Box        | IPC Ext | IPC Offline    | HDCVI Alarr | n    |
| > | ALARM INPUT  | Channel       | 13               |         | Alarm Name     | Alarm In13  |      |
|   | ALARM OUTPUT | Enable        |                  |         | Туре           | NO -        |      |
|   | VIDEO DETECT |               |                  |         |                |             |      |
|   | ABNORMALITY  | Period        | Setting          |         | Anti-Dither    | 5 Sec       |      |
|   |              | Alarm Out     | Setting          |         | Latch          | 10 Sec      |      |
|   |              | Show Messag   | e 🛛 🔽 Alarm Uplo | bad     | Send Email     |             |      |
|   |              | Record Chann  |                  |         | 8 9 10 11 12 1 |             |      |
|   |              | PTZ           | Setting          |         | Post Record    | 10 Sec      |      |
|   |              | Tour          |                  |         | 8 9 10 11 12 1 |             |      |
|   |              | Snapshot      |                  |         | 8 9 10 11 12 1 |             |      |
|   |              | Video Matrix  | Buzzer           |         |                |             |      |
|   |              | Voice Prompts | None             |         |                |             |      |
|   |              |               |                  |         |                |             |      |
|   |              |               |                  |         |                |             |      |
|   |              |               |                  |         |                |             |      |
|   |              |               |                  |         |                |             |      |
|   |              |               |                  |         |                |             |      |
|   |              |               |                  |         |                |             |      |
|   |              |               |                  |         |                |             |      |
|   |              |               |                  |         |                |             |      |
|   |              |               |                  |         |                |             |      |
|   |              | Default       | Copy Refres      | sh      |                | Apply       | Back |
|   |              |               |                  |         |                |             |      |

Obrázek 5-110

- Step 2 Konfigurace nastavení vstupu alarmu z externího IPC. Pro podrobnosti, viz 0.
- Step 3 klikněte na Apply pro dokončení.

- Kliknutím na Default obnovíte výchozí nastavení.
- Pro zkopírování nastavení do jiných kanálů klikněte na Copy.
- Klinutím na Refresh obnovujete nastavení konfigurace.

### 5.10.2.4 Konfigurace alarmů pro offline IP kamery

Můžete nastavit konfiguraci alarmu pro situaci, kdy je IP kamera offline.

Step 1 Vyberte Main Menu > ALARM > ALARM INPUT > IPC Offline. Zobrazí se **IPC Offline** rozhraní. Viz. 0.

| 🔔 ALARM      |             |                |         |             | LIVE      |      |
|--------------|-------------|----------------|---------|-------------|-----------|------|
| ALARM INFO   | Local       | Alarm Box      | IPC Ext | IPC Offline | HDCVI Ala |      |
| ALARM INPUT  | Channel     | 13             |         |             |           |      |
| ALARM OUTPUT | Enable      |                |         |             |           |      |
| VIDEO DETECT |             |                |         |             |           |      |
| ABNORMALITY  |             |                |         |             |           |      |
|              | Alarm Out   | Setting        |         | Latch       | 10 Se     | ec.  |
|              | Show Mes    | sage 🛛 🔽 Alarm | Upload  | Send Email  |           |      |
|              | Record Ch   | annel 12       |         |             |           |      |
|              | PTZ         | Setting        |         | Post Record | 10 Se     | ec.  |
|              | 🗌 Tour      |                |         |             |           |      |
|              | Snapshot    |                |         |             |           |      |
|              | Video Mat   | rix 🗌 Buzze    |         | 🗸 Log       |           |      |
|              | 🗌 Voice Pro | mpts None      |         |             |           |      |
|              |             |                |         |             |           |      |
|              |             |                |         |             |           |      |
|              |             |                |         |             |           |      |
|              |             |                |         |             |           |      |
|              |             |                |         |             |           |      |
|              |             |                |         |             |           |      |
|              |             |                |         |             |           |      |
|              |             |                |         |             |           |      |
|              | Default     | Сору           |         |             | Apply     | Back |
|              | Doldalit    |                |         |             | Apply     |      |

Obrázek 5-111

- Step 2 Konfigurace nastavení vstupu alarmu z externího IPC. Pro více podrobností, viz 0.
- Step 3 klikněte na Apply pro dokončení.

  - Kliknutím na **Default** obnovíte výchozí nastavení.
  - Pro zkopírování nastavení do jiných kanálů klikněte na Copy.

#### 5.10.2.5 Konfigurace alarmů ze zařízení HDCVI

Step 1 Vyberte Main Menu > ALARM > ALARM INPUT > HDCVI Alarm. The **HDCVI Alarm** interface is displayed. Viz 0.
| 💄 ALARM                                                       |         |           |              |                           | LIVE 🕹 🕞 🗸 🛱                       |  |
|---------------------------------------------------------------|---------|-----------|--------------|---------------------------|------------------------------------|--|
| ALARM INFO                                                    | Local   | Alarm Box | IPC Ext      | IPC Offline               | HDCVI Alarm                        |  |
| > ALARM INPUT                                                 | Channel | All       |              |                           |                                    |  |
| ALARM INPUT     ALARM OUTPUT     VIDEO DETECT     ABNORMALITY | Channel | All       | Channel 1 HD | Type<br>CVI Voltage Alarm | Name<br>Chn1-HDCVI Voltage Alarm-1 |  |
|                                                               |         |           |              |                           |                                    |  |
|                                                               |         |           |              |                           | Apply Back                         |  |

Obrázek 5-112

- Step 2 V seznamu Channel vyberte kanál nebo all.
- Step 3 Klikněte na

Zobrazí se **Setting** rozhraní. Viz 0.

| Setting             |                     |                  |                 |       |
|---------------------|---------------------|------------------|-----------------|-------|
| Access Type         | Camera Gateway      | Access Point     | Chn2-Airfly     |       |
| Туре                | HDCVI Voltage Alarm | Name             | Chn2-HDCVI Volt | age A |
| Period<br>Alarm Out | Setting<br>Setting  | PTZ<br>Latch     | Setting<br>10   | Sec.  |
| Post Record         | 10                  | Sec. Anti-Dither | 5               | Sec.  |
| Record CH           |                     |                  |                 |       |
| Snapshot            |                     |                  |                 |       |
| Tour                |                     |                  |                 |       |
| Voice Prompts       | None 👻              |                  |                 |       |
| More Setting        | Setting             |                  |                 |       |
| Default             |                     |                  | OK              | Back  |

Obrázek 5-113

Step 4 Konfigurace nastavení dalších parametrů pole Alarm Box. Pro více podrobností, viz 0. Step 5 Kliknutím na **OK** pro dokončení.

## 5.10.3 Nastavení výstupu alarmu

Když přístroj aktivuje poplachy, připojené poplašné zařízení generuje poplachy tak, jak můžete vidět v této části konfigurace. Můžete se připojit k výstupnímu portu zařízení nebo se připojit bezdrátově.

- Auto: Když se na zařízení spustí událost poplachu, připojené poplašné zařízení generuje poplachy.
- Manual: Poplašné zařízení je nuceno udržovat generování poplachů.
- Stop: Funkce výstupu alarmu není povolena.

Step 1 Vyberte Main Menu > ALARM > ALARM OUTPUT > ALARM OUTPUT.

| Zodrazi se <b>Alarivi</b> | <b>I OUIPUI</b> roznrani. V | JIZ. | U.         |
|---------------------------|-----------------------------|------|------------|
|                           |                             |      | <b>١</b> . |

| 🚨 ALARM                                                                 |                 |            |
|-------------------------------------------------------------------------|-----------------|------------|
| ALARM INFO Alarm Output                                                 |                 |            |
| ALARM INPUT General Ala                                                 |                 |            |
| > ALARM OUTPUT Alarm Type                                               | All 1 2 3 4 5 6 |            |
| VIDEO DETECT Auto<br>Manual<br>ABNORMALITY Stop<br>Status<br>Ext. Alarm |                 |            |
| Alarm Box<br>Alarm Type<br>Auto<br>Manual<br>Stop<br>Status             |                 |            |
| Alarm Relea                                                             | se OK           |            |
|                                                                         |                 | Apply Back |

Obrázek 5-114

| Step 2 | Konfigurace | nastavení v | ýstupu | alarmu. | Pro více | podrobností. | viz 0. |
|--------|-------------|-------------|--------|---------|----------|--------------|--------|
|        | Ronngaraoo  | naotavoni v | yotapa | alamia. | 110 1100 | pourobrioou, | VIZ 0. |

| Parametr           |  | Popis                                                         |  |  |
|--------------------|--|---------------------------------------------------------------|--|--|
| Coporal Alarm Type |  | Vyberte typ alarmu pro každý výstupní port alarmu.            |  |  |
| Status             |  | Označuje stav každého výstupního portu alarmu.                |  |  |
| Alarm Box          |  | Zvolte číslo alarmu, které odpovídá číslu adresy konfigurace, |  |  |
|                    |  | pomocí přepínače DIP na poli Alarm.                           |  |  |
| Alarm Alarm Type   |  | Zvolte typ poplachu pro každý výstupní port alarmu.           |  |  |
| Status             |  | Označuje stav každého výstupního portu alarmu.                |  |  |
| Alarm Release      |  | Klikni <b>OK</b> pro vymazání všech alarmových stavů.         |  |  |

Tabulka 5-36

Step 3 Klikněte na Apply pro dokončení.

## 5.10.4 Detekce Videa

Detekce videa využívá technologii počítačového vidění a zpracování obrazu. Technologie analyzuje videoobrazy, aby byly zjištěny zřejmé změny, jako jsou pohybující se objekty a rozmazání. Systém aktivuje alarm při zjištění takových změn.

#### 5.10.4.1 Konfigureace nastavení detekce pohybu

Když se pohyblivý objekt objeví a pohybuje se dostatečně rychle, aby dosáhl přednastavené hodnoty citlivosti, systém aktivuje poplach.

Chcete-li konfigurovat nastavení detekce pohybu, proveďte následující:

Step 1 Vyberte Main Menu > ALARM > VIDEO DETECT > Motion Detect.

| ALARM INFO Motion Detect Video Loss Tampering Diagnosis     ALARM INPUT Channel 1 Region Setting   ALARM OUTPUT Enable MD I Region Setting   > VIDEO DETECT Period Setting Ant-Dither 5   ABNORMALITY Period Setting Latch 10   Second Channel 12/3/4/5/6/7/8/9/10/11/2/3/4/5/16 PTZ Setting   PTZ Setting Post Record 10   Sonapshot 1/2/3/4/5/6/7/8/9/10/11/2/3/4/5/16 Second   Video Matrix Buzzer Log   Video Matrix Buzzer Log   Video Matrix None                                                                                                    | 🔔 ALARM      |                |             |           |             | [       | LIVE | <b>.</b> 🖸 |  |
|----------------------------------------------------------------------------------------------------|--------------|----------------|-------------|-----------|-------------|---------|------|------------|--|
| ALARM INPUT Channel 1 Region Setting   ALARM OUTPUT Enable MD Enable PIR   > VIDEO DETECT Period Setting Anti-Dither 5   ABNORMALITY Period Setting Latch 10   > Show Message Alarm Upload Send Email   > Record Channel 12345678900111213141516   > Tour 12345678900111213141516   > Snapshot 12345678900111213141516   > Video Matrix Buzzer Log   > Voice Prompts Nore                                                                                                    | ALARM INFO   | Motion Detect  | Video Loss  | Tampering | Diagnosis   |         |      |            |  |
| ALARM OUTPUT Enable MD     > VIDEO DETECT   Period   BNORMALITY     Period     Setting   Anti-Dither     Period   Setting Post Record     Image: Prodiment of the streng of the streng o | ALARM INPUT  | Channel        | 1           |           | Region      | Setting |      |            |  |
| VIDEO DETECT     ABNORMALITY     Period     Alarn Out     Setting     Alarn Out     Setting     Latch     1234567891011123141516        PTZ     Setting        Tour     1234567891011123341516           Video Matrix     Buzzer     Log                                                                                                    | ALARM OUTPUT | Enable MD      |             |           | Enable PIR  |         |      |            |  |
| ABNORMALITY       Period       Setting       Anti-Dither       5       Sec.         Alarm Out       Setting       Latch       10       Sec.         Show Message       Alarm Upload       Send Email         PTZ       Setting       Post Record       10       Sec.         Tour       12345678910111213141516       Sec.         Snapshot       12345678910111213141516       Sec.         Video Matrix       Buzzer       Log         Voice Prompts       None       Voice Prompts                                                                                                    | VIDEO DETECT |                |             |           |             |         |      |            |  |
| Alarm OutSettingLatch10Sec.Show MessageAlarm UploadSend EmailRecord Channel12345678910111213141516PTZSettingPost Record10Sec.12345678910111213141516Tour12345678910111213141516Snapshot12345678910111213141516Video MatrixBuzzerLogLogVoice PromptsNone************************************************************************************************ <th>ABNORMALITY</th> <th>Period</th> <th>Setting</th> <th></th> <th>Anti-Dither</th> <th>5</th> <th>Sec.</th> <th></th> <th></th>                                                                                                    | ABNORMALITY  | Period         | Setting     |           | Anti-Dither | 5       | Sec. |            |  |
| Show Message       Alarm Upload       Send Email         Record Channel       12345678910111213141516         PTZ       Setting       Post Record         Tour       12345678910111213141516         Snapshot       12345678910111213141516         Video Matrix       Buzzer         Voice Prompts       None                                                                                                    |              | Alarm Out      | Setting     |           | Latch       | 10      | Sec. |            |  |
| Record Channel       1 2 3 4 5 6 7 8 9 10 11 12 13 14 15 16         PTZ       Setting       Post Record       10       Sec.         Tour       1 2 3 4 5 6 7 8 9 10 11 12 13 14 15 16       Snapshot       1 2 3 4 5 6 7 8 9 10 11 12 13 14 15 16         Nideo Matrix       Buzzer       Log         Voice Prompts       None       Image: Compt and the sec of the sec of the sec o      |              | Show Messag    | e 🗌 Alarm l | Jpload    | Send Email  |         |      |            |  |
| PTZ       Setting       Post Record       10       Sec.         Tour       12345678910111213141516                                                                                                    |              | 🗹 Record Chann |             |           |             |         |      |            |  |
| Tour       1 2 3 4 5 6 7 8 9 10 11 12 13 14 15 16         Snapshot       1 2 3 4 5 6 7 8 9 10 11 12 13 14 15 16         Video Matrix       Buzzer       Log         Voice Prompts       None                                                                                                    |              | PTZ            | Setting     |           | Post Record | 10      | Sec. |            |  |
| Snapshot       1 2 3 4 5 6 7 8 9 10 11 12 13 14 15 16         Video Matrix       Buzzer       Log         Voice Prompts       None                                                                                                    |              | Tour           |             |           |             |         |      |            |  |
| <ul> <li>Video Matrix</li> <li>Buzzer</li> <li>Log</li> <li>Voice Prompts</li> <li>None</li> <li>▼</li> </ul>                                                                                                    |              | Snapshot       |             |           |             |         |      |            |  |
| ☐ Voice Prompts None ▼                                                                                                    |              | 🗌 Video Matrix | Buzzer      |           | Log         |         |      |            |  |
|                                                                                                    |              | Voice Prompts  | None        |           |             |         |      |            |  |
|                                                                                                    |              |                |             |           |             |         |      |            |  |
|                                                                                                    |              |                |             |           |             |         |      |            |  |
|                                                                                                    |              |                |             |           |             |         |      |            |  |
|                                                                                                    |              |                |             |           |             |         |      |            |  |
|                                                                                                    |              |                |             |           |             |         |      |            |  |
|                                                                                                    |              |                |             |           |             |         |      |            |  |
|                                                                                                    |              |                |             |           |             |         |      |            |  |
|                                                                                                    |              |                |             |           |             |         |      |            |  |
| Default Copy Test Apply Back                                                                                                    |              | Default        | Сору        |           |             | App     | lv   | Bad        |  |

Zobrazí se Motion Detect rozhraní. Viz. 0.

Obrázek 5-115

| Step 2 | Nakonfigurujte | nastavení detekce | pohybu. | Viz | Tabulka | 5-37 |
|--------|----------------|-------------------|---------|-----|---------|------|
|        |                |                   |         |     |         |      |

| Parametr  | Popis                                                         |
|-----------|---------------------------------------------------------------|
| Channel   | V seznamu Channel vyberte kanál pro nastavení detekce pohybu. |
| Region    | Kliknutím na Setting nastavíte oblast detekce pohybu.         |
| Enable MD | Aktivace nebo deaktivace funkce detekce pohybu.               |

| Parametr       | Popis                                                                     |
|----------------|---------------------------------------------------------------------------|
|                | Funkce PIR pomáhá zvýšit přesnost a platnost detekce pohybu.              |
|                | Může filtrovat bezvýznamné poplachy, které jsou aktivovány                |
|                | objekty, jako jsou listy, které se klesají, muchy. Detekční dosah PIR     |
|                | je menší než úhel záběru kamery.                                          |
|                | Funkce PIR je ve výchozím nastavení povolena, pokud je                    |
|                | podporována kamerami. Povolením funkce PIR se detekce pohybu              |
|                | automaticky aktivuje při generování poplachů detekce pohybu;              |
|                | pokud není funkce PIR povolena, detekce pohybu má základní                |
|                | účinek.🛄 NOTE                                                             |
|                | Pouze pokud je typ kanálu CVI, může být povolena funkce                   |
|                | PIR.                                                                      |
|                | <ul> <li>Pokud kamera nepodporuje funkci PIR, nelze jí použít.</li> </ul> |
|                | • Pokud zařízení nepodporuje funkci PIR, nebude na rozhraní               |
|                | zobrazena.                                                                |
| Period         | Určete periodu, během které je aktivní detekce pohybu.                    |
| Anti-Dither    | Konfigurace trvalého zjištění události. Systém zaznamenává                |
|                | během této doby pouze jednu událost.                                      |
|                | Kliknutím na Setting zobrazíte rozhraní pro nastavení.                    |
|                | General Alarm: Povolení aktivace alarmu prostřednictvím                   |
|                | poplachových zařízení připojených k vybranému výstupnímu                  |
| Alarm Out      | portu.                                                                    |
| Alarm Out      | External Alarm: Aktivace aktivace alarmu prostřednictvím                  |
|                | alarm boxu.                                                               |
|                | Wireless Siren: Povolení aktivace alarmů prostřednictvím                  |
|                | zařízení připojených pomocí brány USB nebo brány kamery.                  |
|                | Nastavte prodlevu, po kterou zařízení pozdrží vypnutí alarmu po           |
| Latch          | zrušení externího alarmu. Hodnota se pohybuje od 0 sekund do              |
|                | 300 sekund a výchozí hodnota je 10 sekund. Zadáte-li 0, nedojde k         |
|                | žádnému zpoždění.                                                         |
| Show Message   | Zaškrtněte políčko <b>Show Message</b> a povolte vyskakovací zprávu       |
|                | v místním hostitelském počítači.                                          |
|                | Zaškrtněte políčko Alarm Upload, aby systém mohl v případě                |
| Alarm Upload   | události poplachu nahrát poplachový signál do síté (včetné centra         |
|                | alarmu).                                                                  |
|                | Zaskrtnutím polička <b>Send Email</b> povolite systemu, aby odesial       |
| Sand Email     | e-mailove oznameni, kdyż dojde k udalosti popiachu.                       |
| Send Email     | NOTE<br>Chasta li tuta funkci používat ujistěta so, že je povelene funkce |
|                |                                                                           |
|                | Vyberte kanály, které chcete nabrávat. Vybraný kanál začne                |
|                | nahrávat po události poplachu                                             |
|                |                                                                           |
| Record Channel |                                                                           |
|                | wusi byl zaprul zaznam pro tunkci detekce ponybu a automaticke            |
|                |                                                                           |
|                | pianu nanravani videokiipu" a "5.9.1 Povoleni kontroly zaznamu.".         |

| Parametr      | Popis                                                               |
|---------------|---------------------------------------------------------------------|
|               | Kliknutím na Setting zobrazíte rozhraní PTZ.                        |
|               | Povolte funkci aktivace PTZ. Pro každou kameru PTZ vyberte          |
| PTZ           | předvolbu, kterou chcete vyvolat, když dojde k události poplachu.   |
|               | NOTE NOTE                                                           |
|               | Detekce pohybu může aktivovat pouze PTZ preset.                     |
|               | Nastavte dobu prodlevy, po kterou zařízení pozdrží vypnutí          |
| Post Record   | záznamu po zrušení alarmu. Hodnota se pohybuje od 10 sekund         |
|               | do 300 sekund a výchozí hodnota je 10 sekund.                       |
| Tour          | Zaškrtnutím políčka <b>Tour</b> povolíte střídání vybraných kanálů. |
|               | Pro získání snímku vybraného kanálu zaškrtněte políčko              |
|               | Snapshot                                                            |
| Snapshot      | NOTE NOTE                                                           |
|               | Pro použití funkce, vybrete v Main Menu > CAMERA >                  |
|               | ENCODE > Snapshot, v sezanamu Mode, vyberte Event.                  |
|               | Zaškrtnutím tohoto políčka povolíte požadovanou funkci. Když        |
|               | nastane událost poplachu, port výstupu videa vyvede konfiguraci     |
| Video Matrix  | nastavení do hlavního <b>Main Menu &gt; DISPLAY &gt; TOUR</b> .     |
|               | NOTE NOTE                                                           |
|               | Ne všechny modely podporují tuto funkci.                            |
| Buzzer        | Zaškrtněte políčko pro aktivaci bzučáku na zařízení.                |
|               | Zaškrtnutím políčka povolíte zařízení, aby zaznamenalo místní       |
| LOG           | protokol poplachů.                                                  |
| Vaias Dramata | Zvolte, chcete-li v reakci na událost detekce pohybu aktivovat      |
| voice Prompts | zvukové vysílání / hlasové výzvy.                                   |

Step 3 Klikněte na Apply pro uložení.

- Kliknutím na Default obnovíte výchozí nastavení.
- Pro kopírování klikněte na tlačítko Copy, v dialogovém okně Copy dialog box vyberte další kanál(y), které chcete kopírovat v nastavení detekce pohybu, pro aplikaci klikněte na tlačítko Apply.
- CKlikněte na Test pro test nastavení.

#### Nastavení oblasti detekce pohybu

- Step 1 Vedle Region, Klikněte na Setting.
  - Zobrazí se rozhraní pro nastavení
- Step 2 Ukažte na střední část rozhraní. Zobrazí se rozhraní pro nastavení. Viz 0.

|             | 2       | 3   | 4  |
|-------------|---------|-----|----|
|             |         |     |    |
| Name        | Region1 |     |    |
| Sensitivity |         | • + | 80 |
| Threshold   | - •     | +   | 0  |
|             |         |     |    |

Obrázek 5-116

Step 3 Konfigurace nastavení oblastí. Můžete nastavit celkem čtyři oblasti.

1) Pro příklad výběru jedné oblasti klikněte na obrázek

Přetažením na obrazovce vyberte oblast, kterou chcete rozpoznat.

2) Konfigurace parametrů.

| Parametr    | Popis                                                               |
|-------------|---------------------------------------------------------------------|
| Name        | Zadejte název regionu.                                              |
| Soncitivity | Každý <b>region</b> má vlastní práh citlivosti.                     |
| Sensitivity | Čím je vyšší hodnota tím snažší je pohybem vyvolat událost.         |
| Throshold   | Nastavení prahu citlivosti pro detekci pohybu. Každý region má svůj |
| THESHOL     | práh citlivosti.                                                    |

Tabulka 5-38

Pokud některá ze čtyř oblastí aktivuje poplach detekce pohybu, kanál, do kterého tato oblast patří, aktivuje poplach.

Step 4 Kliknutím pravým tlačítkem na obrazovku opustíte rozhraní pro nastavení oblasti.

Step 5 V Motion Detect rozhraní, Klikněte na Apply pro dokončení.

#### Nastavení periody detekce pohybu

DI NOTE

Systém aktivuje alarmy pouze ve stanovené časové periodě.

Step 1 Vedle Period, Klikněte na Setting.

Zobrazí se **Setting** rozhraní. Viz. 0.

| Settir | ng        |   |   |   |   |   |    |    |    |    |    |    |    |      |  |
|--------|-----------|---|---|---|---|---|----|----|----|----|----|----|----|------|--|
| 0      | All       | 0 | 2 | 4 | 6 | 8 | 10 | 12 | 14 | 16 | 18 | 20 | 22 | 24   |  |
|        | Sunday    |   |   |   |   |   |    |    |    |    |    |    |    | \$   |  |
|        | Monday    |   |   |   |   |   |    |    |    |    |    |    |    | \$   |  |
|        | Tuesday   |   |   |   |   |   |    |    |    |    |    |    |    | *    |  |
|        | Wednesday |   |   |   |   |   |    |    |    |    |    |    |    | •    |  |
|        | Thursday  |   |   |   |   |   |    |    |    |    |    |    |    | *    |  |
|        | Friday    |   |   |   |   |   |    |    |    |    |    |    |    | *    |  |
|        | Saturday  |   |   |   |   |   |    |    |    |    |    |    |    | \$   |  |
|        |           |   |   |   |   |   |    |    |    |    |    |    |    |      |  |
|        |           |   |   |   |   |   |    |    |    |    |    |    |    |      |  |
|        |           |   |   |   |   |   |    |    |    |    |    |    |    |      |  |
|        |           |   |   |   |   |   |    |    |    |    |    |    |    |      |  |
|        | Default   |   |   |   |   |   |    |    |    |    |    | OK |    | Back |  |

Obrázek 5-117

- Step 2 Definujte periodu detekce pohybu. Ve výchozím nastavení je detekce pohybu aktivní po celý den.
  - Definujte dobu zakreslením.
    - Definujte určitý den v týdnu: Na časové ose klikněte na půlhodinové bloky a vyberte aktivní období.
    - ♦ Definujte několik dní v týdnu: Klikněte na obrázek 🛄 před každým dnem se

ikona přepne na 🔤. Na časové ose libovolného vybraného dne klikněte na

půlhodinové bloky a vyberte aktivní období se všemi dny stejné nastavení.

♦ Definujte pro všechny dny v týdnu: Klikněte na tlačítko AII, všechny ikony

se přepnou na 🖾. Na časové ose libovolného dne klikněte na půlhodinové

bloky pro výběr aktivních období, všechny dny budou mít stejné nastavení.

- Dobu definujte úpravou. Jako příklad si vezměte neděli.
- 1) Click

Zobrazí se **Period** rozhraní. Viz. 0.

| Period        |                                                               |
|---------------|---------------------------------------------------------------|
| Current Date: | Sunday                                                        |
| Period 1      | 00:00 - 24:00                                                 |
| Period 2      | 00:00 - 24:00                                                 |
| Period 3      | 00:00 - 24:00                                                 |
| Period 4      | 00:00 - 24:00                                                 |
| Period 5      | 00:00 - 24:00                                                 |
| Period 6      | 00:00 - 24:00                                                 |
| Сору          |                                                               |
|               |                                                               |
| Sunday        | 🗌 Monday 🔄 Tuesday 📄 Wednesday 📄 Thursday 📄 Friday 📄 Saturday |
|               |                                                               |
|               |                                                               |
|               |                                                               |
|               | OK Back                                                       |
|               |                                                               |

Obrázek 5-118

- 2) Zadejte časový rámec pro toto období a zaškrtněte políčko pro aktivaci nastavení.
  - ♦ Až šest různých období můžete nastavit pro každý den.
  - V části Copy, vyberte All chcete-li použít nastavení na všechny dny v týdnu, nebo vyberte konkrétní den (dny), ke kterému chcete nastavení použít.
- 3) Klikni OK pro uložení.

Step 3 V Motion Detect rozhraní, klikni Apply pro dokončení použití nastavení.

#### 5.10.4.2 Konfigurace nastavení při ztrátě videa

Když dojde k ztrátě videa, systém aktivuje poplach. Chcete-li konfigurovat nastavení detekce pohybu, postupujte takto:

Step 1 Vyberte Main Menu > ALARM > VIDIEO DETECT > Video Loss.

Zobrazí se  $\ensuremath{\text{Video Loss}}$ rozhraní. Viz. 0.

| 🔔 ALARM                          |                   |                |                 | LIVE    |      |
|----------------------------------|-------------------|----------------|-----------------|---------|------|
| ALARM INFO                       | Motion Detect Vid | eo Loss Tampe  | ering Diagnosis |         |      |
| ALARM INPUT                      | Channel           | 1              |                 |         |      |
| ALARM OUTPUT                     | Enable            |                |                 |         |      |
| <ul> <li>VIDEO DETECT</li> </ul> |                   |                |                 |         |      |
| ABNORMALITY                      | Period            | Setting        | CAM AntiDither  | 0 Sec.  |      |
|                                  | Alarm Out         | Setting        | Latch           | 10 Sec. |      |
|                                  | Show Message      | 🔽 Alarm Upload | Send Email      |         |      |
|                                  | Record Channel    |                |                 |         |      |
|                                  | PTZ               | Setting        | Post Record     | 10 Sec. |      |
|                                  | Tour              |                |                 |         |      |
|                                  | Snapshot          |                |                 |         |      |
|                                  | Buzzer            | ✓ Log          |                 |         |      |
|                                  | Voice Prompts     | None           |                 |         |      |
|                                  |                   |                |                 |         |      |
|                                  |                   |                |                 |         |      |
|                                  |                   |                |                 |         |      |
|                                  |                   |                |                 |         |      |
|                                  |                   |                |                 |         |      |
|                                  |                   |                |                 |         |      |
|                                  |                   |                |                 |         |      |
|                                  |                   |                |                 |         |      |
|                                  |                   |                |                 |         |      |
|                                  | Default Cop       | у              |                 | Apply   | Back |

Obrázek 5-119

Step 2 Konfigurace nastavení parametrů detekce ztráty videa viz "5.10.4.1 Konfigurace nastavení detekce pohybu."

Pro aktivaci PTZ, která se liší od detekce pohybu, může detekce ztráty videa aktivovat přednastavení PTZ, Tour a Pattern.

Step 3 Klikněte na Apply pro dokončení.

🛄 NOTE

- Kliknutím na Default obnovíte výchozí nastavení.
- Pro kopírování klikněte na tlačítko Copy, v dialogovém okně Copy vyberte další kanály, které chcete kopírovat v nastavení detekce pohybu, a potom pro použití klikněte na tlačítko Apply.

## 5.10.4.3 Konfigurace nastavení Tampering

Pokud je objektiv kamery zakryt nebo je video zobrazeno v jedné barvě kvůli příčinám, jako je stav slunečního světla, monitorování nemůže pokračovat normálně. Abyste předešli takovým situacím, můžete konfigurovat nastavení alarmu.

Step 1 Vyberte Main Menu > ALARM > VIDIEO DETECT > Tampering. Zobrazí se **Tampering** rozhraní. Viz. 0.

| 🖲 ALARM        |                   |                |          |                |      |      |      |
|----------------|-------------------|----------------|----------|----------------|------|------|------|
| ALARM INFO     | Motion Detect Vie | leo Loss T     | ampering | Diagnosis      |      |      |      |
| ALARM INPUT    | Channel           | 1              | *        |                |      |      |      |
| ALARM OUTPUT   | Enable            |                |          | Sensitivity    | 3 -  |      |      |
| > VIDEO DETECT |                   |                |          |                |      |      |      |
|                | Period            | Setting        |          | CAM AntiDither | 0    | Sec. |      |
|                | Alarm Out         | Setting        |          | Latch          | 10   | Sec. |      |
|                | Show Message      | 🛃 Alarm Upload |          | Send Email     |      |      |      |
|                | Record Channel    |                |          |                |      |      |      |
|                | PTZ               | Setting        |          | Post Record    | 10   | Sec. |      |
|                | Tour              |                |          |                |      |      |      |
|                | Snapshot          |                |          |                |      |      |      |
|                | Buzzer            | 🔽 Log          |          |                |      |      |      |
|                | Voice Prompts     | None           |          |                |      |      |      |
|                |                   |                |          |                |      |      |      |
|                |                   |                |          |                |      |      |      |
|                |                   |                |          |                |      |      |      |
|                |                   |                |          |                |      |      |      |
|                |                   |                |          |                |      |      |      |
|                |                   |                |          |                |      |      |      |
|                |                   |                |          |                |      |      |      |
|                |                   |                |          |                |      |      |      |
|                | Default Co        | ру             |          |                | Appl | y    | Back |

Obrázek 5-120

Step 2 Konfigurace nastavení parametrů zjišťování neoprávněné manipulace viz "5.10.4.1 Konfigurace nastavení detekce pohybu."

Pro aktivaci PTZ, která se liší od detekce pohybu, může detekce ztráty videa aktivovat přednastavení PTZ, Tour a Pattern.

Step 3 Klikněte na Apply pro dokončení.

🛄 NOTE

- Kliknutím na tlačítko Default obnovíte výchozí nastavení.
- Klikněte na Copy, v dialogovém okně Copy vyberte další kanály, které chcete zkopírovat do nastavení detekce pohybu, a potom pro aplikaci klikněte na Apply.

## 5.10.4.4 Konfigurace nastavení diagnostiky

#### 

Tuto funkci lze použít pouze v případě, že je podporována kamerou.

Když se na videu objeví podmínky jako rozmazané, přeexponované nebo barevné změny, systém aktivuje poplach.

Pro nastavení konfigurace diagnostiky postupujte takto:

Step 1 Vyberte Main Menu > ALARM > VIDIEO DETECT > Diagnosis.

Zobrazí se **Diagnosis** rozhraní. Viz. 0.

| 🔔 ALARM                          |                                                                |                                               |            |           | LIVE    |      |
|----------------------------------|----------------------------------------------------------------|-----------------------------------------------|------------|-----------|---------|------|
| ALARM INFO                       | Motion Detect Vi                                               | deo Loss                                      | Tampering  | Diagnosis |         |      |
| ALARM INPUT                      | Channel                                                        | 1                                             |            |           |         |      |
| ALARM OUTPUT                     | Enable                                                         |                                               |            | Rule      | Setting |      |
| <ul> <li>VIDEO DETECT</li> </ul> |                                                                |                                               |            |           |         |      |
| ABNORMALITY                      | Period<br>Alarm Out<br>Show Message<br>Buzzer<br>Voice Prompts | Setting<br>Setting<br>Alarm Up<br>Cog<br>None | oload<br>• | Latch     | 10 Se   |      |
|                                  | Default                                                        |                                               |            |           | Apply   | Back |

Obrázek 5-121

- Step 2 Konfiguraci nastavení parametrů diagnostiky naleznete v části "5.10.4.1 Konfigurace nastavení detekce pohybu".
- Step 3 Klikněte na Apply pro dokončení.

Klikněte **Default** pro obnovení defaultního nastavení.

#### Nastavení typů pro diagnostiku cílů

Step 1 Vedle tlačítka **Rule**, klikněte na **Setting**.

Zvolením Diagnosis se zobrazí rozhraní diagnostiky. Viz. 0.

| Diagnosis       |                |              |
|-----------------|----------------|--------------|
| Stripe<br>Noise | □ - <b>─</b> ○ | + 30<br>+ 30 |
| Color Cast      |                | + 30         |
| Overexposure    | □ - <b>─</b> 0 | + 30         |
|                 |                |              |
|                 | Apply          | Back         |

Obrázek 5-122

Step 2 Vyberte položky, které chcete diagnostikovat, a nastavte prahovou hodnotu (ve výchozím nastavení 30). See 0.

| Parametr     | Popis                                                             |  |  |  |
|--------------|-------------------------------------------------------------------|--|--|--|
|              | Horizontální, svislé nebo diagonální pruhy, který se může objevit |  |  |  |
| Stripe       | ve videu z důvodu stárnutí zařízení nebo elektronického rušení.   |  |  |  |
|              | Takový pruh přináší vizuální narušení.                            |  |  |  |
| Noico        | Šum videa, jako je rozmazání nebo snížení kvality způsobené       |  |  |  |
| NOISE        | optickým zkreslením nebo problémy s kamerou při snímání.          |  |  |  |
| Color Cast   | Rozdíly v normálních poměrech barev RGB.                          |  |  |  |
|              | Rozmazané video je způsobeno snímáním, přenosem a                 |  |  |  |
| Out of Focus | zpracováním procesu v kameře. Tento stav je běžným problémem      |  |  |  |
|              | snižování kvality obrazu a je definován jako neostrý obraz.       |  |  |  |
|              | Jas videa označuje intenzitu obrazového pixelu. Rozsah je mezi 0  |  |  |  |
| Overexposure | (nejtmavší černá) a 255 (nejjasnější bílá). Pokud jas překračuje  |  |  |  |
|              | prahovou hodnotu, je obraz přepálený.                             |  |  |  |
|              | Rozsah prahu je od 1 do 100. Pokud je hodnota po diagnostice      |  |  |  |
| Threshold    | vyšší než nastavená hodnota, systém aktivuje poplach na           |  |  |  |
|              | odpovídající typy diagnostiky, například proužek.                 |  |  |  |

Step 3 Klikněte na Apply pro dokončení.

Systém se vrátí do rozhraní Diagnosis.

Step 4 Pro dokončení nastavení klikněte na Apply.

Kliknutím na Default obnovíte výchozí nastavení.

## 5.10.5 Systémové Události

Můžete konfigurovat poplachový výstup pro tři typy systémových událostí (pevný disk, síť a uživatel). Pokud dojde k abnormální události systému, systém aktivuje poplachy tak, jak jsou v této části konfigurovány.

## 5.10.5.1 Konfigurace nastavení událostí HDD

Vyberte v hlavním Main Menu > ALARM > ABNORMITY > HDD. Zobrazí se rozhraní **HDD**. Viz 0.

| Į   | 📕 ALARM      |               |                |      |            |    | LIVE | 1    |
|-----|--------------|---------------|----------------|------|------------|----|------|------|
| ,   | ALARM INFO   | HDD Ne        | etwork         | User |            |    |      |      |
| ,   | ALARM INPUT  | Event Type    | No HDD         |      |            |    |      |      |
| ,   | ALARM OUTPUT | Enable        |                |      |            |    |      |      |
| ١   | VIDEO DETECT |               |                |      |            |    |      |      |
| > / | ABNORMALITY  | Alarma Out    | Cotting        |      | Latab      | 10 |      |      |
|     |              |               | Setting        |      | Latch      | 10 | Sec. |      |
|     |              | Show Message  | ✓ Alarm Upload |      | Send Email |    |      |      |
|     |              | Buzzer        | 🖌 Log          |      |            |    |      |      |
|     |              | Voice Prompts | None           |      |            |    |      |      |
|     |              |               |                |      |            |    |      |      |
|     |              |               |                |      |            |    |      |      |
|     |              |               |                |      |            |    |      |      |
|     |              |               |                |      |            |    |      |      |
|     |              |               |                |      |            |    |      |      |
|     |              |               |                |      |            |    |      |      |
|     |              |               |                |      |            |    |      |      |
|     |              |               |                |      |            |    |      |      |
|     |              |               |                |      |            |    |      |      |
|     |              |               |                |      |            |    |      |      |
|     |              |               |                |      |            |    |      |      |
|     |              |               |                |      |            |    |      |      |
|     |              |               |                |      |            |    |      | Dark |
|     |              |               |                |      |            | Ap | oply | Back |

Obrázek 5-123

| Step 5 | Nakonfigurujte nastavení události HDD. Viz Tabulka 5-40. |  |
|--------|----------------------------------------------------------|--|
|--------|----------------------------------------------------------|--|

| Parametr      | Popis                                                                  |
|---------------|------------------------------------------------------------------------|
| Event Turne   | V seznamu Event Type vyberte jako typ události No HDD, HDD Error       |
| Event Type    | nebo HDD No Space.                                                     |
| Enable        | Aktivujte nebo deaktivujte funkci detekce událostí HDD.                |
|               | Kliknutím na Setting zobrazíte rozhraní pro nastavení.                 |
|               | General Alarm: Aktivace alarmu prostřednictvím poplachových            |
|               | zařízení připojených k vybranému výstupnímu portu.                     |
| Alarm Out     | External Alarm: Aktivace aktivace alarmu prostřednictvím               |
|               | připojeného alarm boxu.                                                |
|               | Wireless Siren: Aktivace aktivace alarmů prostřednictvím zařízení      |
|               | připojených pomocí brány USB nebo brány kamery.                        |
|               | Nastavte prodlevu, po kterou zařízení pozdrží vypnutí alarmu. Hodnota  |
| Latch         | se pohybuje od 10 sekund do 300 sekund a výchozí hodnota je 10         |
|               | sekund.                                                                |
| Show Message  | Zaškrtněte políčko Show Message a povolte vyskakovací zprávu v         |
| Show Message  | místním hostitelském počítači.                                         |
| Alarm Lipload | Zakšrtněte políčko Alarm Upload, aby systém mohl v případě události    |
|               | poplachu nahrát poplachový signál do sítě (včetně centra alarmů).      |
|               | Zaškrtnutím políčka Odeslat e-mail povolíte systému, aby odeslal       |
|               | e-mailové oznámení, když dojde k události poplachu.                    |
| Send Email    | NOTE NOTE                                                              |
|               | Chcete-li tuto funkci používat, ujistěte se, že je funkce elektronické |
|               | pošty povolena v Main Menu > NETWORK > EMAIL.                          |

| Parametr        | Popis                                                                    |  |  |
|-----------------|--------------------------------------------------------------------------|--|--|
| Buzzer (Bzučák) | Zaškrtněte políčko pro aktivaci bzučáku na zařízení.                     |  |  |
| Log             | Zaškrtnutím políčka povolíte zařízení, aby poplach do logů.              |  |  |
| Vaias Dromata   | Zvolte, chcete-li aktivovat zvukové vysílání / hlasové výzvy v reakci na |  |  |
| voice Prompts   | událost poplachu HDD.                                                    |  |  |
|                 |                                                                          |  |  |

Step 6 Klikněte na Apply pro dokončení.

## 5.10.5.2 Konfigurace nastavení síťových událostí

|               |                |                |       |             | LIVE  | ] 🛛 🚨 🕞 🖕 🛤 |
|---------------|----------------|----------------|-------|-------------|-------|-------------|
| ALARM INFO    | HDD            | Network        | User  |             |       |             |
| ALARM INPUT   | Event Type     | Net Disconnect | ion 🔻 |             |       |             |
| ALARM OUTPUT  | Enable         |                |       |             |       |             |
| VIDEO DETECT  |                |                |       |             |       |             |
| > ABNORMALITY |                | Setting        |       | Latch       | 10 %  |             |
|               | Show Message   | Setting        |       | Send Email  |       |             |
|               | Record Channel |                |       |             |       |             |
|               | Buzzer         | ∠ Log          |       | Post Record | 10 Se |             |
|               | Voice Prompts  | None           |       |             |       |             |
|               |                |                |       |             |       |             |
|               |                |                |       |             |       |             |
|               |                |                |       |             |       |             |
|               |                |                |       |             |       |             |
|               |                |                |       |             |       |             |
|               |                |                |       |             |       |             |
|               |                |                |       |             |       |             |
|               |                |                |       |             |       |             |
|               |                |                |       |             |       |             |
|               |                |                |       |             |       |             |
|               |                |                |       |             | Apply | Back        |

Obrázek 5-124

| Step 2 | Nakonfigurujte | nastavení | pro síťovou | událost. | Viz Tabulka | 5-41 |
|--------|----------------|-----------|-------------|----------|-------------|------|
|--------|----------------|-----------|-------------|----------|-------------|------|

| Parametr   | Popis                                                      |
|------------|------------------------------------------------------------|
| Event Type | V seznamu Event Type vyberte jako typ události položku Net |
|            | Disconnection, IP Conflicted nebo MAC Conflicted.          |
| Enable     | Povolení nebo zakázání funkce detekce událostí sítě.       |

Step 1 Vyberte Main Menu > ALARM > ABNORMITY > Network. Zobrazí se **Network** Rozhraní. Viz. 0.

| Parametr        | Popis                                                                    |  |  |
|-----------------|--------------------------------------------------------------------------|--|--|
|                 | Kliknutím na Setting zobrazíte rozhraní pro nastavení.                   |  |  |
|                 | General Alarm: Aktivace alarmu prostřednictvím poplachových              |  |  |
|                 | zařízení připojených k vybranému výstupnímu portu.                       |  |  |
| Alarm Out       | External Alarm: Aktivace aktivace alarmu prostřednictvím                 |  |  |
|                 | připojeného alarm boxu.                                                  |  |  |
|                 | Wireless Siren: Aktivace aktivace alarmů prostřednictvím zařízení        |  |  |
|                 | připojených pomocí brány USB nebo brány kamery                           |  |  |
|                 | Nastavte prodlevu, po kterou zařízení pozdrží vypnutí alarmu. Hodnota    |  |  |
| Latch           | se pohybuje od 10 sekund do 300 sekund a výchozí hodnota je 10           |  |  |
|                 | sekund.                                                                  |  |  |
| Show Maaaaga    | Zaškrtněte políčko Show Message a povolte vyskakovací zprávu v           |  |  |
| Show Message    | místním hostitelském počítači.                                           |  |  |
|                 | Zaškrtnutím políčka Odeslat e-mail povolíte systému, aby odeslal         |  |  |
|                 | e-mailové oznámení, když dojde k události poplachu.                      |  |  |
| Send Email      | NOTE NOTE                                                                |  |  |
|                 | Chcete-li tuto funkci používat, ujistěte se, že je funkce elektronické   |  |  |
|                 | pošty povolena v Main Menu > NETWORK > EMAIL.                            |  |  |
| Buzzer (Bzučák) | Zaškrtněte políčko pro aktivaci bzučáku na zařízení.                     |  |  |
| Log             | Zaškrtnutím políčka povolíte zařízení, aby poplach do logů.              |  |  |
| Voice Dremete   | Zvolte, chcete-li aktivovat zvukové vysílání / hlasové výzvy v reakci na |  |  |
|                 | událost poplachu HDD.                                                    |  |  |

Step 3 Klikněte na **Apply** pro dokončení.

## 5.10.5.3 Konfigurace nastavení událostí uživatele

Step 1 Vyberte Main Menu > ALARM > ABNORMITY > User. Zobrazí se **User rozhraní**. Viz. 0.

| 🔔 ALARM       |            |             |      |            |    | LIVE | 💄 🕞 🗸 🔛 |
|---------------|------------|-------------|------|------------|----|------|---------|
| ALARM INFO    | HDD        | Network     | User |            |    |      |         |
| ALARM INPUT   | Event Type | Illegal Log | in 🔻 | Attempt(s) | 5  |      |         |
| ALARM OUTPUT  | Enable     |             |      | Lock Time  | 5  | Min. |         |
| VIDEO DETECT  |            |             |      |            |    |      |         |
| > ABNORMALITY | Alorm Out  | Cotting     |      | Lotob      | 10 | 800  |         |
|               |            |             |      | Send Email | 10 |      |         |
|               | Uoice Pro  | npts None   |      |            |    |      |         |
|               |            |             |      |            |    |      |         |
|               |            |             |      |            |    |      |         |
|               |            |             |      |            |    |      |         |
|               |            |             |      |            |    |      |         |
|               |            |             |      |            |    |      |         |
|               |            |             |      |            |    |      |         |
|               |            |             |      |            |    |      |         |
|               |            |             |      |            |    |      |         |
|               |            |             |      |            |    |      |         |
|               |            |             |      |            |    |      |         |
|               |            |             |      |            |    |      |         |
|               |            |             |      |            |    |      |         |
|               |            |             |      |            | A  | pply | Back    |

Obrázek 5-125

| S | Step 2 | Nakonfigurujte | nastavení | události ι | uživatele. | Viz T | abulka 5 | -42. |
|---|--------|----------------|-----------|------------|------------|-------|----------|------|
|---|--------|----------------|-----------|------------|------------|-------|----------|------|

| Parametr   | Popis                                                                 |  |  |
|------------|-----------------------------------------------------------------------|--|--|
| Event Type | Illegal Login.V seznamu Event Type vyberte Illegal Login.             |  |  |
|            | Povolte funkci zjišťování chyb uživatele.                             |  |  |
| Enable     | Pokud tuto funkci nepovolíte, nebude existovat omezení pro nesprávné  |  |  |
|            | zadání hesla a účet nemůže být uzamčen kvůli nesprávnému zadání       |  |  |
|            | hesla.                                                                |  |  |
| Attompt(c) | Nastavte maximální počet povolených položek chybného hesla. Účet      |  |  |
| Allempi(S) | bude uzamčen poté, co vaše zadání překročí maximální počet.           |  |  |
|            | Nastavte, jak dlouho je účet uzamčen. Hodnota se pohybuje od 1        |  |  |
|            | minuty do 60 minut.                                                   |  |  |
|            | Kliknutím na Setting zobrazíte rozhraní pro nastavení.                |  |  |
|            | General Alarm: Aktivace alarmu prostřednictvím poplachových           |  |  |
|            | zařízení připojených k vybranému výstupnímu portu.                    |  |  |
| Alarm Out  | External Alarm: Aktivace aktivace alarmu prostřednictvím              |  |  |
|            | připojeného alarm boxu.                                               |  |  |
|            | Wireless Siren: Aktivace aktivace alarmů prostřednictvím zařízení     |  |  |
|            | připojených pomocí brány USB nebo brány kamery                        |  |  |
|            | Nastavte prodlevu, po kterou zařízení pozdrží vypnutí alarmu. Hodnota |  |  |
| Latch      | se pohybuje od 10 sekund do 300 sekund a výchozí hodnota je 10        |  |  |
|            | sekund.                                                               |  |  |

| Parametr      | Popis                                                                    |
|---------------|--------------------------------------------------------------------------|
|               | Zaškrtnutím políčka Odeslat e-mail povolíte systému, aby odeslal         |
|               | e-mailové oznámení, když dojde k události poplachu.                      |
| Send Email    | NOTE NOTE                                                                |
|               | Chcete-li tuto funkci používat, ujistěte se, že je funkce elektronické   |
|               | pošty povolena v <b>Main Menu &gt; NETWORK &gt; EMAIL</b> .              |
| Buzzer        | Zaškrtněte políčko pro aktivaci bzučáku na zařízení.                     |
| Log           | Zaškrtnutím políčka povolíte zařízení, aby poplach do logů.              |
| Voice Prompts | Zvolte, chcete-li aktivovat zvukové vysílání / hlasové výzvy v reakci na |
|               | událost poplachu HDD.                                                    |

Step 3 Klikněte na Apply pro dokončení.

# 5.11 Konfigurace funkce IVS

Funkce IVS zpracovává a analyzuje snímky pro extrahování klíčových informací tak, aby odpovídala předem nastaveným pravidlům. Když zjištěné chování odpovídá pravidlům, systém aktivuje poplach.

## 5.11.1 Konfigurace inteligentních nastavení

Můžete nastavit inteligentní nastavení jak pro analogové kamery, tak pro IP kamery.

Před použitím této funkce pro analogové kamery nejprve deaktivujte rozšířené kanály IP. Step 1 Vyberte Main Menu > IVS > INTELL SETTING.

Zobrazí se INTELL SETTING rozhraní. Viz. 0.

| <u>,</u> ⊛_ıvs   |          |           |      | LIVE           | L 🗗 - 📴 |
|------------------|----------|-----------|------|----------------|---------|
| > INTELL SETTING | Channel  | 1         |      |                |         |
|                  |          |           |      |                |         |
|                  | 0 Enable | Name Type | Draw | Trigger Delete | e F     |
|                  |          |           |      |                |         |
|                  |          |           |      |                |         |
|                  |          |           |      |                |         |
|                  |          |           |      |                |         |
|                  |          |           |      |                |         |
|                  |          |           |      |                |         |
|                  |          |           |      |                |         |
|                  |          |           |      |                |         |
|                  |          |           |      |                |         |
|                  |          |           |      |                |         |
|                  |          |           |      |                |         |
|                  |          |           |      |                |         |
|                  |          | 1         |      |                |         |
|                  |          |           |      |                | Add     |
|                  |          |           |      |                |         |
|                  |          |           |      | Apply          | Back    |

Obrázek 5-126

- Step 2 V seznamu Channel vyberte číslo kanálu, které chcete spojit s funkcí IVS.
- Step 3 Klikněte na Add.

Zobrazí se jeden řádek pravidel. Viz. 0.

| vs 😥 ا           |          |                |      | L       | IVE 💄 🕁 📲 |
|------------------|----------|----------------|------|---------|-----------|
| > INTELL SETTING | Channel  | 1              |      |         |           |
|                  | 1 Enable | Name Type      | Draw | Trigger | Delete F  |
|                  |          | Rule3 Tripwire |      | \$      |           |
|                  |          |                |      |         |           |
|                  |          |                |      |         |           |
|                  |          |                |      |         |           |
|                  |          |                |      |         |           |
|                  |          |                |      |         |           |
|                  |          |                |      |         |           |
|                  |          |                |      |         |           |
|                  |          |                |      |         |           |
|                  |          |                |      |         |           |
|                  |          |                |      |         |           |
|                  |          |                |      |         |           |
|                  |          |                |      |         |           |
|                  |          |                |      |         |           |
|                  |          |                |      |         |           |
|                  |          |                |      |         | Add       |
|                  |          |                |      |         |           |
|                  |          |                |      | A       | pply Back |

Obrázek 5-127

- Step 4 Nakonfigurujte parametry pro zvolené pravidlo.
- Step 5 Zaškrtněte políčko pravidla, které chcete povolit.
- Step 6 Klikněte na Apply pro dokončení.

## 5.11.1.1 Konfigurace pravidel Tripwire

Když cílový objekt překročí čáru (Tripwire) v definovaném směru, systém aktivuje poplach.

- Tripwire lze konfigurovat jako přímka nebo přerušovaná čára.
- Podporuje detekci jednosměrného nebo obousměrného překročení.
- Podporuje několik tripwires ve stejném scénáři pro splnění složitosti scény.
- Podporuje filtrování velikosti cíle.

Step 1 V řádku pravidla, který jste přidali, v seznamu**Type**, vyberte **Tripwire**. Viz. 0.

| j⊛j ivs          |          |                |      | LIVE         | 💄 🕒 🗸 🔛 |
|------------------|----------|----------------|------|--------------|---------|
| > INTELL SETTING | Channel  | 1              |      |              |         |
|                  | 1 Enable | Name Type      | Draw | Trigger Dele | te F    |
|                  |          | Rule3 Tripwire |      | ÷ 🛱          |         |
|                  |          |                |      |              |         |
|                  |          |                |      |              |         |
|                  |          |                |      |              |         |
|                  |          |                |      |              |         |
|                  |          |                |      |              |         |
|                  |          |                |      |              |         |
|                  |          |                |      |              |         |
|                  |          |                |      |              |         |
|                  |          |                |      |              |         |
|                  |          |                |      |              |         |
|                  |          |                |      |              |         |
|                  |          |                |      |              |         |
|                  |          |                |      |              |         |
|                  |          |                |      |              |         |
|                  |          |                |      |              | Add     |
|                  |          |                |      | Apply        | Back    |

Obrázek 5-128

Step 2 Nakreslete čáru.

- 1) V seznamu **Channel** vyberte kanál, na který chcete konfigurovat pravidla.
- 2) Klikněte na

Zobrazí se monitorovací obrazovka pro konfiguraci pravidel tzv. Tripwire. Viz obrázek 5-129 pro analogovou kameru a IP kameru bez předvoleb a viz Obrázek 5-130 pro IP kameru s přednastavením.

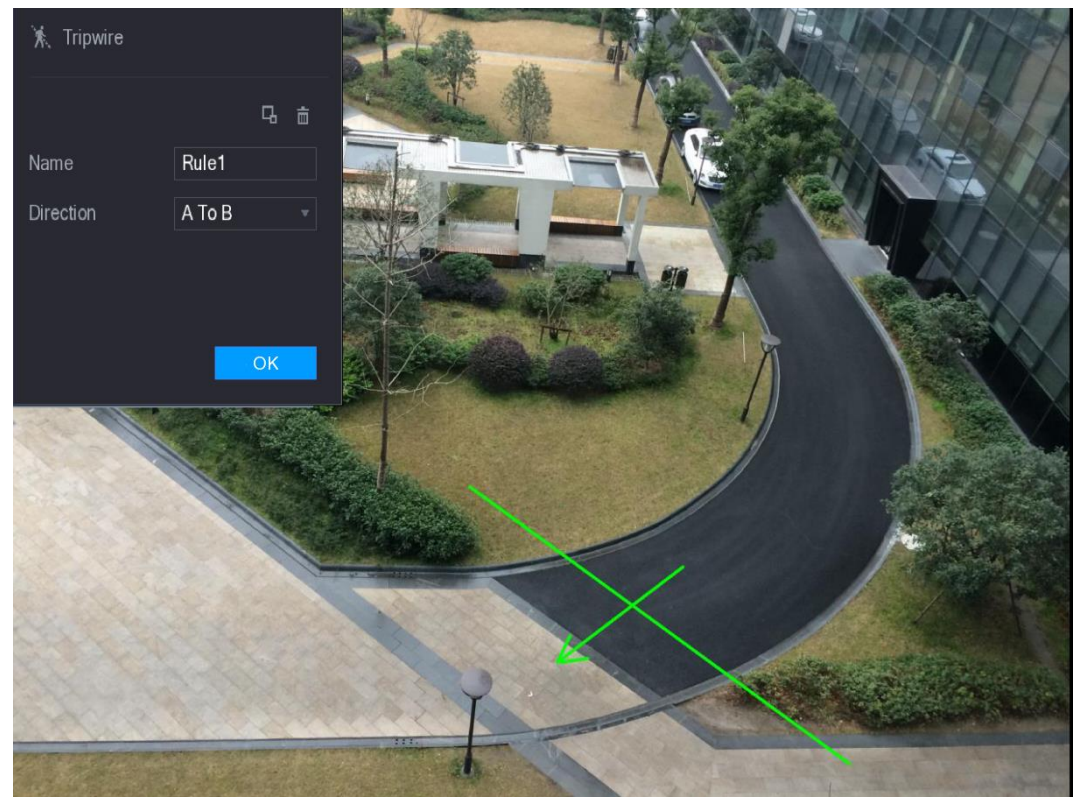

Obrázek 5-129

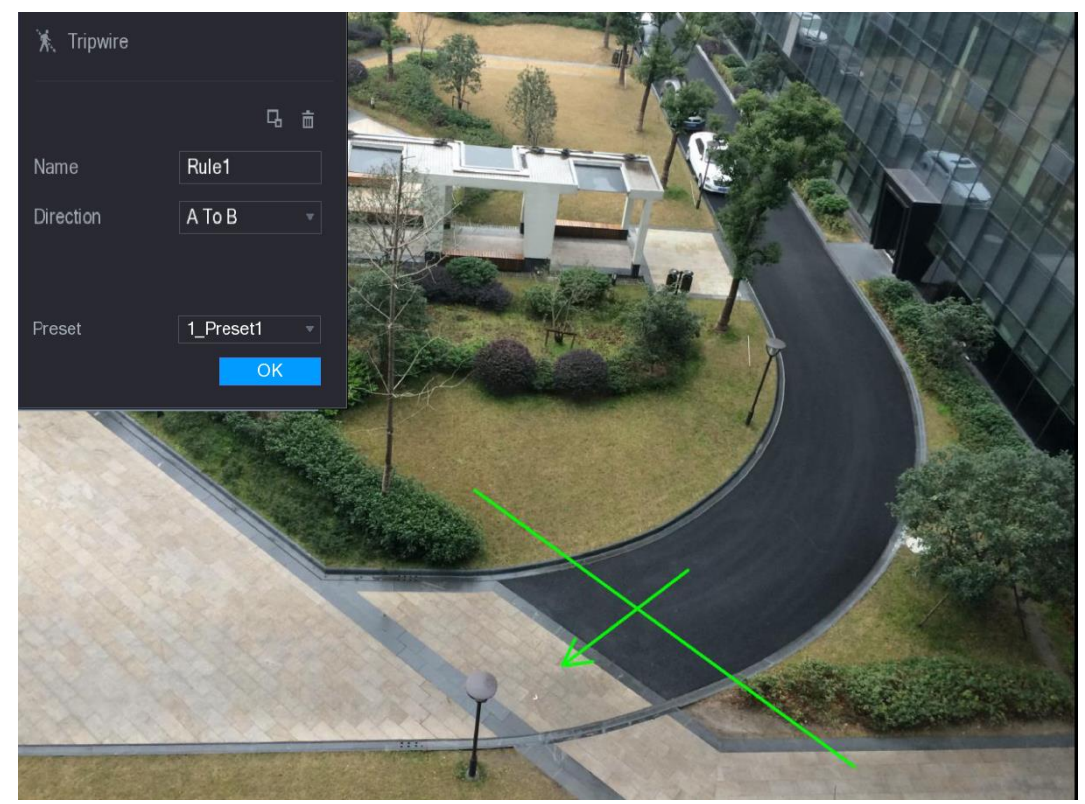

Obrázek 5-130

3) Nakonfigurujte nastavení parametrů pravidel kreslení. Viz. 0.

| Parametr  | Popis                                                            |
|-----------|------------------------------------------------------------------|
| Name      | Zadejte název vlastního pravidla.                                |
| Direction | Nastavte směr čáry. Můžete zvolit A až B (zleva doprava), B až A |
|           | (zprava doleva) a <b>Both</b> .                                  |

| Parametr         | Popis                                                                                                    |
|------------------|----------------------------------------------------------------------------------------------------|
| Filtering Target | Klikněte na pro nakreslení oblasti pro filtrování cíle.<br>NOTE<br>Můžete nakonfigurovat dva filtrované cíle (maximální velikost a<br>minimální velikost). Pokud je cíl, který překračuje drátu, menší než<br>minimální velikost nebo větší než maximální velikost, nebudou<br>aktivovány žádné poplachy. Maximální velikost by měla být větší<br>než minimální velikost. |
| Preset           | V seznamu <b>Preset</b> vyberte přednastavení, na které chcete konfigurovat pravidlo                                                                                                    |

- 4) Přetáhněte myší, abyste nakreslili tripwire. Tripwire může být přímka, přerušovaná čára nebo mnohoúhelník.
- 5) Klikněte na **OK** pro dokončení.

Step 3 Klikněte na pro nastavení akcí, které mají být spuštěny.

| Essiazi se migge |                |       |             |    |      |
|------------------|----------------|-------|-------------|----|------|
| Trigger          |                |       |             |    |      |
|                  |                |       |             |    |      |
|                  |                |       |             |    |      |
|                  |                |       |             |    |      |
| Period           | Set            |       |             |    |      |
| Alarm Out        | Set            |       | Latch       | 10 | Sec. |
| Show Message     | ✓ Alarm Upload |       | Send Email  |    |      |
| 🔽 Record Channel |                |       |             |    |      |
| PTZ              | Set            |       | Post Record | 10 | Sec. |
| Tour             |                |       |             |    |      |
| Snapshot         |                |       |             |    |      |
| 🗌 Video Matrix   | Buzzer         | 🖌 Log |             |    |      |
| Voice Prompts    | None           |       |             |    |      |
|                  |                |       |             |    |      |
|                  |                |       |             |    |      |
|                  |                |       |             | ОК | Back |

Zobrazí se **Trigger** rozhraní. Viz. 0.

Obrázek 5-131

| Ctop 1         | 1/ a mfi au ma a a |                                         |           | \/:     | Tabullia      | E A A       |
|----------------|--------------------|-----------------------------------------|-----------|---------|---------------|-------------|
| SIED 4         | Konlidurace        | spousiecicn                             | parameiru | VIZ     | тарыка        | <b>D-44</b> |
| <b>e</b> .ep . | i torinigai aoo    | 000000000000000000000000000000000000000 | parantona | • • • • | T GIO GIII (G | • • • •     |

| Parametr  | Popis                                                            |  |  |  |  |  |  |
|-----------|------------------------------------------------------------------|--|--|--|--|--|--|
|           | Kliknutím na <b>Set</b> zobrazíte rozhraní.                      |  |  |  |  |  |  |
| Period    | Určete periodu, během které je aktivní detekce pohybu.           |  |  |  |  |  |  |
|           | Podrobnosti naleznete v části "Nastavení periody detekce pohybu" |  |  |  |  |  |  |
|           | v části "5.10.4.1 Konfigurace nastavení detekce pohybu".         |  |  |  |  |  |  |
|           | Kliknutím na Setting zobrazíte rozhraní pro nastavení.           |  |  |  |  |  |  |
| Alarm Out | General Alarm: Aktivace alarmu prostřednictvím poplachových      |  |  |  |  |  |  |
|           | zařízení připojených k vybranému výstupnímu portu.               |  |  |  |  |  |  |

| Parametr       | Popis                                                                  |
|----------------|------------------------------------------------------------------------|
|                | External Alarm: Aktivace aktivace alarmu prostřednictvím               |
|                | připojeného alarm boxu.                                                |
|                | Wireless Siren: Aktivace aktivace alarmů prostřednictvím               |
|                | zařízení připojených pomocí brány USB nebo brány kamery                |
|                | Nastavte prodlevu, po kterou zařízení pozdrží vypnutí alarmu.          |
| Latch          | Hodnota se pohybuje od 10 sekund do 300 sekund a výchozí               |
|                | hodnota je 10 sekund.                                                  |
| Chaw Massara   | Zaškrtněte políčko Show Message a povolte vyskakovací zprávu           |
| Show Message   | v místním hostitelském počítači.                                       |
|                | Zakšrtněte políčko Alarm Upload, aby systém mohl v případě             |
| Alarm Upload   | události poplachu nahrát poplachový signál do sítě (včetně centra      |
|                | alarmů).                                                               |
|                | Zaškrtnutím políčka Odeslat e-mail povolíte systému, aby odeslal       |
|                | e-mailové oznámení, když dojde k události poplachu.                    |
| Send Email     | NOTE NOTE                                                              |
|                | Chcete-li tuto funkci používat, ujistěte se, že je funkce elektronické |
|                | pošty povolena v <b>Main Menu &gt; NETWORK &gt; EMAIL</b> .            |
|                | Vyberte kanály, které chcete nahrát. Vybraný kanál začne nahrávat      |
|                | po události poplachu.                                                  |
|                | NOTE NOTE                                                              |
| Record Channel | Musí být zapnut záznam pro funkci inteligentní události a              |
|                | automatické nahrávání. Podrobnosti naleznete v části "5.1.4.9          |
|                | Konfigurace plánu nahrávání videa" a "5.9.1 Povolení kontroly          |
|                | záznamu".                                                              |
|                | Kliknutím na <b>Set</b> zobrazíte rozhraní PTZ.                        |
|                | Povolte funkci aktivace PTZ. Pro každou kameru PTZ vyberte             |
| PTZ            | předvolbu, kterou chcete vyvolat, když dojde k události poplachu.      |
|                | NOTE NOTE                                                              |
|                | Detekce pohybu může aktivovat pouze přednastavení PTZ.                 |
|                | Nastavte prodlevu, po kterou zařízení pozdrží vypnutí záznamu po       |
| Post Record    | zrušení alarmu. Hodnota se pohybuje od 10 sekund do 300 sekund         |
|                | a výchozí hodnota je 10 sekun.                                         |
| Taura          | Zaškrtnutím políčka <b>Tour</b> povolíte prohlídku na vybraných        |
| Iour           | kanálech.                                                              |
|                | Zaškrtněte políčko <b>Snapshot</b> , abyste získali snímek vybraného   |
|                | kanálu.                                                                |
| Snapshot       | NOTE NOTE                                                              |
|                | Chcete-li tuto funkci používat, vyberte Main Menu > CAMERA >           |
|                | ENCODE > Snapshot, v seznamu Mode vyberte Event.                       |
|                | Zaškrtnutím tohoto políčka povolíte funkci. Když dojde k události      |
|                | poplachu, port výstupu videa vyvede nastavení nakonfigurovaná v        |
| Video Matrix   | "Main Menu > Display > Tour."                                          |
|                | NOTE                                                                   |
|                | Ne všechny modely tuto funkci podporují.                               |
| Buzzer         | Zaškrtněte políčko pro aktivaci bzučáku na zařízení.                   |

| Parametr      | Popis                                                                                             |
|---------------|---------------------------------------------------------------------------------------------------|
| Log           | Zaškrtnutím políčka povolíte zařízení, aby poplach zapsalo do logů.                               |
| Voice Prompts | Zvolte, chcete-li aktivovat zvukové vysílání / hlasové výzvy v reakci<br>na událost poplachu HDD. |

Step 5 Kliknutím na **OK** dokončete.

Zobrazí se INTELL SETTING rozhraní.

Zaškrtněte políčko **Enable** a potom kliiněte na tlačítko **Apply**.

Funkce detekce tripwire je aktivní. Když cílový objekt překročí čáru v definovaném směru, systém aktivuje poplach.

## 5.11.1.2 Konfigurace pravidel narušení

Když cíl vstoupí do oblasti a opustí ji, nebo cíl se objeví ve vymezené oblasti, systém aktivuje poplach.

- Můžete definovat tvar a množství oblastí vniknutí.
- Podporuje zjišťování chování při vstupu a opouštění oblasti vniknutí.
- Podporuje zjišťování chování pohybu v oblastech vniknutí. Je možné konfigurovat množství oblastí a čas.
- Podporuje filtrování velikosti cíle.
- Step 1 V řádku pravidla, který jste přidali, v seznamu **Type** vyberte položku **Intrusion**. Viz obrázek 5-132.

| j⊛j ivs          |         |           |               |     |      | [       | LIVE   | - <u>90</u> |
|------------------|---------|-----------|---------------|-----|------|---------|--------|-------------|
| > INTELL SETTING | Channel |           |               |     |      |         |        |             |
|                  | 2       | Enable Na | me Tyj        | be  | Draw | Trigger | Delete | F           |
|                  |         |           | le3 Tripwire  |     |      | \$      |        |             |
|                  | 2       | RI RI     | le4 Intrusion | า 🤘 |      |         |        |             |
|                  |         |           |               |     |      |         |        |             |
|                  |         |           |               |     |      |         |        |             |
|                  |         |           |               |     |      |         |        |             |
|                  |         |           |               |     |      |         |        |             |
|                  |         |           |               |     |      |         |        |             |
|                  |         |           |               |     |      |         |        |             |
|                  |         |           |               |     |      |         |        |             |
|                  |         |           |               |     |      |         |        |             |
|                  |         |           |               |     |      |         |        |             |
|                  |         |           |               |     |      |         |        |             |
|                  |         |           |               |     |      |         |        |             |
|                  |         |           |               |     |      |         |        |             |
|                  |         |           |               |     |      |         |        |             |
|                  |         |           |               |     |      |         |        |             |
|                  |         |           |               |     |      |         |        |             |
|                  |         |           |               |     |      |         |        |             |
|                  |         |           |               |     |      |         | Ad     | d           |
|                  |         |           |               |     |      |         |        |             |
|                  |         |           |               |     |      |         | Apply  | Back        |

Obrázek 5-132

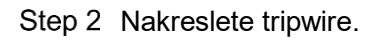

- 1) V seznamu Channel vyberte kanál, na který chcete konfigurovat pravidla.
- 2) Klikněte na

Zobrazí se monitorovací obrazovka pro konfiguraci pravidel **Intrusion**. Viz obrázek 5-129 pro analogovou kameru a IP kameru bez předvoleb a viz Obrázek 5-133 pro IP kameru s přednastavením.

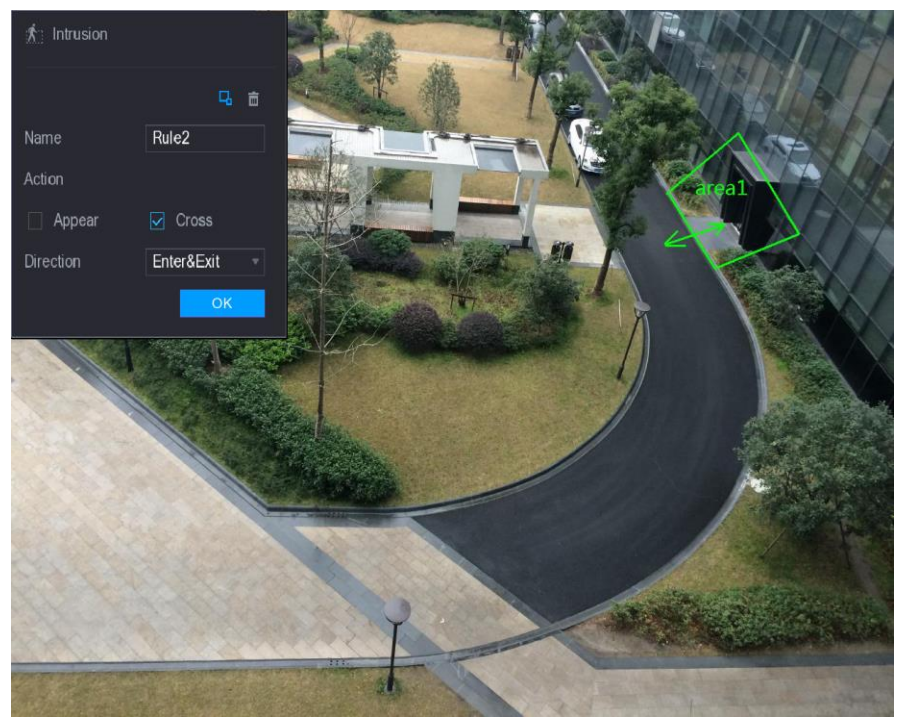

Obrázek 5-133

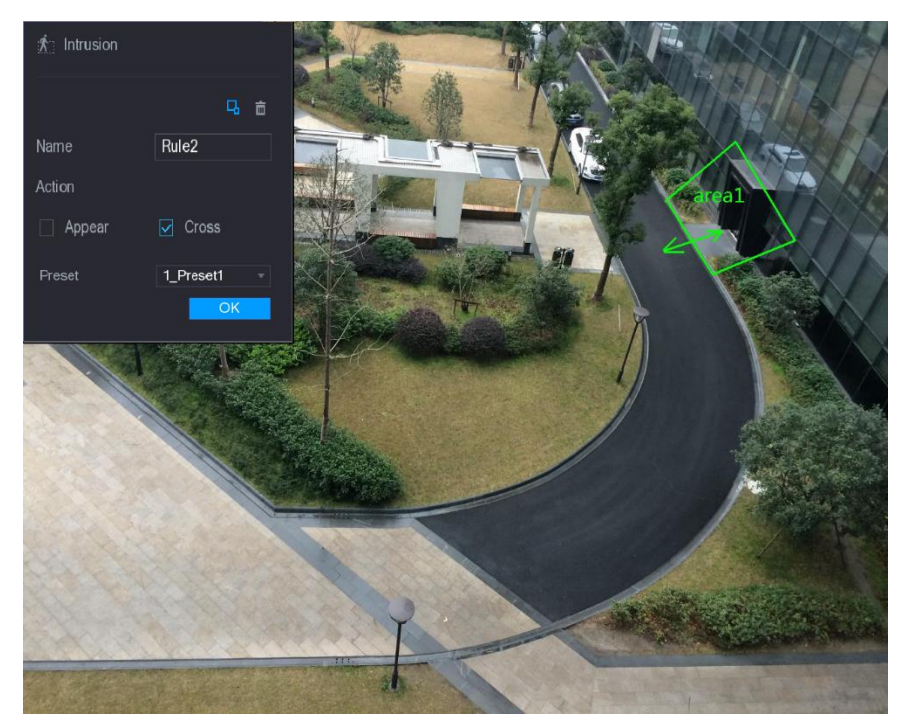

Obrázek 5-134

3) Nakonfigurujte nastavení parametrů pravidel kreslení. Viz Tabulka 5-45.

| Parametr         | Popis                                                                                                    |
|------------------|----------------------------------------------------------------------------------------------------|
| Name             | Zadejte název vlastního pravidla.                                                                                                    |
| A                | Nakonfigurujte akce, které jsou definovány jako vniknutí. Můžete                                                                                                    |
| ACION            | zaškrtnout <b>Appear</b> a <b>Cross</b> .                                                                                                    |
| Direction        | V seznamu Direction vyberte směr překročení nakonfigurované                                                                                                    |
| Direction        | oblasti. Můžete zvolit možnosti Enter&Exit, Enters, a Exits.                                                                                                    |
| Filtering Target | Klikněte na pro nakreslení oblasti pro filtrování cíle.<br>NOTE<br>Můžete nastavit dva filtrované cíle (maximální velikost a minimální<br>velikost). Pokud je cíl, který překračuje drátu, menší než minimální<br>velikost nebo větší než maximální velikost, nebudou aktivovány<br>žádné poplachy. Maximální velikost by měla být větší než<br>minimální velikost. |
| Preset           | V seznamu <b>Preset</b> vyberte přednastavení, na které chcete                                                                                                    |
| Preset           | konfigurovat pravidlo.                                                                                                    |

Tabulka 5-45

- 4) Přetažením myší nakreslete oblast.
- 5) Klikněte na **OK** pro dokončení.
- Step 3 Klikněte na pro nastavení akcí, které mají být spuštěny. Podrobnosti naleznete v části "5.11.1.1 Konfigurace pravidel Tripwire".
- Step 4 Zaškrtněte Enable a potom klikněte na Apply.
   Funkce detekce vniknutí je aktivní. Když cíl vstoupí do oblasti a opustí ji, nebo cíl se objeví ve vymezené oblasti, systém aktivuje poplachy.

## 5.11.1.3 Konfigurace pravidel opuštění objektu

Když je objekt umístěn do definované detekční oblasti na delší čas, než je nastaveno, systém aktivuje poplach.

- Můžete definovat tvar a množství oblastí.
- Hodnotu periody lze konfigurovat.
- Podporuje filtrování velikosti cíle.

Step 1 V řádku pravidla, který jste přidali, v seznamu Type, vyberte Abandoned.

Zobrazí se Abandoned rozhraní. Viz. 0.

| vs) کې           |         |           |             |      | (       | LIVE 💄 🖪 |      |
|------------------|---------|-----------|-------------|------|---------|----------|------|
| > INTELL SETTING | Channel | 1         |             |      |         |          |      |
|                  | 3 En    | able Name | Туре        | Draw | Trigger | Delete   | F    |
|                  |         | Rule3     | Tripwire 🔻  |      | ¢       |          |      |
|                  | 2       | Rule4     | Intrusion 👻 | ľ    | \$      | ā        |      |
|                  | 3       | Rule5     | Abandoned 🔻 | ľ    | \$      | ā        |      |
|                  |         |           |             |      |         |          |      |
|                  |         |           |             |      |         |          |      |
|                  |         |           |             |      |         |          |      |
|                  |         |           |             |      |         |          |      |
|                  |         |           |             |      |         |          |      |
|                  |         |           |             |      |         |          |      |
|                  |         |           |             |      |         |          |      |
|                  |         |           |             |      |         |          |      |
|                  |         |           |             |      |         |          |      |
|                  |         |           |             |      |         |          |      |
|                  |         |           |             |      |         |          |      |
|                  |         |           |             |      |         |          |      |
|                  |         |           |             |      |         |          |      |
|                  |         |           |             |      |         |          |      |
|                  |         |           |             |      |         |          |      |
|                  |         |           |             |      |         | Add      |      |
|                  |         |           |             |      |         | Apply    | Back |

Obrázek 5-135

Step 2 Nakreslete oblast.

- 1) V seznamu **Channel** vyberte kanál, na který chcete konfigurovat pravidla.
- 2) Klikněte na

Zobrazí se monitorovací obrazovka pro konfiguraci pravidel opuštěni. Viz obrázek 5-136 pro analogovou kameru a viz obrázek 5-137 pro IP kameru.

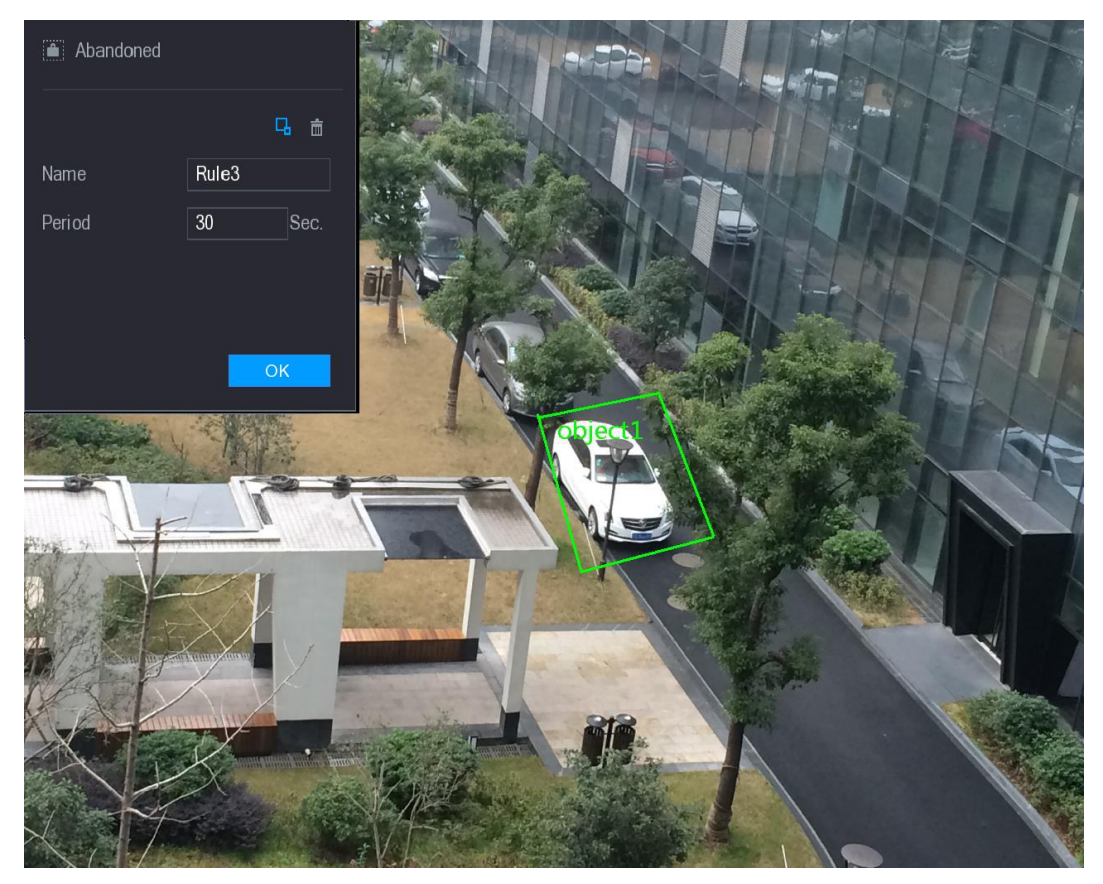

Obrázek 5-136

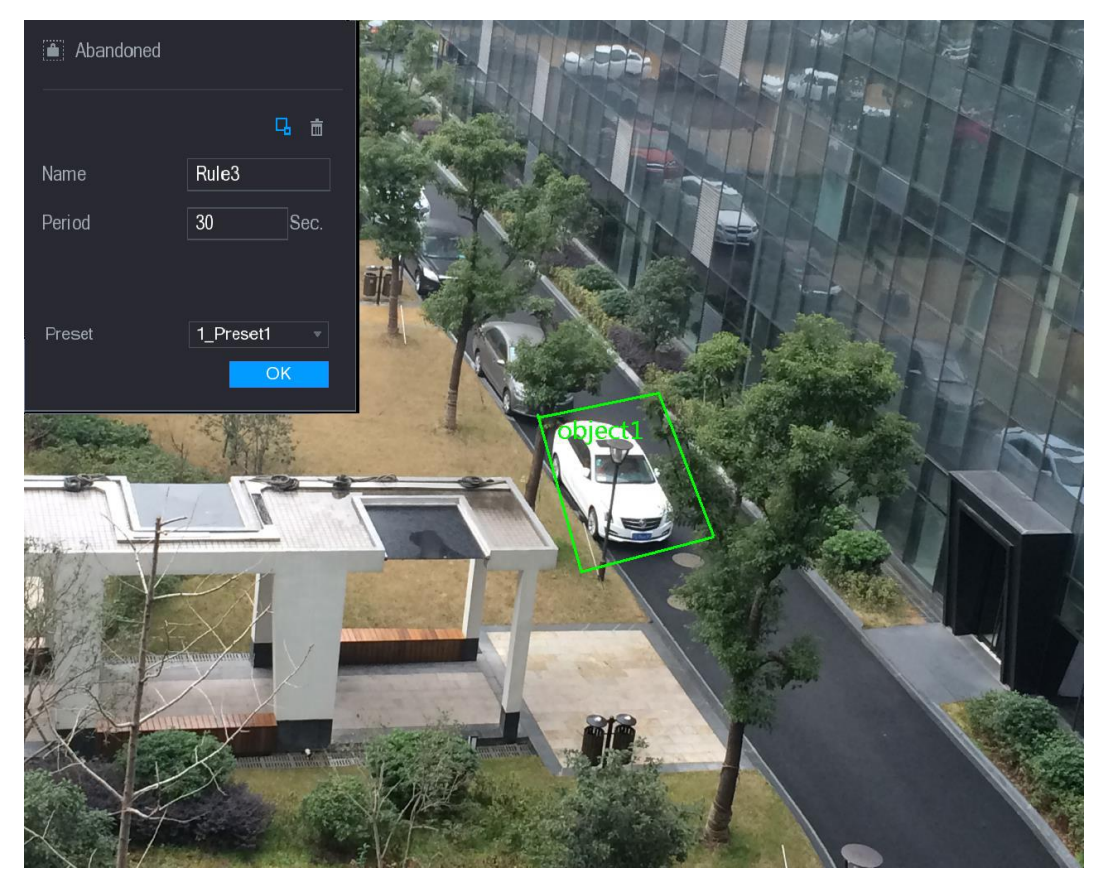

Obrázek 5-137

<sup>3)</sup> Nakonfigurujte nastavení parametrů pravidel kreslení. Viz Tabulka 5-45.

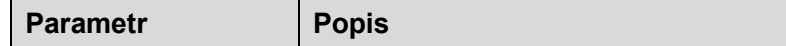

| Parametr         | Popis                                                                                                    |  |  |  |  |  |
|------------------|----------------------------------------------------------------------------------------------------|--|--|--|--|--|
| Name             | Zadejte název vlastního pravidla.                                                                                                    |  |  |  |  |  |
| Poriod           | Nakonfigurujte minimální časovou periodu pro aktivaci alarmů                                                                                                    |  |  |  |  |  |
| Fellou           | detekcí opuštěných objektů.                                                                                                    |  |  |  |  |  |
| Filtering Target | Klikněte na pro nakreslení oblasti pro filtrování cíle.<br>NOTE<br>Můžete nastavit dva filtrované cíle (maximální velikost a minimální<br>velikost). Pokud je cíl, který překračuje drátu, menší než minimální<br>velikost nebo větší než maximální velikost, nebudou aktivovány<br>žádné poplachy. Maximální velikost by měla být větší než<br>minimální velikost. |  |  |  |  |  |
| Preset           | V seznamu Preset vyberte přednastavení, na které chcete                                                                                                    |  |  |  |  |  |
| Presel           | konfigurovat pravidlo.                                                                                                    |  |  |  |  |  |

- 4) Přetažením myší nakreslete oblast.
- 5) Klikněte na **OK** pro dokončení.
- Step 3 Klikněte na pro nastavení akcí, které mají být spuštěny. Podrobnosti naleznete v části "5.11.1.1 Konfigurace pravidel Tripwire".
- Step 4 Zaškrtněte Enable a potom klikněte na Apply. Funkce detekce opuštěných objektů je aktivní. Když je objekt umístěn do definované detekční oblasti více než nastavený čas, systém aktivuje poplach.

## 5.11.1.4 Konfigurace pravidel chybějících objektů

Pokud je cíl odstraněn z definované oblasti, po učitém čase, systém aktivuje poplachy. Step 1 V řádku pravidla, který jste přidali, v seznamu **Type** vyberte položku **Missing**. Zobrazí se **Missing rozhraní**. Viz. 0.

| vs 👰 ا           |         |           |           |    |      |         | LIVE   | 🔁 - 💴 |
|------------------|---------|-----------|-----------|----|------|---------|--------|-------|
| > INTELL SETTING | Channel | 1         |           |    |      |         |        |       |
|                  | 4 Ena   | able Name | Туре      |    | Draw | Trigger | Delete | F     |
|                  |         | Rule3     | Tripwire  |    |      | \$      |        |       |
|                  |         | Rule4     | Intrusion |    | i    | \$      | Ť.     |       |
|                  |         | Rule5     | Abandoned |    |      | \$      |        |       |
|                  | 4       | Rule6     | Missing   | Ψ. |      |         |        |       |
|                  |         |           |           |    |      |         |        |       |
|                  |         |           |           |    |      |         |        |       |
|                  |         |           |           |    |      |         |        |       |
|                  |         |           |           |    |      |         |        |       |
|                  |         |           |           |    |      |         |        |       |
|                  |         |           |           |    |      |         |        |       |
|                  |         |           |           |    |      |         |        |       |
|                  |         |           |           |    |      |         |        |       |
|                  |         |           |           |    |      |         |        |       |
|                  |         |           |           |    |      |         |        |       |
|                  |         |           |           |    |      |         |        |       |
|                  |         |           |           |    |      |         |        |       |
|                  |         |           |           |    |      |         |        |       |
|                  |         |           |           |    |      |         |        |       |
|                  |         |           |           |    |      |         |        |       |
|                  |         |           |           |    |      |         | A      | dd    |
|                  |         |           |           |    |      |         | Apply  | Back  |

Obrázek 5-138

Step 2 Nakreslete oblast.

- 1) V seznamu **Channel** vyberte kanál, na který chcete konfigurovat pravidla.
- 2) Klikněte na

Zobrazí se monitorovací obrazovka pro konfiguraci pravidel chybějících objektů. Viz obrázek 5-139 pro analogovou kameru a IP kameru bez předvolby a viz obrázek 5-140 pro IP kameru s předvolbou.

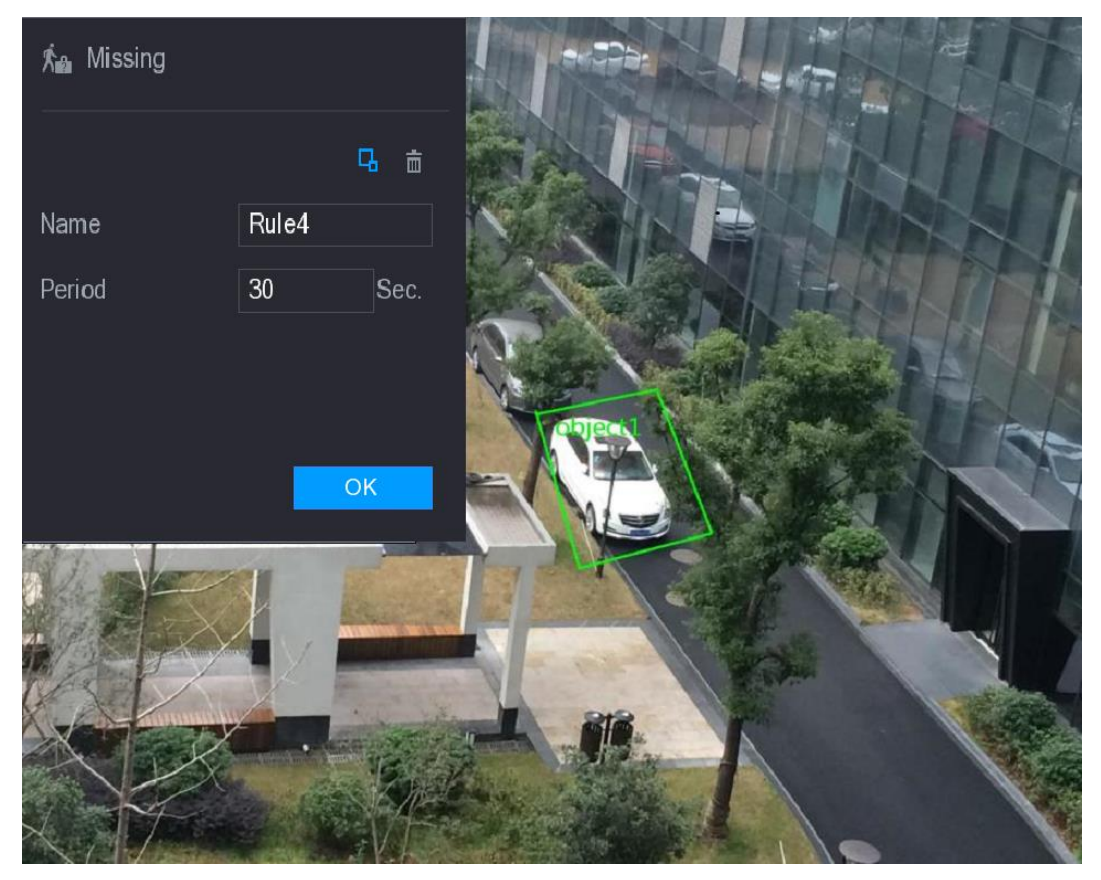

Obrázek 5-139

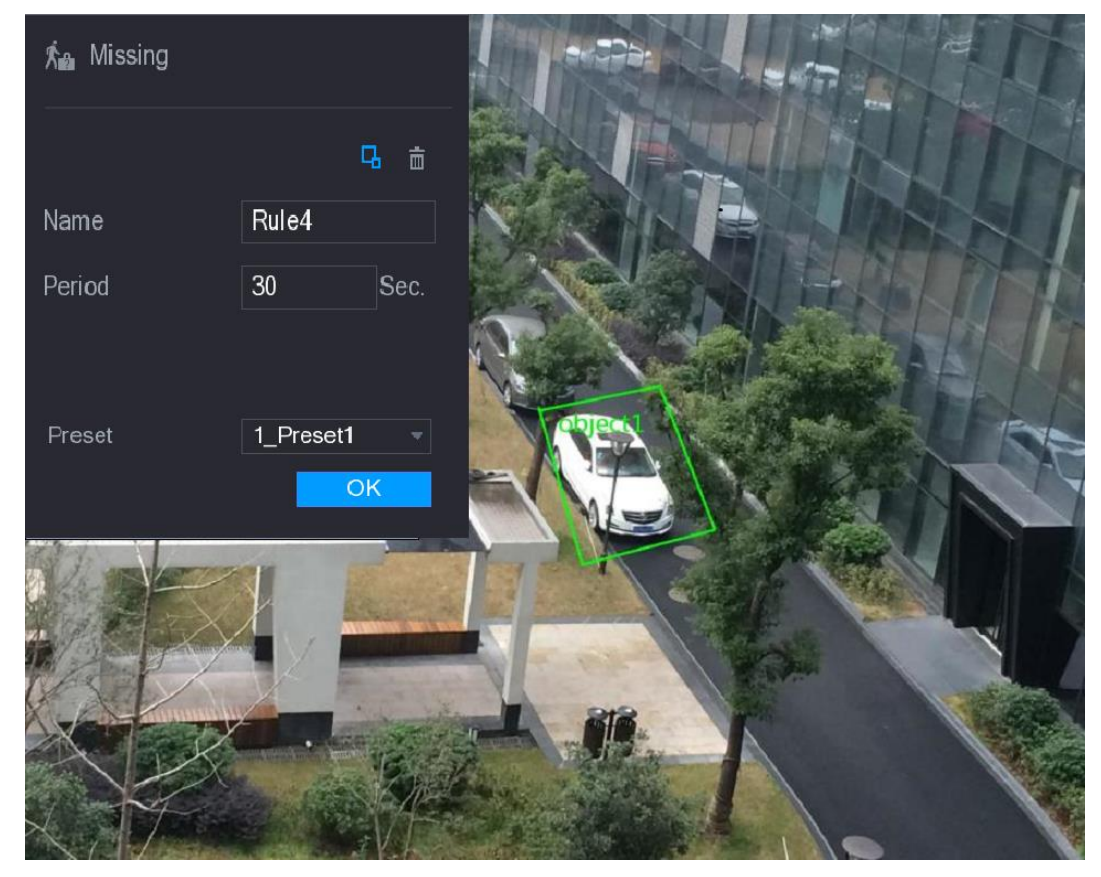

Obrázek 5-140

3) Nakonfigurujte nastavení parametrů pravidel kreslení. Viz Tabulka 5-47.

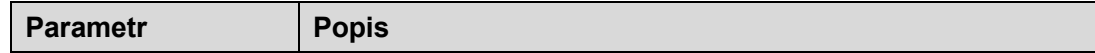

| Parametr         | Popis                                                                                                    |  |  |  |  |  |
|------------------|----------------------------------------------------------------------------------------------------|--|--|--|--|--|
| Name             | Zadejte název vlastního pravidla.                                                                                                    |  |  |  |  |  |
| Poriod           | Nakonfigurujte minimální časový úsek pro aktivaci alarmu detekce                                                                                                    |  |  |  |  |  |
| Fellou           | chybějících objektů.                                                                                                    |  |  |  |  |  |
| Filtering Target | Klikněte na pro nakreslení oblasti pro filtrování cíle.<br>NOTE<br>Můžete nastavit dva filtrované cíle (maximální velikost a minimální<br>velikost). Pokud je cíl, který překračuje drátu, menší než minimální<br>velikost nebo větší než maximální velikost, nebudou aktivovány<br>žádné poplachy. Maximální velikost by měla být větší než<br>minimální velikost. |  |  |  |  |  |
| Preset           | V seznamu <b>Preset</b> vyberte přednastavení, na které chcete                                                                                                    |  |  |  |  |  |
| Presel           | konfigurovat pravidlo.                                                                                                    |  |  |  |  |  |

- 4) Přetažením myší nakreslete oblast.
- 5) Klikněte na **OK** pro dokončení.
- Step 3 Klikněte na pro nastavení akcí, které mají být spuštěny. Podrobnosti naleznete v části "5.11.1.1 Konfigurace pravidel Tripwire."
- Step 4 Select the Enable check box, and then click Apply. Funkce detekce chybějících objektů je aktivní. Pokud je cíl odstraněn z definované oblasti, po učtitém čase, systém aktivuje poplachy.

## 5.11.2 Povolení inteligentních nastavení pro IP kamery

- Ne všechny IP kamery podporují tuto funkci.
- Rozhraní se může lišit v závislosti na připojené IP kameře.

Po konfiguraci inteligentních nastavení pro IP kamery musíte stále povolit použití konfigurace. Například pokud jste nakonfigurovali inteligentní nastavení IP kamery, jak je zobrazeno na obrázku 5-141, a pak kliknutím na tlačítko **Apply** uložte nastavení.

| vs 🧕 😥           |             |            |             | L          | VE 🕹 💽 💀 |
|------------------|-------------|------------|-------------|------------|----------|
| > INTELL SETTING | Channel     | 6          |             |            |          |
| SMART PLAN       | Gildnine    | 0          |             |            |          |
|                  | 2 Туре      | e Draw     | Trigger Del | ete Preset |          |
|                  | 1 Tripwire  |            | <b>*</b> i  |            |          |
|                  | 2 Intrusion | - <i>F</i> | <b>\$</b> 1 | i <u>1</u> |          |
|                  |             |            |             |            |          |
|                  |             |            |             |            |          |
|                  |             |            |             |            |          |
|                  |             |            |             |            |          |
|                  |             |            |             |            |          |
|                  |             |            |             |            |          |
|                  |             |            |             |            |          |
|                  |             |            |             |            |          |
|                  |             |            |             |            |          |
|                  |             |            |             |            |          |
|                  |             |            |             |            |          |
|                  |             |            |             |            |          |
|                  |             |            |             |            |          |
|                  |             |            |             |            |          |
|                  |             |            |             |            | Add      |
|                  |             |            |             |            | Add      |
|                  | Refresh     |            |             | Apply      | Back     |
|                  | Reflesit    |            |             | Арргу      | Dack     |

Obrázek 5-141

Step 1 Klikněte na SMART PLAN.

Zobrazí se SMART PLAN rozhraní.

- Step 2 V seznamu kanálů vyberte kanál IP kamery, na který jste nastavili inteligentní nastavení.
  - Pro IP kameru s přednastavením (**Preset**). Viz. obrázek 5-142.

| 😥 ivs          |           |                  |            |
|----------------|-----------|------------------|------------|
| INTELL SETTING | Channel 6 | Precet 1 Precet1 | Add        |
| > SMART PLAN   |           |                  |            |
|                | 0 Preset  | Delete           |            |
|                |           |                  |            |
|                |           |                  |            |
|                |           |                  |            |
|                |           |                  |            |
|                |           |                  |            |
|                |           |                  |            |
|                |           |                  |            |
|                |           |                  |            |
|                |           |                  |            |
|                |           |                  |            |
|                |           |                  |            |
|                |           |                  |            |
|                |           |                  |            |
|                |           |                  |            |
|                |           |                  |            |
|                |           |                  |            |
|                | Refresh   |                  | Apply Back |
|                |           |                  |            |

Obrázek 5-142

• Pro IP kameru bez přednastavení viz obrázek 5-143.

| 😥 ivs          |                   | LIVE  |      |
|----------------|-------------------|-------|------|
| INTELL SETTING | Channel <b>10</b> |       |      |
| > SMART PLAN   |                   |       |      |
|                | I VS Button       |       |      |
|                |                   |       |      |
|                | Refresh           | Apply | Back |

Obrázek 5-143

Step 3 Povolte funkci IVS.

- Pro IP kameru s přednastavením proveďte následující kroky:
- 1) V seznamu Preset vyberte možnost 1\_Preset1.

Všechny prepozice, které má kamera IP, se zobrazují v seznamu **Preset** a stačí vybrat prepozice, které jste konfigurovali pro inteligentní nastavení, jak je znázorněno na obrázku 5-141.

2) Klikněte na Add.

Zvolená přednastavení se zobrazí v tabulce a objeví se tlačítko **IVS** a tlačítko **Face Detect**. Viz obrázek 5-144.

| 🙊 ivs          |            |                      |            |
|----------------|------------|----------------------|------------|
| INTELL SETTING | Channel 6  | Preset     1 Preset1 | Add        |
| > SMART PLAN   |            |                      |            |
|                | 1 Preset   | Delete               |            |
|                |            |                      |            |
|                |            |                      |            |
|                |            |                      |            |
|                |            |                      |            |
|                |            |                      |            |
|                |            |                      |            |
|                |            |                      |            |
|                |            |                      |            |
|                |            |                      |            |
|                |            |                      |            |
|                |            |                      |            |
|                |            |                      |            |
|                |            |                      |            |
|                | IVS button |                      |            |
|                | Refresh    |                      | Apply Back |

Obrázek 5-144

- 3) Vyberte řádek 1\_Preset1.
- 4) Kliknutím na tlačítko IVS povolíte inteligentních nastavení pro Preset1. Tlačítko se zobrazí modře.
- 5) Klikněte na Apply pro dokončení.
- Pro IP kameru bez Presetu klikněte na tlačítko IVS a pak na tlačítko Apply pro dokončení.

# 5.12 Konfigurace detekce obličeje

Můžete konfigurovat nastavení detekce obličeje a hledat detekované tváře v definovaném časové periodě.

## 5.12.1 Konfigurace nastavení detekce obličeje

Když zařízení detekuje lidské tváře, systém aktivuje poplach.

- Ne všechny modely tuto funkci podporují.
- Smart IPC musí být vybavena funkcí detekce obličeje.
- Step 1 Vyberte Main Menu > FACE DETECT > Parameters. Zobrazí se **Human Face** rozhraní. Viz 0.

| 🚊 FACE DETECT |                                                                                                    |                                                                                                    |       |                    |
|---------------|----------------------------------------------------------------------------------------------------|----------------------------------------------------------------------------------------------------|-------|--------------------|
| SMART SEARCH  | Human Face                                                                                                    |                                                                                                    |       |                    |
| > PARAMETERS  | Channel<br>Enable                                                                                                 | <b>1</b> ▼                                                                                                    | Rule  | Setting            |
|               | Period<br>Alarm Out<br>Show Message<br>Record Channel<br>PTZ<br>Tour<br>Snapshot<br>Video Matrix<br>Voice Prompts | Setting         Setting         ✓ Alarm Upload         1       2       3       4       5       6       7       8         Setting       1       2       3       4       5       6       7       8         1       2       3       4       5       6       7       8         1       2       3       4       5       6       7       8         Buzzer       ✓ Log       None       ▼       1       1       1       1       1       1       1       1       1       1       1       1       1       1       1       1       1       1       1       1       1       1       1       1       1       1       1       1       1       1       1       1       1       1       1       1       1       1       1       1       1       1       1       1       1       1       1       1       1       1       1       1       1       1       1       1       1       1       1       1       1       1       1       1       1       1       1       1       1< | Latch | 10 Sec.<br>10 Sec. |
|               | Default                                                                                                    |                                                                                                    |       | Apply Back         |

Obrázek 5-145

Step 2 Nakonfigurujte nastavení parametrů detekce obličeje. Viz Tabulka 5-48.

| Parametr | Popis                                                                  |
|----------|------------------------------------------------------------------------|
| Channel  | Pouze kanál 1 podporuje tuto funkci.                                   |
|          | Klikněte na <b>Setting</b> pro nakreslení oblasti pro filtrování cíle. |
|          | Můžete nastavit dva filtrované cíle (maximální velikost a minimální    |
| Rule     | velikost). Pokud je cíl, který překračuje drátu, menší než minimální   |
|          | velikost nebo větší než maximální velikost, nebudou aktivovány         |
|          | žádné poplachy. Maximální velikost by měla být větší než               |
|          | minimální velikost.                                                    |
| Enable   | Aktivace nebo deaktivace funkce detekce obličeje.                      |
| Period   | Určete periodu, během níž je detekce aktivní.                          |
| Parametr       | Popis                                                                          |  |  |  |  |  |
|----------------|--------------------------------------------------------------------------------|--|--|--|--|--|
|                | Kliknutím na tlačítko Setting zobrazíte rozhraní pro nastavení.                |  |  |  |  |  |
|                | Povolení funkce aktivace alarmu. Vyberte port (y) poplachového                 |  |  |  |  |  |
| Alarm Out      | výstupu, ke kterému jsou připojena poplachová zařízení. Když                   |  |  |  |  |  |
|                | dojde k události poplachu, systém aktivuje periferní poplašné                  |  |  |  |  |  |
|                | zařízení připojené k vybranému výstupnímu portu.                               |  |  |  |  |  |
|                | Nastavte prodlevu, po kterou zařízení pozdrží vypnutí alarmu.                  |  |  |  |  |  |
| Latch          | Hodnota se pohybuje od 10 sekund do 300 sekund a výchozí                       |  |  |  |  |  |
|                | hodnota je 10 sekund.                                                          |  |  |  |  |  |
|                | Zaškrtnutím políčka Odeslat e-mail povolíte systému, aby odeslal               |  |  |  |  |  |
|                | e-mailové oznámení, když dojde k události poplachu.                            |  |  |  |  |  |
| Send Email     | NOTE NOTE                                                                      |  |  |  |  |  |
|                | Chcete-li tuto funkci používat, ujistěte se, že je funkce elektronické         |  |  |  |  |  |
|                | pošty povolena v Main Menu > NETWORK > EMAIL.                                  |  |  |  |  |  |
|                | Vyberte kanály, které chcete nahrát. Vybraný kanál začne nahrávat              |  |  |  |  |  |
|                | po události poplachu.                                                          |  |  |  |  |  |
|                | NOTE NOTE                                                                      |  |  |  |  |  |
| Record Channel | Musí být zapnut záznam pro funkci inteligentní události a                      |  |  |  |  |  |
|                | automatické nahrávání. Podrobnosti naleznete v části "5.1.4.9                  |  |  |  |  |  |
|                | Konfigurace plánu nahrávání videa" a "5.9.1 Povolení kontroly                  |  |  |  |  |  |
|                | záznamu".                                                                      |  |  |  |  |  |
|                | Kliknutím na Set zobrazíte rozhraní PTZ.                                       |  |  |  |  |  |
|                | Povolte funkci aktivace PTZ. Pro každou kameru PTZ vyberte                     |  |  |  |  |  |
| PTZ            | předvolbu, kterou chcete vyvolat, když dojde k události poplachu.              |  |  |  |  |  |
|                |                                                                                |  |  |  |  |  |
|                | Detekce pohvbu může aktivovat pouze přednastavení PTZ.                         |  |  |  |  |  |
|                | Nastavte prodlevu po kterou zařízení pozdrží vypnutí záznamu po                |  |  |  |  |  |
| Post Record    | zrušení alarmu. Hodnota se pohybuje od 10 sekund do 300 sekund                 |  |  |  |  |  |
|                | a výchozí hodnota je 10 sekun.                                                 |  |  |  |  |  |
|                | Zaškrtněte políčko <b>Snapshot</b> , abyste získali snímek vybraného           |  |  |  |  |  |
|                | kanálu.                                                                        |  |  |  |  |  |
|                | NOTE                                                                           |  |  |  |  |  |
|                | Chcete-li tuto funkci používat, zkontroluite, zda isou                         |  |  |  |  |  |
| Snapshot       | nakonfigurována následující nastavení.:                                        |  |  |  |  |  |
|                | <ul> <li>Funkce snímku je aktivována pro detekce pohybu v alarmu v</li> </ul>  |  |  |  |  |  |
|                | Main Menu > STORAGE > SCHEDULE > Snapshot.                                     |  |  |  |  |  |
|                | <ul> <li>Vyberte Main Menu &gt; CAMERA &gt; ENCODE &gt; Snapshot, v</li> </ul> |  |  |  |  |  |
|                | seznamu Mode vyberte Event.                                                    |  |  |  |  |  |
| Buzzer         | Zaškrtněte políčko pro aktivaci bzučáku na zařízení.                           |  |  |  |  |  |
|                | Zaškrtnutím políčka povolíte zařízení, aby poplach zapsalo do                  |  |  |  |  |  |
| Log            | logů.                                                                          |  |  |  |  |  |
|                | Zvolte, chcete-li aktivovat zvukové vysílání / hlasové výzvv v reakci          |  |  |  |  |  |
| Voice Prompts  | na událost poplachu HDD.                                                       |  |  |  |  |  |
| L              |                                                                                |  |  |  |  |  |

Tabulka 5-48

Step 3 Klikněte na Apply pro dokončení.

## 5.12.2 Vyhledávání detekovaných obličejů

Step 1 Vyberte Main Menu > FACE DETECT > SMART SEARCH. Zobrazí se **SMART SEARCH** rozhraní. Viz. 0.

|   | 🚊 FACE DETECT |            |                |              |          |                | LIVE 💄 🗗 📲   |  |
|---|---------------|------------|----------------|--------------|----------|----------------|--------------|--|
| > | SMART SEARCH  | Human Face |                |              |          |                |              |  |
|   | PARAMETERS    | Begin Time | 2017 - 12 - 07 | 00 : 00 : 00 | End Time | 2017 - 12 - 08 | 00 : 00 : 00 |  |
|   |               |            |                |              |          |                | Search       |  |
|   |               |            |                |              |          |                |              |  |
|   |               |            |                |              |          |                |              |  |
|   |               |            |                |              |          |                |              |  |
|   |               |            |                |              |          |                |              |  |
|   |               |            |                |              |          |                |              |  |
|   |               |            |                |              |          |                |              |  |
|   |               |            |                |              |          |                |              |  |
|   |               |            |                |              |          |                |              |  |
|   |               |            |                |              |          |                |              |  |
|   |               |            |                |              |          |                |              |  |
|   |               |            |                |              |          |                |              |  |
|   |               |            |                |              |          |                |              |  |
|   |               |            |                |              |          |                |              |  |
|   |               |            |                |              |          |                |              |  |
|   |               |            |                |              |          |                |              |  |
|   |               |            |                |              |          |                |              |  |

Obrázek 5-146

Step 2 V poli Begin Time a End Time zadejte čas.

Step 3 Klikněte na Search.

Zobrazí se tváře hledané ve stanoveném rozsahu. Viz 0.

Kliknutím na Export exportujete výsledky vyhledávání do připojeného zařízení USB.

| 🚊 FACE DETECT  |                     |              |               |                    | L            | VE 🚨 🗗 🗸 📴             |
|----------------|---------------------|--------------|---------------|--------------------|--------------|------------------------|
| > SMART SEARCH | Human Face          |              |               |                    |              |                        |
| PARAMETERS     | Begin Time          | 2018 -01 -31 | 00 : 00 : 00  | End Time           | 2018 -02 -01 | 00 : 00 : 00<br>Search |
|                | 2018-01-31 09-11:3: | 2018-01      | 1-31 09:10:57 | 2018-01-31 09:10.4 | 17           |                        |
|                | es e 1/1            |              | <u>Go To</u>  |                    |              | Export                 |

Obrázek 5-147

## 5.12.3 Přehrávání detekovaných tváří

Step 1 Na zobrazených tvářích, jak je znázorněno na obrázku 5-147, dvojklikněte na obličej. Zobrazí se **VIDEO** rozhraní. Viz 0.

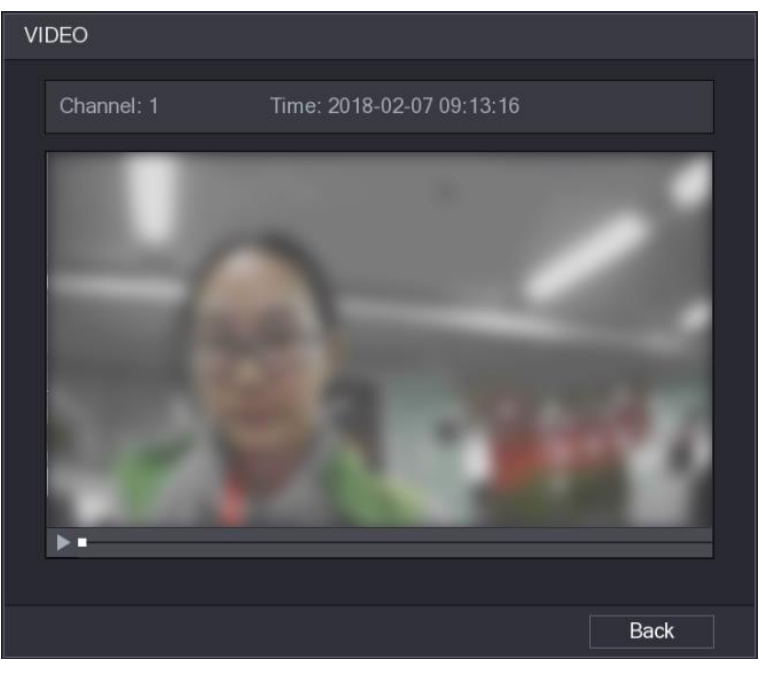

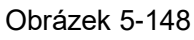

Step 2 Klikněte na pro zahájení přehrávání nahrávky detekované tváře. Step 3 Kliknutím na **Back** opustíte rozhraní a vrátíte se na rozhraní zobrazení tváří.

# 5.13 Funkce IoT

## 5.13.1 Konfigurace nastavení senzoru

Můžete bezdrátově připojit externí senzory přes zařízení s USB bránou nebo připojením k bráně kamery. Po připojení můžete aktivovat události alarmů pomocí externích čidel.

### 5.13.1.1 Připojení senzoru přes zařízení

### 

Pouze zařízení s USB bránou podporuje tuto funkci.

Step 1 Vyberte Main Menu > IoT > MANAGER > Sensor Pairing.

| Zobrazí s | e <b>Sensor</b> | Pairing | rozhraní. | Viz. 0. |  |
|-----------|-----------------|---------|-----------|---------|--|
| ZODIUZI O | 0001001         | i uning | rozniani. | viz. 0. |  |

| Ś   | јот        |               |           |        |               |        |          |          |      | VE   | <b>.</b> 🕒 |  |
|-----|------------|---------------|-----------|--------|---------------|--------|----------|----------|------|------|------------|--|
| R   |            | ensor Pairing | Temperatu | ıre/Hu | Wireless Dete | ector  | Wireless |          |      |      |            |  |
| s   | EARCH INFO | Access Type   | All       |        |               |        |          |          |      |      |            |  |
| > N | IANAGER    |               |           |        |               |        |          |          |      |      |            |  |
|     |            | 1 E           | dit C     | Delete | Status        | Access | Туре     | Access P | oint | Туре |            |  |
|     |            |               |           |        |               |        |          |          |      |      |            |  |
|     |            |               |           |        |               |        |          |          |      |      |            |  |
|     |            |               |           |        |               |        |          |          |      |      |            |  |
|     |            |               |           |        |               |        |          |          |      |      |            |  |
|     |            |               |           |        |               |        |          |          |      |      |            |  |
|     |            |               |           |        |               |        |          |          |      |      |            |  |
|     |            |               |           |        |               |        |          |          |      |      |            |  |
|     |            |               |           |        |               |        |          |          |      |      |            |  |
|     |            |               |           |        |               |        |          |          |      |      |            |  |
|     |            |               |           |        |               |        |          |          |      |      |            |  |
|     |            |               |           |        |               |        |          |          |      |      |            |  |
|     |            | 4             |           |        |               |        |          |          |      |      |            |  |
|     |            |               |           |        |               |        |          |          |      |      | ۸dd        |  |
|     |            |               |           |        |               |        |          |          |      |      | Auu        |  |
|     |            |               |           |        |               |        |          |          |      |      |            |  |
|     |            |               |           |        |               |        |          |          |      |      |            |  |
|     |            |               |           |        |               |        |          |          |      |      |            |  |

Obrázek 5-149

- Step 2 V seznamu Access Type vyberte USB Gateway.
- Step 3 Klikněte na Add.

Zobrazí se Add rozhraní. Viz 0.

| Add          |               |      |
|--------------|---------------|------|
| Access Type  | USB Gateway   |      |
| Add Way      | Pair          | Pair |
| Access Point | USB Gateway-1 |      |
| Serial No.   |               |      |
| Name         |               |      |
| Туре         |               |      |
| Class        |               |      |
| Status       |               |      |
|              |               |      |
|              |               | Back |

Obrázek 5-150

Step 4 Klikněte na Pair (spárovat).

Zařízení spustí párování se senzorem.

Po dokončení párování se zobrazí Viz. obrázek 5-151.

| loom parovam o |                    | · · · · |
|----------------|--------------------|---------|
| Add            |                    |         |
| Access Type    | USB Gateway        |         |
| Add Way        | Pair               | Pair    |
| Access Point   | USB Gateway-1      |         |
| Serial No.     | 3J01837AAZ00008    |         |
| Name           | USB-Panic Button-1 |         |
| Туре           | Panic Button       |         |
| Class          | Alarm In           |         |
| Status         | Connected          |         |
|                |                    | Back    |

Obrázek 5-151

Step 5 Klikněte na **Back** pro navrácení z rozhraní.

Zobrazí se informace o přidaném senzoru. Viz obrázek 5-152.

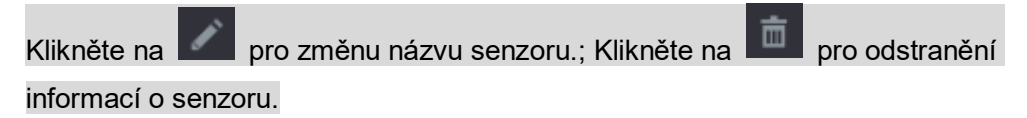

|   | 🕥 loT            |      |            |       |           |              |        |                |       | LIVE        |     |
|---|------------------|------|------------|-------|-----------|--------------|--------|----------------|-------|-------------|-----|
|   | REALTIME DISPLAY | Sens | or Pairing | Tempe | rature/Hu | Wireless Det | ector  | Wireless Siren |       |             |     |
|   | SEARCH INFO      | A    | ccess Type | e USE | 3 Gateway |              |        |                |       |             |     |
| > | MANAGER          |      |            |       |           |              |        |                |       |             |     |
|   |                  |      |            | Edit  | Delete    | Status       | Access | Type Access    | Point | Туре        |     |
|   |                  |      |            |       |           |              | USB Ga | teway US       |       | Panic Butte |     |
|   |                  |      |            |       |           |              |        |                |       |             |     |
|   |                  |      |            |       |           |              |        |                |       |             |     |
|   |                  |      |            |       |           |              |        |                |       |             |     |
|   |                  |      |            |       |           |              |        |                |       |             |     |
|   |                  |      |            |       |           |              |        |                |       |             |     |
|   |                  |      |            |       |           |              |        |                |       |             |     |
|   |                  |      |            |       |           |              |        |                |       |             |     |
|   |                  |      |            |       |           |              |        |                |       |             |     |
|   |                  |      |            |       |           |              |        |                |       |             |     |
|   |                  |      |            |       |           |              |        |                |       |             |     |
|   |                  |      |            |       |           |              |        |                |       |             |     |
|   |                  |      |            |       |           |              |        |                |       |             |     |
|   |                  |      |            |       |           |              |        |                |       |             |     |
|   |                  |      | Refresh    |       |           |              |        |                |       |             | Add |
|   |                  |      |            |       |           |              |        |                |       |             |     |
|   |                  |      |            |       |           |              |        |                |       |             |     |
|   |                  |      |            |       |           |              |        |                |       |             |     |
|   |                  |      |            |       |           |              |        |                |       |             |     |

Obrázek 5-152

## 5.13.1.2 Připojení senzoru přes kameru s bránou

## 

Tuto funkci podporuje pouze kamera s bránou.

Step 1 Vyberte Main Menu > IoT > MANAGER > Sensor Pairing. Zobrazí se **Sensor Pairing** rozhraní. Viz 0.

|   | S IoT            |    |               |       |           |               |        |          |          |      | /E   |     | ſ |
|---|------------------|----|---------------|-------|-----------|---------------|--------|----------|----------|------|------|-----|---|
|   | REALTIME DISPLAY | Se | ensor Pairing | Tempe | rature/Hu | Wireless Dete | ector  | Wireless | Siren    |      |      |     |   |
|   | SEARCH INFO      |    | Access Type   | All   |           |               |        |          |          |      |      |     |   |
| > | MANAGER          |    |               |       |           |               |        |          |          |      |      |     |   |
|   |                  |    | 1             | Edit  | Delete    | Status        | Access | з Туре   | Access P | oint | Туре |     |   |
|   |                  |    |               |       |           |               |        |          |          |      |      |     |   |
|   |                  |    |               |       |           |               |        |          |          |      |      |     |   |
|   |                  |    |               |       |           |               |        |          |          |      |      |     |   |
|   |                  |    |               |       |           |               |        |          |          |      |      |     |   |
|   |                  |    |               |       |           |               |        |          |          |      |      |     |   |
|   |                  |    |               |       |           |               |        |          |          |      |      |     |   |
|   |                  |    |               |       |           |               |        |          |          |      |      |     |   |
|   |                  |    |               |       |           |               |        |          |          |      |      |     |   |
|   |                  |    |               |       |           |               |        |          |          |      |      |     |   |
|   |                  |    |               |       |           |               |        |          |          |      |      |     |   |
|   |                  |    |               |       |           |               |        |          |          |      |      |     |   |
|   |                  |    |               |       |           |               |        |          |          |      |      |     |   |
|   |                  |    |               |       |           |               |        |          |          |      | ,    | ٩dd |   |
|   |                  |    |               |       |           |               |        |          |          |      |      |     |   |
|   |                  |    |               |       |           |               |        |          |          |      |      |     |   |
|   |                  |    |               |       |           |               |        |          |          |      |      |     |   |

Obrázek 5-153

- Step 2 V seznamu Access Type vyberte Camera Gateway.
- Step 3 V seznamu **Channel** vyberte kanál, který je připojen ke kameře.
- Step 4 Klikněte na Add.
  - Zobrazí se **Add** rozhraní. Viz 0.

| Add          |                |      |
|--------------|----------------|------|
| Access Type  | Camera Gateway |      |
| Add Way      | Pair           | Pair |
| Access Point | Chn2-Air       |      |
| Serial No.   |                |      |
| Name         |                |      |
| Туре         |                |      |
| Class        |                |      |
| Status       |                |      |
|              |                |      |
|              |                | Back |

Obrázek 5-154

Step 5 Klikněte na **Pair** (spárovat).

Zařízení spustí párování se senzorem.

Po dokončení párování se zobrazí Viz. obrázek 5-155.

| Add          |                     |      |
|--------------|---------------------|------|
| Access Type  | Camera Gateway      |      |
| Add Way      | Pair                | Pair |
| Access Point | Chn6-Air            |      |
| Serial No.   | 3J01837AAZ00008     |      |
| Name         | Chn6-Panic Button-1 |      |
| Туре         | Panic Button        |      |
| Class        | Alarm In            |      |
| Status       | Connected           |      |
|              |                     |      |
|              |                     | Back |

Obrázek 5-155

Step 6 Klikněte na Back pro navrácení z rozhraní.

T Zobrazí se informace o přidaném senzoru. Viz obrázek 5-156.

| NOTE             |               |        |               |             |               |              |              |       |
|------------------|---------------|--------|---------------|-------------|---------------|--------------|--------------|-------|
| Klikněte na      | pro zi        | něnu   | názvu se      | nzoru.;     | ; Klikněte    | na 🛅         | pro odstra   | nění  |
| informací o ser  | nzoru.        |        |               |             |               |              |              |       |
| 🕥 ІоТ            |               |        |               |             |               |              |              | 🕈 🗸 🔛 |
| REALTIME DISPLAY | Sensor Pairin | g Temp | berature/Hu \ | Vireless De | tector Wirele | ss Siren     |              |       |
| SEARCH INFO      | Access Ty     | pe Ca  | amera Gateway |             | Channel       | All          |              |       |
| > MANAGER        |               |        |               |             |               |              |              |       |
|                  |               | Edit   | Delete        | Status      | Access Type   | Access Point | Туре         |       |
|                  |               |        |               |             | Camera Gat    | Chn2-Airfly  | Panic Button | Cł    |
|                  |               |        |               |             |               |              |              |       |
|                  |               |        |               |             |               |              |              |       |
|                  |               |        |               |             |               |              |              |       |
|                  |               |        |               |             |               |              |              |       |
|                  |               |        |               |             |               |              |              |       |
|                  |               |        |               |             |               |              |              |       |
|                  |               |        |               |             |               |              |              |       |
|                  |               |        |               |             |               |              |              |       |
|                  |               |        |               |             |               |              |              |       |
|                  |               |        |               |             |               |              |              |       |
|                  |               |        |               |             |               |              |              |       |
|                  |               |        |               |             |               |              |              |       |
|                  |               |        |               |             |               |              |              |       |
|                  |               |        |               |             |               |              | Add          | J     |
|                  |               |        |               |             |               |              |              |       |
|                  |               |        |               |             |               |              |              |       |
|                  |               |        |               |             |               |              |              |       |
|                  |               |        |               |             |               |              |              |       |

Obrázek 5-156

## 5.13.1.3 Konfigurace připojení alarmu

Step 1 Vyberte Main Menu > IoT > MANAGER > Wireless Detector.

| 🕥 loT            |                |                |                   |                | LIVE 💄 🗗 🗸 🔡 |   |
|------------------|----------------|----------------|-------------------|----------------|--------------|---|
| REALTIME DISPLAY | Sensor Pairing | Temperature/Hu | Wireless Detector | Wireless Siren |              |   |
| SEARCH INFO      | Access Type    | All            |                   |                |              |   |
| > MANAGER        | 4 E            |                | A                 | A D.:          |              |   |
|                  | 1 Ena          |                | Camera Gateway    | Chp2-Airfly    | Danic Button |   |
|                  |                |                | Callera Caleway   | Chinz-Aimy     |              |   |
|                  |                |                |                   |                |              |   |
|                  |                |                |                   |                |              |   |
|                  |                |                |                   |                |              |   |
|                  |                |                |                   |                |              |   |
|                  |                |                |                   |                |              |   |
|                  |                |                |                   |                |              |   |
|                  |                |                |                   |                |              |   |
|                  |                |                |                   |                |              |   |
|                  |                |                |                   |                |              |   |
|                  |                |                |                   |                |              |   |
|                  |                |                |                   |                |              |   |
|                  |                |                |                   |                |              |   |
|                  |                |                |                   |                |              |   |
|                  |                |                |                   |                |              |   |
|                  |                |                |                   |                |              | • |
|                  |                |                |                   |                |              |   |
|                  |                |                |                   |                |              |   |
|                  |                |                |                   |                | Apply Back   | ( |

Zobrazí se Wireless Detector rozhraní. Viz 0.

Obrázek 5-157

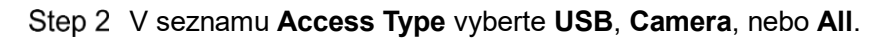

Step 3 Klikněte na

Zobrazí se Setting rozhraní. Viz 0.

| Setting       |                |                 |                     |      |
|---------------|----------------|-----------------|---------------------|------|
| Access Type   | Camera Gateway | Access Point    | Chn2-Airfly         |      |
| Туре          | Panic Button   | Name            | Chn2-Panic Button-1 |      |
| Period        | Setting        | PTZ             | Setting             |      |
| Alarm Out     | Setting        | Latch           | 10                  | Sec. |
| Post Record   | 10 S           | ec. Anti-Dither | 5                   | Sec. |
| Record CH     |                |                 |                     |      |
| Snapshot      |                |                 |                     |      |
| 🗌 Tour        |                |                 |                     |      |
| Voice Prompts | None 🗸         |                 |                     |      |
| More Setting  | Setting        |                 |                     |      |
| Default       |                |                 | OK                  | Back |

Obrázek 5-158

Step 4 Nakonfigurujte nastavení pro připojení alarmu. Viz. Tabulka 5-49.

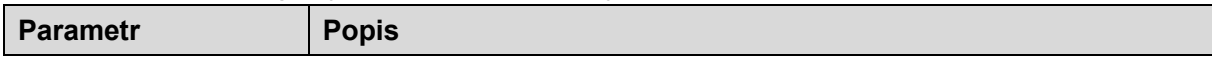

| Parametr       | Popis                                                                     |  |  |  |  |
|----------------|---------------------------------------------------------------------------|--|--|--|--|
| Name           | Zadejte vlastní název alarmu.                                             |  |  |  |  |
|                | Kliknutím na Settings zobrazíte rozhraní pro nastavení.                   |  |  |  |  |
| Deried         | Určete dobu, během které je aktivní detekce pohybu. Podrobnosti           |  |  |  |  |
| Fellou         | naleznete v části "Nastavení periody detekce pohybu" v části "5.10.4.1    |  |  |  |  |
|                | Konfigurace nastavení detekce pohybu".                                    |  |  |  |  |
|                | Kliknutím na <b>Set</b> zobrazíte rozhraní PTZ.                           |  |  |  |  |
| PTZ            | Povolte funkci aktivace PTZ. Pro každou kameru PTZ vyberte preset,        |  |  |  |  |
|                | kterou chcete vyvolat, když dojde k události poplachu                     |  |  |  |  |
|                | Kliknutím na Setting zobrazíte rozhraní pro nastavení.                    |  |  |  |  |
|                | General Alarm: Aktivace alarmu prostřednictvím poplachových               |  |  |  |  |
|                | zařízení připojených k vybranému výstupnímu portu.                        |  |  |  |  |
| Alarm Out      | External Alarm: Aktivace aktivace alarmu prostřednictvím                  |  |  |  |  |
|                | připojeného alarm boxu.                                                   |  |  |  |  |
|                | Wireless Siren: Aktivace aktivace alarmů prostřednictvím zařízení         |  |  |  |  |
|                | připojených pomocí brány USB nebo brány kamery                            |  |  |  |  |
|                | Nastavte prodlevu, po kterou zařízení pozdrží vypnutí alarmu. Hodnota     |  |  |  |  |
| Latch          | se pohybuje od 10 sekund do 300 sekund a výchozí hodnota je 10            |  |  |  |  |
|                | sekund.                                                                   |  |  |  |  |
|                | Nastavte prodlevu, po kterou zařízení pozdrží vypnutí nahrávání po        |  |  |  |  |
| Post Record    | zrušení alarmu. Hodnota se pohybuje od 10 sekund do 300 sekund a          |  |  |  |  |
|                | výchozí hodnota je 10 sekund.                                             |  |  |  |  |
| Anti-Dither    | Konfigurace trvalého zjištění události. Systém zaznamenává během          |  |  |  |  |
|                | této doby pouze jednu událost.                                            |  |  |  |  |
|                | Vyberte kanály, které chcete nahrávat. Vybraný kanál začne nahrávat       |  |  |  |  |
|                | po výskytu poplachové události.                                           |  |  |  |  |
| Record Channel | NOTE NOTE                                                                 |  |  |  |  |
|                | Musí být povoleno nahrávání pro alarm a automatický snímek.               |  |  |  |  |
|                | Podrobnosti naleznete v části "5.1.4.9 Konfigurace plánu nahrávání        |  |  |  |  |
|                | videa" a "5.9.1 Povolení kontroly záznamu".                               |  |  |  |  |
|                | Pro získání snímku vybraného kanálu zaškrtněte políčko <b>Snapshot</b> .  |  |  |  |  |
| Snapshot       | NOTE NOTE                                                                 |  |  |  |  |
| enaperior      | Použijte tuto funkci, vyhledat v hlavním Main Menu > CAMERA >             |  |  |  |  |
|                | ENCODE > Snapshot, v záložce Mode vyberte Event.                          |  |  |  |  |
| Tour           | Zaškrtnutím políčka <b>Tour</b> povolíte prohlídku na vybraných kanálech. |  |  |  |  |
| Voice Prompts  | Zvolte, chcete-li aktivovat zvukové vysílání / hlasové výzvy v reakci na  |  |  |  |  |
|                | událost poplachu.                                                         |  |  |  |  |

| Parametr     | Popis                                                                                                    |
|--------------|----------------------------------------------------------------------------------------------------|
| More Setting | <ul> <li>Show Message: Zaškrtněte políčko Show Message a povolte vyskakovací zprávu v místním hostitelském počítači.</li> <li>Buzzer Zaškrtněte políčko pro aktivaci bzučáku na zařízení. Zaškrtnutím tohoto políčka povolíte funkci. Když dojde k události poplachu, port výstupu videa vyvede nastavení nakonfigurovaná v "Main Menu &gt; Display &gt; Tour.".</li> <li>NOTE</li> <li>NOTE</li> <li>NOTE</li> <li>Send Email: Povolte systému odesílat upozornění na e-mail, když nastane událost poplachu.</li> <li>NOTE</li> <li>NOTE</li> <li>Chcete-li tuto funkci používat, ujistěte se, že je funkce elektronické pošty povolena v Main Menu &gt; NETWORK &gt; EMAIL.</li> <li>Log: Zaškrtnutím políčka povolíte zařízení, aby poplach zapsalo do logů.</li> </ul> |

Tabulka 5-49

Step 5 Klinutím na OK uložíte nastavení.

Step 6 V rozhraní Wireless Detector dokončete nastavení kliknutím na tlačítko Apply.

## 5.13.2 Konfigurace teplotní a vlhkostní kamery

Pomocí těchto senzorů můžete prohlížet, vyhledávat a exportovat data o teplotě a vlhkosti kamery a konfigurovat nastavení událostí poplachu.

Chcete-li tuto funkci používat, ujistěte se, že je k zařízení připojena alespoň jedna kamera s teplotním senzorem a senzorem vlhkosti.

### 5.13.2.1 Aktivace funkce detekce

Funkci **IoT** byste měli zapnout dříve, než vstoupíte do tohoto rozhraní.
Step 1 V hlavním menu vyberte IoT > MANAGER > Temperature/Humidity.
Zobrazí se **Temperature/Humidity** rozhraní. Viz. 0.

|   | 🕥 ІоТ            |     |              |         |         |                   |                |                     |
|---|------------------|-----|--------------|---------|---------|-------------------|----------------|---------------------|
|   | REALTIME DISPLAY | Sei | nsor Pairing | Tempera | ture/Hu | Wireless Detector | Wireless Siren |                     |
|   | SEARCH INFO      |     | 2            | Enable  | Setting | Access Point      | Type           | Detect Position Nam |
| > | MANAGER          |     | 1            |         |         | Chn 6             | Temperature    | Chn6-Temperature-   |
|   |                  |     |              |         | \$      | Chn 6             | Humidity       | Chn6-Humidity-1     |
|   |                  |     |              |         |         |                   |                |                     |
|   |                  |     |              |         |         |                   |                |                     |
|   |                  |     |              |         |         |                   |                |                     |
|   |                  |     |              |         |         |                   |                |                     |
|   |                  |     |              |         |         |                   |                |                     |
|   |                  |     |              |         |         |                   |                |                     |
|   |                  |     |              |         |         |                   |                |                     |
|   |                  |     |              |         |         |                   |                |                     |
|   |                  |     |              |         |         |                   |                |                     |
|   |                  |     |              |         |         |                   |                |                     |
|   |                  |     |              |         |         |                   |                |                     |
|   |                  |     |              |         |         |                   |                |                     |
|   |                  |     |              |         |         |                   |                |                     |
|   |                  |     |              |         |         |                   |                |                     |
|   |                  |     |              |         |         |                   |                |                     |
|   |                  |     |              |         |         |                   |                |                     |
|   |                  |     |              |         |         |                   |                |                     |
|   |                  |     |              |         |         |                   |                |                     |
|   |                  |     |              |         |         |                   |                |                     |
|   |                  |     |              |         |         |                   |                |                     |
|   |                  |     |              |         |         |                   |                |                     |

Obrázek 5-159

Step 2 Zaškrtněte políčko Enable pro povolení funkce IoT. Viz obrázek 5-160.

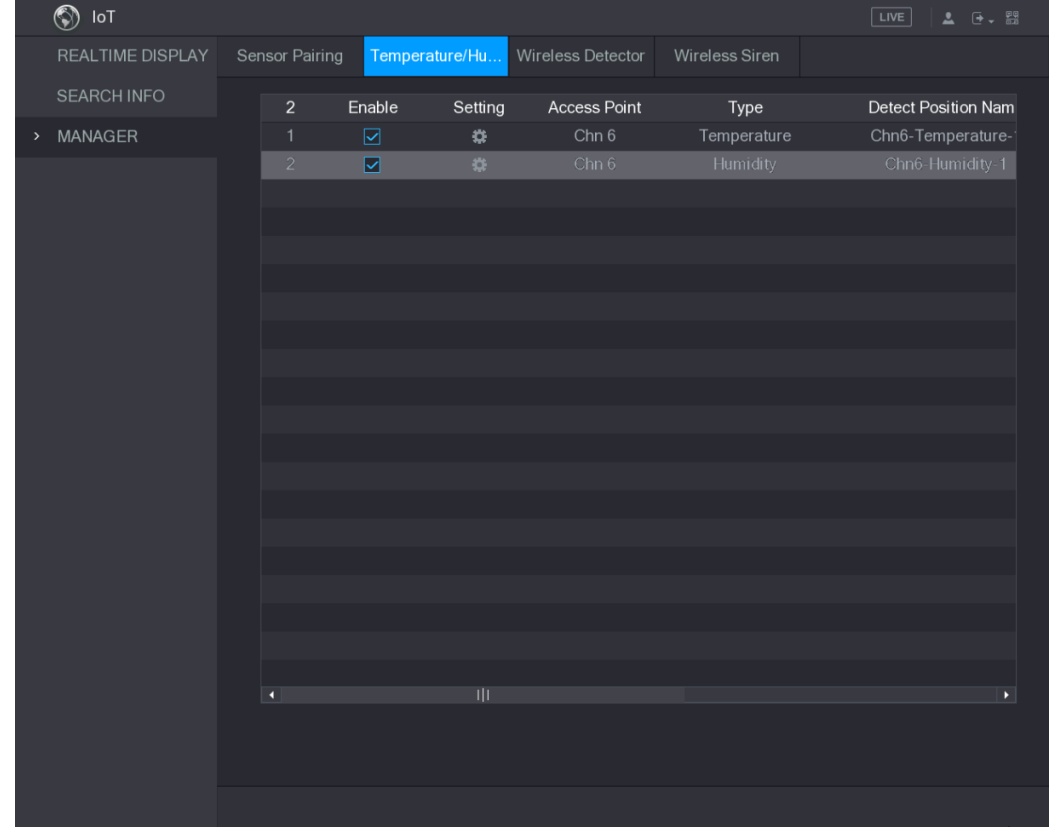

Obrázek 5-160

Zařízení spustí zjišťování údajů o teplotě a vlhkosti z fotoaparátu a zobrazí na rozhraní Realtime Display.

### 5.13.2.2 Zobrazení údajů o teplotě a vlhkosti

Informace o teplotě a vlhkosti můžete zobrazit v rozhraní Realtime Display po zapnutí funkce IoT.

Do pole **Refresh Interval** vyberte interval obnovení dat. Můžete například vybrat 5 sekund. Data o teplotě a vlhkosti můžete také graficky zobrazit tak, že zaškrtnete políčko **Display Graph** (Zobrazení grafu). Viz obrázek 5-161 o vlhkosti dat graficky.

|   | 🕥 loT            |                   |                |             |                      |                 |
|---|------------------|-------------------|----------------|-------------|----------------------|-----------------|
| > | REALTIME DISPLAY | Defrech laterial  | 5.0            |             |                      |                 |
|   | SEARCH INFO      |                   | 5 Sec.         |             |                      |                 |
|   |                  | Display Graph     | Access Point   | Туре        | Detect Position Name | Current Valu    |
|   | MANAGER          |                   | Chn 6          | Temperature | Chn6-Temperature-1   | 26°C            |
|   |                  |                   |                |             |                      | 30% RH          |
|   |                  |                   |                |             |                      |                 |
|   |                  |                   |                |             |                      |                 |
|   |                  |                   |                |             |                      |                 |
|   |                  |                   |                |             |                      |                 |
|   |                  |                   |                |             |                      |                 |
|   |                  |                   |                |             |                      |                 |
|   |                  |                   |                |             |                      |                 |
|   |                  |                   |                |             |                      |                 |
|   |                  | Temperature Chart | Humidity Chart |             |                      |                 |
|   |                  | (%RH)<br>100      |                |             |                      | Chn6-Humidity-1 |
|   |                  |                   |                |             |                      |                 |
|   |                  | 80                |                |             |                      |                 |
|   |                  |                   |                |             |                      |                 |
|   |                  |                   |                |             |                      |                 |
|   |                  |                   |                |             |                      |                 |
|   |                  | 40                |                |             |                      |                 |
|   |                  | 30                |                |             |                      | ····*******     |
|   |                  | 10                |                |             |                      |                 |
|   |                  |                   |                |             |                      |                 |
|   |                  |                   |                |             |                      |                 |
|   |                  | Clear             |                |             | L                    | ocked Export    |
|   |                  |                   |                |             |                      |                 |

Obrázek 5-161

Kliknutím na Clear data odstraníte.

### 5.13.2.3 Export dat teploty a vlhkosti

Data o teplotě a vlhkosti můžete exportovat ve formátu .BMP. Příklad exportu údajů o vlhkosti.

- Step 1 Připravte zařízení USB a zapojte jej do zařízení.
- Step 2 Na rozhraní **Realtime Display** klikněte na kartu Humidity. Viz obrázek 5-162.

| 🕥 loT            |                   |                |             |                      |                       |
|------------------|-------------------|----------------|-------------|----------------------|-----------------------|
| REALTIME DISPLAY | Refresh Interval  | 5 Sec          |             |                      |                       |
| SEARCH INFO      |                   | 0 000.         |             |                      |                       |
|                  | Display Graph     | Access Point   | Туре        | Detect Position Name | Current Valu          |
| MANAGER          |                   | Chn 6          | Temperature | Chn6-Temperature-1   | 26°C                  |
|                  |                   |                |             |                      | 30 % RH               |
|                  |                   |                |             |                      |                       |
|                  |                   |                |             |                      |                       |
|                  |                   |                |             |                      |                       |
|                  |                   |                |             |                      |                       |
|                  |                   |                |             |                      |                       |
|                  |                   |                |             |                      |                       |
|                  |                   |                |             |                      |                       |
|                  |                   |                |             |                      |                       |
|                  | Temperature Chart | Humidity Chart |             |                      |                       |
|                  | (%RH)<br>100      |                |             |                      | Chn6-Humidity-1       |
|                  |                   |                |             |                      |                       |
|                  | 80                |                |             |                      |                       |
|                  |                   |                |             |                      |                       |
|                  |                   |                |             |                      |                       |
|                  |                   |                |             |                      |                       |
|                  |                   |                |             |                      |                       |
|                  |                   |                |             |                      | and the second second |
|                  |                   |                |             |                      |                       |
|                  |                   |                |             |                      |                       |
|                  |                   |                |             |                      |                       |
|                  |                   |                |             |                      |                       |
|                  | Clear             |                |             |                      | ocked Export          |

Obrázek 5-162

- Step 3 Kliknutím na **Locked** uzamknete data. Tlačítko exportu je povoleno.
- Step 4 Klikněte na Export. Systém začne exportovat data.
   Po dokončení exportu se zobrazí dialogové okno Message.
- Step 5 Klikněte na **OK**. Exportovaná data najdete na zařízení USB.

### 5.13.2.4 Konfigurace připojení alarmu

Můžete konfigurovat nastavení alarmu pro údaje o teplotě a vlhkosti.

#### 5.13.2.4.1 Konfigurace alarmového spojení pro data o teplotě

Step 1 Na hlavním rozhraní vyberte IoT > MANAGER > Temperature/Humidity. Zobrazí se **Temperature/Humidity** rozhraní. Viz 0.

|   | 🕥 ІоТ            |     |              |           |          |                   |                |                     |
|---|------------------|-----|--------------|-----------|----------|-------------------|----------------|---------------------|
|   | REALTIME DISPLAY | Sei | nsor Pairing | J Tempera | ature/Hu | Wireless Detector | Wireless Siren |                     |
|   | SEARCH INFO      |     | 2            | Enable    | Setting  | Access Point      | Type           | Detect Position Nam |
| > | MANAGER          |     | 1            |           |          | Chn 6             | Temperature    | Chn6-Temperature-   |
|   |                  |     |              |           | ä        | Chn 6             | Humidity       | Chn6-Humidity-1     |
|   |                  |     |              |           |          |                   |                |                     |
|   |                  |     |              |           |          |                   |                |                     |
|   |                  |     |              |           |          |                   |                |                     |
|   |                  |     |              |           |          |                   |                |                     |
|   |                  |     |              |           |          |                   |                |                     |
|   |                  |     |              |           |          |                   |                |                     |
|   |                  |     |              |           |          |                   |                |                     |
|   |                  |     |              |           |          |                   |                |                     |
|   |                  |     |              |           |          |                   |                |                     |
|   |                  |     |              |           |          |                   |                |                     |
|   |                  |     |              |           |          |                   |                |                     |
|   |                  |     |              |           |          |                   |                |                     |
|   |                  |     |              |           |          |                   |                |                     |
|   |                  |     |              |           |          |                   |                |                     |
|   |                  |     |              |           |          |                   |                |                     |
|   |                  |     |              |           |          |                   |                |                     |
|   |                  |     |              |           |          |                   |                |                     |
|   |                  |     | •            |           |          |                   |                |                     |
|   |                  |     |              |           |          |                   |                |                     |
|   |                  |     |              |           |          |                   |                |                     |
|   |                  |     |              |           |          |                   |                |                     |
|   |                  |     |              |           |          |                   |                |                     |

Obrázek 5-163

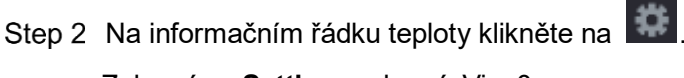

Zobrazí se Setting rozhraní. Viz. 0.

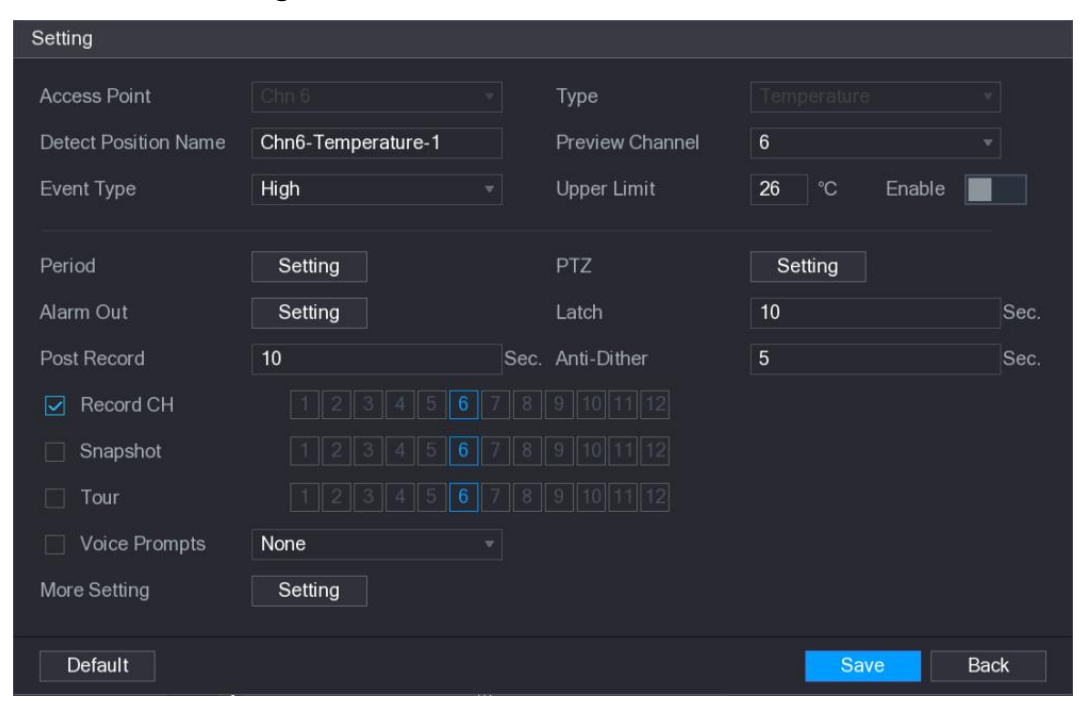

Obrázek 5-164

Step 3 Nakonfigurujte nastavení pro připojení alarmu. Viz Tabulka 5-50.

| Parametr     | Popis                                           |
|--------------|-------------------------------------------------|
| Access Point | Označuje kanál, ke kterému je kamera připojena. |

| Parametr                | Popis                                                                                                    |  |  |  |  |
|-------------------------|----------------------------------------------------------------------------------------------------|--|--|--|--|
| Туре                    | Temperature výchozí.                                                                                                    |  |  |  |  |
| Detect Position<br>Name | Nastavte název polohy detekce.                                                                                                    |  |  |  |  |
| Preview Channel         | Vyberte kanál, který chcete zobrazit, abyste mohli sledovat kanál<br>přístupového bodu. Tento kanál by mohl být kanál přístupového<br>bodu nebo jakýkoli jiný kanál podle aktuální situace.                                                                                                    |  |  |  |  |
| Event Type              | Vyberte typ události jako <b>High</b> nebo <b>Low</b> , a nastavte horní a dolní<br>limit teploty. Například vyberte typ události jako High a nastavte                                                                                                    |  |  |  |  |
| Upper Limit             | horní limit jako 28, alarm nastane, když teplota dosáhne 28 °C.                                                                                                    |  |  |  |  |
| Enable                  | Povolit funkci alarmu.                                                                                                    |  |  |  |  |
| Period                  | Určete dobu, během které je aktivní detekce pohybu. Podrobnosti<br>naleznete v části "Nastavení periody detekce pohybu" v části<br>"5.10.4.1 Konfigurace nastavení detekce pohybu".                                                                                                    |  |  |  |  |
| Alarm Out               | <ul> <li>Kliknutím na Setting zobrazíte rozhraní pro nastavení.</li> <li>General Alarm: Aktivace alarmu prostřednictvím poplachových zařízení připojených k vybranému výstupnímu portu.</li> <li>External Alarm: Aktivace aktivace alarmu prostřednictvím připojeného alarm boxu.</li> <li>Wireless Siren: Aktivace aktivace alarmů prostřednictvím zařízení připojených pomocí brány USB nebo brány kamery</li> </ul> |  |  |  |  |
| PTZ                     | Povolte funkci aktivace PTZ.<br>Kliknutím na <b>Set</b> zobrazíte rozhraní PTZ.<br>Povolte funkci aktivace PTZ. Pro každou kameru PTZ vyberte<br>preset, kterou chcete vyvolat, kdvž doide k události poplachu                                                                                                    |  |  |  |  |
| Latch                   | Nastavte prodlevu, po kterou zařízení pozdrží vypnutí alarmu.<br>Hodnota se pohybuje od 10 sekund do 300 sekund a výchozí<br>hodnota je 10 sekund.                                                                                                    |  |  |  |  |
| Post Record             | Nastavte prodlevu, po kterou zařízení pozdrží vypnutí nahrávání<br>po zrušení alarmu. Hodnota se pohybuje od 10 sekund do 300<br>sekund a výchozí hodnota je 10 sekund.                                                                                                    |  |  |  |  |
| Anti-Dither             | Konfigurace trvalého zjištění události. Systém zaznamenává<br>během této doby pouze jednu událost.                                                                                                    |  |  |  |  |
| Snapshot                | Pro získání snímku vybraného kanálu zaškrtněte políčko<br><b>Snapshot</b> .<br>NOTE<br>Použijte tuto funkci, vyhledat v hlavním <b>Main Menu &gt; CAMERA &gt;</b><br><b>ENCODE &gt; Snapshot</b> , v záložce <b>Mode</b> vyberte <b>Event</b> .                                                                                                    |  |  |  |  |
| Record CH               | Vyberte kanály, které chcete nahrávat. Vybraný kanál začne<br>nahrávat po výskytu poplachové události.<br>NOTE<br>Musí být povoleno nahrávání pro alarm a automatický snímek.<br>Podrobnosti naleznete v části "5.1.4.9 Konfigurace plánu<br>nahrávání videa" a "5.9.1 Povolení kontroly záznamu".                                                                                                    |  |  |  |  |

| Parametr      | Popis                                                                                             |  |  |  |  |  |
|---------------|---------------------------------------------------------------------------------------------------|--|--|--|--|--|
|               | Zaškrtnutím políčka <b>Tour</b> povolíte prohlídku na vybraných                                   |  |  |  |  |  |
| Tour          | kanálech 🛄 NOTE                                                                                   |  |  |  |  |  |
|               | Chcete-li tuto funkci používat, ujistěte se, že <b>Tour</b> je povoleno a                         |  |  |  |  |  |
|               | nakonfigurováno v hlavním menu> DISPLAY> TOUR.                                                    |  |  |  |  |  |
| Vaice Promote | Zvolte, chcete-li aktivovat zvukové vysílání / hlasové výzvy v reakci                             |  |  |  |  |  |
|               | na událost poplachu.                                                                              |  |  |  |  |  |
|               | • Show Message: Zaškrtněte políčko Show Message a povolte                                         |  |  |  |  |  |
|               | vyskakovací zprávu v místním hostitelském počítači.                                               |  |  |  |  |  |
|               | Buzzer Zaškrtněte políčko pro aktivaci bzučáku na zařízení.                                       |  |  |  |  |  |
|               | Zaškrtnutím tohoto políčka povolíte funkci. Když dojde k události                                 |  |  |  |  |  |
|               | poplachu, port výstupu videa vyvede nastavení nakonfigurovaná v<br>"Main Menu > Display > Tour.". |  |  |  |  |  |
|               |                                                                                                   |  |  |  |  |  |
|               | NOTE NOTE                                                                                         |  |  |  |  |  |
| More Setting  | Ne všechny modely tuto funkci podporují.                                                          |  |  |  |  |  |
|               | • Send Email: Povolte systému odesílat upozornění na e-mail,                                      |  |  |  |  |  |
|               | když nastane událost poplachu.                                                                    |  |  |  |  |  |
|               | NOTE NOTE                                                                                         |  |  |  |  |  |
|               | Chcete-li tuto funkci používat, ujistěte se, že je funkce elektronické                            |  |  |  |  |  |
|               | pošty povolena v Main Menu > NETWORK > EMAIL.                                                     |  |  |  |  |  |
|               | Log: Zaškrtnutím políčka povolíte zařízení, aby poplach                                           |  |  |  |  |  |
|               | zapsalo do logů.                                                                                  |  |  |  |  |  |

Tabulka 5-50

Step 4 Klikněte na Save pro uložení.

### 5.13.2.4.2 Konfigurace nastavení alarmu pro údaje o vlhkosti

Můžete nastavit událost poplachu nastavením údajů o vlhkosti.

Step 1 Na hlavním rozhraní vyberte možnost IoT > MANAGER > Temperature/Humidity. Zobrazí se **Temperature/Humidity** rozhraní. Viz. 0.

|   | 🕥 ІоТ            |     |              |         |         |                   |                |                     |
|---|------------------|-----|--------------|---------|---------|-------------------|----------------|---------------------|
|   | REALTIME DISPLAY | Sei | nsor Pairing | Tempera | ture/Hu | Wireless Detector | Wireless Siren |                     |
|   | SEARCH INFO      |     | 2            | Enable  | Setting | Access Point      | Type           | Detect Position Nam |
| > | MANAGER          |     | 1            |         |         | Chn 6             | Temperature    | Chn6-Temperature-   |
|   |                  |     |              |         | \$      | Chn 6             | Humidity       | Chn6-Humidity-1     |
|   |                  |     |              |         |         |                   |                |                     |
|   |                  |     |              |         |         |                   |                |                     |
|   |                  |     |              |         |         |                   |                |                     |
|   |                  |     |              |         |         |                   |                |                     |
|   |                  |     |              |         |         |                   |                |                     |
|   |                  |     |              |         |         |                   |                |                     |
|   |                  |     |              |         |         |                   |                |                     |
|   |                  |     |              |         |         |                   |                |                     |
|   |                  |     |              |         |         |                   |                |                     |
|   |                  |     |              |         |         |                   |                |                     |
|   |                  |     |              |         |         |                   |                |                     |
|   |                  |     |              |         |         |                   |                |                     |
|   |                  |     |              |         |         |                   |                |                     |
|   |                  |     |              |         |         |                   |                |                     |
|   |                  |     |              |         |         |                   |                |                     |
|   |                  |     |              |         |         |                   |                |                     |
|   |                  |     |              |         |         |                   |                |                     |
|   |                  |     |              |         |         |                   |                |                     |
|   |                  |     |              |         |         |                   |                |                     |
|   |                  |     |              |         |         |                   |                |                     |
|   |                  |     |              |         |         |                   |                |                     |

Obrázek 5-165

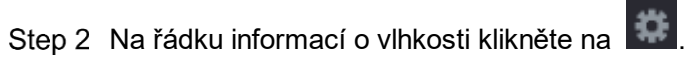

Zobrazí se Setting rozhraní. Viz. 0.

| Setting              |                 |      |                 |               |      |
|----------------------|-----------------|------|-----------------|---------------|------|
| Access Point         |                 |      | Туре            |               |      |
| Detect Position Name | Chn6-Humidity-1 |      | Preview Channel | 6             |      |
| Event Type           | High Humidity   |      | Upper Limit     | 60 %RH Enable |      |
|                      |                 |      |                 |               |      |
| Period               | Setting         |      | PTZ             | Setting       |      |
| Alarm Out            | Setting         |      | Latch           | 10            | Sec. |
| Post Record          | 10              | Sec. | Anti-Dither     | 5             | Sec. |
| Record CH            |                 |      |                 |               |      |
| Snapshot             |                 |      |                 |               |      |
| Tour                 |                 |      |                 |               |      |
| Voice Prompts        | None            |      |                 |               |      |
| More Setting         | Setting         |      |                 |               |      |
|                      |                 |      |                 |               |      |
| Default              |                 |      |                 | Save Ba       | ack  |

Obrázek 5-166

Step 3 Nakonfigurujte nastavení pro následující parametry. Viz. 0.

| Parametr     | Popis                                           |
|--------------|-------------------------------------------------|
| Access Point | Označuje kanál, ke kterému je kamera připojena. |

| Parametr                | Popis                                                                                                    |  |  |  |  |
|-------------------------|----------------------------------------------------------------------------------------------------|--|--|--|--|
| Туре                    | Humidity výchozí.                                                                                                    |  |  |  |  |
| Detect Position<br>Name | Set the detect position name.                                                                                                    |  |  |  |  |
| Broviow Chappel         | Vyberte kanál, který chcete zobrazit, abyste mohli sledovat kanál<br>přístupového bodu. Tento kanál by mohl být kanál přístupového                                                                                                    |  |  |  |  |
|                         | bodu nebo jakýkoli jiný kanál podle aktuální situace.                                                                                                    |  |  |  |  |
| Event Type              | Vyberte typ události jako <b>High Humidity</b> nebo <b>Low Humidity</b> a nastavte limit horní a dolní vlhkosti. Například vyberte typ události                                                                                                    |  |  |  |  |
| Upper Limit             | jako Vysokou Vlhkost a nastavte horní limit na <b>60</b> , alarm nastane,<br>když vlhkost dosáhne 60% RH.                                                                                                    |  |  |  |  |
| Enable                  | Povolit funkci alarmu.                                                                                                    |  |  |  |  |
| Period                  | Určete dobu, během které je aktivní detekce pohybu. Podrobnosti<br>naleznete v části "Nastavení periody detekce pohybu" v části<br>"5.10.4.1 Konfigurace nastavení detekce pohybu".                                                                                                    |  |  |  |  |
| Alarm Out               | <ul> <li>Kliknutím na Setting zobrazíte rozhraní pro nastavení.</li> <li>General Alarm: Aktivace alarmu prostřednictvím poplachových zařízení připojených k vybranému výstupnímu portu.</li> </ul>                                                                                                 |  |  |  |  |
| Alarm Out               | <ul> <li>External Alarm: Aktivace aktivace alarmu prostrednictvim<br/>připojeného alarm boxu.</li> <li>Wireless Siren: Aktivace aktivace alarmů prostřednictvím<br/>zařízení připojených pomocí brány USB nebo brány kamery</li> </ul>                                                             |  |  |  |  |
| PTZ                     | Povolte funkci aktivace PTZ.<br>Kliknutím na <b>Set</b> zobrazíte rozhraní PTZ.<br>Povolte funkci aktivace PTZ. Pro každou kameru PTZ vyberte<br>preset, kterou chcete vyvolat, když dojde k události poplachu                                                                                     |  |  |  |  |
| Latch                   | Nastavte prodlevu, po kterou zařízení pozdrží vypnutí alarmu.<br>Hodnota se pohybuje od 10 sekund do 300 sekund a výchozí<br>hodnota je 10 sekund.                                                                                                    |  |  |  |  |
| Post Record             | Nastavte prodlevu, po kterou zařízení pozdrží vypnutí nahrávání<br>po zrušení alarmu. Hodnota se pohybuje od 10 sekund do 300<br>sekund a výchozí hodnota je 10 sekund.                                                                                                    |  |  |  |  |
| Anti-Dither             | Konfigurace trvalého zjištění události. Systém zaznamenává<br>během této doby pouze jednu událost.                                                                                                    |  |  |  |  |
| Snapshot                | Pro získání snímku vybraného kanálu zaškrtněte políčko<br>Snapshot.<br>NOTE<br>Použijte tuto funkci, vyhledat v hlavním Main Menu > CAMERA ><br>ENCODE > Snapshot, v záložce Mode vyberte Event.                                                                                                   |  |  |  |  |
| Record CH               | Vyberte kanály, které chcete nahrávat. Vybraný kanál začne<br>nahrávat po výskytu poplachové události.<br>NOTE<br>Musí být povoleno nahrávání pro alarm a automatický snímek.<br>Podrobnosti naleznete v části "5.1.4.9 Konfigurace plánu<br>nahrávání videa" a "5.9.1 Povolení kontroly záznamu". |  |  |  |  |

| Parametr      | Popis                                                                     |  |  |  |  |
|---------------|---------------------------------------------------------------------------|--|--|--|--|
|               | Zaškrtnutím políčka <b>Tour</b> povolíte prohlídku na vybraných           |  |  |  |  |
| Tour          | kanálech 🛄 NOTE                                                           |  |  |  |  |
|               | Chcete-li tuto funkci používat, ujistěte se, že <b>Tour</b> je povoleno a |  |  |  |  |
|               | nakonfigurováno v hlavním menu> DISPLAY> TOUR.                            |  |  |  |  |
| Voice Promote | Zvolte, chcete-li aktivovat zvukové vysílání / hlasové výzvy v reakci     |  |  |  |  |
|               | na událost poplachu.                                                      |  |  |  |  |
|               | • Show Message: Zaškrtněte políčko Show Message a povolte                 |  |  |  |  |
|               | vyskakovací zprávu v místním hostitelském počítači.                       |  |  |  |  |
|               | Buzzer Zaškrtněte políčko pro aktivaci bzučáku na zařízení.               |  |  |  |  |
|               | Zaškrtnutím tohoto políčka povolíte funkci. Když dojde k události         |  |  |  |  |
|               | poplachu, port výstupu videa vyvede nastavení nakonfigurovaná v           |  |  |  |  |
|               | "Main Menu > Display > Tour.".                                            |  |  |  |  |
|               | NOTE NOTE                                                                 |  |  |  |  |
| More Setting  | Ne všechny modely tuto funkci podporují.                                  |  |  |  |  |
|               | • Send Email: Povolte systému odesílat upozornění na e-mail,              |  |  |  |  |
|               | když nastane událost poplachu.                                            |  |  |  |  |
|               | NOTE NOTE                                                                 |  |  |  |  |
|               | Chcete-li tuto funkci používat, ujistěte se, že je funkce elektronické    |  |  |  |  |
|               | pošty povolena v Main Menu > NETWORK > EMAIL.                             |  |  |  |  |
|               | Log: Zaškrtnutím políčka povolíte zařízení, aby poplach                   |  |  |  |  |
|               | zapsalo do logů.                                                          |  |  |  |  |

Tabulka 5-51

Step 4 Klikněte na Save pro uložení.

## 5.13.2.5 Vyledávání informací IOT

Můžete vyhledávat a zálohovat všechna data IOT.

Chcete-li zálohovat data, měli byste připravit zařízení USB a zapojit jej do zařízení. Step 1 Na hlavním rozhraní, vyberte **IoT > SEARCH INFO**. Viz. 0.

|   | 🔊 loT            |              |            |              |              | LIVE              | 💄 💽 - 📖        |
|---|------------------|--------------|------------|--------------|--------------|-------------------|----------------|
|   | REALTIME DISPLAY | Access Point | 4          |              | Disnlay Type | liet              |                |
| > | SEARCH INFO      | Type         |            |              | Status       | ΔΙΙ               |                |
|   | MANAGER          | Start Time   | 2017-11-06 | 00:00:00     | End Time     | 2017-12-06 00:0   | 0:00<br>Search |
|   |                  |              |            |              |              |                   |                |
|   |                  |              | Time       | Access Point | Туре         | Detect Position N | lame C         |
|   |                  |              |            |              |              |                   |                |
|   |                  |              |            |              |              |                   |                |
|   |                  |              |            |              |              |                   |                |
|   |                  |              |            |              |              |                   |                |
|   |                  |              |            |              |              |                   |                |
|   |                  |              |            |              |              |                   |                |
|   |                  |              |            |              |              |                   |                |
|   |                  |              |            |              |              |                   |                |
|   |                  |              |            |              |              |                   |                |
|   |                  |              |            |              |              |                   |                |
|   |                  |              |            |              |              |                   |                |
|   |                  |              |            |              |              |                   | Backun         |
|   |                  |              |            |              |              |                   |                |
|   |                  |              |            |              |              |                   |                |

Obrázek 5-167

Step 2 Konfigurace nastavení parametrů. Viz Tabulka 5-52.

| Parameter    | Popis                                                           |  |  |  |  |
|--------------|-----------------------------------------------------------------|--|--|--|--|
| Access Point | Označuje kanál, ke kterému je kamera připojena.                 |  |  |  |  |
| Display Type | V seznamu Display Type vyberte možnost List nebo Graph.         |  |  |  |  |
| Туро         | Vyberte typ informací, který chcete vyhledat. Můžete vybrat     |  |  |  |  |
| туре         | možnost Humidity nebo Temperature.                              |  |  |  |  |
|              | Vyberte stav informací, který chcete vyhledat.                  |  |  |  |  |
| Status       | Tato volba je k dispozici, když vyberete možnost List v seznamu |  |  |  |  |
|              | Display Type.                                                   |  |  |  |  |
| Start Time   | Zadejte čas začátku a čas ukončení informací, které chcete      |  |  |  |  |
| End Time     | vyhledat.                                                       |  |  |  |  |

Tabulka 5-52

Step 3 Klikněte na Search.

Systém spustí vyhledávání podle nastavení parametrů. Po dokončení vyhledávání se zobrazí výsledek.

• Data zobrazená v seznamu viz obrázek 5-168.

Kliknutím na **Go To** přepněte na stránku výsledků.

| 🕎 ют             |                |               |              |              | LIVE            | 🔔 💽 🗸 🛤            |  |
|------------------|----------------|---------------|--------------|--------------|-----------------|--------------------|--|
| REALTIME DISPLAY |                |               |              |              |                 |                    |  |
|                  | Access Point   | <u>l</u> i    |              | Display Type | List            | <b></b>            |  |
| > SEARCH INFO    | Туре           | All           |              | Status       | All             |                    |  |
| MANAGER          | Start Time     | 2017-11-06    | 00:00:00     | End Time     | 2017-12-06 00:0 | 00:00              |  |
|                  |                |               |              |              |                 | Search             |  |
|                  | 120            | Time          | Access Point | Туре         | Detect Position | Name 🔺             |  |
|                  | 1 2017-1       | 1-07 21:13:58 | Chn 1        | Humidity     | Chn1-Humidit    |                    |  |
|                  | 2 2017-1       | 1-07 21:14:00 | Chn 1        | Temperature  | Chn1-Temperat   | ure-1              |  |
|                  | 3 2017-1       | 1-07 21:14:01 | Chn 1        | Humidity     | Chn1-Humidit    |                    |  |
|                  | 4 2017-1       | 1-07 21:14:09 | Chn 1        | Temperature  | Chn1-Temperat   | ure-1              |  |
|                  | 5 2017-1       | 1-07 21:14:10 | Chn 1        | Humidity     | Chn1-Humidit    |                    |  |
|                  | 6 2017-1       | 1-07 21:14:14 | Chn 1        | Humidity     | Chn1-Humidit    | y-1                |  |
|                  | 7 2017-1       | 1-07 21:14:23 | Chn 1        | Humidity     | Chn1-Humidit    |                    |  |
|                  | 8 2017-1       | 1-07 21:16:04 | Chn 1        | Temperature  | Chn1-Temperat   | ure-1              |  |
|                  | 9 2017-1       | 1-07 21:16:06 | Chn 1        | Temperature  | Chn1-Temperat   |                    |  |
|                  | 10 2017-1      | 1-07 21:16:07 | Chn 1        | Humidity     | Chn1-Humidit    | y-1                |  |
|                  | 11 2017-1      | 1-07 21:16:16 | Chn 1        | Temperature  | Chn1-Temperat   |                    |  |
|                  | 12 2017-1      | 1-07 21:16:17 | Chn 1        | Humidity     | Chn1-Humidit    | y-1                |  |
|                  | 13 2017-1      | 1-07 21:16:26 | Chn 1        | Temperature  | Chn1-Temperat   |                    |  |
|                  | 14 2017-1      | 1-07 21:16:27 | Chn 1        | Humidity     | Chn1-Humidit    | y-1                |  |
|                  | 15 2017-1      | 1-07 21:16:36 | Chn 1        | Temperature  | Chn1-Temperati  | ure-1 <del>-</del> |  |
|                  |                |               |              |              |                 |                    |  |
|                  | <li>1/ 85</li> | > >> 1        | Go To        |              |                 | Backup             |  |
|                  |                |               |              |              |                 |                    |  |

Obrázek 5-168

• Data zobrazená v grafu viz obrázek 5-169.

| 🕥 ІоТ            |              |            |          |              | LIVE                                    |                                                                                                    |
|------------------|--------------|------------|----------|--------------|-----------------------------------------|----------------------------------------------------------------------------------------------------|
| REALTIME DISPLAY | Access Point | 1          |          | Dienlay Type | Graph                                   |                                                                                                    |
| > SEARCH INFO    |              | Humidity   |          | Display Type | Стари                                   |                                                                                                    |
| MANAGER          | туре         | Humany     |          |              |                                         |                                                                                                    |
|                  | Start Time   | 2017-11-06 | 00:00:00 | End Time     | 2017-12-06 00:                          | 00:00                                                                                                    |
|                  |              |            |          |              |                                         | Search                                                                                                    |
|                  |              |            |          |              |                                         |                                                                                                    |
|                  | (%RH)<br>100 |            |          |              | ◆ Chn1-ł                                | Humidity-1                                                                                                    |
|                  |              |            |          |              |                                         |                                                                                                    |
|                  | 80           |            |          |              |                                         |                                                                                                    |
|                  |              |            |          |              |                                         |                                                                                                    |
|                  | 50           | •••••      |          |              | ••••••••••••••••••••••••••••••••••••••• | and a second second sec |
|                  | 30           |            |          |              |                                         |                                                                                                    |
|                  |              |            |          |              |                                         |                                                                                                    |
|                  | 0            |            |          |              |                                         |                                                                                                    |
|                  |              |            |          |              |                                         | Backup                                                                                                    |
|                  |              |            |          |              |                                         |                                                                                                    |
|                  |              |            |          |              |                                         |                                                                                                    |
|                  |              |            |          |              |                                         |                                                                                                    |
|                  |              |            |          |              |                                         |                                                                                                    |
|                  |              |            |          |              |                                         |                                                                                                    |
|                  |              |            |          |              |                                         |                                                                                                    |
|                  |              |            |          |              |                                         |                                                                                                    |
|                  |              |            |          |              |                                         |                                                                                                    |
|                  |              |            |          |              |                                         |                                                                                                    |

Obrázek 5-169

Step 4 Klikněte na Backup. Systém začne exportovat data.

Po dokončení exportu se zobrazí dialogové okno Message.

Step 5 Klikněte na OK.

Exportovaná data najdete na zařízení USB.

## 5.13.3 Konfigurace bezdrátové sirény

Bezdrátovou sirénu můžete připojit k zařízení, pokud je v zařízení aktivována poplachová událost, bezdrátová siréna generuje poplachy.

Step 1 Vyberte Main Menu > IoT > MANAGER > Wireless Siren.

Zobrazí se Wireless Siren rozhraní. Viz. 0.

| 🕥 loT            |                |                |                   |                | LIVE  |    |     |
|------------------|----------------|----------------|-------------------|----------------|-------|----|-----|
| REALTIME DISPLAY | Sensor Pairing | Temperature/Hu | Wireless Detector | Wireless Siren |       |    |     |
| SEARCH INFO      | USB Gateway    |                |                   |                |       |    |     |
| > MANAGER        | Mode           |                |                   |                |       |    |     |
|                  | Auto           |                |                   |                |       |    |     |
|                  | Manual         |                |                   |                |       |    |     |
|                  | Stop           |                |                   |                |       |    |     |
|                  | Camera Gatev   | way            |                   |                |       |    |     |
|                  | Mode           | All 1          | 234567            |                |       |    |     |
|                  | Auto           |                |                   |                |       |    |     |
|                  | Manual         |                |                   |                |       |    |     |
|                  | Stop           |                |                   |                |       |    |     |
|                  |                |                |                   |                |       |    |     |
|                  | Alarm Release  | e OK           |                   |                |       |    |     |
|                  |                |                |                   |                |       |    |     |
|                  |                |                |                   |                |       |    |     |
|                  |                |                |                   |                |       |    |     |
|                  |                |                |                   |                |       |    |     |
|                  |                |                |                   |                |       |    |     |
|                  |                |                |                   |                |       |    |     |
|                  |                |                |                   |                | Apply | Ba | ick |

Obrázek 5-170

Step 2 Konfigurace nastavení výstupu bezdrátového alarmu. Podrobnosti v Tabulce 5-53.

| Parametr                       | Popis                                                                                                    |
|--------------------------------|----------------------------------------------------------------------------------------------------|
| USB Gateway,<br>Camera Gateway | <ul> <li>Auto: Automaticky aktivujte alarm, pokud je funkce alarmu pro<br/>bezdrátovou sirénu povolena pro určité události. Například<br/>pokud chcete aktivovat výstup alarmu pomocí bezdrátové<br/>sirény pro detekci pohybu, viz parametr "Výstup alarmu" v<br/>Tabulce 5-38.</li> <li>Manual: Aktivujte alarm okamžitě.</li> <li>Stop: Neaktivuje alarm.</li> </ul> |
| Alarm Release                  | Kliknutím na <b>OK to</b> vymažete veškerý stav výstupu alarmu                                                                                                    |
|                                | bezdrátové sirény.                                                                                                    |

Tabulka 5-53

Step 3 Klikněte na Apply pro dokončení.

# 5.14 Konfigurace nastavení POS

Zařízení můžete připojit k zařízení POS (prodejní místo s pokladnou), získávat informace z něj a zapisovat je do obrazu. Tato funkce se týká scénářů, jako je supermarket POS pokladna. Po připojení je zařízení přístupné k POS informacím a zobrazuje text v okně kanálu.

Přehrávání POS informací v místním přehrávání a prohlížení informací o POS v obrazovce živého zobrazení podporují pouze jedno kanálový režim. Zobrazení monitorovací obrazovky a přehrávání ve vícekanálovém režimu webové podpory.

## 5.14.1 Vyhledávání záznamů transakcí

| POS          |                 |                             |                 | LIVE 🕹 💽 🗸 📴 |
|--------------|-----------------|-----------------------------|-----------------|--------------|
| > POS SEARCH | Transaction No. |                             | Search          |              |
| POS SETUP    | Start Time      | 2017 - 10 - 08 00 : 00 : 00 |                 |              |
|              | End Time        | 2017 - 11 - 07 20 : 20 : 55 |                 |              |
|              |                 | saction Time                | Transaction No. | Play Details |
|              |                 |                             | Hansaction No.  |              |
|              |                 |                             |                 |              |
|              |                 |                             |                 |              |
|              |                 |                             |                 |              |
|              |                 |                             |                 |              |
|              |                 |                             |                 |              |
|              |                 |                             |                 |              |
|              |                 |                             |                 |              |
|              |                 |                             |                 |              |
|              |                 |                             |                 |              |
|              |                 |                             |                 |              |
|              |                 |                             |                 |              |
|              |                 |                             |                 |              |
|              | < 0/0           |                             |                 |              |
|              |                 |                             |                 |              |
|              |                 |                             |                 |              |
|              |                 |                             |                 |              |

Step 1 Vyberte Main Menu > POS > POS SEARCH.

Zobrazí se POS SEARCH rozhraní. Viz 0.

Obrázek 5-171

- Step 2 V seznamu **Transaction No**. (Číslo transakce) zadejte číslo transakce na účtence vytištěné pomocí POS stroje.
- Step 3 Do pole **Start Time** a **End Time** zadejte časové období, které chcete vyhledat v transakčních informacích POS.
- Step 4 Klikněte na **Search**. Výsledky vyhledávání výsledků transakcí se zobrazují v tabulce.

# 5.14.2 Konfigurace nastavení POS

Step 1 Vyberte Main Menu > POS > POS SETUP. Zobrazí se **POS SETUP** rozhraní. Viz. 0.

| POS         |          |      |          |                    | LIVE   | PQ   |
|-------------|----------|------|----------|--------------------|--------|------|
| POS SEARCH  |          | 1    |          |                    |        |      |
| > POS SETUP | POS Name | posi | <b>v</b> | Enable             |        |      |
|             |          |      |          | Record CH          | •      |      |
|             |          |      |          | Privacy Setup      | ÷      |      |
|             |          |      |          | Protocol Type      | POS    |      |
|             |          |      |          | Connect Type       | TCP 🔻  | •    |
|             |          |      |          | Character Encoding | UTF-8  |      |
|             |          |      |          | Overlay Mode       | TURN   |      |
|             |          |      |          | Network time out   | 100    |      |
|             |          |      |          | Time Display       | 120    |      |
|             |          |      |          | Font Size          | Medium |      |
|             |          |      |          | COLOR              |        |      |
|             |          |      |          | POS Info           |        |      |
|             |          |      |          | Transaction Start  |        |      |
|             |          |      |          | Transaction End    |        |      |
|             |          |      |          | Line Delimiter     |        |      |
|             |          |      |          |                    |        |      |
|             |          |      |          |                    |        |      |
|             |          |      |          |                    |        |      |
|             |          |      |          |                    |        |      |
|             | Dofault  |      |          |                    | Apply  | Poek |
|             | Delault  |      |          |                    | Арріу  | Dack |

Obrázek 5-172

Step 2 Konfigurace nastavení parametrů POS. Viz Tabulka 5-54.

| Parametr      | Popis                                                                 |  |  |  |  |
|---------------|-----------------------------------------------------------------------|--|--|--|--|
|               | V seznamu POS Name vyberte zařízení POS, pro které chcete             |  |  |  |  |
| POS Name      | konfigurovat nastavení. Klikněte na 🔽 k úpravě názvu POS.             |  |  |  |  |
|               |                                                                       |  |  |  |  |
|               | POS název podporuje 21 čínských znaků nebo 63 anglických znaků        |  |  |  |  |
| Enable        | Povolto funkci POS                                                    |  |  |  |  |
|               |                                                                       |  |  |  |  |
|               | Vyberte kanály, které chcete nahrát. Vybraný kanál začne              |  |  |  |  |
|               | nahrávat po výskytu alarmu.                                           |  |  |  |  |
| Record CH     | NOTE NOTE                                                             |  |  |  |  |
|               | Musí být zapnut záznam záznamů POS a funkce automatického             |  |  |  |  |
|               | nahrávání. Podrobnosti naleznete v části "5.1.4.9 Konfigurace         |  |  |  |  |
|               | plánu nahrávání videa" a "5.9.1 Povolení kontroly záznamu".           |  |  |  |  |
| Privacy Setup | Zadejte obsah soukromí.                                               |  |  |  |  |
| Drotocol Tyme | Ve výchozím nastavení vyberte <b>POS</b> . Jiný stroj odpovídá jinému |  |  |  |  |
| Рююсог туре   | protokolu.                                                            |  |  |  |  |

| Parametr          | Popis                                                                           |  |  |  |  |
|-------------------|---------------------------------------------------------------------------------|--|--|--|--|
|                   | V seznamu <b>Connect Type</b> vyberte typ protokolu připojení. Click            |  |  |  |  |
| Connect Type      | , zobrazí se rozhraní IP adresy.                                                |  |  |  |  |
|                   | Do pole <b>Source IP</b> zadejte adresu IP (zařízení připojené k                |  |  |  |  |
|                   | zařízení), které odesílá zprávy.                                                |  |  |  |  |
| Convert           | Vyberte režim kódování znaků.                                                   |  |  |  |  |
| Overlay           | V seznamu <b>Overlay</b> vyberte možnost <b>Turn</b> nebo <b>Roll</b> .         |  |  |  |  |
|                   | Pokud síť nefunguje správně a po zadaném časovém limitu                         |  |  |  |  |
| Network time out  | nemůže být obnovena, informace POS se nezobrazí normálně.                       |  |  |  |  |
|                   | Po obnovení sítě se zobrazí aktuální informace o POS.                           |  |  |  |  |
|                   | Zadejte čas, po jak dlouho chcete, aby se informace o POS                       |  |  |  |  |
| Time Display      | zobrazovaly. Zadejte například 5, informace o POS zmizí z                       |  |  |  |  |
|                   | obrazovky po 5 sekundách.                                                       |  |  |  |  |
| Font Size         | V seznamu Velikost písma vyberte <b>Small</b> , <b>Medium</b> , nebo <b>Big</b> |  |  |  |  |
|                   | jako velikost textu POS informací.                                              |  |  |  |  |
| COLOR             | Na liště barev kliknutím vyberte barvu textu POS informací.                     |  |  |  |  |
| DOS Info          | Povolte funkci POS Info, informace POS se zobrazí na                            |  |  |  |  |
| F03 III0          | obrazovce živého přenosu.                                                       |  |  |  |  |
| Transaction Start | Zadaita znak začátku transakce a znak konce                                     |  |  |  |  |
| Transaction End   |                                                                                 |  |  |  |  |
| Line Delimiter    | Zadejte oddělovač čáry, který chcete použít.                                    |  |  |  |  |

Tabulka 5-54

Step 3 Klikněte na Apply pro uložení.

# 5.15 Konfigurace nastavení zálohování

## 5.15.1 Vyhledání zařízení USB

Po vložení paměťového zařízení USB do portu USB, zařízení detekuje zařízení USB a objeví se rozhraní "Vyhledat zařízení USB", které vám poskytne zástupce pro provádění operací zálohování a upgradu. Viz obrázek 5-173.

Podrobnosti naleznete v části "5.15.2 Zálohování souborů", "5.21.2 Zobrazení informací o protokolu", "5.20.4 Export a import nastavení systému" a "5.20.6 Aktualizace zařízení."

| Find USB device. |                                          |                          |  |  |  |  |
|------------------|------------------------------------------|--------------------------|--|--|--|--|
| · Na<br>약 Ca     | me: sda5(USB DIS<br>pacity: 15.60 GB/15. | SK)<br>60 GB(Free/Total) |  |  |  |  |
| Fil              | e Backup                                 | Log Backup               |  |  |  |  |
| Con              | fig Backup                               | System Upgrade           |  |  |  |  |
|                  |                                          |                          |  |  |  |  |

Obrázek 5-173

# 5.15.2 Zálohování souborů

Můžete zálohovat vnahrané videozáznamy a snímky.

Step 1 Vyberte Main Menu > BACKUP.

| Zobrazí se BACKUP rozhraní. Viz 0 |
|-----------------------------------|
|-----------------------------------|

| 🗘 ВАСКИР |               |                |             |          | LIVE              |              |
|----------|---------------|----------------|-------------|----------|-------------------|--------------|
| > BACKUP | Device Name   | sda5(USB DISK) |             | Format   | 15.60 GB/15.60 GB | (Free/Total) |
|          | Path          |                |             | Browse   |                   |              |
|          | Record CH     | 1              |             | Туре     | All               |              |
|          | Start Time    | 2017-11-       | 06 00:00:00 | End Time | 2017-11-06 09:    | 24:36        |
|          | File Format   | DAV            |             |          | Search            | Clear        |
|          | 0 Cha         | nnel Type      | Start Time  | End Time | Size(KB)          |              |
|          |               |                |             |          |                   |              |
|          |               |                |             |          |                   |              |
|          |               |                |             |          |                   |              |
|          |               |                |             |          |                   |              |
|          |               |                |             |          |                   |              |
|          |               |                |             |          |                   |              |
|          |               |                |             |          |                   |              |
|          |               |                |             |          |                   |              |
|          |               |                |             |          |                   |              |
|          |               |                |             |          |                   |              |
|          | 0.00 KB(Space | Needed)        |             |          |                   | Backup       |
|          |               |                |             |          |                   | Duckup       |
|          |               |                |             |          |                   |              |
|          |               |                |             |          |                   |              |
|          |               |                |             |          |                   |              |

Obrázek 5-174

| Step 2 | Nakonfigurujte nastaver | í parametrů zálohování. | Viz Tabulka 5-55 |
|--------|-------------------------|-------------------------|------------------|
|--------|-------------------------|-------------------------|------------------|

| Parametr    | Popis                                                            |
|-------------|------------------------------------------------------------------|
|             | V seznamu <b>Device Name</b> vyberte zařízení, do kterého chcete |
| Device Name | zálohovat soubory.                                               |

| Parametr           | Popis                                                                         |  |  |  |  |
|--------------------|-------------------------------------------------------------------------------|--|--|--|--|
|                    | Klikněte na Format zobrazí se rozhraní Format.                                |  |  |  |  |
|                    | <ul> <li>Je-li kapacita externího úložného zařízení menší než 2TB,</li> </ul> |  |  |  |  |
| Format             | můžete jej formátovat na FAT32 nebo NTFS.                                     |  |  |  |  |
|                    | Pokud kapacita externího úložného zařízení je rovna nebo                      |  |  |  |  |
|                    | větší než 2TB, můžete vybrat pouze formátování na NTFS.                       |  |  |  |  |
| Dath               | Klikněte na Browse a zobrazí se rozhraní Browse. Vyberte cestu,               |  |  |  |  |
| Fall               | kde chcete soubory vyhledat                                                   |  |  |  |  |
| Decard CL          | V seznamu <b>Record CH</b> vyberte kanál, ve kterém chcete soubory            |  |  |  |  |
|                    | vyhledávat.                                                                   |  |  |  |  |
| Туре               | V seznamu <b>Type</b> vyberte typ souboru, který chcete vyhledat.             |  |  |  |  |
| Start Time         | Zadejte počáteční a konečný čas pro soubory, které chcete                     |  |  |  |  |
| End Time vyhledat. |                                                                               |  |  |  |  |
| File Formet        | V seznamu File Format vyberte formát souboru jako DAV nebo                    |  |  |  |  |
|                    | MP4, který chcete vyhledat.                                                   |  |  |  |  |
| Tabulka 5-55       |                                                                               |  |  |  |  |

- Step 3 Kliknutím na **Search** vyhledejte soubory, které splňují nakonfigurované nastavení. Hledané výsledky se zobrazí v tabulce.
- Step 4 Vyberte soubory, které chcete zálohovat.
- Step 5 Kliknutím na **Backup** zálohujte vybrané soubory na konfigurovanou cestu.

Kliknutím na Clear odstraníte všechny vyhledané výsledky.

# 5.16 Správa sítě

## 5.16.1 Konfigurace nastavení sítě

Můžete zajistit, aby síť spolupracovala mezi zařízením a jinými zařízeními prostřednictvím konfigurace síťových nastavení.

### 5.16.1.1 Konfigurace nastavení protokolu TCP / IP

Můžete nakonfigurovat nastavení zařízení, například IP adresu nebo DNS podle plánu sítě. Vyberte **Main Menu > NETWORK > TCP/IP**, zobrazí se **TCP/IP** rozhraní. Viz 0. Podrobné informace o nastavení parametrů naleznete v části "5.1.4.4 Konfigurace nastavení sítě."

| 🚱 NETWORK    |                 |                     | LIVE  | · - • |
|--------------|-----------------|---------------------|-------|-------|
| > TCP/IP     | ID Varaian      | ID:4                |       |       |
| CONNECTION   |                 |                     |       |       |
| Wi-Fi        | MAC Address     | 34:85:89:38:A3:B9   |       |       |
| 3G/4G        | DHCP            |                     |       |       |
| DDDoE        | IP Address      | 192 . 168 . 3 . 113 |       |       |
| FFFOE        | Subnet Mask     | 255 255 0 0         |       |       |
| DDNS         | Default Gateway | 192 . 168 . 0 . 1   |       |       |
| EMAIL        | DNS DHCP        |                     |       |       |
| UPnP         | Preferred DNS   | 8.8.8.8             |       |       |
| SNMP         | Alternate DNS   | 8.8.4.4             |       |       |
| MULTICAST    |                 |                     |       |       |
| REGISTER     | MTU             | 1500                |       |       |
| ALARM CENTER |                 |                     |       |       |
| P2P          |                 |                     |       |       |
| 121          |                 |                     |       |       |
|              |                 |                     |       |       |
|              |                 |                     |       |       |
|              |                 |                     |       |       |
|              |                 |                     |       |       |
|              |                 |                     |       |       |
|              |                 |                     |       |       |
|              | Test            |                     | Apply | Back  |

Obrázek 5-175

## 5.16.1.2 Konfigurace nastavení portů

Můžete nakonfigurovat maximum připojení k zařízení z klienta, jako je WEB, platforma a mobilní telefon, a konfigurovat všechna nastavení portů.

Step 1 Vyberte Main Menu > NETWORK > CONNECTION. Zobrazí se **CONNECTION** rozhraní. Viz 0.

| 🚱 NETWORK    |                |       |                  | LIVE  |      |
|--------------|----------------|-------|------------------|-------|------|
| TCP/IP       | Max Connection | 129   | (0.128)          |       |      |
| > CONNECTION |                | 120   | ( 1025 . 65525 ) |       |      |
| Wi-Fi        | IDP Port       | 27779 | ( 1025 - 65535 ) |       |      |
| 3G/4G        |                | 37778 | (1025-05555)     |       |      |
| PPPoE        |                | 80    | (1-00000)        |       |      |
| DDNS         | RISP Port      | 554   | (1-65535)        |       |      |
| EMAIL        | POS Port       | 38800 | ( 1025 - 65535 ) |       |      |
|              | HTTPS Enable   |       |                  |       |      |
| OPHP         | HTTPS Port     | 443   | ( 1 - 65535 )    |       |      |
| SNMP         |                |       |                  |       |      |
| MULTICAST    |                |       |                  |       |      |
| REGISTER     |                |       |                  |       |      |
| ALARM CENTER |                |       |                  |       |      |
| P2P          |                |       |                  |       |      |
|              |                |       |                  |       |      |
|              |                |       |                  |       |      |
|              |                |       |                  |       |      |
|              |                |       |                  |       |      |
|              |                |       |                  |       |      |
|              |                |       |                  |       |      |
|              |                |       |                  | Apply | Back |

Obrázek 5-176

- Step 2 Nakonfigurujte nastavení parametrů připojení. Viz Tabulka 5-56.

Parametry připojení, kromě služby Max Connection, nemohou mít vliv, dokud nebude zařízení restartováno.

| Parametr       | Popis                                                            |
|----------------|------------------------------------------------------------------|
|                | Maximální počet současných přistupů k zařízení, jako jsou WEB,   |
| Max Connection | platforma a mobilní telefon.                                     |
|                | Vyberte hodnotu mezi 1 a 128. Výchozí hodnota je 128.            |
| TCP Port       | Výchozí hodnota je 37777. Hodnotu můžete zadat podle aktuální    |
| TOFFOIL        | situace.                                                         |
|                | Výchozí hodnota je 37778. Hodnotu můžete zadat podle aktuální    |
|                | situace.                                                         |
|                | Výchozí hodnota je 80. Hodnotu můžete zadat podle aktuální       |
|                | situace.                                                         |
| ΠΠΕΡΟΙΙ        | Pokud zadáte jinou hodnotu, například 70, pak byste měli po      |
|                | přihlašování do zařízení prohlížečem zadat 70 nakonci IP adresy. |
| PTSP Port      | Výchozí hodnota je 554. Hodnotu můžete zadat podle aktuální      |
| RISF FUIL      | situace.                                                         |
| DOS Dort       | Přenos dat. Rozsah hodnot je od 1 do 65535. Výchozí hodnota je   |
| P03 P01        | 38800.                                                           |
| HTTPS Enable   | Povolit HTTPS.                                                   |
|                | Komunikační port HTTPS. Výchozí hodnota je 443. Hodnotu          |
|                | můžete zadat podle aktuální situace.                             |

Step 3 Klinutím na Apply dokončete.

### 5.16.1.3 Konfigurace nastavení připojení Wi-Fi

Mezi zařízením a ostatními zařízeními ve stejné síti můžete provést bezdrátové připojení pomocí nastavení sítě Wi-Fi, což usnadňuje připojení zařízení a mobilitu.

JI NOTE

Pouze zařízení se Wi-Fi modulem podporuje tuto funkci.

Step 1 Vyberte Main Menu > NETWORK > Wi-Fi.

Zobrazí se Wi-Fi rozhraní. Viz 0.

|   | 🚱 NETWORK    |   |             |       |               |       |                    |               |      |
|---|--------------|---|-------------|-------|---------------|-------|--------------------|---------------|------|
|   | TCP/IP       |   | Fi Auto Co  | nnect |               |       |                    |               |      |
|   | CONNECTION   |   | ri Auto Coi |       |               |       |                    |               |      |
| > | Wi-Fi        |   | 0           | SSID  | Signal Inter  | osity | Wi-Fi Working Info |               |      |
|   |              |   |             | 00.0  | orginal intoi | loity | Current Hotspot    | No Connection |      |
|   | PPPoE        |   |             |       |               |       |                    |               |      |
|   | DDNS         |   |             |       |               |       | TP Address         |               |      |
|   | EMAIL        |   |             |       |               |       | Subnet Mask        |               |      |
|   | UPnP         |   |             |       |               |       | Default Gateway    |               |      |
|   | SNMP         |   |             |       |               |       |                    |               |      |
|   | MULTICAST    |   |             |       |               |       |                    |               |      |
|   | REGISTER     |   |             |       |               |       |                    |               |      |
|   | ALARM CENTER |   |             |       |               |       |                    |               |      |
|   |              |   |             |       |               |       |                    |               |      |
|   |              |   |             |       |               |       |                    |               |      |
|   |              |   |             |       |               |       |                    |               |      |
|   |              |   |             |       |               |       |                    |               |      |
|   |              |   |             |       |               |       |                    |               |      |
|   |              |   |             |       |               |       |                    |               |      |
|   |              |   |             |       |               |       |                    |               |      |
|   |              | F | Refresh     |       |               |       |                    | Apply         | Back |

Obrázek 5-177

Step 2 Nakonfigurujte nastavení parametrů připojení Wi-Fi. Viz Tabulka 5-57.

| Parameter          | Popis                                                                 |  |  |  |
|--------------------|-----------------------------------------------------------------------|--|--|--|
|                    | Povolte Wi-Fi Auto Connect.                                           |  |  |  |
| Wi-Fi Auto Connect | Po restartu zařízení se automaticky připojí k nejbližšímu hotspotu,   |  |  |  |
|                    | který byl úspěšně připojen.                                           |  |  |  |
|                    | Obnovte seznam hotspotů. Funkce automatické úpravy, jako je           |  |  |  |
| Refresh            | přidání hesla, je podporováno, pokud bylo toto nastavení jednou       |  |  |  |
|                    | konfigurováno.                                                        |  |  |  |
|                    | V seznamu hotspotů vyberte hotspot a pak klikněte na <b>Connect</b> . |  |  |  |
|                    | Chcete-li se znovu připojit na stejný hotspot, nejprve se             |  |  |  |
| Connact            | odpojte a znovu se připojte.                                          |  |  |  |
| Connect            | • Chcete-li se připojit k jinému hotspotu, nejprve se odpojte od      |  |  |  |
|                    | aktuálně připojeného hotspotu a připojte se k druhému                 |  |  |  |
|                    | hotspotu.                                                             |  |  |  |

| Disconnect | Chcete-li se odpojit od hotspotu, klikněte na Disconnect. |  |  |  |
|------------|-----------------------------------------------------------|--|--|--|
|            |                                                           |  |  |  |

Tabulka 5-57

Step 3 Klikněte na Apply pro dokončení.

Po připojení zařízení k hotspotu Wi-Fi se v Wi-Fi Working Info zobrazí aktuální hotspot, IP adresa, maska podsítě a výchozí brána.

### 5.16.1.4 Konfigurace nastavení 3G / 4G

K portu USB zařízení můžete připojit bezdrátový modul 3G / 4G a pak k zařízení přistupovat s IP adresou poskytovanou modulem.

### 

Ne všechny modely tuto funkci podporují.

Step 1 Připojte bezdrátový modul 3G / 4G k portu USB zařízení.

Step 2 Vyberte Main Menu > NETWORK > 3G/4G.

| 🚱 NETWORK            |                  |         |                 | LIVE  | 1 🕞 🗸 🛤 |
|----------------------|------------------|---------|-----------------|-------|---------|
| TCP/IP<br>CONNECTION | TD-LTE atl       |         |                 |       |         |
| Wi-Fi                | Ethernet Card    | Ite0    | 🔽 Enable        |       |         |
| 3G/4G                | Network Type     | TD-LTE  |                 |       |         |
| PPPoE                | APN              | 3gnet   |                 |       |         |
| DDNS                 | AUTH             | NO_AUTH |                 |       |         |
| EMAIL                | Dial No.         | *99#    |                 |       |         |
| UPnP                 |                  |         |                 |       |         |
| SNMP                 |                  |         |                 | Dial  |         |
| MULTICAST            | Wireless Network |         |                 |       |         |
| REGISTER             | Module State     |         | IP Address      |       |         |
| ALARM CENTER         | SIM State        | EXIST   | Subnet Mask     |       |         |
| P2P                  | PPP State        | OFFLINE | Default Gateway |       |         |
|                      |                  |         |                 |       |         |
|                      |                  |         |                 |       |         |
|                      |                  |         |                 |       |         |
|                      |                  |         |                 |       |         |
|                      |                  |         |                 |       |         |
|                      |                  |         |                 |       |         |
|                      |                  |         |                 | Apply | Back    |

Zobrazí se **3G/4G** rozhraní, Viz. 0.

Obrázek 5-178

Rozhraní 3G / 4G se skládá ze tří částí:

- Area 1: Zobrazuje sílu signálu.
- Area 2: Zobrazuje konfiguraci modulu.
- Area 3: Zobrazuje stav připojení.

### NOTE

Informace o části 2 se zobrazí po připojení modulu 3G / 4G; zatímco informace o části 1 a části 3 se zobrazí pouze po zapnutí funkce 3G / 4G.

Step 3 Zařízení spustí identifikaci bezdrátového modulu a zobrazí rozpoznané informace parametrů v části 2. Viz Tabulka 5-58.

| Parametr      | Popis                                                          |  |  |
|---------------|----------------------------------------------------------------|--|--|
| Ethernet Card | Zobrazuje název karty Ethernet.                                |  |  |
| Network Type  | Zobrazuje typ sítě. Jiný typ představuje jiného poskytovatele. |  |  |
| APN           | Zobrazí výchozí číslo APN.                                     |  |  |
| Dial No.      | Zobrazuje výchozí číslo volby.                                 |  |  |
| AUTH          | Režim autentizace. Můžete vybrat PAP, CHAP nebo NO_AUTH.       |  |  |
|               |                                                                |  |  |

Tabulka 5-58

#### Step 4 Zaškrtněte políčko Enable.

Step 5 Klikněte na Dial pro připojení.

Po vytvoření spojení se výsledek zobrazí v oblasti bezdrátové sítě. Viz obrázek 5-179.

|   | 🚱 NETWORK    |                  |         |                 |                |
|---|--------------|------------------|---------|-----------------|----------------|
|   | TCP/IP       | TD-LTE ut        |         |                 |                |
|   | CONNECTION   |                  |         |                 |                |
|   | Wi-Fi        | Ethernet Card    | Ite0    | 🔻 🗹 Enable      |                |
| > | 3G/4G        | Network Type     | TD-LTE  |                 |                |
|   | PPPoE        | APN              | 3gnet   |                 |                |
|   | DDNS         | AUTH             | NO_AUTH |                 |                |
|   | EMAIL        | Dial No.         | *99#    |                 |                |
|   | UPnP         |                  |         |                 |                |
|   | SNMP         |                  |         |                 | Disconnect     |
|   | MULTICAST    | Wireless Network |         |                 |                |
|   | REGISTER     | Module State     |         | IP Address      | 192.168.59.234 |
|   | ALARM CENTER | SIM State        | EXIST   | Subnet Mask     | 255.0.0.0      |
|   | P2P          | PPP State        | ONLINE  | Default Gateway | 192.168.59.235 |
|   |              |                  |         |                 |                |
|   |              |                  |         |                 |                |
|   |              |                  |         |                 |                |
|   |              |                  |         |                 |                |
|   |              |                  |         |                 |                |
|   |              |                  |         |                 |                |
|   |              |                  |         |                 | Apply Back     |

Obrázek 5-179

Step 6 Klikněte na Apply pro dokončení.

#### Podporované moduly 3G / 4G zařízení

- China Mobile 3G/4G: ZTE MF832S
- China Mobile 4G: ZTE MF832S
- China Unicom 3G: ZTE MF667S, HUAWEI E353U-1
- China Telecom 4G: HUAWEI EC122, ZTE AC2736

 Pokud je zařízení připojeno k síti China Telecom 3G / 4G, můžete zařízení připojit k veřejné IP adrese prostřednictvím PC veřejného internetu (port HTTP není nakonfigurován jako 80). Je-li zařízení připojeno k síti China Unicom nebo China Mobile 3G, které jsou definovány jako soukromé sítě, nemůžete zařízení přihlásit prostřednictvím počítače, který je připojen k veřejnému internetu.

- Názvy ethernetových karet, které se zobrazují na rozhraní 3G / 4G, nejsou konstantní a mohou být ppp5, ppp6, ppp7 nebo ppp8 a jsou odlišné v závislosti na portu USB2.0 na zařízení připojeném k modulu 3G.
- Chcete-li se připojit k síti 3G / 4G, musíte se pokoušet o úspěch. Výchozí brána může být přepnuta v závislosti na prioritě karet Ethernet.
- Moduly China Unicom a China Mobile 3G / 4G ve standardu USB flash disků momentálně nepodporují režim EDGE.

### 5.16.1.5 Konfigurace nastavení PPPoE

PPPoE je dalším způsobem, jak zařízení přistupovat k síti. Připojení k síti můžete provést konfigurováním nastavení PPPoE tak, aby zařízení bylo v síti WAN poskytnuto dynamickou adresou IP. Chcete-li tuto funkci používat, musíte nejprve získat jméno uživatele a heslo od poskytovatele internetových služeb.

| 🚱 NETWORK                                                                                                    |                                               |            |
|----------------------------------------------------------------------------------------------------|-----------------------------------------------|------------|
| TCP/IP         CONNECTION         Wi-Fi         3G/4G         DDNS         EMAIL         UPnP         SNMP         MULTICAST         REGISTER         ALARM CENTER         P2P | Enable<br>User Name<br>Password<br>IP Address |            |
|                                                                                                    |                                               | Apply Back |

Step 1 Vyberte Main Menu > NETWORK > PPPoE. Zobrazí se **PPPoE** rozhraní. Viz 0.

Obrázek 5-180

- Step 2 Povolte funkci PPPoE.
- Step 3 Do pole **User Name** a **Password** zadejte uživatelské jméno a heslo, které poskytne poskytovatel internetových služeb.
- Step 4 Klikněte na Apply pro dokončení. Systém zobrazí zprávu, která indikuje úspěšné uložení. IP adresa se zobrazí na rozhraní PPPoE. Tuto IP adresu můžete použít k přístupu k zařízení.

Je-li povolena funkce PPPoE, IP adresu v rozhraní TCP / IP nelze změnit.

### 5.16.1.6 Konfigurace nastavení DDNS

Pokud se adresa IP zařízení často mění, funkce DDNS dynamicky obnoví spojení mezi doménou na DNS a IP adresou a zajistí přístup k zařízení pomocí domény.

### Příprava na konfiguraci

Potvrďte, zda zařízení podporuje typ DDNS a přihlaste se na webových stránkách poskytovaných poskytovatelem služeb DDNS, abyste registrovali informace jako například doménu z počítače umístěného v síti WAN.

- Pokud DDNS patří do typu Quick DDNS, registrace domény není potřeba.
- Pokud služba DDNS patří k jinému typu, musíte se přihlásit na webovou stránku služby DDNS a zaregistrovat informace, jako je uživatelské jméno, heslo a název domény.

NOTE

Po úspěšné registraci a přihlášení webových stránek DDNS můžete zobrazit informace o všech připojených zařízeních pod tímto uživatelským jménem.

### Konfigurace

| Step 1 | Vyberte | Main | Menu > | NETWORK : | > DDNS. |
|--------|---------|------|--------|-----------|---------|
|--------|---------|------|--------|-----------|---------|

|   | Zobrazí se <b>DDNS</b> rozhraní. Viz. 0.               |                                     |                    |      |       |      |
|---|--------------------------------------------------------|-------------------------------------|--------------------|------|-------|------|
|   | 🚳 NETWORK                                              |                                     |                    |      |       |      |
|   | TCP/IP<br>CONNECTION                                   | Enable<br>DDNS Type                 | Dyndns DDNS        |      |       |      |
|   | Wi-Fi<br>3G/4G<br>PPPoE                                | Host IP<br>Domain Name<br>User Name | members.dyndns.org |      |       |      |
| > | DDNS<br>EMAIL<br>UPnP<br>SNMP<br>MULTICAST<br>REGISTER | Password<br>Interval                | 5                  | Min. |       |      |
|   | ALARM CENTER<br>P2P                                    |                                     |                    |      |       |      |
|   |                                                        |                                     |                    |      | Apply | Back |

Obrázek 5-181

Step 2 Nakonfigurujte nastavení pro parametry DDNS.

• Typ non Quick DDNS. Viz Tabulka 5-59.

| Parametr    | Popis                                                             |  |  |  |
|-------------|-------------------------------------------------------------------|--|--|--|
| Enable      | Povolit DDNS funkci.                                              |  |  |  |
| DDNS Type   | Typ a adresa poskytovatele služeb DDNS.                           |  |  |  |
|             | <ul> <li>Typ: Dyndns DDNS; adresa: members.dyndns.org</li> </ul>  |  |  |  |
| Host IP     | <ul> <li>Typ: NO-IP DDNS; addresa: dynupdate.no-ip.com</li> </ul> |  |  |  |
|             | • Typ: CN99 DDNS; addresa: members.3322.org                       |  |  |  |
| Domain Name | Jméno domény pro registraci na webové stránce poskytovatele       |  |  |  |
| Domain Name | služeb DDNS.                                                      |  |  |  |
| User Name   | Zadejte uživatelské jméno a heslo, které jste získali od          |  |  |  |
|             | poskytovatele služeb DDNS. Musíte se registrovat (včetně          |  |  |  |
| Password    | uživatelského jména a hesla) na webových stránkách                |  |  |  |
|             | poskytovatele služeb DDNS.                                        |  |  |  |
| Interval    | Zadejte dobu, na kterou chcete aktualizovat DDNS.                 |  |  |  |

Tabulka 5-59

| Parametr    | Popis                                                                    |  |  |  |  |
|-------------|--------------------------------------------------------------------------|--|--|--|--|
| Enable      | Povolit DDNS funkci.                                                     |  |  |  |  |
| DDNS Type   | Typ a adresa poskytovatele služeb DDNS                                   |  |  |  |  |
| Host IP     | Adresa poskytovatele služeb DDNS. Výchozí nastavení je                   |  |  |  |  |
| TIOSEIT     | www.quickddns.com, které nelze změnit.                                   |  |  |  |  |
|             | Jméno domény pro registraci na webové stránce poskytovatele              |  |  |  |  |
|             | služeb DDNS.                                                             |  |  |  |  |
|             | Vyberte režim domény default domain nebo customized                      |  |  |  |  |
| Domain Name | domain.                                                                  |  |  |  |  |
|             | • Výchozí formát domény je "MAC adresa (bez". ")                         |  |  |  |  |
|             | Quickddns.com"                                                           |  |  |  |  |
|             | Customized formát domény je "jméno. Quickddns.com".                      |  |  |  |  |
| Email       | Do pole <b>E-mail</b> zadejte e-mailovou adresu, která slouží k přístupu |  |  |  |  |
|             | k poskytovateli služeb DDNS.                                             |  |  |  |  |
|             | Po dokončení konfigurace klikněte na <b>Test</b> a zkontrolujte, zda je  |  |  |  |  |
| Test        | název domény úspěšně zaregistrován. Pokud ano, jděte na další            |  |  |  |  |
|             | krok. Pokud ne, zkontrolujte stav připojení k síti.                      |  |  |  |  |

Quick DDNS typ. Viz. 0.

Tabulka 5-60

Step 3 Klikněte na Apply pro dokončení.

Zadejte název domény v prohlížeči a stiskněte klávesu **Enter**. Pokud se zobrazí webové rozhraní zařízení, konfigurace je úspěšná. Pokud ne, konfigurace je špatná.

### 5.16.1.7 Konfigurace nastavení EMAILu

Nastavení e-mailu můžete nakonfigurovat, aby systém mohl odeslat e-mail jako upozornění, když dojde k události poplachu.

Step 1 Vberte Main Menu > NETWORK > EMAIL. Zobrazí se **EMAIL** rozhraní. Viz 0.
|   | 🚱 NETWORK    |                |             |      | LIVE  | L 🕂 - 📴 |
|---|--------------|----------------|-------------|------|-------|---------|
|   | TCP/IP       | Fnable         |             |      |       |         |
|   | CONNECTION   | SMTP Server    | MailServer  |      |       |         |
|   | Wi-Fi        | Port           | 25          |      |       |         |
|   | 3G/4G        | l Iser Name    |             |      |       |         |
|   | PPPoE        | Password       |             |      |       |         |
|   | DDNS         | Anonymity      |             |      |       |         |
| > | EMAIL        | , alony may    |             |      |       |         |
|   | UPnP         | Mail Receiver  | Receiver1 - |      |       |         |
|   | SNMP         | Email Address  | none        |      |       |         |
|   | MULTICAST    | Sender         |             |      |       |         |
|   | REGISTER     | Title          | XVR ALERT   |      |       |         |
|   | ALARM CENTER | Attachment     |             |      |       |         |
|   | P2P          | Authentication | NONE        |      |       |         |
|   |              | Interval       | 120         | Sec. |       |         |
|   |              |                |             |      |       |         |
|   |              | Health Enable  |             |      |       |         |
|   |              | Interval       | 60          | Min. |       |         |
|   |              |                |             |      |       |         |
|   |              |                |             |      |       |         |
|   |              | Test           |             |      | Apply | Back    |

Obrázek 5-182

Step 2 Nakonfigurujte nastavení parametrů e-mailu. Viz Tabulka 5-61.

| Parametr       | Popis                                                                 |
|----------------|-----------------------------------------------------------------------|
| Enable         | Povolte funkci e-mailu.                                               |
| SMTP Server    | Zadejte adresu SMTP serveru e-mailového účtu odesílatele.             |
| Dort           | Zadejte hodnotu portu SMTP serveru. Výchozí hodnota je 25.            |
| FOIL           | Můžete zadat hodnotu podle aktuální situace.                          |
| User Name      | Zadaita uživatalské iméra a basla a mailavéha větu adasílatela        |
| Password       | Zadejte uzivatelske jmeno a nesio e-mailoveno učtu odesilatele.       |
| Apopymity      | Pokud povolíte funkci anonymity, můžete se přihlásit jako             |
| Anonymity      | anonymní uživatel.                                                    |
| Mail Pagaiyar  | V seznamu <b>Mail Receiver</b> vyberte číslo přijemce, kterému chcete |
|                | oznámení odeslat. Zařízení podporuje až tři přijemce pošty.           |
| Email Address  | Zadejte e-mailovou adresu přijemce pošty.                             |
| Sondor         | Zadejte e-mailovou adresu odesílatele. Podporuje maximálně tři        |
| Serider        | odesílatele oddělené čárkou.                                          |
|                | Zadejte předmět e-mailu.                                              |
| Title          | Podporuje čínské, anglické a arabské číslice. Podporuje               |
|                | maximálně 64 znaků.                                                   |
| Attachment     | Povolte funkci přílohy. Když nastane událost poplachu, systém         |
| Allachment     | může připojit snímky jako přílohu k e-mailu.                          |
| Authentication | Vyberte typ šifrování: NONE, SSL, nebo TLS.                           |

| Parametr        | Popis                                                                   |  |  |  |
|-----------------|-------------------------------------------------------------------------|--|--|--|
|                 | Jedná se o interval, kdy systém odešle e-mail pro stejný typ            |  |  |  |
|                 | poplachové události, což znamená, že systém neodesílá e-mail na         |  |  |  |
|                 | žádnou událost poplachu do uplynutí doby.                               |  |  |  |
| Interval (Sec.) | Toto nastavení pomáhá vyhnout se velkému množství e-mailů               |  |  |  |
|                 | způsobených častými událostmi poplachu.                                 |  |  |  |
|                 | Hodnota se pohybuje od 0 do 3600. 0 znamená, že neexistuje              |  |  |  |
|                 | žádný interval.                                                         |  |  |  |
| Hoalth Enable   | Aktivujte funkci testování. Systém může odeslat zkušební e-mail a       |  |  |  |
|                 | zkontrolovat připojení.                                                 |  |  |  |
|                 | Toto je interval, kdy systém odešle testovací e-mail.                   |  |  |  |
| Interval (Min.) | Hodnota se pohybuje od 30 do 1440. 0 znamená, že neexistuje             |  |  |  |
|                 | žádný interval                                                          |  |  |  |
|                 | Kliknutím na tlačítko <b>Test</b> vyzkoušejte funkci odesílání e-mailů. |  |  |  |
| <b>T</b> (      | Je-li konfigurace správná, e-mailový účet příjemce obdrží e-mail.       |  |  |  |
| lest            | D NOTE                                                                  |  |  |  |
|                 | Před testováním klikněte na Apply pro uložení nastavení.                |  |  |  |
| Tabulka 5-61    |                                                                         |  |  |  |

Step 3 Klikněte na **Apply** pro dokončení.

## 5.16.1.8 Konfigurace nastavení UPnP

Vztah mezi sítí LAN a WAN můžete mapovat tak, že budete mít přístup k zařízení v síti LAN prostřednictvím IP adresy v síti WAN.

### P Příprava na konfiguraci

- Přihlaste se do routeru k nastavení portu WAN, abyste povolili připojení IP adresy do sítě WAN.
- Na routeru povolte funkci UPnP.
- Připojte zařízení k portu LAN na routeru, abyste se připojili k síti LAN.
- Vyberte **Main Menu > NETWORK > TCP/IP**, nakonfigurujte IP adresu do rozsahu adres routeru nebo povolte funkci DHCP k automatickému získání IP adresy.

### Konfigurace

Step 1 Vybertet Main Menu > NETWORK > UPnP. Zobrazí se **UPnP** rozhraní. Viz. 0.

|   | 🚱 NETWORK                                       |                                   |               |               |                                                         |                |                |      | LIVE  | 💄 🕒 🗸 🔛 |  |
|---|-------------------------------------------------|-----------------------------------|---------------|---------------|---------------------------------------------------------|----------------|----------------|------|-------|---------|--|
|   | TCP/IP<br>CONNECTION<br>Wi-Fi<br>3G/4G<br>PPPoE | PAT<br>Status<br>LAN IP<br>WAN IP |               | Offline 0 . ( | Offline           0 , 0 , 0 , 0           0 , 0 , 0 , 0 |                |                |      |       |         |  |
|   | DDNS                                            | <b>7</b><br>1                     | Service Name  | Pi<br>Ti      | rotocol<br>CP                                           | Int.Port<br>80 | Ext.Port<br>80 | Edit |       |         |  |
| > | UPnP                                            |                                   | TCP<br>UDP    | Ti<br>U       | CP<br>IDP                                               | 37777<br>37778 | 37777<br>37778 | 1    |       |         |  |
|   | SNMP<br>MULTICAST                               |                                   | RTSP<br>RTSP  | U<br>Ti       | idp<br>Cp                                               | 554<br>554     | 554<br>554     |      |       |         |  |
|   | REGISTER                                        |                                   | SNMP<br>HTTPS | U<br>Ti       | idp<br>Cp                                               | 161<br>443     | 161<br>443     | ľ    |       |         |  |
|   | ALARM CENTER<br>P2P                             |                                   |               |               |                                                         |                |                |      |       |         |  |
|   |                                                 |                                   |               |               |                                                         |                |                |      | Apply | Back    |  |

Obrázek 5-183

| Step 2 | Nakonfigurujte | nastavení | parametrů | UPnP.     | Viz <sup>·</sup> | Tabulka | 5-62 |
|--------|----------------|-----------|-----------|-----------|------------------|---------|------|
| •••• = |                |           |           | • • • • • | · · · - ·        |         |      |

| Parameter | Popis                                                         |  |  |  |  |
|-----------|---------------------------------------------------------------|--|--|--|--|
| PAT       | Povolte funkci UPnP.                                          |  |  |  |  |
|           | Označuje stav funkce UPnP.                                    |  |  |  |  |
| Status    | Offline: Selhání.                                             |  |  |  |  |
|           | <ul> <li>Online: Úspěšný.</li> </ul>                          |  |  |  |  |
|           | Zadejte IP adresu routeru v síti LAN.                         |  |  |  |  |
|           | NOTE NOTE                                                     |  |  |  |  |
|           | Po úspěšném mapování systém automaticky získá IP adresu, aniž |  |  |  |  |
|           | by provedl jakékoukoliv konfiguraci.                          |  |  |  |  |
|           | Zadejte IP adresu routeru v síti WAN.                         |  |  |  |  |
| WANIP     | NOTE NOTE                                                     |  |  |  |  |
|           | Po úspěšném mapování systém automaticky získá IP adresu, aniž |  |  |  |  |
|           | by provedl jakékoukoliv konfiguraci.                          |  |  |  |  |

| Parameter   | Popis                                                                      |  |  |  |  |
|-------------|----------------------------------------------------------------------------|--|--|--|--|
|             | Nastavení v tabulce PAT odpovídají tabulce UPnP PAT na routeru.            |  |  |  |  |
|             | <ul> <li>Service Name: Název síťového serveru.</li> </ul>                  |  |  |  |  |
|             | Protocol: Typ protokolu.                                                   |  |  |  |  |
|             | <ul> <li>Int. Port: Vnitřní port, který je mapován na zařízení.</li> </ul> |  |  |  |  |
|             | <ul> <li>Ext. Port: Externí port mapovaný na směrovači.</li> </ul>         |  |  |  |  |
|             | NOTE NOTE                                                                  |  |  |  |  |
|             | Chcete-li se vyhnout konfliktu, při nastavování externího portu            |  |  |  |  |
|             | zkuste použít porty 1024 až 5000 a vyhnout se pběžným                      |  |  |  |  |
| PAT Tabulka | portům od 1 do 255 a systémovým portům 256 až 1023.                        |  |  |  |  |
|             | Pokud je v síti více zařízení, rozumně uspořádejte mapování                |  |  |  |  |
|             | portů, abyste se vyhnuli mapování na stejný externí port.                  |  |  |  |  |
|             | Při vytváření mapovacího vztahu zajistěte, aby porty                       |  |  |  |  |
|             | mapování nebyly obsazeny nebo omezeny.                                     |  |  |  |  |
|             | • Interní a externí porty TCP a UDP musí být stejné a nelze je             |  |  |  |  |
|             | měnit.                                                                     |  |  |  |  |
|             | Klikněte na k úpravě externího portu.                                      |  |  |  |  |

Tabulka 5-62

Step 3 Klikněte Apply pro dokončení.

V prohlížeči zadejte http: // WAN IP: Externí port IP.

### 5.16.1.9 Konfigurace nastavení protokolu SNMP

Ne všechny modely tuto funkci podporují.

Zařízení můžete připojit k některým softwarům, jako je MIB Builder a prohlížeč MG-SOFT MIB, pro správu a ovládání zařízení ze softwaru.

### Příprava na konfiguraci

- Nainstalujte software, který může spravovat a řídit SNMP, například MIB Builder a MG-SOFT MIB Browser.
- Získejte soubory MIB, které odpovídají aktuální verzi technické podpory.

### Konfigurace

Step 1 Vyberte Main Menu > NETWORK > SNMP. Zobrazí se **SNMP** rozhraní. Viz 0.

| 🚱 NETWORK    |                 |                | LIVE  | L 🕞 🗸 😳 |
|--------------|-----------------|----------------|-------|---------|
| TCP/IP       | Fnable          |                |       |         |
| CONNECTION   | Version         |                |       |         |
| Wi-Fi        | SNMP Port       |                |       |         |
| 3G/4G        | Read Community  | defaultPublic  |       |         |
| PPPoE        | Write Community | defaultPrivate |       |         |
| DDNS         | Tran Address    |                |       |         |
| EMAIL        | Trap Port       | 162            |       |         |
| UPnP         | napron          | 102            |       |         |
| > SNMP       |                 |                |       |         |
| MULTICAST    |                 |                |       |         |
| REGISTER     |                 |                |       |         |
| ALARM CENTER |                 |                |       |         |
| P2P          |                 |                |       |         |
|              |                 |                |       |         |
|              |                 |                |       |         |
|              |                 |                |       |         |
|              |                 |                |       |         |
|              |                 |                |       |         |
|              |                 |                |       |         |
|              |                 |                | Apply | Back    |

Obrázek 5-184

Step 2 Nakonfigurujte nastavení parametrů protokolu SNMP. Viz Tabulka 5-63.

| Parametr                                                 | Popis                                                         |  |  |
|----------------------------------------------------------|---------------------------------------------------------------|--|--|
| Enable                                                   | Povolte funkci SNMP.                                          |  |  |
| Version Zaškrtněte políčko verze SNMP, kterou používáte. |                                                               |  |  |
| SNMP Port Označuje monitorovací port agenta programu.    |                                                               |  |  |
| Read Community                                           | Označuje řetězce čtení a zápis podporované programem.         |  |  |
| Write Community                                          |                                                               |  |  |
| Tran Address                                             | Označuje cílovou adresu agenta programu k odeslání informací  |  |  |
| Hap Address                                              | Trap.                                                         |  |  |
| Tran Port                                                | Označuje cílový port pro agenta programu k odeslání informací |  |  |
| Παρτοιί                                                  | Trap.                                                         |  |  |

| Tabulka | 5-63 |
|---------|------|
|---------|------|

- Step 3 Kompilujte dva soubory MIB pomocí nástroje MIB Builder.
- Step 4 Spusťte prohlížeč MG-SOFT MIB a načtěte modul z kompilace.
- Step 5 Na prohlížeči MG-SOFT MIB zadejte IP adresu zařízení, kterou chcete spravovat, a poté vyberte číslo verze.
- Step 6 Na prohlížeči MG-SOFT MIB otevřete adresář se strukturou stromu, abyste získali konfiguraci zařízení, například množství kanálů a verzi softwaru.

### 5.16.1.10 Konfigurace Multicast nastavení

Když přistupujete k zařízení ze sítě k zobrazení videa, pokud je přístup překročen, video se nezobrazí. Funkci vícesměrového vysílání můžete použít k seskupení IP k vyřešení problému. Step 1 Vyberte Main Menu > NETWORK > MULTICAST.

| 🍪 NETWORK    |            |               | LIVE      |       |  |
|--------------|------------|---------------|-----------|-------|--|
| TCP/IP       | Enable     |               |           |       |  |
| CONNECTION   | IP Address | 239 255 42 42 |           |       |  |
| Wi-Fi        | Port       | 36666         |           |       |  |
| 3G/4G        |            |               |           |       |  |
| PPPoE        |            |               |           |       |  |
| DDNS         |            |               |           |       |  |
| EMAIL        |            |               |           |       |  |
| UPnP         |            |               |           |       |  |
| SNMP         |            |               |           |       |  |
| MULTICAST    |            |               |           |       |  |
| REGISTER     |            |               |           |       |  |
| ALARM CENTER |            |               |           |       |  |
| P2P          |            |               |           |       |  |
|              |            |               |           |       |  |
|              |            |               |           |       |  |
|              |            |               |           |       |  |
|              |            |               |           |       |  |
|              |            |               |           |       |  |
|              |            |               | <br>Apply | Back  |  |
|              |            |               | - ppy     | Baone |  |

Zobrazí se MULTICAST rozhraní. Viz. 0.

Obrázek 5-185

Step 2 Nakonfigurujte nastavení parametrů multicastu. Viz Tabulka 5-64.

| Parameter Popis                 |                                                                |  |  |  |
|---------------------------------|----------------------------------------------------------------|--|--|--|
| Enable Povolte funkci multicast |                                                                |  |  |  |
| ID Address                      | Zadejte IP adresu, kterou chcete použít jako IP multicastu.    |  |  |  |
| IP Address                      | Adresa IP se pohybuje od 224.0.0.0 po 239.255.255.255.         |  |  |  |
| Port                            | Zadejte port pro multicast. Port se pohybuje od 1025 do 65000. |  |  |  |
| Tabulka 5-64                    |                                                                |  |  |  |

Step 3 Klikněte na Apply pro dokončení.

Pro přihlášení na web můžete použít multicast IP adresu. Viz obrázek 5-186. V dialogovém okně pro přihlášení k webu v seznamu **Type** vyberte položku **MULTICAST**. Web automaticky získá adresu IP vícesměrového vysílání a připojí se. Pak můžete video zobrazit prostřednictvím funkce multicast.

| XVA        | Login in |  |
|------------|----------|--|
| 💄 admin    |          |  |
| B Password |          |  |
| TCP        |          |  |
| тср        |          |  |
| UDP        |          |  |
| MULTICAST  |          |  |
|            |          |  |

Obrázek 5-186

## 5.16.1.11 Konfigurace registrace proxy serveru

Zařízení můžete zaregistrovat k určitému proxy serveru, který slouží jako průchod pro usnadnění přístupu klientského softwaru k zařízení.

Step 1 Vyberte Main Menu > NETWORK > REGISTER.

| S NETWORK    |                   |       |       |      |
|--------------|-------------------|-------|-------|------|
| TCP/IP       | Enable            |       |       |      |
| CONNECTION   | No                | 1 -   |       |      |
| Wi-Fi        |                   |       |       |      |
| 3G/4G        | Server IP Address | 0.0.0 |       |      |
|              | Port              | 8000  |       |      |
| PPPOE        | Sub Device ID     | 0     |       |      |
| DDNS         |                   |       |       |      |
| EMAIL        |                   |       |       |      |
| UPnP         |                   |       |       |      |
| SNMP         |                   |       |       |      |
| MULTICAST    |                   |       |       |      |
| > REGISTER   |                   |       |       |      |
| ALARM CENTER |                   |       |       |      |
| P2P          |                   |       |       |      |
|              |                   |       |       |      |
|              |                   |       |       |      |
|              |                   |       |       |      |
|              |                   |       |       |      |
|              |                   |       |       |      |
|              |                   |       |       |      |
|              |                   |       |       |      |
|              |                   |       | Apply | Back |

Zobrazí se **REGISTER** rozhraní. Viz 0.

Obrázek 5-187

Step 2 Nakonfigurujte nastavení parametrů Registrace. Viz Tabulka 5-65.

| Parametr          | Popis                                                     |  |  |  |  |  |
|-------------------|-----------------------------------------------------------|--|--|--|--|--|
| Enable            | Povolit funkci Registrace.                                |  |  |  |  |  |
| Sonver ID Address | adejte adresu IP serveru nebo doménu serveru, ke které se |  |  |  |  |  |
| Server IP Address | chcete zaregistrovat.                                     |  |  |  |  |  |
| Port              | Zadejte port serveru.                                     |  |  |  |  |  |
| Sub Service ID    | Toto ID je přiděleno serverem a používáno pro zařízení.   |  |  |  |  |  |
|                   |                                                           |  |  |  |  |  |

Tabulka 5-65

Step 3 Klikněte na Apply pro dokončení.

## 5.16.1.12 Konfigurace nastavení centra alarmů

Můžete konfigurovat server centra alarmů tak, aby přijímal nahrané informace o poplachu. Chcete-li tuto funkci použít, musí být zaškrtnuto **Alarm Upload**. Podrobné informace o nastavení událostí poplachu naleznete v části "5.10 Nastavení alarmových událostí". Step 1 Vyberte Main Menu > NETWORK > ALARM CENTER.

| TCP/IP         | Enable            |                |            |
|----------------|-------------------|----------------|------------|
| CONNECTION     | Protocol Type     | ALARM CENTER - |            |
| Wi-Fi          | Host IP           | 10 1 0 2       |            |
| 3G/4G          | Port              | 1              |            |
| PPPoE          | Self-Report Time  |                |            |
| DDNS           | Con-Report finite |                |            |
| EMAIL          |                   |                |            |
| UPnP           |                   |                |            |
| SNMP           |                   |                |            |
| MULTICAST      |                   |                |            |
| REGISTER       |                   |                |            |
| > ALARM CENTER |                   |                |            |
| P2P            |                   |                |            |
|                |                   |                | Apply Back |

Zobrazí se ALARM CENTER rozhraní. Viz. 0.

Obrázek 5-188

Step 2 Konfigurace nastavení parametrů centra alarmů. Viz Tabulka 5-66.

| Parametr      | Popis                                                         |  |  |  |  |
|---------------|---------------------------------------------------------------|--|--|--|--|
| Enable        | Povolte funkci centra alarmů.                                 |  |  |  |  |
| Brotocol Typo | V seznamu <b>Protocol Type</b> vyberte typ protokolu. Výchozí |  |  |  |  |
| Protocor Type | nastavení je ALARM CENTER.                                    |  |  |  |  |
| Host IP       | IP Adresa a komunikační port počítače s nainstalovaným s      |  |  |  |  |
| Port          | klientem alarmu.                                              |  |  |  |  |

| Parametr         | Popis                                                        |  |  |  |  |  |  |
|------------------|--------------------------------------------------------------|--|--|--|--|--|--|
| Solf Poport Timo | V seznamu Self-Report Time vyberte časový cyklus a konkrétní |  |  |  |  |  |  |
| Sell-Report Time | čas pro nahrávání budíku.                                    |  |  |  |  |  |  |
| T L U E 00       |                                                              |  |  |  |  |  |  |

Tabulka 5-66

Step 3 Klikněte na Apply pro dokončení.

## 5.16.1.13 Konfigurace nastavení P2P

Zařízení můžete spravovat pomocí technologie P2P pro stažení aplikace a registraci zařízení. Podrobnosti naleznete v části "5.1.4.5 Konfigurace nastavení P2P."

## 5.16.2 Konfigurace nastavení testování sítě

## 5.16.2.1 Testování sítě

Můžete testovat stav připojení k síti mezi zařízením a dalšími zařízeními.

Step 1 Vyberte Main Menu > INFO > NETWORK > Test.

Zobrazí se **Test** rozhraní. Viz 0.

| 🔒 INFO       |                 |               |             |                     | LIVE           |         |
|--------------|-----------------|---------------|-------------|---------------------|----------------|---------|
| VERSION      | Online User     | Network Load  | Network Tes | t                   |                |         |
| LOG          | Network Test    |               |             |                     |                |         |
| EVENT        | Destination IP  |               |             |                     |                |         |
| NETWORK      | Test Result     |               |             |                     |                |         |
| HDD          |                 |               |             |                     |                |         |
| CHANNEL INFO | Network Sniffer | Packet Backup |             |                     |                |         |
| BPS          | Device Name     | sdb5(USB DI   | SK)         |                     |                | Refresh |
|              | Address         |               |             |                     |                | Browse  |
|              | Name            |               | IP          | Sniffer Packet Size | Sniffer Packet | Backup  |
|              |                 |               |             |                     |                |         |
|              |                 |               |             |                     |                |         |
|              |                 |               |             |                     |                |         |

#### Obrázek 5-189

- Step 2 Do pole **Destination IP** zadejte IP adresu
- Step 3 Klikněte na Test.

Po dokončení testu se zobrazí výsledek testu. Můžete vyhodnotit průměrné zpoždění, ztrátu paketů a stav sítě. Viz obrázek 5-190.

|   | info         |                    |                        |                             | LIVE             | L →     |
|---|--------------|--------------------|------------------------|-----------------------------|------------------|---------|
|   | VERSION      | Online User 1      | Network Load Network   | < Test                      |                  |         |
|   | LOG          | Network Test       |                        |                             |                  |         |
|   | EVENT        | Destination IP     | 192.168.20.13          |                             |                  |         |
| > | NETWORK      | Test Result        | Average Delay:1.0ms Pa | cket Loss Rate:0% Network S | tatus:OK         |         |
|   | HDD          |                    |                        |                             |                  |         |
|   | CHANNEL INFO | Network Sniffer Pa | acket Backup           |                             |                  |         |
|   | BPS          | Device Name        | sdb5(USB DISK)         |                             |                  | Refresh |
|   |              | Address            |                        |                             |                  | Browse  |
|   |              | Name               | IP                     | Sniffer Packet Size         | Sniffer Packet I | Backup  |
|   |              | LAN1               | 192.168.20.13          | 0KB                         |                  |         |
|   |              |                    |                        |                             |                  |         |
|   |              |                    |                        |                             |                  |         |
|   |              |                    |                        |                             |                  |         |
|   |              |                    |                        |                             |                  |         |
|   |              |                    |                        |                             |                  |         |
|   |              |                    |                        |                             |                  |         |
|   |              |                    |                        |                             |                  |         |
|   |              |                    |                        |                             |                  |         |
|   |              |                    |                        |                             |                  |         |
|   |              |                    |                        |                             |                  |         |
|   |              |                    |                        |                             |                  |         |
|   |              |                    |                        |                             |                  |         |

Obrázek 5-190

## 5.16.2.2 Zachytávání paketu a zálohování

Zachytávání paketů znamená operace, jako je zachycení, odeslání a úprava dat odesílaných a přijatých během přenosu v síti. Pokud je síťová abnormalita, můžete provádět zachycování paketů a zálohovat do paměťového zařízení USB. Tento údaj lze poskytnout technické podpoře pro analýzu stavu sítě.

Step 1 Vyberte Main Menu > INFO > NETWORK > Network Test.

Zobrazí se **Network Test** rozhraní. Viz 0.

|   | info         |                    |                |                     | LIVE          |          |
|---|--------------|--------------------|----------------|---------------------|---------------|----------|
|   | VERSION      | Online User M      | letwork Load   | Network Test        |               |          |
|   | LOG          | Network Test       |                |                     |               |          |
|   | EVENT        | Destination IP     |                |                     |               |          |
| > | NETWORK      | Test Result        |                |                     |               |          |
|   | HDD          |                    |                |                     |               |          |
|   | CHANNEL INFO | Network Sniffer Pa | cket Backup    |                     |               |          |
|   | BPS          | Device Name        | sdb5(USB DISK) |                     |               | Refresh  |
|   |              | Address            |                |                     |               | Browse   |
|   |              | Name               | IP             | Sniffer Packet Size | Sniffer Packe | t Backup |
|   |              | LAN1               | 192.168.2      | 0.13 0KB            |               |          |
|   |              |                    |                |                     |               |          |
|   |              |                    |                |                     |               |          |
|   |              |                    |                |                     |               |          |
|   |              |                    |                |                     |               |          |
|   |              |                    |                |                     |               |          |
|   |              |                    |                |                     |               |          |
|   |              |                    |                |                     |               |          |
|   |              |                    |                |                     |               |          |
|   |              |                    |                |                     |               |          |
|   |              |                    |                |                     |               |          |
|   |              |                    |                |                     |               |          |
|   |              |                    |                |                     |               |          |
|   |              |                    |                |                     |               |          |

Obrázek 5-191

- Step 2 Připojte paměťové zařízení USB k zařízení.
- Step 3 Klikněte na **Refresh**.

Zařízení spustí detekci paměťového zařízení USB a jeho název se zobrazí v poli **Device Name**.

- Step 4 Vyberte trasu dat, na které chcete zachytit a zálohovat.
  - V Network Sniffer Packet Backup klikněte na Browse. Zobrazí Browse rozhraní. Viz 0.

| Brow | vse              |                  |          |        |                      |      |  |
|------|------------------|------------------|----------|--------|----------------------|------|--|
|      | Device Name      | sda5(USB DISK)   | Refres   | sh     |                      |      |  |
|      | Total Space      | 15.60 GB         |          |        |                      |      |  |
|      | Free Space       | 15.60 GB         |          |        |                      |      |  |
|      |                  |                  |          |        |                      |      |  |
|      | Address          | 1                |          |        | 2 <u>- 1</u> 14 - 12 |      |  |
|      | Name             |                  | Size     | Туре   | Delete               | Play |  |
|      | D IP             |                  |          | Folder | 茴                    |      |  |
|      | RemoteConfig_20  | 171103141044.csv | 464 B    | File   | 茴                    |      |  |
|      | printf_201711051 | 72349.txt        | 451.3 KB | File   | ā                    |      |  |
|      | kmsg_printf_2017 | 1105172349.txt   | 14.9 KB  | File   | ā                    |      |  |
|      |                  |                  |          |        |                      |      |  |
|      |                  |                  |          |        |                      |      |  |
|      |                  |                  |          |        |                      |      |  |
|      |                  |                  |          |        |                      |      |  |
|      |                  |                  |          |        |                      |      |  |
|      | New Folder       |                  |          |        | ОК                   | Back |  |

Obrázek 5-192

2) Vyberte trasu.

D NOTE

- Pokud je k zařízení připojeno více paměťových zařízení USB, můžete vybrat ze seznamu Device Name.
- Kliknutím na Refresh můžete na vybraném paměťovém zařízení USB obnovit prostor, volné místo a seznam souborů.
- V případě nedostatečné kapacity klikněte na pro smazání nepotřebných souborů.
- Kliknutím na New Folder vytvoříte novou složku v ukládacím zařízení USB..
- Klikněte na Apply pro uložení nastavení výběru trasy. Zobrazí se znovu Test rozhraní.
- Step 5 Klikněte na www spustit zachycování a zálohování paketů.

  - Najednou můhou být zachyceny datové pakety pouze z jedné LAN.
  - Po zahájení zachycení můžete ukončit **Test** rozhraní a provádět další operace, jako je přihlašování a sledování webu.
- Step 6 Klikněte na wy pro zastavení zachytávání.

Záložní data jsou uložena ve vybrané trase pod názvem "LAN název-čas.pcap". Viz obrázek 5-193. Můžete je otevřít pomocí softwaru Wireshark.

| Brow | se                |                  |          |        |        |      |
|------|-------------------|------------------|----------|--------|--------|------|
|      |                   |                  |          |        |        |      |
|      | Device Name       | sda5(USB DISK)   | Refres   | sh     |        |      |
|      | Total Space       | 15.60 GB         |          |        |        |      |
|      | Free Space        | 15.60 GB         |          |        |        |      |
|      |                   |                  |          |        |        |      |
|      | Address           | 1                |          |        |        |      |
|      | Name              |                  | Size     | Туре   | Delete | Play |
|      | IP                |                  |          | Folder | 茴      |      |
|      | RemoteConfig_20   | 171103141044.csv | 464 B    | File   | 茴      |      |
|      | printf_201711051  | 72349.txt        | 451.3 KB | File   | 亩      |      |
|      | kmsg_printf_2017  | 1105172349.txt   | 14.9 KB  | File   | ā      |      |
|      | 🗎 LAN1-2017110713 | 35215.pcap       | 1.18 MB  | File   | 茴      |      |
|      |                   |                  |          |        |        |      |
|      |                   |                  |          |        |        |      |
|      |                   |                  |          |        |        |      |
|      |                   |                  |          |        |        |      |
|      | New Folder        |                  |          |        | OK     | Back |

Obrázek 5-193

# 5.17 Konfigurace nastavení účtu

Můžete přidávat, upravovat a odstraňovat uživatelské účty, skupiny a uživatele ONVIF, a nastavovat bezpečnostní otázky pro účet administrátora.

D NOTE

- Uživatelské jméno podporuje 31 znaků a název skupiny podporuje 15 znaků. Uživatelské jméno může obsahovat písmeno, číslo, "\_", "@", ".
- Můžete nastavit maximálně 64 uživatelů a 20 skupin. Název skupiny podle "Uživatel" a "Správce" nelze odstranit. Můžete nastavit další skupiny a definovat příslušná oprávnění. Účet správce však nelze nastavit náhodně.
- Účet můžete spravovat podle uživatele a skupiny a název nelze opakovat. Každý uživatel musí patřit do skupiny a jeden uživatel patří do jedné skupiny.

## 5.17.1 Konfigurace uživatelského účtu

### 5.17.1.1 Přidání uživatelského účtu

Step 1 Vyberte Main Menu > ACCOUNT > USER. Zobrazí se **USER** rozhraní. Viz 0.

|   | 上 account  |       |           |       |        |        |             |       |             | LIVE  | • | 🕂 - 🔛 |
|---|------------|-------|-----------|-------|--------|--------|-------------|-------|-------------|-------|---|-------|
| > | USER       |       |           |       |        |        |             |       |             |       |   |       |
|   | GROUP      | 1     | User Name | Group | Modify | Delete | Status      | MAC A | Memo        |       |   |       |
|   |            |       | admin     | admin |        |        | Login Local |       | admin 's ac | count |   |       |
|   | ONVIF USER |       |           |       |        |        |             |       |             |       |   |       |
|   |            |       |           |       |        |        |             |       |             |       |   |       |
|   |            |       |           |       |        |        |             |       |             |       |   |       |
|   |            |       |           |       |        |        |             |       |             |       |   |       |
|   |            |       |           |       |        |        |             |       |             |       |   |       |
|   |            |       |           |       |        |        |             |       |             |       |   |       |
|   |            |       |           |       |        |        |             |       |             |       |   |       |
|   |            |       |           |       |        |        |             |       |             |       |   |       |
|   |            |       |           |       |        |        |             |       |             |       |   |       |
|   |            |       |           |       |        |        |             |       |             |       |   |       |
|   |            |       |           |       |        |        |             |       |             |       |   |       |
|   |            |       |           |       |        |        |             |       |             |       |   |       |
|   |            |       |           |       |        |        |             |       |             |       |   |       |
|   |            |       |           |       |        |        |             |       |             |       |   |       |
|   |            |       |           |       |        |        |             |       |             |       |   |       |
|   |            |       |           |       |        |        |             |       |             |       |   |       |
|   |            |       |           |       |        |        |             |       |             |       |   |       |
|   |            | 1     | la ar     |       |        |        |             |       |             |       |   |       |
|   |            | Add ( | Jser      |       |        |        |             |       |             |       |   |       |
|   |            |       |           |       |        |        |             |       |             |       |   |       |
|   |            |       |           |       |        |        |             |       |             |       |   |       |
|   |            |       |           |       |        |        |             |       |             |       |   |       |
|   |            |       |           |       |        |        |             |       |             |       |   |       |

Obrázek 5-194

#### Step 2 Klikněte na Add User.

Zobrazí se Add User rozhraní. Viz. 0.

| Add User  |          |         |                    |                |      |
|-----------|----------|---------|--------------------|----------------|------|
|           |          |         |                    |                |      |
| User Name |          |         |                    |                |      |
| Password  |          |         | Confirm Password   |                |      |
| Memo      |          |         | User MAC           |                |      |
| Group     | admin    |         |                    |                |      |
| Period    | Setting  |         |                    |                |      |
| Authority |          |         |                    |                |      |
| System    | Playback | Monitor |                    |                |      |
|           |          |         |                    |                |      |
| I All     |          |         |                    |                |      |
|           |          |         |                    | MANUAL CONTROL |      |
|           |          |         | DEVICE MAINTENANCE |                |      |
|           |          |         |                    |                |      |
|           |          |         |                    |                |      |
|           |          |         |                    |                |      |
|           |          |         |                    | OK             | Back |
|           |          |         |                    |                |      |

Obrázek 5-195

Step 3 Nakonfigurujte nastavení parametrů přidávání uživatelského účtu. Viz Tabulka 5-67.

| Parameter        | Popis                                     |  |  |  |
|------------------|-------------------------------------------|--|--|--|
| User Name        | Zadejte uživatelské iméne a bosle účtu    |  |  |  |
| Password         | Zauejte uzivatelske jilleno a nesio učtu. |  |  |  |
| Confirm Password | Zadejte znovu heslo.                      |  |  |  |

| Parameter    | Popis                                                                |  |  |  |  |  |
|--------------|----------------------------------------------------------------------|--|--|--|--|--|
| Momo         | Volitelné.                                                           |  |  |  |  |  |
| Memo         | Zadejte popis účtu.                                                  |  |  |  |  |  |
| User MAC     | Zadejte uživatelskou MAC adresu                                      |  |  |  |  |  |
|              | Vyberte skupinu pro účet.                                            |  |  |  |  |  |
| Group        | NOTE NOTE                                                            |  |  |  |  |  |
|              | Uživatelská práva musí být v rámci oprávnění skupiny.                |  |  |  |  |  |
|              | Kliknutím na <b>Set</b> se zobrazí rozhraní <b>Set</b> .             |  |  |  |  |  |
| Deried       | Definujte dobu, po kterou může nový účet přihlásit zařízení. Nový    |  |  |  |  |  |
| Penou        | účet nemůže přihlásit zařízení během doby, která přesahuje           |  |  |  |  |  |
|              | nastavenou dobu.                                                     |  |  |  |  |  |
|              | V poli Authority vyberte zaškrtávací políčka System, Monitor         |  |  |  |  |  |
|              | Přehrávání a kartu Monitor.                                          |  |  |  |  |  |
| Authority    | NOTE NOTE                                                            |  |  |  |  |  |
| Addionty     | Chcete-li snadno spravovat uživatelský účet, při definování autority |  |  |  |  |  |
|              | uživatelského účtu se doporučuje, aby autorita běžného               |  |  |  |  |  |
|              | uživatelského účtu nebyla vyšší, než je rozšířený uživatelský účet.  |  |  |  |  |  |
| Tabulka 5-67 |                                                                      |  |  |  |  |  |

Step 4 Kůlikněte na OK pro dokončení.

## Nastavení periody povolení

Step 1 Vedle Period, Klikněte na Setting.

Zobrazí se Set rozhraní. Viz. 0.

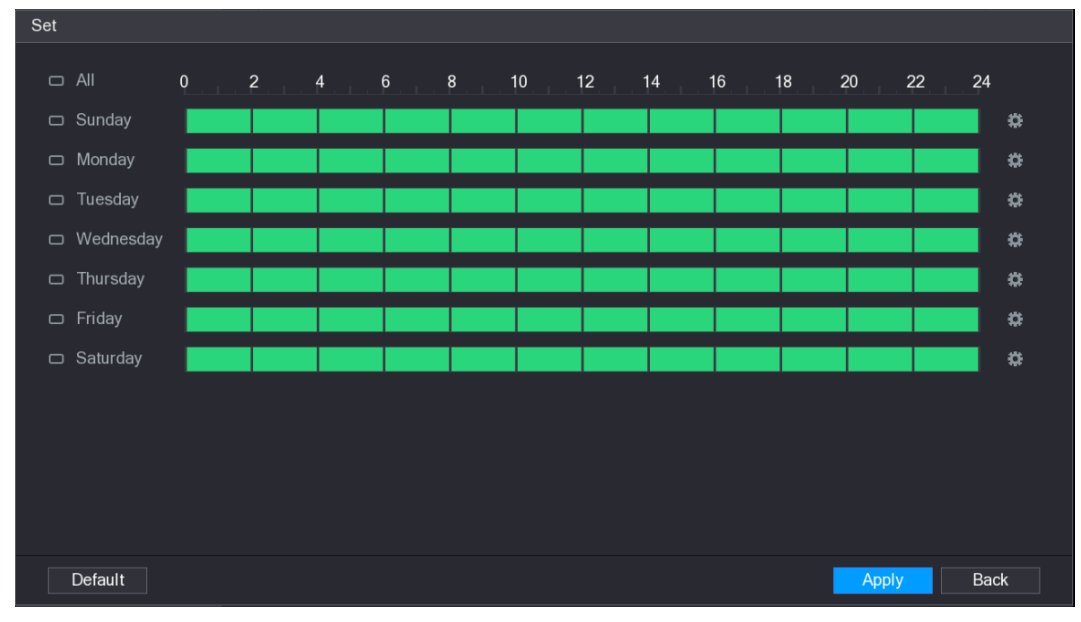

Obrázek 5-196

Step 2 Definujte povolenou dobu. Ve výchozím nastavení je aktivní po celou dobu.

- Určete periodu zakreslením.
  - Definujte určitý den v týdnu: Na časové ose klikněte na půlhodinové bloky a vyberte aktivní období.

♦ Definujte několik dní v týdnu: Klikněte na před každým dnem se ikona

přepne na 🔤. Na časové ose libovolného vybraného dne klikněte na

půlhodinové bloky a vyberte aktivní období se všemi dny 📟, dny budou mít stejné nastavení.

♦ Definujte pro všechny dny v týdnu: Klikněte na All, všchny 🛄 se přepnou na

. Na časové ose libovolného dne klikněte na půlhodinové bloky pro výběr

aktivních období, všechny dny budou mít stejné nastavení.

- Určete dobu úpravou. Vezměte si neděli jako příklad.
- 1) Klikněte na

Zobratí se **Period** rozhraní. Viz. 0.

| Period        |                                                   |
|---------------|---------------------------------------------------|
| Current Date: | Sunday                                            |
| Period 1      | 00:00 - 24:00                                     |
| Period 2      | 00:00 - 24:00                                     |
| Period 3      | 00:00 - 24:00                                     |
| Period 4      | 00:00 - 24:00                                     |
| Period 5      | 00:00 - 24:00                                     |
| Period 6      | 00:00 - 24:00                                     |
| Сору          |                                                   |
| 🗌 All         |                                                   |
| Sunday        | Monday Tuesday Wednesday Thursday Friday Saturday |
|               |                                                   |
|               |                                                   |
|               |                                                   |
|               | OK Back                                           |

Obrázek 5-197

- 2) Zadejte časový rámec pro toto období a zaškrtnutím tohoto políčka povolte nastavení.
  - ◇ Můžete nastavit šest období pro každý den.
  - V části Copy vyberte All, chcete-li použít nastavení na všechny dny v týdnu, nebo vyberte konkrétní den (dne), na který chcete nastavení použít.
- 3) Klikněte na OK pro uložení.
- Step 3 Klinkěte na OK.

### 5.17.1.2 Upravit uživatelský účet

Step 1 Vyberte Main Menu > ACCOUNT > USER. Zobrazí se **USER** rozhraní. Viz 0.

|   | 💄 ACCOUNT  |     |           |       |        |          |        |       |                     | LIVE  | • |  |
|---|------------|-----|-----------|-------|--------|----------|--------|-------|---------------------|-------|---|--|
|   | USER       | 4   |           |       |        | <b>.</b> | o      |       |                     |       |   |  |
|   | GROUP      | 1   | User Name | Group | Modify | Delete   | Status | MAC A | Memo<br>admin 's ac | count |   |  |
|   | ONVIF USER |     |           |       |        |          |        |       |                     |       |   |  |
|   |            |     |           |       |        |          |        |       |                     |       |   |  |
|   |            |     |           |       |        |          |        |       |                     |       |   |  |
|   |            |     |           |       |        |          |        |       |                     |       |   |  |
|   |            |     |           |       |        |          |        |       |                     |       |   |  |
|   |            |     |           |       |        |          |        |       |                     |       |   |  |
|   |            |     |           |       |        |          |        |       |                     |       |   |  |
|   |            |     |           |       |        |          |        |       |                     |       |   |  |
|   |            |     |           |       |        |          |        |       |                     |       |   |  |
|   |            |     |           |       |        |          |        |       |                     |       |   |  |
|   |            |     |           |       |        |          |        |       |                     |       |   |  |
|   |            |     |           |       |        |          |        |       |                     |       |   |  |
|   |            |     |           |       |        |          |        |       |                     |       |   |  |
|   |            |     |           |       |        |          |        |       |                     |       |   |  |
|   |            |     |           |       |        |          |        |       |                     |       |   |  |
|   |            |     | llaar     |       |        |          |        |       |                     |       |   |  |
|   |            | Add | User      |       |        |          |        |       |                     |       |   |  |
|   |            |     |           |       |        |          |        |       |                     |       |   |  |
|   |            |     |           |       |        |          |        |       |                     |       |   |  |
|   |            |     |           |       |        |          |        |       |                     |       |   |  |
| E |            |     |           |       |        |          |        |       |                     |       |   |  |

Obrázek 5-198

Step 2 Klikněte na pro uživatelský účet, který chcete upravit. Z

| obrazí se <b>Modify</b> | User rozhraní. | Viz. 0. |
|-------------------------|----------------|---------|
|-------------------------|----------------|---------|

| Modify User                                                  |                                                  |                              |
|--------------------------------------------------------------|--------------------------------------------------|------------------------------|
|                                                              |                                                  |                              |
| User Name admin                                              | ✓ User MAC                                       |                              |
| Modify Password                                              | Email Address                                    | 2***@qq.com                  |
| Old Password                                                 | Group                                            |                              |
| New Password                                                 | Memo                                             |                              |
| Confirm Password                                             | Unlock Pattern                                   |                              |
| Prompt Question 1                                            | Security Q                                       | uestions                     |
| Authority                                                    |                                                  |                              |
| System Playback Monitor                                      |                                                  |                              |
| ✓ AII<br>✓ ACCOUNT ✓ SY<br>✓ STORAGE ✓ EX<br>✓ SECURITY ✓ B4 | YSTEM INFO<br>YENT INFO<br>ACKUP I DEVICE MAINTI | MANUAL CONTROL CAMERA ENANCE |
|                                                              |                                                  |                              |
|                                                              |                                                  | OK Back                      |

Obrázek 5-199

Step 3 Změňte nastavení hesla, uživatelského jména, skupiny uživatelů, MAC uživatele, poznámky, období a oprávnění.

Nové heslo lze nastavit od 8 znaků až po 32 znaků a obsahuje nejméně dva typy z čísel, písmen a zvláštních znaků (kromě "" "," ","; ",": "a" & ").

Pro administrátorský účet můžete zadat nebo upravit e-mailovou adresu, zapnout / vypnout vzorek odemykání, upravit bezpečnostní otázky.

- Do pole E-mailová adresa zadejte e-mailovou adresu a kliknutím na tlačítko Save uložte nastavení.
- Chcete-li použít vzorek odemknutí, povolte **Unlock Pattern**, klikněte na akreslete vzorek v **Unlock Pattern** a kliknutím na tlačítko **Save** uložte nastavení.
- Konfigurace bezpečnostních otázek.
- Klikněte na Security Questions.
   Zobrazí se Security Questions rozhraní. Viz 0.

| Security Questi      | ions                                                                        |  |
|----------------------|-----------------------------------------------------------------------------|--|
| Successfull          | y set. Please delete it first if you want to reset security question!again. |  |
| Question 1<br>Answer |                                                                             |  |
| Question 2<br>Answer |                                                                             |  |
| Question 3<br>Answer |                                                                             |  |
|                      | Setting Delete                                                              |  |

Obrázek 5-200

2) V seznamu Question vyberte otázky a zadejte odpovědi v poli Answers.

 Klikněte na Setting pro uložení.
 Můžete použít bezpečnostní dotazy a odpovědi k obnovení hesla pro účet administrátora.

Chcete-li resetovat bezpečnostní otázky, v **Security Questions** zadejte správné odpovědi pro každou otázku a klikněte na tlačítko **Delete**.

Step 4 Klikněte na **OK** pro dokončení.

### 5.17.1.3 Odstranění uživatelského účtu

Step 1 Vyberte Main Menu > ACCOUNT > USER. Zobrazí se **USER** rozhraní. Viz. 0.

|   | 上 account  |       |           |       |        |        |             |       |          | LIVE  | • | <br>9 Q |
|---|------------|-------|-----------|-------|--------|--------|-------------|-------|----------|-------|---|---------|
| > | USER       |       |           |       |        |        |             |       |          |       |   |         |
|   | GROUP      | 1     | User Name | Group | Modify | Delete | Status      | MAC A | Memo     | count |   |         |
|   | ONVIF USER |       | damin     | damm  |        |        | Login Local |       | uunin su | count |   |         |
|   |            |       |           |       |        |        |             |       |          |       |   |         |
|   |            |       |           |       |        |        |             |       |          |       |   |         |
|   |            |       |           |       |        |        |             |       |          |       |   |         |
|   |            |       |           |       |        |        |             |       |          |       |   |         |
|   |            |       |           |       |        |        |             |       |          |       |   |         |
|   |            |       |           |       |        |        |             |       |          |       |   |         |
|   |            |       |           |       |        |        |             |       |          |       |   |         |
|   |            |       |           |       |        |        |             |       |          |       |   |         |
|   |            |       |           |       |        |        |             |       |          |       |   |         |
|   |            |       |           |       |        |        |             |       |          |       |   |         |
|   |            |       |           |       |        |        |             |       |          |       |   |         |
|   |            |       |           |       |        |        |             |       |          |       |   |         |
|   |            |       |           |       |        |        |             |       |          |       |   |         |
|   |            |       |           |       |        |        |             |       |          |       |   |         |
|   |            |       |           |       |        |        |             |       |          |       |   |         |
|   |            | Add L | lser      |       |        |        |             |       |          |       |   |         |
|   |            |       |           |       |        |        |             |       |          |       |   |         |
|   |            |       |           |       |        |        |             |       |          |       |   |         |
|   |            |       |           |       |        |        |             |       |          |       |   |         |
|   |            |       |           |       |        |        |             |       |          |       |   |         |

Obrázek 5-201

- Step 2 Klikněte na pro uživatelský účet, který chcete smazat. Zobrazí se zpráva **Message**.
- Step 3 Klikněte na **OK** pro smazání účtu.

## 5.17.2 Konfigurace skupiny

## 5.17.2.1 Přidání skupiny

Step 1 Vyberte Main Menu > ACCOUNT > GROUP. Zobrazí se **GROUP** rozhraní. Viz. 0.

|   | 🔔 account  |   |      |            |        |         | LIVE                | 90 |
|---|------------|---|------|------------|--------|---------|---------------------|----|
|   | USER       |   |      |            |        |         |                     |    |
|   |            |   | 2    | Group Name | Modify | Delete  | Memo                |    |
| > | GROUP      |   |      | admin      |        |         | administrator group |    |
|   | ONVIF USER |   |      | user       | ľ      | <u></u> | user group          |    |
|   |            |   |      |            |        |         |                     |    |
|   |            |   |      |            |        |         |                     |    |
|   |            |   |      |            |        |         |                     |    |
|   |            |   |      |            |        |         |                     |    |
|   |            |   |      |            |        |         |                     |    |
|   |            |   |      |            |        |         |                     |    |
|   |            |   |      |            |        |         |                     |    |
|   |            |   |      |            |        |         |                     |    |
|   |            |   |      |            |        |         |                     |    |
|   |            |   |      |            |        |         |                     |    |
|   |            |   |      |            |        |         |                     |    |
|   |            |   |      |            |        |         |                     |    |
|   |            |   |      |            |        |         |                     |    |
|   |            |   |      |            |        |         |                     |    |
|   |            |   |      |            |        |         |                     |    |
|   |            |   |      |            |        |         |                     |    |
|   |            |   |      |            |        |         |                     |    |
|   |            | A | dd G | iroup      |        |         |                     |    |
|   |            |   |      |            |        |         |                     |    |
|   |            |   |      |            |        |         |                     |    |
|   |            |   |      |            |        |         |                     |    |
|   |            |   |      |            |        |         |                     |    |
|   |            |   |      |            |        |         |                     |    |

Obrázek 5-202

#### Step 2 Klikněte na Add group.

Zobrazí se Add Group rozhraní. Viz. 0.

| Add Group                         |                           |             |                       |  |
|-----------------------------------|---------------------------|-------------|-----------------------|--|
| Group Name<br>Memo<br>Authority   | Monitor                   |             |                       |  |
| All<br>All<br>STORAGE<br>SECURITY | SYSTEM<br>EVENT<br>BACKUP | SYSTEM INFO | MANUAL CONTROL CAMERA |  |
|                                   |                           |             |                       |  |
|                                   |                           |             | OK Back               |  |

Obrázek 5-203

Step 3 Nakonfigurujte nastavení parametrů přidávání skupiny. Viz Tabulka 5-68.

| Parametr   | Popis                  |
|------------|------------------------|
| Group Name | Zadejte název skupiny. |
| Momo       | Volitelné.             |
|            | Zadejte popis skupiny. |

| Parametr  | Popis                                                   |
|-----------|---------------------------------------------------------|
| Authority | V poli Authority vyberte zaškrtávací System, Playback a |
| Authonity | Monitor.                                                |

Tabulka 5-68

Step 4 Klikněte na OK pro dokončení.

## 5.17.2.2 Úprava skupiny

Step 1 Vyberte Main Menu > ACCOUNT > GROUP. Zobrazí se **GROUP** rozhraní. Viz. 0.

| 🔔 account  |    |              |        |        | LIVE                | 🕒 🗸 🔛 |
|------------|----|--------------|--------|--------|---------------------|-------|
| USER       |    |              |        |        |                     |       |
|            | 2  | 2 Group Name | Modify | Delete | Memo                |       |
| , GROUP    |    | admin        |        |        | administrator group |       |
| ONVIF USER | 2  | ? user       | ř      | ā      | user group          |       |
|            |    |              |        |        |                     |       |
|            |    |              |        |        |                     |       |
|            |    |              |        |        |                     |       |
|            |    |              |        |        |                     |       |
|            |    |              |        |        |                     |       |
|            |    |              |        |        |                     |       |
|            |    |              |        |        |                     |       |
|            | Ad | d Group      |        |        |                     |       |
|            |    |              |        |        |                     |       |

Obrázek 5-204

Step 2 Klikněte na pro účet skupiny, který chcete upravit.

Step 3 Zobrazí se Modify Group rozhraní. Viz. 0.

| M             |             |                |
|---------------|-------------|----------------|
| Modify Group  |             |                |
|               |             |                |
| Group         | user 🔻      |                |
| Group Name    | user        |                |
|               |             |                |
| Memo          | user group  |                |
| Authority     |             |                |
| System Playba | ack Monitor |                |
|               |             |                |
|               |             |                |
|               |             | <br>           |
|               |             | MANUAL CONTROL |
|               |             |                |
|               |             |                |
|               |             |                |
|               |             |                |
|               |             |                |
|               |             |                |
|               |             |                |
|               |             |                |
|               |             | Back           |
|               |             |                |

Obrázek 5-205

- Step 4 Změňte nastavení pro název skupiny, popis a autoritu.
- Step 5 Klikněte na OK pro dokončení.

## 5.17.2.3 Deleting a Group

## Step 1 Vyberte Main Menu > ACCOUNT > GROUP.

| Lobrazi se GROUI | rc c   | zhraní. Víz. 0. |        |        |                     |       |
|------------------|--------|-----------------|--------|--------|---------------------|-------|
| 上 🚓 ACCOUNT      |        |                 |        |        | LIVE                | 🖢 🗸 📴 |
|                  |        |                 |        |        |                     |       |
| > GROUP          | 2<br>1 | Group Name      | Modify | Delete | Memo                |       |
|                  |        | aamin           | i i    | □<br>÷ | administrator group |       |
| ONVIF USER       |        |                 | ,      |        | user group          |       |
|                  |        |                 |        |        |                     |       |
|                  |        |                 |        |        |                     |       |
|                  |        |                 |        |        |                     |       |
|                  |        |                 |        |        |                     |       |
|                  |        |                 |        |        |                     |       |
|                  |        |                 |        |        |                     |       |
|                  |        |                 |        |        |                     |       |
|                  |        |                 |        |        |                     |       |
|                  |        |                 |        |        |                     |       |
|                  |        |                 |        |        |                     |       |
|                  |        |                 |        |        |                     |       |
|                  |        |                 |        |        |                     |       |
|                  |        |                 |        |        |                     |       |
|                  |        |                 |        |        |                     |       |
|                  |        |                 |        |        |                     |       |
|                  | Add (  | Group           |        |        |                     |       |
|                  |        |                 |        |        |                     |       |
|                  |        |                 |        |        |                     |       |
|                  |        |                 |        |        |                     |       |
|                  |        |                 |        |        |                     |       |
|                  |        | Obrázek 5-      | 206    |        |                     |       |
|                  |        | 0.0.0.00        |        |        |                     |       |
|                  |        |                 |        |        |                     |       |

Step 2 Klikněte na pro uživatelský účet, který chcete smazat.

Zobrazí se zpráva Message.

Step 3 Klikněte na OK pro odstranění skupiny.

## 5.17.3 Konfigurace uživatelů Onvif

Zařízení vyrobené jinou společností se může připojit k zařízení pomocí protokolu Onvif povoleným účtem Onvif.

NOTE

The admin account is created for Onvif users right after the Device has been initialized Step 1 Vyberte Main Menu > ACCOUNT > ONVIF USER.

Zobrazí se ONVIF USER rozhraní. Viz. 0.

| 🔔 ACCOUNT    |     |           |            |        | LIVE 💄 🕞 🗸 🔡 |
|--------------|-----|-----------|------------|--------|--------------|
| USER         |     |           |            |        |              |
| GROUP        | 1   | User Name | Group Name | Modify | Delete       |
|              |     | admin     | admin      | /      |              |
| > UNVIF USER |     |           |            |        |              |
|              |     |           |            |        |              |
|              |     |           |            |        |              |
|              |     |           |            |        |              |
|              |     |           |            |        |              |
|              |     |           |            |        |              |
|              |     |           |            |        |              |
|              |     |           |            |        |              |
|              |     |           |            |        |              |
|              |     |           |            |        |              |
|              |     |           |            |        |              |
|              |     |           |            |        |              |
|              |     |           |            |        |              |
|              |     |           |            |        |              |
|              |     |           |            |        |              |
|              |     |           |            |        |              |
|              | Add | User      |            |        |              |
|              |     |           |            |        |              |
|              |     |           |            |        |              |
|              |     |           |            |        |              |
|              |     |           |            |        |              |

Obrázek 5-207

Step 2 Klikněte na **Add User**. Zobrazí se **Add User** rozhraní. Viz. 0.

| Add User         |       |    |      |
|------------------|-------|----|------|
| User<br>Password |       |    | 123  |
| Confirm Password |       |    |      |
| Group            | admin |    |      |
|                  |       | OK | Back |

Obrázek 5-208

Step 3 Zadejte uživatelské jméno, heslo a vyberte skupinu, do které chcete, aby tento účet patřil.

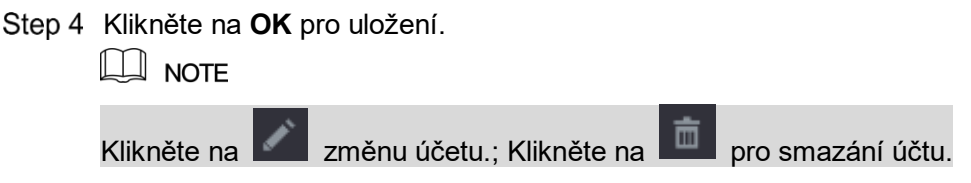

# 5.18 Správa audia

Funkce správy zvuku spravuje zvukové soubory a konfiguruje plán přehrávání. Pokud nastane poplachová událost, je možné aktivovat zvukový soubor.

## 5.18.1 Konfigurace zvukových souborů

Můžete přidat zvukové soubory, poslouchat zvukové soubory, přejmenovat a odstraňovat zvukové soubory a konfigurovat hlasitost zvuku.

Step 1 Vyberte Main Menu > AUDIO > FILE MANAGER.

Zobrazí se FILE MANAGER rozhraní. Viz. 009.

|   |              |       |            |   |     |        |        | LIVE | <b>.</b> C |  |
|---|--------------|-------|------------|---|-----|--------|--------|------|------------|--|
|   | SCHEDULE     |       |            |   |     | 5      | -      |      |            |  |
| > | FILE MANAGER | 0     | File Name  | S | ize | Play   | Rename | Dele | ete        |  |
|   |              |       |            |   |     |        |        |      |            |  |
|   |              |       |            |   |     |        |        |      |            |  |
|   |              |       |            |   |     |        |        |      |            |  |
|   |              |       |            |   |     |        |        |      |            |  |
|   |              |       |            |   |     |        |        |      |            |  |
|   |              |       |            |   |     |        |        |      |            |  |
|   |              |       |            |   |     |        |        |      |            |  |
|   |              |       |            |   |     |        |        |      |            |  |
|   |              |       |            |   |     |        |        |      |            |  |
|   |              |       |            |   |     |        |        |      |            |  |
|   |              |       |            |   |     |        |        |      |            |  |
|   |              |       |            |   |     |        |        |      |            |  |
|   |              |       |            |   |     |        |        |      |            |  |
|   |              |       |            |   |     |        |        |      |            |  |
|   |              |       |            |   |     |        |        |      |            |  |
|   |              |       |            |   |     |        |        |      |            |  |
|   |              | VOICE | : HDD Mode |   |     | Volume |        | •    |            |  |
|   |              |       |            |   |     |        |        | Å    | ٨dd        |  |
|   |              |       |            |   |     |        |        |      |            |  |
|   |              |       |            |   |     |        |        |      |            |  |
|   |              |       |            |   |     |        |        |      |            |  |

Obrázek 5-209

#### Step 2 Klikněte na Add.

Zobrazí se Add rozhraní. Viz. 0.

| Add                |                   |          |        |              |   |
|--------------------|-------------------|----------|--------|--------------|---|
| Device Name        | sdb5(USB DISK)    | Refresh  |        |              |   |
| Total Space        | 15.60 GB          |          |        |              |   |
| Free Space         | 15.59 GB          |          |        |              |   |
| Address            | T                 |          |        |              |   |
| Name               |                   | Size     | Туре   | Delete       | • |
| IP                 |                   |          | Folder | ā            |   |
| <b>FSU6016U</b>    |                   |          | Folder | ā            |   |
| RemoteConfig_2     | 0171103141044.csv | 464 B    | File   | ā            |   |
| 📄 printf_201711051 | 72349.txt         | 451.3 KB | File   | ā =          |   |
| kmsg_printf_201    | 71105172349.txt   | 14.9 KB  | File   | <del>商</del> |   |
| LAN1-201711071     | 35215.pcap        | 1.18 MB  | File   | <del>直</del> |   |
| LAN1-201711091     | 35008.pcap        | 9.16 MB  | File   | â            |   |
| 📄 softmusic.mp3    |                   | 2.14 MB  | File   | ÷.           | • |
|                    |                   |          |        |              |   |
|                    |                   |          | ОК     | Back         |   |

#### Obrázek 5-210

Step 3 Vyberte zvukové soubory, které chcete importovat.

Step 4 Klikněte na OK a spusťte import zvukových souborů z paměťového zařízení USB.

| AUDIO        |   |      |               |         |        |        |          |   |
|--------------|---|------|---------------|---------|--------|--------|----------|---|
| SCHEDULE     |   | _ 1  | Eile Name     | Size    | Play   | Bename | Delete   |   |
| FILE MANAGER |   |      | softmusic.mp3 | 2.14 MB | • • •  |        | - Derete |   |
|              |   | _    |               |         |        |        |          |   |
|              |   |      |               |         |        |        |          |   |
|              |   |      |               |         |        |        |          |   |
|              |   |      |               |         |        |        |          |   |
|              |   |      |               |         |        |        |          |   |
|              |   |      |               |         |        |        |          |   |
|              |   |      |               |         |        |        |          |   |
|              |   |      |               |         |        |        |          |   |
|              |   |      |               |         |        |        |          |   |
|              |   |      |               |         |        |        |          |   |
|              |   |      |               |         |        |        |          |   |
|              |   |      |               |         |        |        |          |   |
|              |   |      |               |         |        |        |          |   |
|              |   |      |               |         |        |        |          |   |
|              | V | OICE | : HDD Mode    |         | Volume |        | •        | + |
|              |   |      |               |         |        |        | Add      |   |
|              |   |      |               |         |        |        |          |   |
|              |   |      |               |         |        |        |          |   |

Pokud je import úspěšný, zvukové soubory se zobrazí v rozhraní **FILE MANAGER**. Viz obrázek 5-211.

#### Obrázek 5-211

Importované zvukové soubory jsou automaticky ukládány na pevný disk, takže se nepotřebujete připojit k paměťovému zařízení USB.

- Klikněte na I pro přehrávání zvukového souboru.
- Klikněte na pro přejmenování zvukového souboru.
- Klikněte na pro odstranění zvukového souboru.
- Chcete-li snížit nebo zvýšit hlasitost přehrávání, posuňte posuvník doleva nebo doprava.

## 5.18.2 Konfigurace plánu přehrávání audio souborů

Nastavení můžete nakonfigurovat tak, aby se přehrávaly zvukové soubory během definované časové periody.

Step 1 Vyberte Main Menu > AUDIO > SCHEDULE. Zobrazí se **SCHEDULE** rozhraní. Viz 0.

| AUDIO        |               |           |          |               |
|--------------|---------------|-----------|----------|---------------|
| > SCHEDULE   | Period        | File Name | Interval | Repeat Output |
| FILE MANAGER | 00:00 - 24:00 | None      | 60 Min.  | 0 Mic -       |
|              | 00:00 - 24:00 | None      | 60 Min.  | 0 Mic -       |
|              | 00:00 - 24:00 | None      | 60 Min.  | 0 Mic -       |
|              | 00:00 - 24:00 | None      | 60 Min.  | 0 Mic -       |
|              | 00:00 - 24:00 | None      | 60 Min.  | 0 Mic -       |
|              | 00:00 - 24:00 | None      | 60 Min.  | 0 Mic 🔻       |
|              |               |           |          |               |
|              |               |           |          | Apply Back    |

Obrázek 5-212

Step 2 Nakonfigurujte nastavení parametrů plánu. Viz Tabulka 5-69.

| Parametr  | Popis                                                             |
|-----------|-------------------------------------------------------------------|
|           | Do pole <b>Period</b> zadejte čas. Zaškrtnutím políčka povolíte   |
| Period    | nastavení.                                                        |
|           | Můžete nastavit až šest období.                                   |
| File Name | V seznamu File Name vyberte zvukový soubor, který chcete          |
|           | přehrávat pro toto nakonfigurované období.                        |
| Intonyal  | V poli Interval zadejte čas v minutách, jak často chcete opakovat |
| Interval  | přehrávání.                                                       |
| Papaat    | Nastavte, kolikrát chcete opakovat přehrávání ve stanoveném       |
| Кереаг    | období.                                                           |
|           | Obsahuje dvě možnosti: MIC a Audio. Ve výchozím nastavení je to   |
| Output    | MIC. Funkce MIC sdílí stejný port s funkcí talkback a ten má      |
|           | prioritu.                                                         |

Tabulka 5-69

- Dobu ukončení přehrávání zvuku určuje velikost zvukového souboru a nakonfigurovaný interval.
- Priorita přehrávání: Alarm event > Talkback > Trial listening > Audio file.

Step 3 Klikněte na Apply pro dokončení.

# 5.19 Správa úložiště

unkce správy úložišě spravuje uložené zdroje, jako jsou nahrané video soubory a úložný prostor. Cílem funkce je usnadnit obsluhu a zlepšit efektivitu úložiště.

## 5.19.1 Konfigurace základních nastavení

| Step 1 | Vyberte Main Menu > STORAGE > BASIC.     |
|--------|------------------------------------------|
|        | Zobrazí se <b>BASIC</b> rozhraí. Viz. 0. |

|   | 📥 STORAGE    |                       |             |    |      | LIVE  | ≗ ⊡. | <b>9</b> 0<br>8,8 |
|---|--------------|-----------------------|-------------|----|------|-------|------|-------------------|
| > | BASIC        |                       |             |    |      |       |      |                   |
|   | SCHEDULE     | HDD Full              | Overwrite   |    |      |       |      |                   |
|   | HDD MANAGER  | Pack Mode             | Time Length | 60 | Min. |       |      |                   |
|   | HDD DETECT   | Auto-Delete Old Files | Never       |    |      |       |      |                   |
|   | REC ESTIMATE |                       |             |    |      |       |      |                   |
|   | ETD          |                       |             |    |      |       |      |                   |
|   | FIP          |                       |             |    |      |       |      |                   |
|   |              |                       |             |    |      |       |      |                   |
|   |              |                       |             |    |      |       |      |                   |
|   |              |                       |             |    |      |       |      |                   |
|   |              |                       |             |    |      |       |      |                   |
|   |              |                       |             |    |      |       |      |                   |
|   |              |                       |             |    |      |       |      |                   |
|   |              |                       |             |    |      |       |      |                   |
|   |              |                       |             |    |      |       |      |                   |
|   |              |                       |             |    |      |       |      |                   |
|   |              |                       |             |    |      |       |      |                   |
|   |              |                       |             |    |      |       |      |                   |
|   |              |                       |             |    |      |       |      |                   |
|   |              |                       |             |    |      |       |      |                   |
|   |              |                       |             |    |      | Apply | Ba   | ack               |

Obrázek 5-213

Step 2 Konfigurace nastavení základních parametrů nastavení. Viz Tabulka 5-70.

| Parameter             | Popis                                                                      |  |  |  |  |
|-----------------------|----------------------------------------------------------------------------|--|--|--|--|
|                       | Nakonfigurujte nastavení situace, ve které jsou všechny disky pro          |  |  |  |  |
|                       | čtení a zápis plné a není k dispozici žádný volný disk.                    |  |  |  |  |
| HDD Full              | VyberteStop Record k zastavení nahrávání                                   |  |  |  |  |
|                       | <ul> <li>Vyberte Overwrite pro přepsání nahraného videa vždy od</li> </ul> |  |  |  |  |
|                       | nejbližší doby.                                                            |  |  |  |  |
| Back Mode             | Nakonfigurujte délku času a délku souboru pro každé                        |  |  |  |  |
| Pack Wode             | zaznamenané video.                                                         |  |  |  |  |
| Auto Doloto Old Filos | Nastavte, zda chcete staré soubory odstranit a pokud ano,                  |  |  |  |  |
| Auto-Delete Old Files | nakonfigurujte N dnů.                                                      |  |  |  |  |

Tabulka 5-70

Step 3 Klikněte na Apply pro dokončení.

## 5.19.2 Konfigurace plánu nahrávání a snímků

Systém zahájí záznam a snímání podle nakonfigurovaného plánu. Podrobnosti naleznete v části "5.1.4.9 Konfigurace plánu nahrávání videa" a "5.1.4.10 Konfigurace plánu uládání snímků".

## 5.19.3 Konfigurace Správce HDD

Můžete zobrazit informace o HDD, formátovat HDD a nakonfigurovat typ HDD prostřednictvím správce HDD.

Step 1 Vyberte Main Menu > STORAGE > HDD MANAGER.

Zobrazí se HDD MANAGER rozhraní. Viz. 0.

V Tabulce můžete zobrazit informace o aktuálním HDD, jako je název zařízení, typ HDD, stav, celkový prostor a volný prostor a sériové číslo portu HDD.

|   | 📥 STORAGE    |      |     |            |                   |              | LIVE          | L → - 🖳 |
|---|--------------|------|-----|------------|-------------------|--------------|---------------|---------|
|   | BASIC        |      |     |            |                   |              |               |         |
|   | SCHEDIIIE    | 1*   | D   | evice Name | Physical Position | Туре         | Health status | Free Sp |
|   | SCHEDULE     | All  |     |            |                   |              |               | 0.00    |
| > | HDD MANAGER  |      |     | sda        | main board-1      | Read/Write - | Normal        | 0.00    |
|   | HDD DETECT   |      |     |            |                   |              |               |         |
|   | REC ESTIMATE |      |     |            |                   |              |               |         |
|   | FTP          |      |     |            |                   |              |               |         |
|   |              |      |     |            |                   |              |               |         |
|   |              |      |     |            |                   |              |               |         |
|   |              |      |     |            |                   |              |               |         |
|   |              |      |     |            |                   |              |               |         |
|   |              |      |     |            |                   |              |               |         |
|   |              |      |     |            |                   |              |               |         |
|   |              |      |     |            |                   |              |               |         |
|   |              |      |     |            |                   |              |               |         |
|   |              |      |     |            |                   |              |               |         |
|   |              |      |     |            |                   |              |               |         |
|   |              |      |     |            |                   |              |               |         |
|   |              |      |     |            |                   |              |               |         |
|   |              |      |     |            |                   |              |               |         |
|   |              |      |     |            |                   |              |               |         |
|   |              |      |     |            |                   |              |               |         |
|   |              | Refr | esh | Format     |                   |              | Apply         | Back    |
|   |              | Refr | esn | Format     |                   |              | Apply         | Back    |

Obrázek 5-214

Step 2 Konfigurace nastavení HDD manageru.

- Nastavení typu pevného disku: V seznamu Type vyberte možnost Read/Write, Read-Only nebo Redundant a potom klikněte na tlačítko Apply pro uložení nastavení.
- Formát HDD: Vyberte HDD, který chcete formátovat, klikněte na Format v kontextové zprávě, kliknutím na tlačítko OK spusťte formátování a poté dokončete formátování pomocí zprávy na obrazovce.

## 5.19.4 Konfigurace nastavení detekce HDD

#### NOTE

Ne všechny modely tuto funkci podporují.

Funkce detekce HDD detekuje aktuální stav disku HDD, aby vás informoval o výkonu pevného disku a nahradil vadný pevný disk.

## 5.19.4.1 Detekce HDD

Detekujete pevný disk pomocí rychlé a globální detekce.

- Quick detect: Detekce souborů uložených na pevném disku. Zjištěnou špatnou stopu lze opravit formátováním. Pokud na HDD nejsou žádné soubory, systém nemůže rozpoznat špatnou stopu.
- Global detect: Detekujte celý pevný disk v systému Windows, což zabere čas a může se ohrozit pevný disk, který zaznamenává video.

Step 1 Vyberte Main Menu > STORAGE > HDD DETECT > Detect.

BASIC
Detect
Report

SCHEDULE

HDD MANAGER

HDD DETECT

REC ESTIMATE

FTP

FTP

Output

REC ISTIMATE

FTP

Output

Image: Comparison of the comparison of the com

Zobrazí se Detect rozhraní. Viz. 0.

Obrázek 5-215

- Step 2 V seznamu **Type** vyberte možnost **Quick Detect** nebo **Quick Detect** a v seznamu pevných disků vyberte HDD, který chcete detekovat HDD.
- Step 3Klikněte na Start Detect.Systém začne detekovat pevný disk. Dokončení detekce viz obrázek 5-216.

## 

Během detekce klikněte na tlačítko **Pause**, chcete-li pozastavit detekci, klikněte na **Continue** a znovu spusťte detekci. Chcete-li přestat detekovat, klepněte na tlačítko **Stop Detect**.

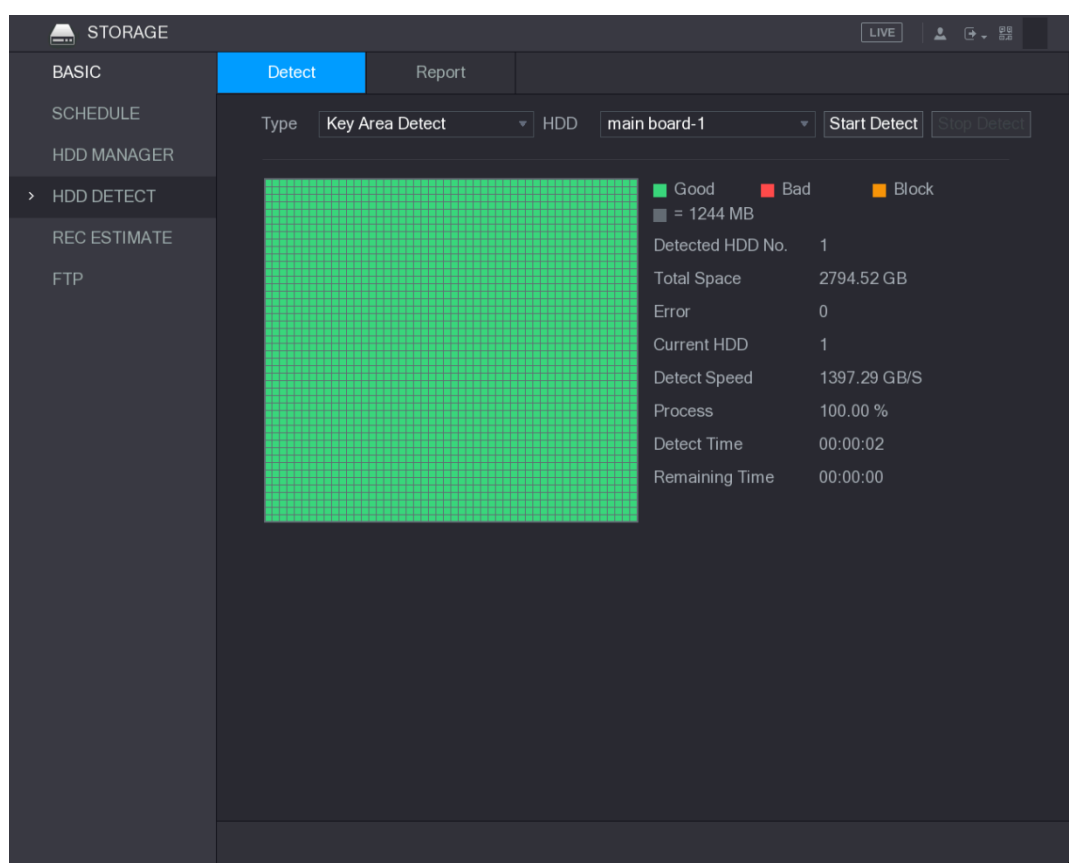

Obrázek 5-216

## 5.19.4.2 Zobrazení výsledků detekce

Po dokončení detekce můžete zobrazit hlášení o zjišťování, abyste zjistili problém a vyměnili vadný pevný disk, aby nedošlo ke ztrátě dat.

Step 1 Vyberte Main Menu > STORAGE > HDD DETECT > Report.

Zobrazí se **Report** rozhraní. Viz 0.

|   | 📥 STORAGE    |    |            |                   |                        | LIVE       | L (→ - 00<br>0.0 |
|---|--------------|----|------------|-------------------|------------------------|------------|------------------|
|   | BASIC        | De | etect      | Report            |                        |            |                  |
|   | SCHEDULE     |    | HDD Port N | No. Detect Type   | Start Time             | Capacity   | Er               |
|   | HDD MANAGER  |    | main board | l-1 Key Area Dete | ct 2018-01-30 15:36:11 | 2794.52 GB |                  |
| > | HDD DETECT   |    |            |                   |                        |            |                  |
|   | REC ESTIMATE |    |            |                   |                        |            |                  |
|   | FTP          |    |            |                   |                        |            |                  |
|   |              |    |            |                   |                        |            |                  |
|   |              |    |            |                   |                        |            |                  |
|   |              |    |            |                   |                        |            |                  |
|   |              |    |            |                   |                        |            |                  |
|   |              |    |            |                   |                        |            |                  |
|   |              |    |            |                   |                        |            |                  |
|   |              |    |            |                   |                        |            |                  |
|   |              |    |            |                   |                        |            |                  |
|   |              |    |            |                   |                        |            |                  |
|   |              |    |            |                   |                        |            |                  |
|   |              |    |            |                   |                        |            | •                |
|   |              |    |            |                   |                        |            |                  |
|   |              |    |            |                   |                        |            |                  |
|   |              |    |            |                   |                        |            |                  |
|   |              |    |            |                   |                        |            |                  |

Obrázek 5-217

Step 2 Klikněte na

Zobrazí se **Details** rozhraní. Můžete zobrazit výsledky detekce a zprávy S.M.A.R.T. Viz. 0 and 0.

| Detect Results S.M.A.R.T                                                                                                  |
|----------------------------------------------------------------------------------------------------|
|                                                                                                    |
| Type Key Area Detect  Backup to USB device                                                                                |
| Good Bad Block = 1244 MB Detected HDD No. 1 Total Space 2794.52 GB Error 0 HDD Port No. 1 Error Sector List No. Sector No |

Obrázek 5-218

| Deta | ails        |                        |           |       |             |               |     |
|------|-------------|------------------------|-----------|-------|-------------|---------------|-----|
| Det  | ect Results | S.M.A.R.T              |           |       |             |               |     |
|      | Port        | 1                      |           |       |             |               |     |
|      | Model       | WDCWD30EURX6           | 3T0FY0    |       |             |               |     |
|      | No.         | WDWMC4N04289           | 17        |       |             |               |     |
|      | Status      | HDD state is good      |           |       |             |               |     |
|      | Describe:   |                        |           |       |             |               |     |
|      | Smart ID    | Attribute              | Threshold | Value | Worst Value | Current Value | € ▲ |
|      |             | Read Error Rate        | 51        | 200   | 200         |               |     |
|      |             | Spin Up Time           | 21        | 238   | 176         | 3083          |     |
|      |             | Start/Stop Count       |           |       |             | 5041          |     |
|      |             | Reallocated Sector Cou | int 140   | 200   | 200         |               |     |
|      |             | Seek Error Rate        |           | 200   | 200         |               |     |
|      | 4           |                        |           |       |             |               |     |
|      |             |                        |           |       |             |               |     |
|      |             |                        |           |       |             |               |     |
|      |             |                        |           |       |             |               |     |
|      |             |                        |           |       |             |               |     |

Obrázek 5-219

## 5.19.5 Konfigurace odhadu záznamu

Funkce odhadu záznamu může vypočítat, jak dlouho můžete zaznamenat video podle kapacity HDD a vypočítat požadovanou kapacitu HDD podle doby záznamu.

Step 1 Vyberte Main Menu > STORAGE > REC ESTIMATE.

```
      STORAGE
      Unc
      I
      I
      I
      I
      I
      I
      I
      I
      I
      I
      I
      I
      I
      I
      I
      I
      I
      I
      I
      I
      I
      I
      I
      I
      I
      I
      I
      I
      I
      I
      I
      I
      I
      I
      I
      I
      I
      I
      I
      I
      I
      I
      I
      I
      I
      I
      I
      I
      I
      I
      I
      I
      I
      I
      I
      I
      I
      I
      I
      I
      I
      I
      I
      I
      I
      I
      I
      I
      I
      I
      I
      I
      I
      I
      I
      I
      I
      I
      I
      I
      I
      I
      I
      I
      I
      I
      I
      I
      I
      I
      I
      I
      I
      I
      I
      I
      I
      I
      I
      I
      I
      I
      I
      I
      I
      I
      I
      I
      I
      I
      I
      I
      I
      <thI</th>
      I
      <thI</th>
      <thI</t
```

Zobrazí se **REC ESTIMATE** rozhraní. Viz. 0.

Obrázek 5-220

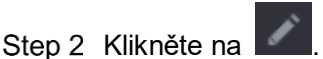

Zobrazí se dialogové okno Edit. Viz. 0.

Můžete nastavit rozlišení, frekvenci snímků, bitovou rychlost a čas záznamu pro vybraný kanál.

| Edit        |                         |         |
|-------------|-------------------------|---------|
| Channel     | 1                       |         |
| Resolution  | 2560*1440(2560x1440)    |         |
| Frame Rate  | 15                      |         |
| Bit Rate    | <b>4096</b> (32 - 6144) | )Kb/S   |
| Record Time | 24                      |         |
|             |                         |         |
| Сору        |                         | OK Back |
|             | brázek 5-221            |         |

Obrázek 5-221

Step 3 Klikněte na OK pro uložení.

Systém pak vypočítá časové období, které lze použít pro ukládání podle nastavení kanálů a kapacity pevného disku.

NOTE

Kliknutím na Copy zkopírujte nastavení na jiné kanály.

#### Výpočet času záznamu

Step 1 Na rozhraní REC ESTIMATE klepněte na Known Space.

Zobrazí se **Known Space** rozhraní. Viz. 0.

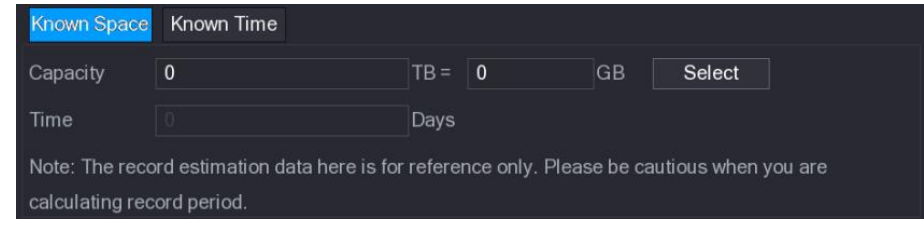

#### Obrázek 5-222

Step 2 Klikněte na Select.

Zobrazí se Select HDD(s) rozhraní.

- Step 3 Vyberte políčko pevného disku, který chcete vypočítat.
  - Na kartě Known Space v poli Time se zobrazí doba záznam. Viz. 0.

| Known Space     | Known Time                     |         |                 |          |                      |
|-----------------|--------------------------------|---------|-----------------|----------|----------------------|
| Capacity        | 7                              | TB =    | 7000            | GB       | Select               |
| Time            |                                | Days    |                 |          |                      |
| Note: The reco  | rd estimation data here is for | referei | nce only. Pleas | se be ca | autious when you are |
| calculating rec | ord period.                    |         |                 |          |                      |

Obrázek 5-223

Výpočet kapacity pevného disku pro ukládání

#### Step 1 Na rozhraní REC ESTIMATE klepněte na Known time.

Zobrazí se Known Time rozhraní. Viz. 0.

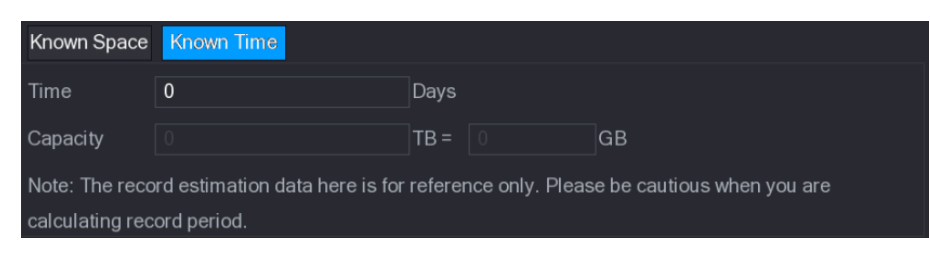

Obrázek 5-224

- Step 2 Do pole **Time** zadejte časové období, které chcete zaznamenat.
  - V poli Capacity se zobrazí požadovaná kapacita pevného disku. Viz obrázek 5-225.

| Known Space                                                                                  | Known Time |      |  |    |  |  |
|----------------------------------------------------------------------------------------------|------------|------|--|----|--|--|
| Time                                                                                         | 22         | Days |  |    |  |  |
| Capacity                                                                                     |            | TB = |  | GB |  |  |
| Note: The record estimation data here is for reference only. Please be cautious when you are |            |      |  |    |  |  |
| calculating record period.                                                                   |            |      |  |    |  |  |

Obrázek 5-225

## 5.19.6 Konfigurace nastavení úložiště FTP

Můžete ukládat a prohlížet nahrané videozáznamy a snímky na serveru FTP.

### Příprava na konfiguraci

Zakupte nebo stáhněte server FTP a nainstalujte jej do počítače.

NOTE

Pro vytvořeného uživatele FTP musíte nastavit oprávnění pro zápis; jinak se nahrání zaznamenaných videí a snímků nezdaří nebo stáhnout FTP server a nainstalovat ho do počítače.

#### Konfigurace

Step 1 Vyberte Main Menu > STORAGE > FTP. Zobrazí se **FTP** rozhraní. Viz 0.

|   | E STORAGE    |                             |         |           |       |       | LIVE  |      | 🕂 - 🔛 |  |
|---|--------------|-----------------------------|---------|-----------|-------|-------|-------|------|-------|--|
|   | BASIC        | Enable                      |         |           |       |       |       |      |       |  |
|   | SCHEDULE     |                             |         |           |       |       |       |      |       |  |
|   | HDD MANAGER  | Host IP                     | 0.0     | . 0 . 0   |       |       |       |      |       |  |
|   | HDD DETECT   | Port                        | 21      |           |       |       |       |      |       |  |
|   | REC ESTIMATE | Anonymity                   |         |           |       |       |       |      |       |  |
| > | FTP          | User Name                   |         |           |       |       |       |      |       |  |
|   |              | Password                    |         |           |       |       |       |      |       |  |
|   |              | Remote Directory            |         |           |       |       |       |      |       |  |
|   |              | File Length(M)              | 0       |           |       |       |       |      |       |  |
|   |              | Image Upload Interval(Sec.) | 2       |           |       |       |       |      |       |  |
|   |              |                             |         |           |       |       |       |      |       |  |
|   |              | Channel                     | 1       |           |       |       |       |      |       |  |
|   |              | Week Day                    | Tue     |           | Alarm | Intel | MD    | Gene | ral   |  |
|   |              | Period 1                    | 00:00   | - 24 : 00 |       |       |       |      |       |  |
|   |              | Period 2                    | 00 : 00 | - 24 : 00 |       |       |       |      |       |  |
|   |              |                             |         |           |       |       |       |      |       |  |
|   |              |                             |         |           |       |       |       |      |       |  |
|   |              |                             |         |           |       |       |       |      |       |  |
|   |              |                             |         |           |       |       |       |      |       |  |
|   |              |                             |         |           |       |       |       |      |       |  |
|   |              | Default Test                |         |           |       |       | Apply |      | Back  |  |

Obrázek 5-226

| Stop 2 | Nakonfiguruito n | actovoní na | romotri <sup>®</sup> postov | oní ETD V | iz Tobulko 5 71  |
|--------|------------------|-------------|-----------------------------|-----------|------------------|
| Step Z | Makoringurujte n | aslaveni pa | i ameli u naslav            |           | 12 Tabulka J-71. |

| Parametr          | Popis                                                                        |  |  |  |
|-------------------|------------------------------------------------------------------------------|--|--|--|
| Enable            | Povolit funkci nahrávání na FTP.                                             |  |  |  |
| Host IP           | IP adresa počítače, který je nainstalován s FTP serverem.                    |  |  |  |
| Port              | Výchozí hodnota je 21.                                                       |  |  |  |
| Anonymity         | Zadejte uživatelské jméno a heslo pro přihlášení k FTP serveru.              |  |  |  |
| User Name         | Povolte funkci anonymity a můžete se přihlásit anonymně bez                  |  |  |  |
| Password          | zadání uživatelského jména a hesla.                                          |  |  |  |
|                   | Vytvořte složku na serveru FTP.                                              |  |  |  |
|                   | <ul> <li>Pokud nezadáte název vzdáleného adresáře, systém</li> </ul>         |  |  |  |
|                   | automaticky vytvoří složky podle IP a času.                                  |  |  |  |
| Remote Directory  | <ul> <li>Pokud zadáte název vzdáleného adresáře, systém vytvoří</li> </ul>   |  |  |  |
|                   | nejprve složku se zadaným názvem pod kořenovým                               |  |  |  |
|                   | adresářem FTP a poté automaticky vytvoří složky podle IP a                   |  |  |  |
|                   | času.                                                                        |  |  |  |
|                   | Zadejte délku nahraného videa.                                               |  |  |  |
|                   | <ul> <li>Je-li zadaná délka menší než délka nahraného videa, může</li> </ul> |  |  |  |
| File Length(Délka | být nahrána pouze část nahraného videa.                                      |  |  |  |
| souboru, M)       | <ul> <li>Je-li zadaná délka větší než délka zaznamenaného videa,</li> </ul>  |  |  |  |
|                   | může být nahrané celé nahrané video.                                         |  |  |  |
|                   | <ul> <li>Pokud je zadaná délka 0, nahraje se celé video.</li> </ul>          |  |  |  |
| Parametr                        | Popis                                                                                                    |  |  |
|---------------------------------|----------------------------------------------------------------------------------------------------|--|--|
| Image Upload Interval<br>(Sec.) | <ul> <li>Pokud je tento interval delší než interval snímků, systém nahraje poslední snímek. Interval je například 5 sekund a interval snímků je 2 sekundy na snímek, systém nahraje poslední snímek každých 5 sekund.</li> <li>Je-li tento interval kratší než interval snímků, systém nahraje snímek podle intervalu snímků. Interval je například 5 sekund a interval snímku je 10 sekund za snímek, systém nahraje snímek každých 10 sekund.</li> <li>Chcete-li konfigurovat interval snímků, vyberte Main Menu &gt; CAMERA &gt; ENCODE &gt; Snapshot.</li> </ul> |  |  |
| Channel                         | Vyberte kanál, na který chcete použít nastavení FTP.                                                                                                    |  |  |
| Week Day                        | Vyberte den v týdnu a nastavte časové období, v kterém chcete                                                                                                    |  |  |
| Period 1, Period 2              | uploadovat nahrané soubory. Můžete nastavit dvě období pro<br>každý den v týdnu.                                                                                                    |  |  |
| Record type                     | Vyberte typ záznamu (Alarm, Intel, MD a General), který chcete<br>nahrát. Vybraný typ záznamu bude nahrán během nastaveného<br>časového období.                                                                                                    |  |  |

Tabulka 5-71

Step 3 Klikněte na Test.

Systém zobrazí zprávu, která indikuje úspěch nebo selhání. Pokud se nezdaří, zkontrolujte síťové připojení nebo konfigurace.

Step 4 Klikněte na Apply pro dokončení.

# 5.20 Konfigurace nastavení systému

### 5.20.1 Konfigurace základních nastavení systému

Můžete nakonfigurovat základní nastavení zařízení, nastavení času a nastavení svátky. Podrobnosti o základních nastaveních a časech naleznete v části "5.1.4.2 Konfigurace obecných nastavení" a "5.1.4.3 Konfigurace nastavení data a času".

Chcete-li konfigurovat nastavení svátků, proveďte následující kroky:

Step 1 Vyberte Main Menu > GENERAL > Holiday.

Zobrazí se Holiday rozhraní. Viz. 0.

|   | 🗱 SYSTEM        |         |        |           |         |        | LIVE          | 🔁 🚽 🛤 |
|---|-----------------|---------|--------|-----------|---------|--------|---------------|-------|
| > | GENERAL         | General |        | Date&Time | Holiday |        |               |       |
|   | SECURITY        |         | Status | Name      | Date    | Period | Operation     |       |
|   | SYSTEM MAINTAIN |         |        |           |         |        |               |       |
|   | IMP/EXP         |         |        |           |         |        |               |       |
|   | DEFAULT         |         |        |           |         |        |               |       |
|   | UPGRADE         |         |        |           |         |        |               |       |
|   |                 |         |        |           |         |        |               |       |
|   |                 |         |        |           |         |        |               |       |
|   |                 |         |        |           |         |        |               |       |
|   |                 |         |        |           |         |        |               |       |
|   |                 |         |        |           |         |        |               |       |
|   |                 |         |        |           |         |        |               |       |
|   |                 |         |        |           |         |        | Add a Holiday |       |
|   |                 |         |        |           |         |        |               |       |
|   |                 |         |        |           |         |        |               |       |
|   |                 |         |        |           |         |        |               |       |
|   |                 |         |        |           |         |        |               |       |
|   |                 |         |        |           |         |        |               |       |
|   |                 |         |        |           |         |        |               |       |
|   |                 |         |        |           |         |        |               |       |

Obrázek 5-227

#### Step 2 Klikněte na Add a Holiday.

Zobrazí se Add a Holiday rozhraní. Viz. 0.

| Add a Holiday |        |      |        |     |        |
|---------------|--------|------|--------|-----|--------|
| Holiday Name  |        |      |        |     |        |
| Repeat Mode   | ⊖ Once |      | Always |     |        |
| Holiday Range | 💿 Date |      | ⊖ Week |     |        |
| Start Time    |        | - 11 | - 09   |     |        |
| End Time      |        | - 11 | - 09   |     |        |
| Add More      |        |      |        |     |        |
|               |        |      |        |     |        |
|               |        |      | _      |     |        |
|               |        |      |        | Add | Cancel |

Obrázek 5-228

Step 3 Nastavte název svátku, režim opakování, časový rozsah podle aktuální situace.

Step 4 Klikněte na Add.

Zobrazí se přidaná informace o svátku. Viz obrázek 5-229.

Povolte Add More funkci, abyste mohli pokračovat v přidávání informací o dovolené.

|   | 🔅 SYSTEM        |         |        |          |                |          | LIVE      |        | 🔿 🗕 🛱 |
|---|-----------------|---------|--------|----------|----------------|----------|-----------|--------|-------|
| > | GENERAL         | General | D      | ate&Time | Holiday        |          |           |        |       |
|   | SECURITY        | 1 5     | Status | Name     | Date           | Period   | Operation |        |       |
|   | SYSTEM MAINTAIN |         |        | newyear  | 2017 Dec The L | 7 day(s) |           |        |       |
|   | IMP/EXP         |         |        |          |                |          |           |        |       |
|   | DEFAULT         |         |        |          |                |          |           |        |       |
|   | UPGRADE         |         |        |          |                |          |           |        |       |
|   |                 |         |        |          |                |          |           |        |       |
|   |                 |         |        |          |                |          |           |        |       |
|   |                 |         |        |          |                |          |           |        |       |
|   |                 |         |        |          |                |          |           |        |       |
|   |                 |         |        |          |                |          |           |        |       |
|   |                 |         |        |          |                |          |           |        |       |
|   |                 |         |        |          |                |          | Add a He  | olidav |       |
|   |                 |         |        |          |                |          |           |        |       |
|   |                 |         |        |          |                |          |           |        |       |
|   |                 |         |        |          |                |          |           |        |       |
|   |                 |         |        |          |                |          |           |        |       |
|   |                 |         |        |          |                |          |           |        |       |
|   |                 |         |        |          |                |          |           |        |       |
|   |                 |         |        |          |                |          |           |        |       |
|   |                 |         |        |          |                |          |           |        |       |

Obrázek 5-229

## 5.20.2 Konfigurace nastavení zabezpečení

Chcete-li zajistit zabezpečení sítě a chránit data, můžete na zařízení nastavit přístupová oprávnění z hostitelské IP (hostitelská IP znamená počítač nebo server s IP).

- White list obsahuje hostitelskou IP adresu, která má přístup k zařízení.
- Back list obsahuje hostitelskou IP adresu, která nemá přístup k zařízení.
- Updata time white list obsahuje hostitelskou IP adresu, která umožňuje synchronizovat čas zařízení.

#### 5.20.2.1 Konfigurace práv přístupu

Step 1 Vyberte Main Menu > SYSTEM > SECURITY > Access Right. Zobrazí se **Access Right** rozhraní. Viz 0.

| 🔅 SYSTEM        |               |                |                    |         |                | LIVE    |        |
|-----------------|---------------|----------------|--------------------|---------|----------------|---------|--------|
| GENERAL         | Access Right  | Password Reset |                    |         |                |         |        |
| > SECURITY      | Туре          | Network        | Access-Whitelist 🔻 |         |                |         |        |
| SYSTEM MAINTAIN | Enable        |                |                    |         |                |         |        |
| IMP/EXP         | Start Address |                |                    |         | Add IP Address |         |        |
| DEFAULT         | End Address   |                |                    |         | Add IP Segment |         |        |
| UPGRADE         |               | o              |                    |         |                | <b></b> | 5.1.1  |
|                 |               | Start Address  |                    | End Add | Iress          | Edit    | Delete |
|                 |               |                |                    |         |                |         |        |
|                 |               |                |                    |         |                |         |        |
|                 |               |                |                    |         |                |         |        |
|                 |               |                |                    |         |                |         |        |
|                 |               |                |                    |         |                |         |        |
|                 |               |                |                    |         |                |         |        |
|                 |               |                |                    |         |                |         |        |
|                 |               |                |                    |         |                |         |        |
|                 |               |                |                    |         |                |         |        |
|                 |               |                |                    |         |                |         |        |
|                 |               |                |                    |         |                |         |        |
|                 |               |                |                    |         |                |         |        |
|                 |               |                |                    |         |                | Apply   | Back   |

Obrázek 5-230

Step 2 Nakonfigurujte nastavení parametrů zabezpečení. Viz Tabulka 5-72.

| Parametr       | Popis                                                                      |
|----------------|----------------------------------------------------------------------------|
| Turpo          | V seznamu <b>Type</b> list zvolit Limity <b>network-whitelist</b> , Limity |
| туре           | network-blacklist či seznam Update time-whitelist.                         |
| Enable         | Povolte nastavení zabezpečení.                                             |
| Start Address  | Zadejte jednu IP adresu nebo počáteční IP adresu segmentu                  |
| Start Audress  | sítě.                                                                      |
| Add IP Address | Kliiněte na Add IP Address pro přidání jedné IP adresy.                    |
| End Address    | Zadejte konečnou IP adresu IP segmentu sítě.                               |
|                | Kliknutím na Add IP Segment IP přidejte IP adresy ze začátku IP            |
|                | přes konec IP                                                              |
| Add IP Segment | NOTE NOTE                                                                  |
|                | Systém podporuje až 64 IP adres.                                           |

Tabulka 5-72

Step 3 Klikněte na Apply pro dokončení.

#### 5.20.2.2 Povolení obnovení hesla

Vyberte **Main Menu > SYSTEM > SECURITY > Password Reset**, zobrazí se **Password Reset** rozhraní. **Enable** políčko je vybráno od začátku. Viz. 0.

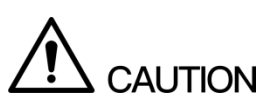

If you clear the **Enable** check box, you can only use the security questions to reset the password. Make sure you have set the security questions before clearing the check box.

| 🗱 SYSTEM        |              | LIVE 🕹 🚱 😤     |
|-----------------|--------------|----------------|
| GENERAL         | Access Right | Password Reset |
| > SECURITY      | 🔽 Enable     |                |
| SYSTEM MAINTAIN |              |                |
| IMP/EXP         |              |                |
| DEFAULT         |              |                |
| UPGRADE         |              |                |
|                 |              |                |
|                 |              |                |
|                 |              |                |
|                 |              |                |
|                 |              |                |
|                 |              |                |
|                 |              |                |
|                 |              |                |
|                 |              |                |
|                 |              |                |
|                 |              |                |
|                 |              |                |
|                 |              |                |

Obrázek 5-231

## 5.20.3 Konfigurace nastavení údržby systému

Je Je-li zařízení delší dobu spuštěno, můžete nakonfigurovat automatické restartování, pokud zařízení nefunguje. Můžete také konfigurovat režim ventilátoru pro případ snížení hluku a prodloužení jeho životnosti.

Step 1 Vyberte Main Menu > SYSTEM > SYSTEM MAINTAIN.

Zobrazí se SYSTEM MAINTAIN rozhraní. Viz. 0.

|   | 🔅 SYSTEM        |               | LIVE  |      |
|---|-----------------|---------------|-------|------|
|   | GENERAL         | Auto Pahoot   |       |      |
|   | SECURITY        | Never         |       |      |
| > | SYSTEM MAINTAIN | Case Fan Mode |       |      |
|   | IMP/EXP         |               |       |      |
|   | DEFAULT         |               |       |      |
|   | UPGRADE         |               |       |      |
|   |                 |               |       |      |
|   |                 |               |       |      |
|   |                 |               |       |      |
|   |                 |               |       |      |
|   |                 |               |       |      |
|   |                 |               |       |      |
|   |                 |               |       |      |
|   |                 |               |       |      |
|   |                 |               |       |      |
|   |                 |               |       |      |
|   |                 |               |       |      |
|   |                 |               |       |      |
|   |                 |               |       |      |
|   |                 |               | Apply | Back |

Obrázek 5-232

Step 2 Nakonfigurujte nastavení parametrů údržby systému. Viz Tabulka 5-73.

| Parametr                                                    | Popis                                                               |  |  |  |  |
|-------------------------------------------------------------|---------------------------------------------------------------------|--|--|--|--|
| Auto Reboot V seznamu Auto Reboot vyberte čas restartování. |                                                                     |  |  |  |  |
|                                                             | V seznamu Case Fan Mode můžete zvolit Always run nebo               |  |  |  |  |
|                                                             | Auto Pokud zvolíte možnost Auto, ventilátor se zastaví nebo         |  |  |  |  |
| Case Fan Mode                                               | spustí podle vnějších podmínek, jako je teplota zařízení.<br>D NOTE |  |  |  |  |
|                                                             | Ne všechny modely podporují tuto funkci a jsou podporovány          |  |  |  |  |
|                                                             | pouze v místním konfiguračním rozhraní.                             |  |  |  |  |

Tabulka 5-73

Step 3 Kliiněte na Apply pro dokončení.

## 5.20.4 Export a import nastavení systému

Nastavení systému zařízení můžete exportovat nebo importovat, pokud existuje několik zařízení, které vyžadují stejné nastavení.

D NOTE

- Rozhraní IMP / EXP nelze otevřít, pokud probíhá zálohování na ostatních rozhraních.
- Když otevřete rozhraní IMP / EXP, systém obnoví zařízení a nastaví aktuální adresář jako první kořenový adresář.
- Kliknutím na Format formátujte paměťové zařízení USB.

#### Export nastavení systému

Step 1 Vyberte Main Menu > SYSTEM > IMP/EXP. Zobrazí se **IMP/EXP** rohzraní. Viz. 0.

| 🗱 SYSTEM        |             |         | LIVE   |        |
|-----------------|-------------|---------|--------|--------|
| GENERAL         |             |         |        |        |
| SECURITY        | Device Name | Refresh | Format |        |
| SYSTEM MAINTAIN | Total Space |         |        |        |
| IMP/EXP         | Free Space  |         |        |        |
| DEFAULT         | Address     |         |        |        |
| UPGRADE         | Name        | Size    | Туре   | Delete |
|                 |             |         | 1)00   | Belete |
|                 |             |         |        |        |
|                 |             |         |        |        |
|                 |             |         |        |        |
|                 |             |         |        |        |
|                 |             |         |        |        |
|                 |             |         |        |        |
|                 |             |         |        |        |
|                 |             |         |        |        |
|                 |             |         |        |        |
|                 |             |         |        |        |
|                 |             |         |        |        |
|                 |             |         |        |        |
|                 |             |         |        |        |
|                 |             |         |        |        |
|                 | New Folder  |         | Import | Export |

Obrázek 5-233

- Step 2 Vložte paměťové zařízení USB do jednoho z portů USB zařízení.
- Step 3 Kliknutím na Refresh obnovíte rozhraní.

Zobrazí se připojené paměťové zařízení USB. Viz obrázek 5-234.

| <b>ala</b>      |                  |                       |          |        |         | 1 <u>11411</u> 1 |
|-----------------|------------------|-----------------------|----------|--------|---------|------------------|
| SYSTEM          |                  |                       |          |        |         |                  |
| GENERAL         |                  |                       |          |        |         |                  |
| SECURITY        | Device Name      | sdb5(USB DISK)        | Refresh  | Format |         |                  |
|                 | Total Space      | 15.60 GB              |          |        |         |                  |
| SYSTEM MAINTAIN | Free Space       | 15 41 GB              |          |        |         |                  |
| IMP/EXP         |                  |                       |          |        |         |                  |
| DEFAULT         | Address          |                       |          |        |         |                  |
| UPGRADE         | Name             |                       | Size     | Туре   | Delete  |                  |
|                 | 📮 IP             |                       |          | Folder |         |                  |
|                 | 🗖 FSU6016U       |                       |          | Folder | 茴       |                  |
|                 | IVSS             |                       |          | Folder |         |                  |
|                 | RemoteConfig_20  | 0171103141044.csv     | 464 B    | File   | ā       |                  |
|                 | printf_201711051 | 72349.txt             | 451.3 KB | File   |         |                  |
|                 | kmsg_printf_2017 | 71105172349.txt       | 14.9 KB  | File   |         |                  |
|                 | LAN1-201711071   | 35215.pcap            | 1.18 MB  | File   |         |                  |
|                 | 🗎 LAN1-201711091 | 35008.pcap            | 9.16 MB  | File   |         |                  |
|                 | softmusic.mp3    |                       | 2.14 MB  | File   |         |                  |
|                 | Iemontree.mp3    |                       | 6.66 MB  | File   | ŧ.      |                  |
|                 | VID_20171105_1   | 35734.mp4             | 43.60 MB | File   |         |                  |
|                 | printf_201711131 | 01348.txt             | 30.29 MB | File   |         |                  |
|                 | IP PTZ Camera_2  | 20171116100220_201711 | 527.2 KB | File   |         |                  |
|                 | printf_201711171 | 10546.txt             | 19.91 MB | File   | ā       |                  |
|                 | kmsg_printf_2017 | 71117110546.txt       | 14.8 KB  | File   |         |                  |
|                 |                  |                       |          |        |         |                  |
|                 | New Folder       |                       |          | Imp    | ort Exp | ort              |
|                 |                  |                       |          |        |         |                  |

Obrázek 5-234

#### Step 4 Klikněte na **Export**.

Ve složce pod názvem "Config\_ [YYYYMMDDhhmmss] existuje složka. Poklepáním na tuto složku zobrazíte záložní soubory.

#### Importování nastavení systému

- Step 1 Vložte paměťové zařízení USB obsahující exportované konfigurační soubory z jiného zařízení) do jednoho z portů USB zařízení.
- Step 2 Vyberte Main Menu > SYSTEM > IMP/EXP. Zobrazí se **IMP/EXP** rozhraní.
- Step 3 Kliknutím na **Refresh** obnovte rozhraní. Zobrazí se připojené paměťové zařízení USB.
- Step 4 Klikněte na konfigurační složku (pod názvem "Config\_ [YYYYMMDDhhmmss]"), kterou chcete importovat.
- Step 5 Klikněte na **Import**. Po úspěšném importu se zařízení restartuje.

## 5.20.5 Obnovení výchozích nastavení

#### 

Tuto funkci podporuje pouze administrátorský účet.

Můžete vybrat nastavení, která chcete obnovit na výchozí hodnoty od výrobce.

```
Step 1 Vyberte Main Menu > SYSTEM > DEFAULT.
Zobrazí DEFAULT rozhraní. Viz. 0.
```

|   | 🗱 system        |                                                        |                                                 |      |  |
|---|-----------------|--------------------------------------------------------|-------------------------------------------------|------|--|
|   | GENERAL         | Diasco calact catting antrias that you want to default | elect setting entries that you want to default. |      |  |
|   | SECURITY        |                                                        |                                                 |      |  |
|   | SYSTEM MAINTAIN | Select All                                             |                                                 |      |  |
|   | IMP/EXP         | CAMERA                                                 |                                                 |      |  |
| > | DEFAULT         | C EVENT                                                |                                                 |      |  |
|   | UPGRADE         | SYSTEM                                                 |                                                 |      |  |
|   |                 |                                                        |                                                 |      |  |
|   |                 | STORAGE                                                |                                                 |      |  |
|   |                 |                                                        |                                                 |      |  |
|   |                 |                                                        |                                                 |      |  |
|   |                 |                                                        |                                                 |      |  |
|   |                 |                                                        |                                                 |      |  |
|   |                 |                                                        |                                                 |      |  |
|   |                 |                                                        |                                                 |      |  |
|   |                 |                                                        |                                                 |      |  |
|   |                 |                                                        |                                                 |      |  |
|   |                 |                                                        |                                                 |      |  |
|   |                 |                                                        |                                                 |      |  |
|   |                 |                                                        |                                                 |      |  |
|   |                 | Factory Default                                        | Apply                                           | Back |  |

Obrázek 5-235

Step 2 Obnovte nastavení.

- Vyberte nastavení, která chcete obnovit, a potom klikněte na tlačítko **Apply**. Systém obnoví vybrané nastavení.
- Klikněte na Factory Default a potom klikněte na OK. Systém obnoví celé nastavení.

## 5.20.6 Aktualizace zařízení

#### 5.20.6.1 Aktualizace ze souboru

- Step 1 Vložte paměťové zařízení USB obsahující aktualizační soubory do portu USB zařízení.
- Step 2 Vyberte Main Menu > SYSTEM > UPGRADE.
  - Zobrazí se UPGRADE rozhraní. Viz. 0.

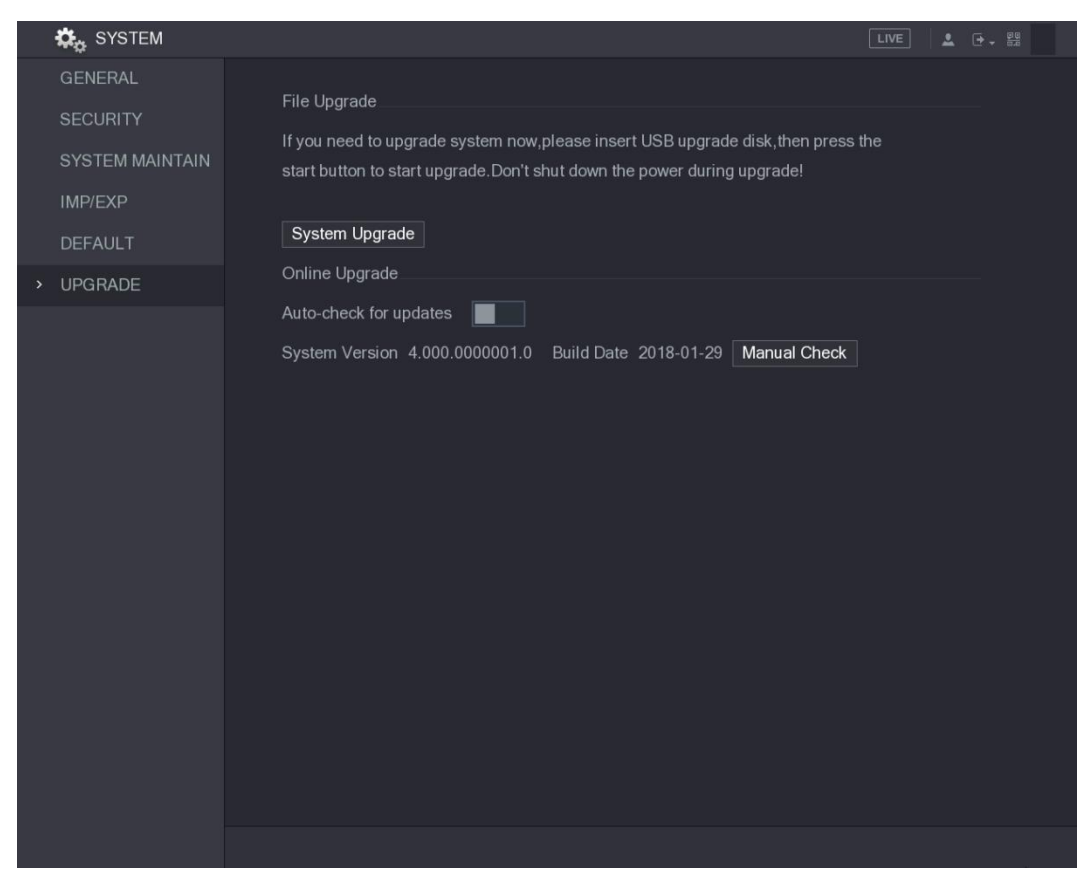

Obrázek 5-236

#### Step 3 Klikněte na System Upgrade.

Zobrazí se System Upgrade rozhraní. Viz. 0.

| System I | Upgrade           |                  |          |        |        |
|----------|-------------------|------------------|----------|--------|--------|
| De       | vice Name         | sdb5(USB DISK)   | Refresh  |        |        |
| Tot      | tal Space         | 15.60 GB         |          |        |        |
| Fre      | ee Space          | 15.60 GB         |          |        |        |
| Ad       | dress             |                  |          |        |        |
|          | Name              |                  | Size     | Туре   | Delete |
|          | 🗅 IP              |                  |          | Folder |        |
|          | RemoteConfig_20   | 171103141044.csv | 464 B    | File   |        |
|          | printf_2017110517 | ′2349.txt        | 451.3 KB | File   |        |
|          | kmsg_printf_2017  | 1105172349.txt   | 14.9 KB  | File   | ā      |
|          | ELAN1-2017110713  | 5215.pcap        | 1.18 MB  | File   |        |
|          |                   |                  |          |        |        |
|          |                   |                  |          |        |        |
| Up       | date File         |                  |          |        |        |
|          |                   |                  |          |        |        |
|          |                   |                  |          | Start  | Back   |

Obrázek 5-237

- Step 4 klepněte na soubor, z kterého chcete upgradovat. Vybraný soubor se zobrazí v **Update File**.
- Step 5 Klikněte na Start.

#### 5.20.6.2 Provádění online aktualizace

Je-li zařízení připojeno k Internetu, můžete k aktualozaci systému použít funkci **on-line upgrade**.

Před použitím této funkce je třeba zkontrolovat automatickou nebo manuální kontrolou, jestli existuje nová verze.

- Auto check: Zařízení zkontroluje, zda je v určitých intervalech dostupná nová verze.
- Manual check: Proveďte kontrolu v reálném čase, zda je k dispozici nová verze.

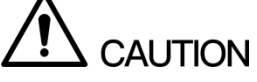

Během upgradu zajistěte správné napájení a síťové připojení. jinak by aktualizace mohla selhat.

Step 1 Vyberte Main Menu > SYSTEM > UPGRADE.

Zobrazí se UPGRADE rozhraní. Viz. 0.

|   | 🗱 SYSTEM        |                                                                                                    | LIVE | 1 | 100 - 100<br>100 - 10 |  |
|---|-----------------|----------------------------------------------------------------------------------------------------|------|---|-----------------------|--|
|   | GENERAL         | File Ungrade                                                                                                    |      |   |                       |  |
|   | SECURITY        |                                                                                                    |      |   |                       |  |
|   | SYSTEM MAINTAIN | If you need to upgrade system now, please insert USB upgrade disk, then press<br>start button to start upgrade.Don't shut down the power during upgrade! | the  |   |                       |  |
|   | IMP/EXP         |                                                                                                    |      |   |                       |  |
|   | DEFAULT         | System Upgrade                                                                                                    |      |   |                       |  |
| > | UPGRADE         | Online Upgrade                                                                                                    |      |   |                       |  |
|   |                 | Auto-check for updates                                                                                                    |      |   |                       |  |
|   |                 | System Version 4.000.0000001.0 Build Date 2018-01-29 Manual Check                                                                                        |      |   |                       |  |
|   |                 |                                                                                                    |      |   |                       |  |
|   |                 |                                                                                                    |      |   |                       |  |
|   |                 |                                                                                                    |      |   |                       |  |
|   |                 |                                                                                                    |      |   |                       |  |
|   |                 |                                                                                                    |      |   |                       |  |
|   |                 |                                                                                                    |      |   |                       |  |
|   |                 |                                                                                                    |      |   |                       |  |
|   |                 |                                                                                                    |      |   |                       |  |
|   |                 |                                                                                                    |      |   |                       |  |
|   |                 |                                                                                                    |      |   |                       |  |
|   |                 |                                                                                                    |      |   |                       |  |
|   |                 |                                                                                                    |      |   |                       |  |
|   |                 |                                                                                                    |      |   |                       |  |

Obrázek 5-238

Step 2 Zkontrolujte, zda je k dispozici nová verze.

- Auto check: Povolit automatickou kontrolu aktualizací.
- Manual check: Klikněte na Manual Check.

Systém zahájí kontrolu nových verzí. Po dokončení kontroly se zobrazí kontrolní výsledek.

- Pokud je zobrazen text "Je to nejnovější verze", nemusíte provádět upgrade.
- Pokud je zobraze text označující novou verzi, přejděte na krok 3. Viz obrázek 5-239.

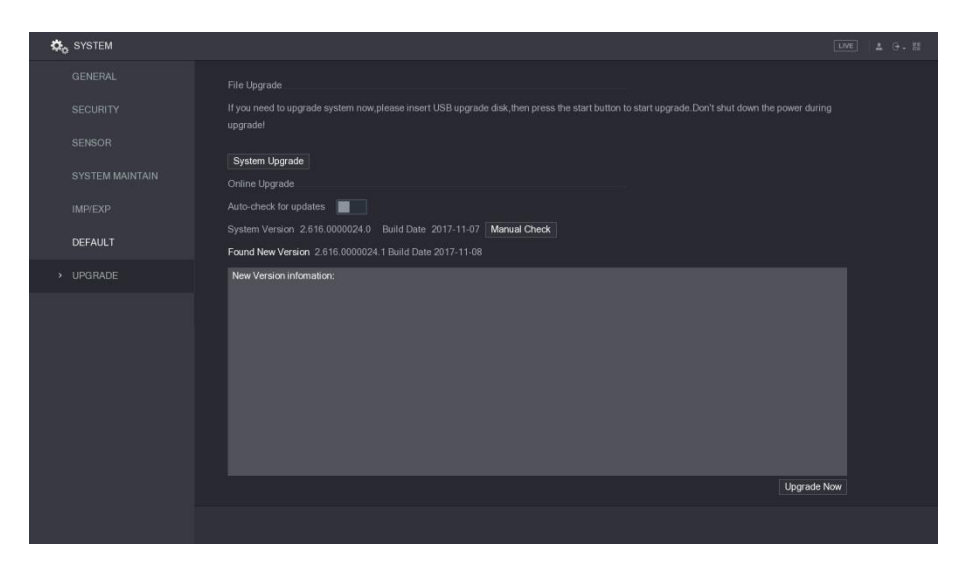

Obrázek 5-239

Step 3 Klikněte na Upgrade.

#### 5.20.6.3 Uboot aktualizace

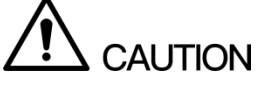

- V kořenovém adresáři ukládacího zařízení USB musí být uložen soubor "u-boot.bin.img" a soubor "update.img" a paměťové zařízení USB musí být ve formátu FAT32.
- Ujistěte se, že je vloženo paměťové zařízení USB; jinak nelze aktualizaci provést.

Při spuštění zařízení systém automaticky zkontroluje, zda je připojeno paměťové zařízení USB a zda existuje nějaký soubor s upgradem, a pokud ano a výsledek kontroly souboru upgradu je správný, systém automaticky upgraduje. Upgradování Uboot může zabránit situaci, kdy musíte zařízení upgradovat pomocí služby + TFTP, když je zařízení zastaveno.

# 5.21 Zobrazení informací

Můžete zobrazit informace, jako jsou informace o logu, informace o HDD a podrobnosti o verzi.

## 5.21.1 Zobrazení podrobností verze

Můžete zobrazit podrobnosti o verzi, jako je model přístroje, verze systému a datum sestavení. Vyberte **Main Menu > INFO > VERSION**, Zobrazí se **VERSION** rozhraní. Viz 0.

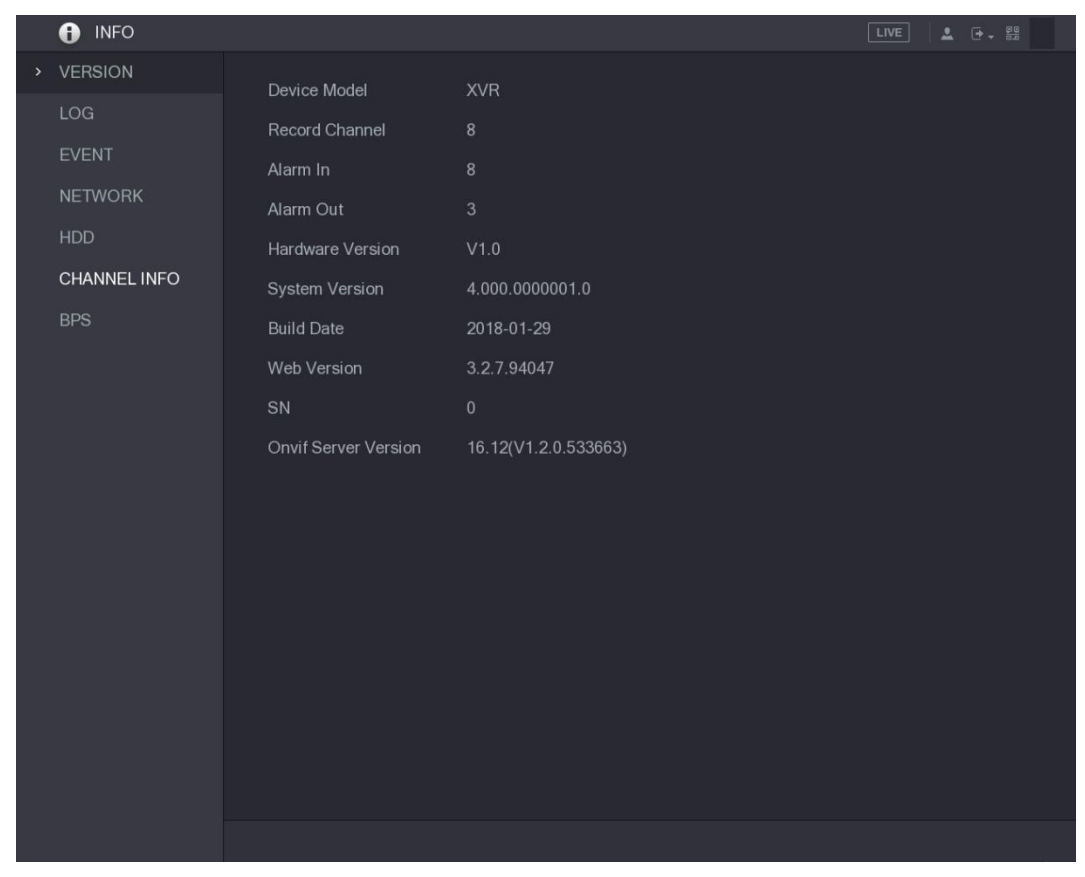

Obrázek 5-240

## 5.21.2 Zobrazení informací o logu

Můžete prohlížet a vyhledávat informace o logu.

NOTE

- Pokud není nainstalován žádný pevný disk, systém může uložit až 10 000 logů.
- Pokud je nainstalován pevný disk a byl naformátován, systém může uložit až 500 000 řádků logu.
- Pokud je nainstalován HDD, záznamy o operacích systému jsou uloženy v paměti zařízení a další typy logů jsou uloženy na HDD. Pokud není nainstalován žádný pevný disk, ostatní typy protokolů jsou také uloženy v paměti zařízení.
- Při formátování HDD se záznamy neztratí. Pokud však vyjmete HDD ze zařízení, mohou být logy ztraceny.

Step 1 Vyberte Main Menu > INFO > LOG.

Zobrazí se LOG rozhraní. Viz. 0.

|   | <ul><li>INFO</li></ul> |            |                |          | LIVE |         |
|---|------------------------|------------|----------------|----------|------|---------|
|   | VERSION                | Туре       | All            |          |      |         |
| > | LOG                    | Stort Time | All 01 20      | 00.00.00 |      |         |
|   | EVENT                  |            | 2018 - 01 - 29 | 00.00.00 |      | Oranah  |
|   | NETWORK                |            | 2018 - 01 - 29 | 00:00:00 |      | Search  |
|   | HDD                    | 0 Log Time | Event          |          |      |         |
|   | CHANNEL INFO           |            |                |          |      |         |
|   | RDS                    |            |                |          |      |         |
|   |                        |            |                |          |      |         |
|   |                        |            |                |          |      |         |
|   |                        |            |                |          |      |         |
|   |                        |            |                |          |      |         |
|   |                        |            |                |          |      |         |
|   |                        |            |                |          |      |         |
|   |                        |            |                |          |      |         |
|   |                        |            |                |          |      |         |
|   |                        |            |                |          |      |         |
|   |                        |            |                |          |      | Detaile |
|   |                        |            |                |          |      |         |
|   |                        |            |                |          |      | Clear   |
|   |                        |            |                |          |      |         |
|   |                        |            |                |          |      |         |

Obrázek 5-241

- Step 2 V seznamu Type vyberte typ logu, který chcete zobrazit (System, Config, Storage, Record, Account, Clear, Playback, a Connection) nebo vyberte All pro zobrazení všech logů.
- Step 3 Do pole **Start Time** a **End Time** zadejte časové období hledání a klikněte na tlačítko **Search**.

Zobrazí se výsledky vyhledávání. Viz obrázek 5-242.

|   | INFO         |            |               |                                                                                 |                             |            | LIVE   | L → - 😐 |
|---|--------------|------------|---------------|---------------------------------------------------------------------------------|-----------------------------|------------|--------|---------|
|   | VERSION      | Type       | Δ             |                                                                                 |                             |            |        |         |
| > | LOG          | Chart Time |               | 019 01 20                                                                       | *                           |            |        |         |
|   | EVENT        |            | 2             | 018-01-30                                                                       | 00:00:00                    |            |        |         |
|   |              | End lime   | 2             | 018 -01 -31                                                                     | 00:00:00                    |            |        | Search  |
|   | RETHONIC     | 39 Log     | Time          | Event                                                                           |                             |            |        |         |
|   | HDD          | 25 2018    | -01-30 14:51: | 11 Save <ne< th=""><th>TWORK&gt; config!</th><th></th><th></th><th></th></ne<>  | TWORK> config!              |            |        |         |
|   | CHANNEL INFO | 26 2018    | -01-30 14:51: | 21 HDD Amo                                                                      | unt<1>, Current W           | orking HDD |        |         |
|   |              | 27 2018    | -01-30 14:51: | 22 Save < P2                                                                    | P> config!                  |            |        |         |
|   | BPS          | 28 2018    | -01-30 14:51: | :22 Save < P2                                                                   | P> config!                  |            |        |         |
|   |              | 29 2018    | -01-30 14:51: | :31 Save < PIF                                                                  | R Alarm> config!            |            |        |         |
|   |              | 30 2018    | -01-30 14:51: | :56 S.M.A.R.1                                                                   | r info                      |            |        |         |
|   |              | 31 2018    | -01-30 14:51: | :56 S.M.A.R.1                                                                   | r info                      |            |        |         |
|   |              | 32 2018    | -01-30 14:52: | 31 Add Grou                                                                     | p <admin></admin>           |            |        |         |
|   |              | 33 2018    | -01-30 14:52: | 31 Add Grou                                                                     | p <user></user>             |            |        |         |
|   |              | 34 2018    | -01-30 14:52: | 31 Add User                                                                     | <onvif:admin></onvif:admin> |            |        |         |
|   |              | 35 2018    | -01-30 14:52: | 31 User logg                                                                    | ed in. <admin></admin>      |            |        |         |
|   |              | 36 2018    | -01-30 14:52: | :35 Save <ge< th=""><th>NERAL&gt; config!</th><th></th><th></th><th></th></ge<> | NERAL> config!              |            |        |         |
|   |              | 37 2018    | -01-30 14:52: | :36 Save <ne< th=""><th>TWORK&gt; config!</th><th></th><th></th><th></th></ne<> | TWORK> config!              |            |        |         |
|   |              | 38 2018    | -01-30 14:52: | :39 Save <ge< th=""><th>NERAL&gt; config!</th><th></th><th></th><th></th></ge<> | NERAL> config!              |            |        |         |
|   |              | 39 2018    |               | 10 User logg                                                                    |                             |            |        | -       |
|   |              |            |               |                                                                                 |                             |            |        |         |
|   |              |            |               |                                                                                 | 1/1 >                       |            | Backup | Details |
|   |              |            |               |                                                                                 |                             |            |        | Clear   |
|   |              |            |               |                                                                                 |                             |            |        |         |
|   |              |            |               |                                                                                 |                             |            |        |         |
|   |              |            |               |                                                                                 |                             |            |        |         |
|   |              |            |               |                                                                                 |                             |            |        |         |

Obrázek 5-242

- Klikněte na Details nebo dvojklikněte na log, který chcete zobrazit, zobrazí se okno Detailed Information. Kliknutím na tlačítko Next nebo Previous zobrazíte další informace o protokolu.
- Klepnutím na tlačítko Backup zálohujte logy do paměťového zařízení USB.
- Kliknutím na Clear odstraníte všechny logy.

## 5.21.3 Zobrazení informací o událostech

Můžete zobrazit informace o událostech zařízení a kanálu. Vyberte **Main Menu > INFO > EVENT**, Zobrazí se **EVENT** rozhraní. See 0.

|   | <ul><li>INFO</li></ul> |            |         |              | LIVE |  |
|---|------------------------|------------|---------|--------------|------|--|
|   | VERSION                |            |         |              |      |  |
|   | LOG                    | Video Loss | 1345678 | Alarm Status |      |  |
| > | EVENT                  |            |         |              |      |  |
|   | NETWORK                |            |         |              |      |  |
|   | HDD                    |            |         |              |      |  |
|   | CHANNEL INFO           |            |         |              |      |  |
|   |                        |            |         |              |      |  |
|   |                        |            |         |              |      |  |
|   |                        |            |         |              |      |  |
|   |                        |            |         |              |      |  |
|   |                        |            |         |              |      |  |
|   |                        |            |         |              |      |  |
|   |                        |            |         |              |      |  |
|   |                        |            |         |              |      |  |
|   |                        |            |         |              |      |  |
|   |                        |            |         |              |      |  |
|   |                        |            |         |              |      |  |
|   |                        |            |         |              |      |  |
|   |                        | Refresh    |         |              |      |  |
|   |                        |            |         |              |      |  |
|   |                        |            |         |              |      |  |

Obrázek 5-243

## 5.21.4 Zobrazení informací o síti

Můžete si prohlédnout online uživatele, detaily přenosu dat sítě a zkušební síť. Podrobnosti o testování sítě naleznete v části "5.16.2.1 Testování sítě.".

#### 5.21.4.1 Zobrazení online uživatelů

Můžete zobrazit informace o uživatelích online a určitého uživatele zablokovat po určitou dobu. Vyberte **Main Menu > INFO > NETWORK > Online users**, Zobrazí se **Online users** rozhraní. Viz 0.

| <ul><li>INFO</li></ul> |             |              |              |                     | LIVE  | 🕈 🗸 🛱 |
|------------------------|-------------|--------------|--------------|---------------------|-------|-------|
| VERSION                | Online User | Network Load | Network T    | est                 |       |       |
| LOG                    |             |              |              |                     |       |       |
| EVENT                  | User N      | ame          | IP           | User Login Time     | Block |       |
| NETWORK                | adm         | in 19        | 2.168.12.133 | 2017-12-06 17:01:50 | 20    |       |
| HDD                    |             |              |              |                     |       |       |
| CHANNEL INFO           |             |              |              |                     |       |       |
| BPS                    |             |              |              |                     |       |       |
|                        |             |              |              |                     |       |       |
|                        |             |              |              |                     |       |       |
|                        |             |              |              |                     |       |       |
|                        |             |              |              |                     |       |       |
|                        |             |              |              |                     |       |       |
|                        |             |              |              |                     |       |       |
|                        |             |              |              |                     |       |       |
|                        |             |              |              |                     |       |       |
|                        |             |              |              |                     |       |       |
|                        | Block       | 60           | Sec.         |                     |       |       |
|                        |             |              |              |                     |       |       |
|                        |             |              |              |                     |       |       |
|                        |             |              |              |                     |       |       |

Obrázek 5-244

Pro zablokoánít uživatele, klikněte na 🔽 a poté zadejte čas, který chcete tomuto uživateli zablokovat. Maximální hodnota, kterou lze nastavit, je 65535.

Systém detekuje každých 5 sekund, aby zkontroloval, zda je nějaký uživatel přidán nebo smazán, a aktualizovat seznam uživatelů včas.

#### 5.21.4.2 Zobrazení zatížení sítě

Síťová zátěž znamená tok dat, který měří přenosovou kapacitu. Můžete zobrazit informace, jako například rychlost přijímaní dat a rychlost odesílání.

Step 1 Vyberte Main Menu > INFO > NETWORK > Network Load.

Zobrazí se Network Load rozhraní. Viz. 0.

|   | INFO         |        |              |                |            |           |         |            |          |            | LI         | VE  | L .    |   |
|---|--------------|--------|--------------|----------------|------------|-----------|---------|------------|----------|------------|------------|-----|--------|---|
|   | VERSION      | Online | User         | Netwo          | rk Load    | Network T | est     |            |          |            |            |     |        |   |
|   | LOG          |        |              | 1400           | A          | 01-1      |         |            |          |            |            |     | NAT    |   |
|   | EVENT        |        | Name<br>LAN1 | MAC<br>34:85:8 | 9:38:A3:B9 | Status    |         | 172.12.20. | .13      | Ethe       | pe<br>rnet |     | 149    | 0 |
| > | NETWORK      |        |              |                |            |           |         |            |          |            |            |     |        |   |
|   | HDD          |        |              |                |            |           |         |            |          |            |            |     |        |   |
|   | CHANNEL INFO | 1024   | Kb/S         |                |            |           |         |            |          |            |            |     |        |   |
|   | BPS          | [      |              |                |            |           |         |            |          |            |            |     |        | ] |
|   |              | -      |              |                |            |           |         |            |          |            |            |     |        |   |
|   |              |        |              |                |            |           | $\pm$   |            |          | $\swarrow$ |            |     | -      |   |
|   |              | •      |              |                |            |           | $\mp$   |            |          | <u> </u>   |            | ¥   | $\mp$  |   |
|   |              | 0      |              |                |            | ++        | +       | $\models$  |          |            |            |     | +      | - |
|   |              |        | LAN1         |                | Send Spee  | d '       | 15 Kb/S | <br>3 R    | eceive S | peed       |            | 622 | 2 Kb/S |   |
|   |              |        |              |                |            |           |         |            |          |            |            |     |        |   |
|   |              |        |              |                |            |           |         |            |          |            |            |     |        |   |
|   |              |        |              |                |            |           |         |            |          |            |            |     |        |   |
|   |              |        |              |                |            |           |         |            |          |            |            |     |        |   |
|   |              |        |              |                |            |           |         |            |          |            |            |     |        |   |
|   |              |        |              |                |            |           |         |            |          |            |            |     |        |   |
|   |              |        |              |                |            |           |         |            |          |            |            |     |        |   |
|   |              |        |              |                |            |           |         |            |          |            |            |     |        |   |

Obrázek 5-245

Step 2 Klepněte na název LAN, který chcete zobrazit, například LAN1.

Systém zobrazuje informace o rychlosti odesílání dat a o přijaté rychlosti.

- Výchozí zobrazení je zatížení LAN1.
- Je možné zobrazit pouze jedno zatížení sítě LAN současně.

## 5.21.5 Zobrazení informací o HDD

Můžete zobrazit množství HDD, typ HDD, celkový prostor, volné místo, stav a informace S.M.A.R.T.

Vyberte Main Menu > INFO > HDD, Zobrazí se HDD rozhraní. Viz. 0.

| INFO         |     |             |              |            | L             | VE 💄 🕂 📲                           |
|--------------|-----|-------------|--------------|------------|---------------|------------------------------------|
| VERSION      | 4+  | Device News |              | Tours      | Total On a se | <b>F</b> ace <b>O</b> ace <b>a</b> |
| LOG          | All |             |              | туре       | 2.72 TB       | 0.00 MB                            |
| EVENT        | 1*  | sda         | main board-1 | Read/Write | 2.72 TB       | 0.00 MB                            |
| NETWORK      |     |             |              |            |               |                                    |
|              |     |             |              |            |               |                                    |
| HDD          |     |             |              |            |               |                                    |
| CHANNEL INFO |     |             |              |            |               |                                    |
| BPS          |     |             |              |            |               |                                    |
|              |     |             |              |            |               |                                    |
|              |     |             |              |            |               |                                    |
|              |     |             |              |            |               |                                    |
|              |     |             |              |            |               |                                    |
|              |     |             |              |            |               |                                    |
|              |     |             |              |            |               |                                    |
|              |     |             |              |            |               |                                    |
|              |     |             |              |            |               |                                    |
|              |     |             |              |            |               |                                    |
|              |     |             |              |            |               |                                    |
|              |     |             |              |            |               |                                    |
|              |     |             |              |            |               |                                    |
|              |     |             |              |            |               |                                    |
|              |     |             |              |            |               |                                    |
|              |     |             |              |            |               |                                    |

#### Obrázek 5-246

| Parametr          | Popis                                                         |  |  |  |  |  |
|-------------------|---------------------------------------------------------------|--|--|--|--|--|
| No                | Označuje číslo právě připojeného pevného disku. Hvězdička (*) |  |  |  |  |  |
| NO.               | znamená aktuální pracovní HDD.                                |  |  |  |  |  |
| Device Name       | Označuje název HDD.                                           |  |  |  |  |  |
| Physical Position | Indikuje instalační pozici pevného disku.                     |  |  |  |  |  |
| Туре              | Označuje typ HDD.                                             |  |  |  |  |  |
| Total Space       | Indikuje celkovou kapacitu pevného disku.                     |  |  |  |  |  |
| Free Space        | Indicates the usable capacity of HDD.                         |  |  |  |  |  |
| Status            | Indikuje stav pevného disku a ukáže, zda funguje normálně.    |  |  |  |  |  |
| S.M.A.R.T         | Zobrazit report S.M.A.R.T z detekce HDD.                      |  |  |  |  |  |

Tabulka 5-74

## 5.21.6 Zobrazení informací o kanálech

Můžete zobrazit informace o kameřě připojené ke každému kanálu.

Vyberte Main Menu > INFO > CHANNEL INFO, zobrazí se CHANNEL INFO rozhraní. Viz. 0.

|   | 🚹 INFO       |         |         |
|---|--------------|---------|---------|
|   | VERSION      |         |         |
|   |              | Channel | Format  |
|   | LOG          |         |         |
|   | EVENT        |         | 1080P 🔵 |
|   | NETWORK      |         |         |
| ĺ | NETWORK      |         |         |
|   | HDD          |         |         |
| > | CHANNEL INFO |         |         |
|   |              |         |         |
| ĺ | BPS          | 8       |         |
|   |              |         |         |
|   |              |         |         |
|   |              |         |         |
|   |              |         |         |
|   |              |         |         |
|   |              |         |         |
|   |              |         |         |
|   |              |         |         |
|   |              |         |         |
|   |              |         |         |
|   |              |         |         |
|   |              |         |         |
|   |              |         |         |
| ſ |              |         |         |
| ſ |              |         |         |
| ſ |              |         |         |
| ſ |              |         |         |
| ſ |              |         |         |
| 1 |              |         |         |

Obrázek 5-247

## 5.21.7 Zobrazení informací o datovém toku

Můžete si prohlédnout datovou rychlost dat v reálném čase a rozlišení jednotlivých kanálů. Vyberte **Main Menu > INFO > BPS**, Zobrazí se **BPS** rozhraní. Viz. 0.

| 🚯 INFO       |                              | LIVE LIVE ₽ |
|--------------|------------------------------|-------------|
| VERSION      |                              |             |
| LOG          | Channel Kb/S Resolution Wave |             |
| EVENT        | 1 109 2560*1440              |             |
|              | 2 2057 1920*1080             |             |
| NETWORK      | 3 108 2560*1440              |             |
| HDD          | 4 109 2560*1440              |             |
| CHANNEL INFO | 5 109 2560*1440              |             |
| > BPS        | 6 111 2560*1440              |             |
|              | 7 110 2560*1440              |             |
|              | 8 110 2560*1440              |             |
|              |                              |             |
|              |                              |             |
|              |                              |             |
|              |                              |             |
|              |                              |             |
|              |                              |             |
|              |                              |             |
|              |                              |             |
|              |                              |             |
|              |                              |             |
|              |                              |             |
|              |                              |             |
|              |                              |             |
|              |                              |             |

Obrázek 5-248

# 5.22 Odhlášení ze zařízení

V pravém horním rohu rozhraní hlavního menu nebo na libovolném rozhraní po vstupu do

hlavního menu, Klikněte na

- Zvolte Log out, ze zařízení se odpojíte.
- Zvolte Reboot, zařízení se restartuje.
- Zvolte Shutdown, zařízení bude vypnuto.

# 6 Web operace

#### 📖 note

- Rozhraní v manuálu se používají k zavádění operací a slouží pouze jako reference.
   Aktuální rozhraní se může lišit v závislosti na zakoupeném modelu. Pokud existuje nesoulad mezi příručkou a skutečným produktem, říďte se skutečným produktem.
- Manuál je obecným dokumentem pro uvedení produktu, takže mohou existovat některé funkce popsané pro Zařízení v manuálu, které se nevztahují na model, který jste zakoupili.
- Kromě webu se můžete pomocí našeho Smart PSS přihlásit zařízení. Podrobné informace naleznete v uživatelské příručce Smart PSS.

# 6.1 Připojení k síti

- Výchozí tovární nastavení zařízení je 192.168.1.108.
- Zařízení podporuje monitorování v různých prohlížečích, jako je Safari, firefox, Google na počítači Apple, aby mohli provádět funkce, jako je vícekanálové sledování, ovládání PTZ a konfigurace parametrů zařízení.
- Step 1 Zkontrolujte, zda je zařízení připojeno k síti.
- Step 2 Konfigurace IP adresy, masky podsítě a brány pro počítač a zařízení. Podrobné informace o konfiguraci sítě zařízení naleznete v části "5.1.4.4 Konfigurace nastavení sítě.".
- Step 3 Na vašem počítači zkontrolujte síťové připojení zařízení pomocí příkazu "ping \*\*\*. \*\*\*. \*\*\*\*. \*\*\*\*. Obvykle je návratová hodnota TTL 255.

# 6.2 Přihlášení k webu

Step 1 Otevřete prohlížeč Internet Explorer, zadejte adresu IP do adresného řádku, a dejte Enter.

Logovací dialog se zobrazí, viz 0.

| <b>Alhua</b><br>TECHNOLOGY | Login in         |
|----------------------------|------------------|
| 👤 admin                    |                  |
|                            |                  |
| 8                          |                  |
|                            |                  |
| ТСР                        |                  |
|                            | Forgot Password? |
| Login                      |                  |

Obrázek 6-1

Step 2 Zadejte uživatelské jméno a heslo.

- Výchozí účet správce je admin. Heslo bylo konfigurováno během počátečních nastavení. Chcete-li zabezpečit svůj účet, doporučujeme heslo správně dodržovat a pravidelně je měnit.
- Klikněte na pro zobrazení hesla.
- Pokud heslo zapomenete, klikněte na Forgot Password? resetovat heslo.
   Podrobnosti o obnovení hesla naleznete v části "6.3 Resetování hesla".

Step 3 Klikněte na Login.

# 6.3 Resetování hesla

Pokud zapomenete heslo administrátorského účtu, můžete obnovit heslo prostřednictvím vyhrazené e-mailové adresy.

Step 1 Přihlaste se k webu zařízení.

Zobrazí se dialogové okno Přihlášení. Viz. 0.

| <b>Alhua</b><br>TECHNOLOGY | Login in         |
|----------------------------|------------------|
| 👤 admin                    |                  |
|                            |                  |
| A                          |                  |
| ТСР                        |                  |
|                            | Forgot Password? |
|                            |                  |
| Login                      |                  |
|                            |                  |

Obrázek 6-2

#### Step 2 Klikněte na Forgot Password?

Zobrazí se Reset the password rozhraní. Viz 0.

| Reset the password |                                          |                                                                                                    |
|--------------------|------------------------------------------|----------------------------------------------------------------------------------------------------|
|                    |                                          | 2.Reset the password                                                                                                    |
| Security code      | SV: 000000000000000000000000000000000000 | Note(For admin only): Please use an APP to scan<br>the left QR code to get special strings. And then<br>send the strings to<br>support_gpwd@htmicrochip.com. |
|                    |                                          | Next Cancel                                                                                                    |

Obrázek 6-3

Step 3 Postupujte podle pokynů na obrazovce, abyste mohli naskenovat kód QR a získat bezpečnostní kód.

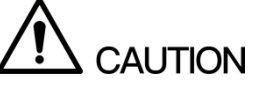

- Dvakrát můžete získat bezpečnostní kód skenováním stejného kódu QR. Pokud potřebujete znovu získat bezpečnostní kód, aktualizujte prosím rozhraní.
- Použijte prosím bezpečnostní kód přijatý v e-mailové schránce a resetujte heslo do 24 hodin; jinak se bezpečnostní kód stává neplatným.

- Chybný bezpečnostní kód zadaný až pětkrát způsobí, že bezpečnostní kód bude zablokován po dobu pěti minut. Po pěti minutách můžete pokračovat v používání tohoto bezpečnostního kódu.
- Step 4 Do pole **Security code** zadejte bezpečnostní kód, který jste obdrželi ve vyhrazené schránce.
- Step 5 Klikněte na Next.

Zobrazí se rozhraní pro obnovení hesla. Viz 0

| Reset the password |                  |          |                     |        |      |
|--------------------|------------------|----------|---------------------|--------|------|
|                    |                  | <b>→</b> | 2.Reset the passwor |        |      |
|                    |                  |          |                     |        |      |
|                    | User Name        | admin    |                     |        |      |
|                    | Password         | •••••    |                     |        |      |
|                    | Confirm Password | •••••    |                     |        |      |
|                    |                  |          |                     |        |      |
|                    |                  |          |                     |        |      |
|                    |                  |          |                     | Cancel | Save |

Obrázek 6-4

Step 6 Do pole **Password** zadejte nové heslo a zadejte jej znovu do pole **Confirm Password**.

The new password can be set from 8 characters through 32 characters and contain at least two types from number, letter and special characters (excluding"", """, ";", ":" and "&").

Step 7 Kliiněte na Save. Je zahájeno obnovení hesla.

Po dokončení resetu se zobrazí vyskakovací zpráva, která indikuje výsledek a zobrazí se přihlašovací rozhraní. Potom můžete pomocí nového hesla přihlásit k webu.

# 6.4 Úvod do hlavní nabídky

Po přihlášení k webu se zobrazí hlavní nabídka. Viz obrázek 6-5.

Podrobné informace o operacích naleznete v části "5 Místní konfigurace".

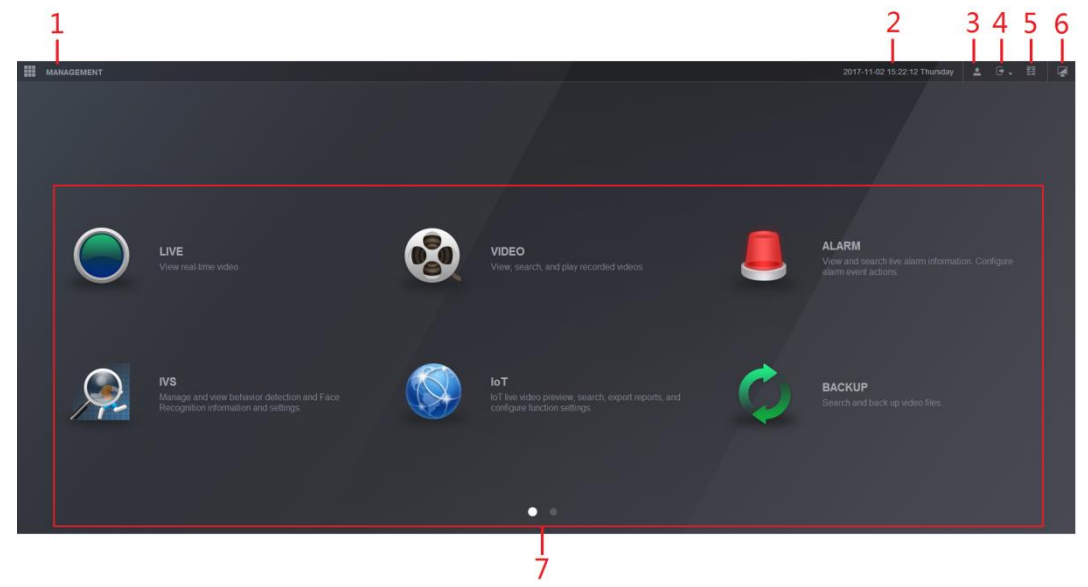

Obrázek 6-5

| No. | Ikona    | Popis                                                                                                    |  |  |
|-----|----------|----------------------------------------------------------------------------------------------------|--|--|
| 1   |          | Obsahuje konfigurační menu, pomocí kterého můžete konfigurovat<br>nastavení kamery, nastavení sítě, nastavení úložiště, nastavení systému,<br>nastavení účtu a informace o prohlížení.                                                                                                    |  |  |
| 2   | None     | Zobrazuje datum a čas systému.                                                                                                    |  |  |
| 3   | <b>.</b> | Když se ukáže tato ikona 🔍, zobrazí se aktuální uživatelský účet.                                                                                                    |  |  |
| 4   | ₽.       | Kliknete-li na ikonu vyberete <b>Logout</b> (odhlášní), <b>Reboot</b> (restart), nebo <b>Shutdown</b> (přrušení) podle vaší aktuální situace.                                                                                                    |  |  |
| 5   | <b>.</b> | <ul> <li>Zobrazení QR Code pro Cell Phone Client (klienta mobilního telefonu) a Device SN (zařízení SN).</li> <li>Cell Phone Client: Použijte svůj mobilní telefon pro skenování QR kódu pro přidání zařízení do klienta mobilního telefonu a poté můžete přistupovat k zařízení z mobilního telefonu.</li> <li>Device SN: Zařízení SN lze získat na skenováním QR kódu. Přejděte na platformu správy P2P a přidejte zařízení SN do platformy. Pak máte přístup a správu zařízení v síti WAN. Podrobnosti naleznete v návodu k obsluze P2P. Funkci P2P můžete také konfigurovat v místních konfiguracích. Viz "5.1.4.5 P2P (Konfigurace nastavení P2P)."</li> </ul> |  |  |
| 6   |          | Zobrazuje hlavní nabídku webu.                                                                                                    |  |  |

| No. | Ikona | Popis                                                                                                    |
|-----|-------|----------------------------------------------------------------------------------------------------|
| 7   | None  | <ul> <li>Obsahuje osm funkčních panelů: LIVE, VIDEO, ALARM, IVS, IoT,<br/>BACKUP, DISPLAY a AUDIO. Klikutím na jednotlivé panely otevřete<br/>konfigurační rozhraní každého panelu.</li> <li>LIVE: Můžete provádět operace, jako je prohlížení videa v reálném<br/>čase, konfigurace uspořádání kanálů, nastavení PTZ a použití<br/>inteligentních hovorů a okamžitých záznamových funkcí v případě<br/>potřeby.</li> <li>VIDEO: Vyhledávání a přehrávání nahraného videa uloženého v<br/>zařízení.</li> <li>ALARM: Vyhledejte informace o alarmu a nastavte akce události<br/>poplachu.</li> <li>IVS: Konfigurace detekcí chování podle pravidel pro kreslení pro<br/>detekci tripwire, vniknutí, opuštěných objektů a chybějících objektů.<br/>IoT: Můžete zobrazit, vyhledávat a exportovat data o teplotě a vlhkosti<br/>kamery a konfigurovat nastavení událostí alarmu.</li> <li>BACKUP: Vyhledejte a zálohujte video soubory do místního počítače<br/>nebo externího paměťového zařízení, například do paměťového<br/>zařízení USB.</li> <li>DISPLAY: Konfigurace efektu zobrazení, například zobrazení obsahu,<br/>průhlednosti snímků a rozlišení a povolení funkce nulového kanálu.</li> <li>AUDIO: Správa zvukových souborů a konfigurace plánu přehrávání.<br/>Zvukový soubor lze přehrávat v reakci na událost poplachu, pokud je<br/>manute finkce hlogané učará</li> </ul> |

Table 6-1

# 7 FAQ

#### 1. DVR se nespouští správně.

Možné příčiny:

- Vstupní napájení není správné.
- Připojení elektřiny není správné.
- Poškozený hlavní spínač.
- Aktualizace programu je chybná.
- Selhání HDD, nebo je něco špatně s konfigurací jumperu HDD.
- Seagate DB35.1, DB35.2, SV35, nebo Maxtor 17-g mají problém s kompatibilitou. Prosím, aktualizujte na nejnovější verzi k vyřešení problému.
- Chyba na čelním panelu.
- Základová deska je poškozená.

#### 2. DVR se frekventovaně vypíná, nebo zastavuje funkci.

Možné příčiny:

- Vstupní napětí není v stabilní nebo je příliš nízké.
- Selhání HDD, nebo je něco špatně s konfigurací jumperu.
- Napájení není dostatečné.
- Vstupní video signál není stabilní.
- Pracovní prostředí je příliš drsné, moc prachu.
- Selhání hardwaru.

#### 3. HDD není detekován.

Možné příčiny:

- HDD je rozbitý.
- Jumper HDD je poškozený.
- Kabelové připojení HDD je uvolněné.
- SATA port na základové desce je poškozený.

#### 4. Není žádný video výstup, ať už jednokanálový, dvoukanálový, nebo na všech kanálech.

Možné příčiny:

- Program není kompatibilní. Prosím aktualizujte na nejnovější verzi.
- Jas je 0. Prosím, obnovte do továrního nastavení.
- Není žádný vstupní video signál, nebo je příliš slabý.
- Zkontrolujte nastavení soukromí na spořiči obrazovky.
- Selhání hardwaru DVR.

#### 5. Barvy živého videa jsou zkreslené.

Možné příčiny:

- Při použití BNC výstupu, při špatném nastavení NTSC a PAL. Živé video se stane černobílé.
- Odpory DVR a monitoru nejsou kompatibilní.
- Vysílání videa ej příliš dlouhé, nebo je příliš velká degradace videa.
- Nastavení barvy nebo jasu DVR není správné.

#### 6. Nelze vyhledávat v lokálních záznamech.

Možné příčiny:

- Poškozený HDD jumper.
- HDD je rozbitý.
- Aktualizovaný program není kompatibilní.
- Nahraný soubor byl přepsán.
- Funkce nahrávání byla vypnuta.

#### 7. Při vyhledávání místních záznamů je video zkreslené.

Možné příčiny:

- Nastavení kvality videa je příliš nízké.
- Chyba čtení, datový tok příliš malý. V plném rozlišení je vypadá video jako mozaika.
   Prosím restartujte DVR k vyřešení problému.
- Poškození datového jumperu HDD.
- Selhání HDD.
- Selhání hardwaru DVR.

#### 8. Při monitorování neslyším audio.

Možné příčiny:

- It is not a power picker.
- It is not a power acoustics.
- Audio kabel je poškozený.
- Selhání hardwaru DVR.

#### 9. Při monitorování slyším audio, ale při přehrávání ho neslyším.

Možné příčiny:

- Nastavení není správné. Prosím zapněte funkci audia.
- Příslušný kanál nemá video vstup. Přehrávání není kontinuální, pokud je obrazovka modrá.

#### 10. Systémový čas není správný.

Možné příčiny:

- Nastavení není správné.
- Kontakt baterie není správný, nebo je napětí příliš nízké.
- Krystalový oscilátor je rozbitý.

#### 11. Nejde ovládat PTZ na DVR.

Možné příčiny:

- Chyba čelního panelu PTZ.
- Nastavení PTZ dekodéru, připojení, nebo instalace není správné.
- Kabelové připojení není správné.
- Nastavení PTZ není správné.
- Dekodér PTZ a DVR protokol nejsou kompatibilní.
- Dekodér PTZ a adresa DVR nejsou kompatibilní.
- Pokud je aktivních několik dekodérů, prosím přidejte odpor 120Ω mezi dekodér PTZ a A/B kabely nejdále ke konci k odstranění odezvy nebo stejných odporů. Jinak nebude ovládání PTZ stabilní.
- Vzdálenost je příliš velká.

#### 12. Funkce detekce pohybu nefunguje.

Možné příčiny:

- Nastavení intervalu detekce není správné.
- Nastavení detekční zóny není správné.

- Příliš nízká citlivost.
- U některých verzí hardwarový limit.

#### 13. Nejde se přihlásit na straně klienta nebo webu.

Možné příčiny:

- Uživatelé Windows 98 nebo ME, prosím aktualizujte Váš systém na Windows 2000 SP4. Nebo můžete nainstalovat klienta nižší verze. Rádi bychom Vás upozornili, že naše DVR není kompatibilní s Windows Vista.
- Ovládání ActiveX bylo vypnuto.
- Minimální požadavek je DirectX8.1. Prosím aktualizujte ovladače grafické karty.
- Chyba připojení k internetu.
- Chyba nastavení připojení k internetu.
- Uživatelské jméno nebo heslo je špatné.
- Systém na straně klienta není kompatibilní s DVR.

#### 14. Vidím pouze mozaiku, nebo žádné video při přehrávání video souboru na dálku.

Možné příčiny:

- Rychlost připojení není dostatečná.
- Hardware klienta není dostatečný.
- V DVR nastaveno několik mnohonásobných skupin. Tento režim může způsobit mozaikování videa. Nedoporučujeme tento režim.
- Je nastavena ochrana kanálu, nebo ochrana anonymity.
- Současný uživatel nemá práva na monitorování.
- Lokální výstup videa DVR není dostatečně kvalitní.

#### 15. Internetové připojení není stabilní.

Možné příčiny:

- Internetové připojení není stabilní.
- Konflikt IP adres.
- Konflikt MAC adres.
- Síťová karta PC, nebo DVR není v pořádku.

#### 16. Chyba vypalování / USB zálohování.

Možné příčiny:

- Vypalovačka a DVR jsou na stejném datovém kabelu.
- Systém využívá příliš mnoho výkonu CPU. Prosím, přestaňte nahrávat a poté zahajte zálohování.
- Množství dat přesahuje kapacitu zálohovacího zařízení. To může způsobit chybu vypalování.
- Zálohovací zařízení není kompatibilní.
- Zálohovací zařízení je poškozené.

#### 17. DVR nejde ovládat klávesnicí.

Možné příčiny:

- Nastavení sériového portu DVR není v pořádku.
- Špatná adresa.
- Pokud je přítomno vícero přepínačů, není dostatečné napájení.
- Vzdálenost vysílání je příliš velká.

#### 18. Nejde znovu zajistit alarm. Alarm je stále spuštěn.

Možné příčiny:

• Špatné nastavení alarmu.

- Došlo k manuálnímu otevření výstupu alarmu.
- Chyba na vstupu zařízení, nebo problém s připojením.
- Některé verze programu mají tento problém. Prosím, aktualizujte svůj program.

#### 19. Funkce alarmu dává Null.

Možné příčiny:

- Nastavení alarmu není správné.
- Kabelové připojení alarmu je špatné.
- Vstupní signál alarmu je špatný.
- Jsou připojeny dva okruhy na jeden alarm.

#### 20. Dálkové ovládání nefunguje.

Možné příčiny:

- Adresa dálkového ovládání není správná.
- Vzdálenost je příliš velká, nebo je kontrolní úhel příliš malý.
- Baterie dálkového ovládání je vybitá.
- Dálkové ovládání je poškozené, nebo je poškozený čelní panel DVR.

#### 21. Perioda nahrávání není dostatečná.

Možné příčiny:

- Kvalita kamery je příliš nízká. Čočka je špinavá. Kamera je nastavená proti světlu.
   Nastavení aparatury kamery není správné
- Kapacita HDD není dostatečná.
- HDD je poškozený.

#### 22. Nejde přehrát stažený soubor.

Možné příčiny:

- Nemáte přehrávač videa.
- Nemáte DirectX8.1, nebo vyšší verzi softwaru pro grafickou akceleraci.
- Ovládání DivX503Bundle.exe nelze najít u souborů, které byly převedeny do formátu AVI.
- Nejze najít DivX503Bundle.exe nebo ffdshow-2004 1012.exe v systému Windows XP.

#### 23. Zapomněl jsem přístupová hesla.

Prosím kontaktujte Vaši místní údržbu, nebo naše prodejce pro vyřešení problému.

24. Když se přihlašuji přes HTTPS, vidím hlášku, že certifikát pro tuto adresu patří jiné adrese. Prosím vytvořte znovu certifikát serveru.

#### 25. Když se přihlašuji přes HTTPS, vidím hlášku, že certifikát není věrohodný.

Prosím znovu stáhněte kořenový certifikát.

# 26. Když se přihlašuji přes HTTPS, vidím hlášku, že certifikátu vypršela platnost, nebo že ještě nezačala.

Prosím, ověřte si, že máte na svém PC správný systémový čas.

#### 27. Když do zařízení připojím běžnou analogovou kameru, není žádný video výstup.

Možné příčiny:

- Zkontrolujte připojení energie, datového kabelu a dalších zařízení.
- Toto zařízení nepodporuje analogové kamery. Prosím, ověřte si, zda zařízení opravdu podporuje analogové kamery.

# 28. Když připojím standardní analogovou kameru, nebo koaxiální kameru do zařízení, není žádný video výstup.

Možné příčiny:

• Zkontrolujte připojení energie a datového kabelu.

Pro nastavení příslušného typu kanálu následujte cestu Main Menu > CAMERA > CHANNEL TYPE a poté restartujte DVR.

#### 29. Nemohu se připojit na IP kanál.

Možné příčiny:

- Ověřte, jestli je kamera online.
- Ověřte správnost nastavení IP kanálu (IP adresa, uživatelské jméno, heslo, protokol připojení, a číslo portu).
- Jestli kamera nemá nastavení whitelist. (Pouze specifikovaná zařízení se mohou připojit).

# 30. Poté co se připojím na IP kanál, výstup jednoho okna je v pořádku, ale výstup více oken je prázdný.

Možné příčiny:

- Zkontrolujte, jestli je stream kamery povolený nebo ne.
- Zkontrolujte, jestli je stream kamery ve formátu H.264.
- Zkontrolujte, jestli zařízení podporuje rozlišení kamery (jako 960H, D1 a HD1).

# 31. Po připojení na IP kanál, výstup více oken je v pořádku, ale nemám žádný výstup jednoho okna.

Možné příčiny:

- Zkontrolujte, jestli jde přes IP kanál video. Prosím, otevřete **Main Menu > INFO > BPS** pro zobrazení aktuálních informací o datovém proudu.
- Zkontrolujte, zda je hlavní funkce streamování na kameře povolena.
- Zkontrolujte, jestli je stream kamery ve formátu H.264.
- Zkontrolujte, jestli zařízení podporuje rozlišení kamery (jako 960H, D1 a HD1).
- Zkontrolujte, jestli vysílání kamery nepřesáhlo limitní hodnotu. Zkontrolujte online uživatele připojené na kameru.

#### 32. Po připojení na IP kanál není žádný video výstup, ale vidím aktivní datový tok.

Možné příčiny:

- Zkontrolujte, jestli je stream kamery ve formátu H.264
- Zkontrolujte, jestli zařízení podporuje rozlišení streamu kamery. (jako 1080P, 720P, 960H, D1 a HD1).
- Zkontrolujte nastavení kamery. Ověřte si, zda podporuje produkty ostatních výrobců.

#### 33. Registrace DDNS selhala, nebo nemůže získat přístup k doménovému názvu zařízení.

Možné příčiny:

- Zkontrolujte, jestli je zařízení připojeno k WAN. Při použití protokolu PPPoE, zkontrolujte nastavení IP adresy. Pokud je použit router, ověřte jeho funkčnost.
- Zkontrolujte, zda je nastaven příslušný protokol DDNS. Zkontrolujte, zda DDNS funguje správně.
- Zkontrolujte nastavení DDNS. Výchozí Google DNS je 8.8.8.8 a 8.8.4.4. Můžete použít alternativní DNS poskytnuté Vašim ISP.

#### 34. Nemohu použít funkci P2P na mém mobilním telefonu, nebo webu.

Možné příčiny:

• Zkontrolujte, jestli je funkce P2P zapnuta. (Main menu->Setting->Network->P2P)

- Zkontrolujte, jestli je zařízení připojeno k WAN.
- Zkontrolujte, jestli je přihlašovací P2P mód na Vašem mobilním telefonu správný.
- Zkontrolujte, jestli používáte výchozí přihlašovací P2P port.
- Zkontrolujte, jestli používáte správné přihlašovací jméno a heslo.
- Zkontrolujte, jestli je číslo P2P správné. Můžete použít Váš mobilní telefon k naskenování QR kódu z P2P rozhraní v zařízení. (Main Menu > Network > P2P), nebo můžete použít informace z webu pro ověření. (Pro některé naše předchozí produkty, číslo zařízení je stejné jako číslo základové desky a to může vyústit v chybu.)

#### 35. Po připojení standardní kamery k zařízení není žádný video výstup.

Možné příčiny:

- Zkontrolujte, zda DVR podporuje signál standardního rozlišení. Pouze některé série podporují analogový a koaxiální signál.
- Zkontrolujte, jestli je typ kanálu správný. Ověřte ho navigací do Main Menu > CAMERA > CHANNEL TYPE a případně zvolte příslušný typ kanálu. Poté restartujte DVR. DVR takto může rozpoznat typ signálu.
- Zkontrolujte napájení kamery a připojení datového kabelu.

#### 36. Nemohu se připojit na IP kameru.

Možné příčiny:

- Zkontrolujte, zda DVR podporuje IP kanál. Pouze některé série produktů podporují funkci přepínače A / D, lze přepnout analogový kanál na kanál IP pro připojení k IP kamerám. Z
   Main Menu > CAMERA > CHANNEL TYPE, vyberte poslední kanál pro přepnutí na kanál IP. Některé produkty řady produktů podporují rozšíření protokolu IP, podporuje režim N + N..
- Zkontrolujte, jestli jsou IPC a DVR propojeny. Jděte na Main Menu > CAMERA > REGISTRATION pro ověření zda je IP kamera online. Nebo jděte do Main Menu > INFO > NETWORK > Network Test, můžete zde zadat IP adresu IP kamery a poté kliknout na tlačítko Test pro ověření, zda se dá na kameru připojit.
- Zkontrolujte nastavení IP kanálu. (IP adresa, výrobce, port, uživatelské jméno, heslo, a číslo dálkového kanálu.)

#### Denní údržba

- Prosím používejte štětec pro čistění základoní desky, soketů a case
- The device shall be soundly earthed in case there is audio/video disturbance. Keep the device away from the static voltage or induced voltage.
- Prosím, odpojte kabel napájení předtím, než odpojíte audio/video kabely, RS232, nebo RS485.
- Do not connect the TV to the local video output port (VOUT). It may result in video output circuit.
- Always shut down the device properly. Please use the shutdown function in the menu, or you can press the power button in the front panel for at least three seconds to shut down the device. Otherwise it may result in HDD malfunction.
- Zajistěte, aby zařízení nepřišlo do kontaktu s přímým slunečním světlem a s ostatními zdroji tepla. Udržujte správnou ventilaci.
- Prosím, kontrolujte a udržujte Vaše zařízení pravidelně.

Zkratky v tomto slovníku se vztahují k příručce.

| Zkratka   | Celý název                                        |
|-----------|---------------------------------------------------|
| BNC       | Bayonet Nut Connector                             |
| CBR       | Constant Bit Rate                                 |
| CIF       | Common Intermediate Format                        |
| DDNS      | Dynamic Domain Name Service                       |
| DHCP      | Dynamic Host Configuration Protocol               |
| DNS       | Domain Name System                                |
| DST       | Daylight Saving Time                              |
| DVR       | Digital Video Recorder                            |
| FTP       | File Transfer Protocol                            |
| HDD       | Hard Disk Drive                                   |
| HDMI      | High Definition Multimedia Interface              |
| HTTP      | Hyper Text Transfer Protocol                      |
| loT       | Internet of Things                                |
| IP        | Internet Protocol                                 |
| IVS       | Intelligent Video System                          |
| LAN       | Local Area Network                                |
| MAC       | Media Access Control                              |
| MTU       | Maximum Transmission Unit                         |
| NTP       | Network Time Protocol                             |
| NTSC      | National Television Standards Committee           |
| ONVIF     | Open Network Video Interface Forum                |
| PAL       | Phase Alteration Line                             |
| PAT       | Port Address Translation                          |
| POS       | Point of Sale                                     |
| PPPoE     | Point-to-Point Protocol over Ethernet             |
| PSS       | Professional Surveillance Software                |
| PTZ       | Pan Tilt Zoom                                     |
| RCA       | Radio Corporation of American                     |
| RTSP      | Real Time Streaming Protocol                      |
| S.M.A.R.T | Self-Monitoring-Analysis and Reporting Technology |
| SATA      | Serial Advanced Technology Attachment             |
| SMTP      | Simple Mail Transfer Protocol                     |
| SNMP      | Simple Network Management Protocol                |
| ТСР       | Transmission Control Protocol                     |
| TFTP      | Trivial File Transfer Protocol                    |
| UDP       | User Datagram Protocol                            |
| UPnP      | Universal Plug and Play                           |
| VBR       | Variable Bit Rate                                 |

| Zkratka | Celý název           |
|---------|----------------------|
| VGA     | Video Graphics Array |
| WAN     | Wide Area Network    |

Calculate total capacity needed by each DVR according to video recording (video recording type and video file storage time).

Step 1 According to Formula (1) to calculate storage capacity  $q_i$  that is the capacity of each channel needed for each hour, unit MB.

Formula (1): 
$$q_i = d_i \div 8 \times 3600 \div 1024$$

In the formula:  $d_i$  means the bit rate, unit Kbit/s

Step 2 After video time requirement is confirmed, according to Formula (2) to calculate the storage capacity  $m_i$ , which is storage of each channel needed unit MB.

Formula (2): 
$$m_i = q_i \times h_i \times D_i$$

In the formula:

- $h_i$  means the recording time for each day (hour)
- $D_i$  means number of days for which the video shall be kept
- Step 3 According to Formula (3) to calculate total capacity (accumulation)  $q_T$  that is needed for all channels in the DVR during **scheduled video recording**.

Formula (3): 
$$q_T = \sum_{i=1}^{c} m_i$$

In the formula:  $\ell$  means total number of channels in one DVR

Step 4 According to Formula (4) to calculate total capacity (accumulation)  $q_T$  that is needed for all channels in DVR during **alarm video recording (including motion detection)**.

Formula (4): 
$$q_T = \sum_{i=1}^{c} m_i \times a\%$$

In the formula : a% means alarm occurrence rate

You can refer to the following Tabulka for the file size in one hour per channel. (All the data listed below are for reference only.)

| Bit stream size (max) | File size | Bit stream size (max) | File size |
|-----------------------|-----------|-----------------------|-----------|
| 96Kbps                | 42MB      | 128Kbps               | 56MB      |
| 160Kbps               | 70MB      | 192Kbps               | 84MB      |
| 224Kbps               | 98MB      | 256Kbps               | 112MB     |
| 320Kbps               | 140MB     | 384Kbps               | 168MB     |
| 448Kbps               | 196MB     | 512Kbps               | 225MB     |
| 640Kbps               | 281MB     | 768Kbps               | 337MB     |
| Bit stream size (max) | File size | Bit stream size (max) | File size |
|-----------------------|-----------|-----------------------|-----------|
| 896Kbps               | 393MB     | 1024Kbps              | 450MB     |
| 1280Kbps              | 562MB     | 1536Kbps              | 675MB     |
| 1792Kbps              | 787MB     | 2048Kbps              | 900MB     |

# Appendix 3.1 Compatible USB list

| Výrobce  | Model           | Kapacita |
|----------|-----------------|----------|
| Sandisk  | Cruzer Micro    | 512MB    |
| Sandisk  | Cruzer Micro    | 1GB      |
| Sandisk  | Cruzer Micro    | 2GB      |
| Sandisk  | Cruzer Freedom  | 256MB    |
| Sandisk  | Cruzer Freedom  | 512MB    |
| Sandisk  | Cruzer Freedom  | 1GB      |
| Sandisk  | Cruzer Freedom  | 2GB      |
| Kingston | DataTraveler II | 1GB      |
| Kingston | DataTraveler II | 2GB      |
| Kingston | DataTraveler    | 1GB      |
| Kingston | DataTraveler    | 2GB      |
| Maxell   | USB Flash Stick | 128MB    |
| Maxell   | USB Flash Stick | 256MB    |
| Maxell   | USB Flash Stick | 512MB    |
| Maxell   | USB Flash Stick | 1GB      |
| Maxell   | USB Flash Stick | 2GB      |
| Kingax   | Super Stick     | 128MB    |
| Kingax   | Super Stick     | 256MB    |
| Kingax   | Super Stick     | 512MB    |
| Kingax   | Super Stick     | 1GB      |
| Kingax   | Super Stick     | 2GB      |
| Netac    | U210            | 128MB    |
| Netac    | U210            | 256MB    |
| Netac    | U210            | 512MB    |
| Netac    | U210            | 1GB      |
| Netac    | U210            | 2GB      |
| Netac    | U208            | 4GB      |
| Teclast  | Ti Cool         | 128MB    |
| Teclast  | Ti Cool         | 256MB    |
| Teclast  | Ti Cool         | 512MB    |
| Teclast  | Ti Cool         | 1GB      |
| Sandisk  | Cruzer Micro    | 2GB      |
| Sandisk  | Cruzer Micro    | 8GB      |
| Sandisk  | Ti Cool         | 2GB      |
| Sandisk  | Hongjiao        | 4GB      |
| Lexar    | Lexar           | 256MB    |

| Výrobce  | Model                 | Kapacita |
|----------|-----------------------|----------|
| Kingston | Data Traveler         | 1GB      |
| Kingston | Data Traveler         | 16GB     |
| Kingston | Data Traveler         | 32GB     |
| Aigo     | L8315                 | 16GB     |
| Sandisk  | 250                   | 16GB     |
| Kingston | Data Traveler Locker+ | 32GB     |
| Netac    | U228                  | 8GB      |

# Appendix 3.2 Kompatibilní SD karty

| Výrobce   | Standard | Kapacita | Typ Karty |
|-----------|----------|----------|-----------|
| Transcend | SDHC6    | 16GB     | Big       |
| Kingston  | SDHC4    | 4GB      | Big       |
| Kingston  | SD       | 2GB      | Big       |
| Kingston  | SD       | 1GB      | Big       |
| Sandisk   | SDHC2    | 8GB      | Small     |
| Sandisk   | SD       | 1GB      | Small     |

# Appendix 3.3 Kompatibilní Portable HDD

| Výrobce     | Model                      | Kapacita |
|-------------|----------------------------|----------|
| YDStar      | YDstar HDD box             | 40GB     |
| Netac       | Netac                      | 80GB     |
| lomega      | lomega RPHD-CG" RNAJ50U287 | 250GB    |
| WD Elements | WCAVY1205901               | 1.5TB    |
| Newsmy      | Liangjian                  | 320GB    |
| WD Elements | WDBAAR5000ABK-00           | 500GB    |
| WD Elements | WDBAAU0015HBK-00           | 1.5TB    |
| Seagate     | FreeAgent Go(ST905003F)    | 500GB    |
| Aigo        | H8169                      | 500GB    |

### Appendix 3.4 Kompatibilní USB DVD

| Výrobce | Model      |
|---------|------------|
| Samsung | SE-S084    |
| BenQ    | LD2000-2K4 |

# Appendix 3.5 Kompatibilní SATA DVD

| Výrobce | Model    |
|---------|----------|
| LG      | GH22NS30 |

| Výrobce | Model         |
|---------|---------------|
| Samsung | TS-H653 Ver.A |
| Samsung | TS-H653 Ver.F |
| Samsung | SH-224BB/CHXH |
| SONY    | DRU-V200S     |
| SONY    | DRU-845S      |
| SONY    | AW-G170S      |
| Pioneer | DVR-217CH     |

# Appendix 3.6 Kompatibilní SATA HDD

### 

Aktualizujte firmware DVR na nejnovější verzi, abyste zajistili správnost níže uvedené tabulky. Zde doporučujeme HDD o kapacitě 500 GB až 4 TB.

| Výrobce | Serie                    | Model        | Kapacita | Port Mode |
|---------|--------------------------|--------------|----------|-----------|
| Seagate | Video 3.5                | ST1000VM002  | 1TB      | SATA      |
| Seagate | Video 3.5                | ST2000VM003  | 2TB      | SATA      |
| Seagate | Video 3.5                | ST3000VM002  | 3TB      | SATA      |
| Seagate | Video 3.5                | ST4000VM000  | 4TB      | SATA      |
| Seagate | SV35                     | ST1000VX000  | 1TB      | SATA      |
| Seagate | SV35                     | ST2000VX000  | 2TB      | SATA      |
| Seagate | SV35                     | ST3000VX000  | 3TB      | SATA      |
| Seagate | SV35 (Support HDD        | ST1000VX002  | 1TB      | SATA      |
|         | data recovery offered by |              |          |           |
|         | Seagate)                 |              |          |           |
| Seagate | SV35 (Support HDD        | ST2000VX004  | 2TB      | SATA      |
|         | data recovery offered by |              |          |           |
|         | Seagate)                 |              |          |           |
| Seagate | SV35 (Support HDD        | ST3000VX004  | 3TB      | SATA      |
|         | data recovery offered by |              |          |           |
|         | Seagate)                 |              |          |           |
| Seagate | SkyHawk HDD              | ST1000VX001  | 1TB      | SATA      |
| Seagate | SkyHawk HDD              | ST1000VX005  | 1TB      | SATA      |
| Seagate | SkyHawk HDD              | ST2000VX003  | 2TB      | SATA      |
| Seagate | SkyHawk HDD              | ST2000VX008  | 2TB      | SATA      |
| Seagate | SkyHawk HDD              | ST3000VX006  | 3TB      | SATA      |
| Seagate | SkyHawk HDD              | ST3000VX010  | 3TB      | SATA      |
| Seagate | SkyHawk HDD              | ST4000VX000  | 4TB      | SATA      |
| Seagate | SkyHawk HDD              | ST4000VX007  | 4TB      | SATA      |
| Seagate | SkyHawk HDD              | ST5000VX0001 | 5TB      | SATA      |
| Seagate | SkyHawk HDD              | ST6000VX0001 | 6TB      | SATA      |
| Seagate | SkyHawk HDD              | ST6000VX0023 | 6TB      | SATA      |
| Seagate | SkyHawk HDD              | ST6000VX0003 | 6TB      | SATA      |
| Seagate | SkyHawk HDD              | ST8000VX0002 | 8TB      | SATA      |
| Seagate | SkyHawk HDD              | ST8000VX0022 | 8TB      | SATA      |

| Výrobce | Serie               | Model          | Kapacita | Port Mode |
|---------|---------------------|----------------|----------|-----------|
| Seagate | SkyHawk HDD         | ST100000VX0004 | 10TB     | SATA      |
| Seagate | SkyHawk HDD         | ST1000VX003    | 1TB      | SATA      |
|         | (Support HDD data   |                |          |           |
|         | recovery offered by |                |          |           |
|         | Seagate)            |                |          |           |
| Seagate | (Support HDD data   | ST2000VX005    | 2TB      | SATA      |
|         | recovery offered by |                |          |           |
|         | Seagate)            |                |          |           |
| Seagate | (Support HDD data   | ST3000VX005    | 3TB      | SATA      |
|         | recovery offered by |                |          |           |
|         | Seagate)            |                |          |           |
| Seagate | (Support HDD data   | ST4000VX002    | 4TB      | SATA      |
|         | recovery offered by |                |          |           |
|         | Seagate)            |                |          |           |
| Seagate | (Support HDD data   | ST5000VX0011   | 5TB      | SATA      |
|         | recovery offered by |                |          |           |
|         | Seagate)            |                |          |           |
| Seagate | (Support HDD data   | ST6000VX0011   | 6TB      | SATA      |
|         | recovery offered by |                |          |           |
|         | Seagate)            |                |          |           |
| Seagate | (Support HDD data   | ST8000VX0012   | 8TB      | SATA      |
|         | recovery offered by |                |          |           |
|         | Seagate)            |                |          |           |
| WD      | WD Green            | WD10EURX (EOL) | 1TB      | SATA      |
| WD      | WD Green            | WD20EURX (EOL) | 2TB      | SATA      |
| WD      | WD Green            | WD30EURX (EOL) | 3TB      | SATA      |
| WD      | WD Green            | WD40EURX (EOL) | 4TB      | SATA      |
| WD      | WD Purple           | WD10PURX       | 1TB      | SATA      |
| WD      | WD Purple           | WD20PURX       | 2TB      | SATA      |
| WD      | WD Purple           | WD30PURX       | 3TB      | SATA      |
| WD      | WD Purple           | WD40PURX       | 4TB      | SATA      |
| WD      | WD Purple           | WD50PURX       | 5TB      | SATA      |
| WD      | WD Purple           | WD60PURX       | 6TB      | SATA      |
| WD      | WD Purple           | WD80PUZX       | 8TB      | SATA      |
| WD      | WD Purple           | WD10PURZ       | 1TB      | SATA      |
| WD      | WD Purple           | WD20PURZ       | 2TB      | SATA      |
| WD      | WD Purple           | WD30PURZ       | 3TB      | SATA      |
| WD      | WD Purple           | WD40PURZ       | 4TB      | SATA      |
| WD      | WD Purple           | WD50PURZ       | 5TB      | SATA      |
| WD      | WD Purple           | WD60PURZ       | 6TB      | SATA      |
| WD      | WD Purple           | WD80PURZ       | 8TB      | SATA      |
| WD      | WD Purple           | WD4NPURX       | 4TB      | SATA      |
| WD      | WD Purple           | WD6NPURX       | 6TB      | SATA      |
| TOSHIBA | Mars                | DT01ABA100V    | 1TB      | SATA      |
| TOSHIBA | Mars                | DT01ABA200V    | 2TB      | SATA      |

| Výrobce | Serie                                       | Model         | Kapacita | Port Mode |
|---------|---------------------------------------------|---------------|----------|-----------|
| TOSHIBA | Mars                                        | DT01ABA300V   | 3TB      | SATA      |
| TOSHIBA | Sonance                                     | MD03ACA200V   | 2TB      | SATA      |
| TOSHIBA | Sonance                                     | MD03ACA300V   | 3TB      | SATA      |
| TOSHIBA | Sonance                                     | MD03ACA400V   | 4TB      | SATA      |
| TOSHIBA | Sonance                                     | MD04ABA400V   | 4TB      | SATA      |
| TOSHIBA | Sonance                                     | MD04ABA500V   | 5TB      | SATA      |
| Seagate | Constellation ES series (SATA interface)    | ST1000NM0033  | 1TB      | SATA      |
| Seagate | Constellation ES series (SATA interface)    | ST2000NM0033  | 2TB      | SATA      |
| Seagate | Constellation ES series (SATA interface)    | ST3000NM0033  | 3TB      | SATA      |
| Seagate | Constellation ES series (SATA interface)    | ST4000NM0033  | 4TB      | SATA      |
| Seagate | Constellation ES series<br>(SATA interface) | ST1000NM0055  | 1TB      | SATA      |
| Seagate | Constellation ES series (SATA interface)    | ST2000NM0055  | 2TB      | SATA      |
| Seagate | Constellation ES series (SATA interface)    | ST3000NM0005  | 3TB      | SATA      |
| Seagate | Constellation ES series (SATA interface)    | ST4000NM0035  | 4TB      | SATA      |
| Seagate | Constellation ES series (SATA interface)    | ST6000NM0115  | 6TB      | SATA      |
| Seagate | Constellation ES series<br>(SATA interface) | ST8000NM0055  | 8TB      | SATA      |
| Seagate | Constellation ES series<br>(SATA interface) | ST10000NM0016 | 10TB     | SATA      |
| Seagate | Constellation ES series<br>(SATA interface) | ST4000NM0024  | 4TB      | SATA      |
| Seagate | Constellation ES series<br>(SATA interface) | ST6000NM0024  | 6TB      | SATA      |
| Seagate | Constellation ES series (SAS interface)     | ST1000NM0023  | 1TB      | SATA      |
| Seagate | Constellation ES series<br>(SAS interface)  | ST2000NM0023  | 2TB      | SATA      |
| Seagate | Constellation ES series (SAS interface)     | ST3000NM0023  | 3TB      | SATA      |
| Seagate | Constellation ES series (SAS interface)     | ST4000NM0023  | 4TB      | SATA      |
| Seagate | Constellation ES series (SAS interface)     | ST6000NM0014  | 6TB      | SATA      |
| Seagate | Constellation ES series (SAS interface)     | ST1000NM0045  | 1TB      | SATA      |

| Výrobce | Serie                   | Model                                 | Kapacita | Port Mode |
|---------|-------------------------|---------------------------------------|----------|-----------|
| Seagate | Constellation ES series | ST2000NM0045                          | 2TB      | SATA      |
|         | (SAS interface)         |                                       |          |           |
| Seagate | Constellation ES series | ST3000NM0025                          | 3TB      | SATA      |
|         | (SAS interface)         |                                       |          |           |
| Seagate | Constellation ES series | ST4000NM0025                          | 4TB      | SATA      |
|         | (SAS interface)         |                                       |          |           |
| Seagate | Constellation ES series | ST6000NM0095                          | 6TB      | SATA      |
|         | (SAS interface)         |                                       |          |           |
| Seagate | Constellation ES series | ST6000NM0034                          | 6TB      | SATA      |
|         | (SAS interface)         | • • • • • • • • • • • • • • • • • • • |          |           |
| Seagate | Constellation ES series | ST8000NM0075                          | 8TB      | SATA      |
|         | (SAS interface)         |                                       | 475      | 0.171     |
| WD      | WD RE series (SAIA      | WD1003FBYZ                            | 118      | SAIA      |
|         |                         |                                       |          | 0.474     |
| VVD     | WD RE series (SAIA      | WD1004FBYZ                            | 118      | SAIA      |
|         | Interface)              |                                       |          |           |
|         | M/D DE parias (SATA     |                                       |          | CATA .    |
| VVD     | interface)              |                                       | 210      | SAIA      |
| WD      | WD RE series (SATA      |                                       | 2TB      | ςδτα      |
|         | interface)              |                                       | 210      |           |
|         |                         |                                       |          |           |
| WD      | WD RF series (SATA      | WD3000FYYZ                            | 3TB      | SATA      |
|         | interface)              |                                       | 010      | 0/ 11/ 1  |
| WD      | WD RE series (SATA      | WD4000FYYZ                            | 4TB      | SATA      |
|         | interface)              |                                       |          |           |
| WD      | WD (SATA interface)     | WD2000F9YZ                            | 2TB      | SATA      |
| WD      | WD (SATA interface)     | WD3000F9YZ                            | 3TB      | SATA      |
| WD      | WD (SATA interface)     | WD4000F9YZ                            | 4TB      | SATA      |
| WD      | WD (SATA interface)     | WD4002FYYZ                            | 4TB      | SATA      |
| WD      | WD (SATA interface)     | WD6001FSYZ                            | 6TB      | SATA      |
| WD      | WD (SATA interface)     | WD6002FRYZ                            | 6TB      | SATA      |
| WD      | WD (SATA interface)     | WD8002FRYZ                            | 8TB      | SATA      |
| HITACHI | Ultrastar series (SATA  | HUS724030ALA640                       | 3TB      | SATA      |
|         | interface)              |                                       |          |           |
| HITACHI | Ultrastar series (SATA  | HUS726060ALE610                       | 6TB      | SATA      |
|         | interface)              |                                       |          |           |
| HITACHI | Ultrastar series (SATA  | HUH728060ALE600                       | 6TB      | SATA      |
|         | interface)              |                                       |          |           |
| HITACHI | Ultrastar series (SATA  | HUH728080ALE600                       | 8TB      | SATA      |
|         | interface)              |                                       |          |           |
| HITACHI | Ultrastar series (SAS   | HUS726020AL5210                       | 2TB      | SATA      |
|         | interface)              |                                       |          |           |
| HITACHI | Ultrastar series (SAS   | HUS726040AL5210                       | 4TB      | SATA      |
|         | interface)              |                                       |          |           |

| Výrobce | Serie                 | Model             | Kapacita | Port Mode |
|---------|-----------------------|-------------------|----------|-----------|
| HITACHI | Ultrastar series (SAS | HUS726060AL5210   | 6TB      | SATA      |
|         | interface)            |                   |          |           |
| Seagate | Pipeline HD Mini      | ST320VT000        | 320GB    | SATA      |
| Seagate | Pipeline HD Mini      | ST500VT000        | 500GB    | SATA      |
| Seagate | Pipeline HD Mini      | ST2000LM003 (EOL) | 2TB      | SATA      |
| TOSHIBA | 2.5-inch PC series    | MQ01ABD050V       | 500GB    | SATA      |
| TOSHIBA | 2.5-inch PC series    | MQ01ABD100V       | 1TB      | SATA      |
| SAMSUNG | HN-M101MBB            | HN-M101MBB (EOL)  | 1TB      | SATA      |
| Seagate | 2.5-inch enterprise   | ST1000NX0313      | 1TB      | SATA      |
|         | series                |                   |          |           |
| Seagate | 2.5-inch enterprise   | ST2000NX0253      | 2TB      | SATA      |
|         | series                |                   |          |           |

# dix 4 Kompatibilní seznam vypalovaček CD / DVD

### 

Aktualizujte firmware DVR na nejnovější verzi, abyste zajistili správnost níže uvedené tabulky. A můžete použít kabel USB s modelem doporučeným pro nastavení vypalovačky USB.

| Výrobce   | Model     | Port Type | Тур    |
|-----------|-----------|-----------|--------|
| Sony      | DRX-S50U  | USB       | DVD-RW |
| Sony      | DRX-S70U  | USB       | DVD-RW |
| Sony      | AW-G170S  | SATA      | DVD-RW |
| Samsung   | TS-H653A  | SATA      | DVD-RW |
| Panasonic | SW-9588-C | SATA      | DVD-RW |
| Sony      | DRX-S50U  | USB       | DVD-RW |
| BenQ      | 5232WI    | USB       | DVD-RW |

# Appendix 5 kompatibilní zobrazovače

| Please refer to the following | Tabulka form com | natible dis  | nlaver | list |
|-------------------------------|------------------|--------------|--------|------|
|                               |                  | ipalible uis | player | not  |

| Výrobce        | Model         | rozměr (Unit: inch)   |
|----------------|---------------|-----------------------|
| BENQ (LCD)     | ET-0007-TA    | 19-inch (wide screen) |
| DELL (LCD)     | E178FPc       | 17-inch               |
| BENQ (LCD)     | Q7T4          | 17-inch               |
| BENQ (LCD)     | Q7T3          | 17-inch               |
| HFNOVO (LCD)   | LXB-L17C      | 17-inch               |
| SANGSUNG (LCD) | 225BW         | 22-inch (wide screen) |
| HFNOVO (CRT)   | LXB-FD17069HB | 17-inch               |
| HFNOVO (CRT)   | LXB-HF769A    | 17-inch               |
| HFNOVO(CRT)    | LX-GJ556D     | 17-inch               |
| Samsung (LCD)  | 2494HS        | 24-inch               |
| Samsung (LCD)  | P2350         | 23-inch               |
| Samsung (LCD)  | P2250         | 22-inch               |
| Samsung (LCD)  | P2370G        | 23-inch               |
| Samsung (LCD)  | 2043          | 20-inch               |
| Samsung (LCD)  | 2243EW        | 22-inch               |
| Samsung (LCD)  | SMT-1922P     | 19-inch               |
| Samsung (LCD)  | T190          | 19-inch               |
| Samsung (LCD)  | T240          | 24-inch               |
| LG (LCD)       | W1942SP       | 19-inch               |
| LG (LCD)       | W2243S        | 22-inch               |
| LG (LCD)       | W2343T        | 23-inch               |
| BENQ (LCD)     | G900HD        | 18.5-inch             |
| BENQ (LCD)     | G2220HD       | 22-inch               |
| PHILIPS (LCD)  | 230E          | 23-inch               |
| PHILIPS (LCD)  | 220CW9        | 23-inch               |
| PHILIPS (LCD)  | 220BW9        | 24-inch               |
| PHILIPS (LCD)  | 220EW9        | 25-inch               |

# Appendix 6 kompatibilní Switche

| Brand   | Model      | network working mode  |  |
|---------|------------|-----------------------|--|
| D-LinK  | DES-1016D  | 10/100M self-adaptive |  |
| D-LinK  | DES-1008D  | 10/100M self-adaptive |  |
|         |            | Five network modes:   |  |
|         |            | AUTO                  |  |
| Duilio  | BC 510265  | HALF-10M              |  |
| Ruijie  | KG-319203  | FULL-10M              |  |
|         |            | HALF-100M             |  |
|         |            | FULL-100M             |  |
| H3C     | H3C-S1024  | 10/100M self-adaptive |  |
| TP-LINK | TL-SF1016  | 10/100M self-adaptive |  |
| TP-LINK | TL-SF1008+ | 10/100M self-adaptive |  |

# Appendix 7.1 Co je přepětí

přepětí je krátký proud nebo změna napětí během velmi krátké doby. V obvodu trvá mikrosekundu. V 220V obvodu může být změna napětí 5KV nebo 10KV během velmi krátké doby (o mikrosekundách) nazývána nárůst. Prudký nárůst pochází ze dvou cest: vnější nárůst a lokální nárůst.

- Externí nárůst: Externí nárůst pochází hlavně z blesku. Nebo pochází ze změny napětí během zapnutí / vypnutí v elektrickém napájecím kabelu.
- Lokální nárůst: Výzkum zjišťuje, že 88% nárůstu z nízkého napětí pochází z vnitřního prostoru budovy, jako je klimatizace, výtah, elektrické svařování, vzduchový kompresor, vodní čerpadlo, tlačítko napájení, kopírka a další zařízení induktivní zatížení.

Výboj blesku je daleko nad úrovní zatížení, kterou může počítač nebo mikro zařízení podporovat. Ve většině případů může nárůst způsobit poškození čipu na elektrickém zařízení, kód chyby počítače, zrychlení stárnutí součásti, ztrátu dat apod. I když se malý indukční motor s výkonem 20 koní zasekne nebo zastaví, přepětí může dosáhnout 3000V až 5000V, což mohou nepříznivě ovlivnit elektronická zařízení, která používají stejnou distribuční rozvaděč.

Chcete-li chránit zařízení, je třeba posoudit jeho prostředí, stupeň osvětlení objektivně. Vzhledem k tomu, že přepětí má úzkou souvislost s amplitudou napětí, frekvencí, síťovou strukturou, odolností napětí, ochranou, půdou a podobně. Hromoskopická práce musí být systematickým projektem s důrazem na všestrannou ochranu (včetně budovy, zařízení, země atd.). Musí existovat komplexní řízení a opatření musí být vědecká, spolehlivá, praktická a ekonomická. Vzhledem k vysokému napětí během induktivního hromu, normě Mezinárodní elektrotechnické komise (IEC) o absorpci energie teorie krokového napětí a klasifikaci rozsahu v ochranné zóně, je třeba připravit několik úrovní prevence.

Můžete použít bleskojistku, nebo protibleskovou síť, abyste snížili poškození budovy, zranění osob nebo majetek. Podrobnější informace necháváme pro zájemce v originále:

The lightning protection device can be divided into three types:

- Power lightning arrester: There are 220V single-phrase lightning arrester and 380V three-phrase lightening arrester (mainly in parallel connection, sometimes use series connection) You can parallel connect the power lightning arrester in the electric cable to reduce the short-time voltage change and release the surge current. From the BUS to the device, there are usually three levels so that system can reduce the voltage and release the current Krok by Krok to remove the thunderstorm energy and guarantee the device safety. You can select the replaceable module type, the terminal connection type and porTabulka socket according to your requirement.
- Signal lightning arrester: This device is mainly used in the PC network, communication system. The connection type is serial connection. Once you connected the signal lightning arrestor with the signal port, it can cut the channel of the thunderstorm to the device, and on the other hand, it can discharge the current to the ground to guarantee the device

proper work. The signal lightning arrester has many specifications, and widely used in many devices such as telephone, network, analog communication, digital communication, cable TV and satellite antenna. For all the input port, especially those from the outdoor, you need to install the signal lightning arrester.

• Antenna feed cable lightning arrester: It is suiTabulka for antenna system of the transmitter or the device system to receive the wireless signal. It uses the serial connection too.

Please note, when you select the lighting arrester, please pay attention to the port type and the earthing reliability. In some important environment, you need to use special shielded cable. Do not parallel connect the thunder proof ground cable with the ground cable of the lightning rod. Please make sure they are far enough and grounded respectively.

### Appendix 7.2 The Earthing Modes

We all know the earthing is the most complicated technology in the electromagnetism compatibility design since there is no systematic theory or module. The earthing has many modes, but the selection depends on the system structure and performance.

The following are some successfully experience from our past work.

One-point ground: In the following Obrázek you can see there is a one-point ground. This connection provides common point to allow signal to be transmitted in many circuits. If there is no common point, the error signal transmission occurred. In the one-point ground mode, each circuit is just grounded only and they are connected at the same point. Since there is only one common point, there is no circuit and so, there is no interference.

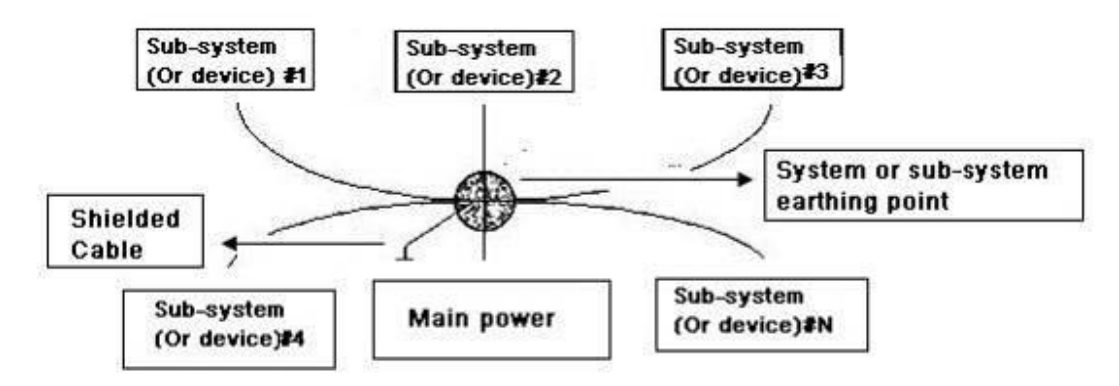

Multiple-point ground: In the following Obrázek, you can see the internal circuit uses the chassis as the common point. While at the same time, all devices chassis use the earthing as the common point. In this connection, the ground structure can provide the lower ground resistance because when there are multiple-point grounds; each ground cable is as short as possible. And the parallel cable connection can reduce the total conductance of the ground conductor. In the high-frequency circuit, you need to use the multiple-point ground mode and each cable needs to connect to the ground. The length shall be less than the 1/20 of the signal wavelength.

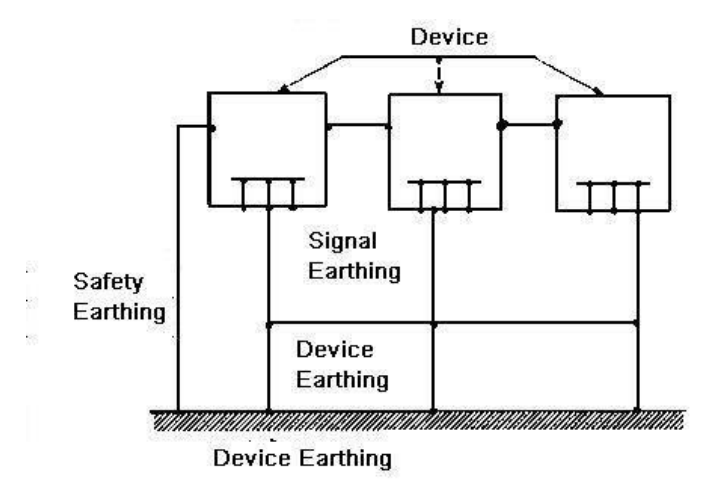

 Mixed ground: The mix ground consists of the feature of the one-point ground and multiple-point ground. For example, the power in the system needs to use the one-point ground mode while the radio frequency signal requires the multiple-point ground. So, you can use the following Obrázek to earth. For the direct current (DC), the capacitance is open circuit and the circuit is one-point ground. For the radio frequency signal, the capacitance is conducive and the circuit adopts multiple-point ground.

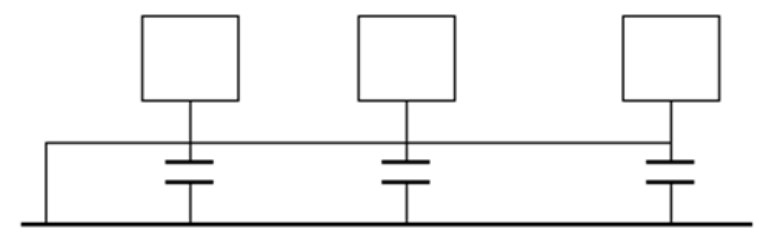

When connecting devices of huge size (the device physical dimension and connection cable is big comparing with the wave path of existed interference), then there are possibility of interference when the current goes through the chassis and cable. In this situation, the interference circuit path usually lies in the system ground circuit.

When considering the earthing, you need to think about two aspects: One is the system compatibility, and the other is the external interference coupling into the earth circuit, which results in system error. For the external interference is not regular, it is not easy to resolve.

# Appendix 7.3 Ochrana systému proti přepětí

- Systém musí mít pevné uzemnění, které zaručí bezpečnost personálu a bezpečnost zařízení.
- Pracovní odpor systému musí být menší než 1 Ω.
- Přepěťová ochrna musí mít speciální zemnící kabel z monitorovací místnosti do země.
  Zemnící kabel mít měděný izolační kabel nebo drát a jeho zemní část musí být větší než 20 mm2.
- Zemnící kabel systému nemůže být zkratován nebo smíchán se silným alternativním proudovým kabelem.
- U všech zemnících kabelů z řídící místnosti k monitorovacímu systému nebo zemnicímu kabelu ostatních monitorovacích zařízení použijte měkký měděný kabel a jeho úsek musí být větší než 4mm.
- The monitor system usually can adopt the one-point ground.

 Připojte prosím konec 3kolíkové zásuvky v systému monitoru k zemnímu portu systému (ochranný vodič).

# Appendix 7.4 Jednoduchý způsob jak změřit elektrický obvod digitálním Multimeterem

Pro zásuvku 220V AC, zespodu dole, E (ochraný vodič), N (nulový vodič), L (fáze). Přečtěte si popis na následujícím obrázku.

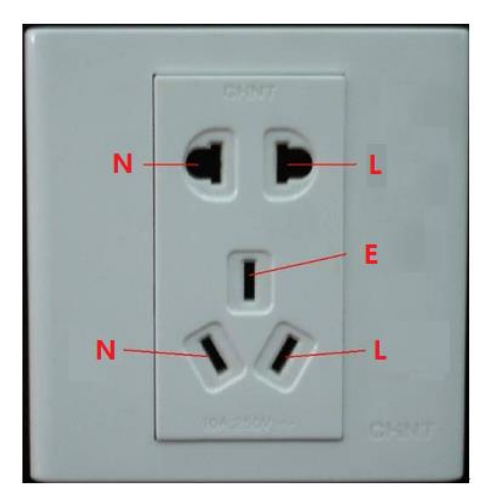

K dispozici je jednoduchý způsob kontroly, zda jsou vodiče standardní nebo ne (nikoliv přesná kontrola).

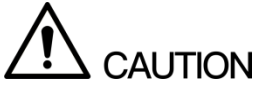

Při následujících operacích musí být rozsah multimetru nastaven na 750 V.

### Pro Ochraný vodič

Otočte digitální multimetr na 750 V AC, jednou rukou držte kovový konec a druhou rukou vložte sondu do zdířky ochraného vodiče. Viz následující obrázek. Pokud multimetr zobrazuje 0, je ochraný vodič standardní. Je-li hodnota větší než 10, pak existuje indukční proud a připojení ochraného vodiče není správné.

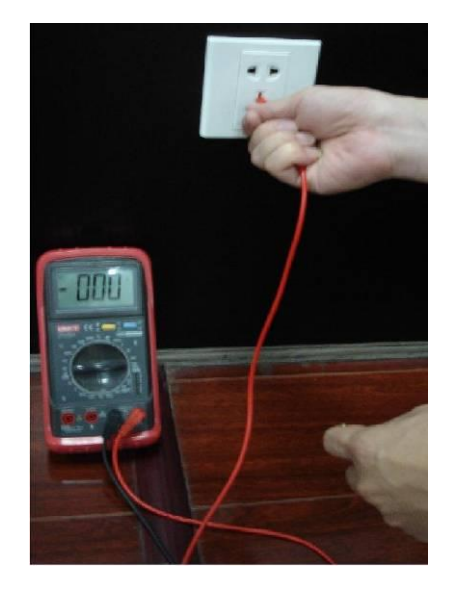

#### Pro fázi

Otočte digitální multimetr na 750 V střídavý proud, jednou rukou držte kovový konec a druhou rukou vložte sondu do fáze zásuvky. Viz následující obrázek. Pokud je na multimetru zobrazeno 125, pak, je připojení fáze je standardní. Je-li hodnota menší než 60, pak připojení fáze není správné nebo není vůbec fází.

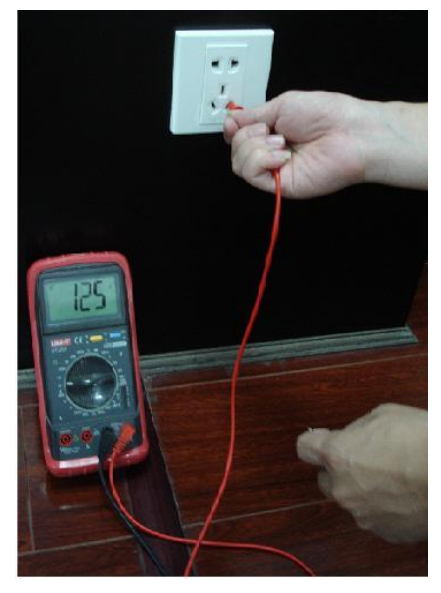

### Pro Nulový vodič (Nulák)

Otočte digitální multimetr na 750V střídavý proud, jednou rukou držte kovový konec a druhou rukou vložte sondu do nulové zdířky zásuvky. Viz následující obrázek. Pokud multimetr zobrazuje hodnotu 0, pak je vidět, že nulový vodič je standardní. Je-li hodnota větší než 10, pak vidíte, že sa indukuje proud a připojení nulového vodiče není správné. Pokud je hodnota 120, pak je propojený nulák s fází

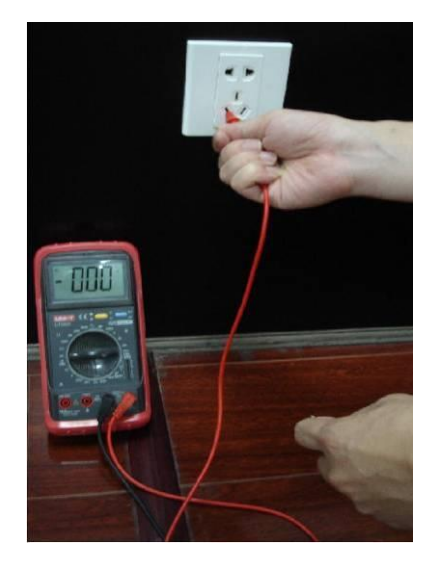

Zde vydíme standardní port RS232 a standardní RJ45 (T568B). Pro definici kabelu RJ45 se podívejte na následující obrázek.

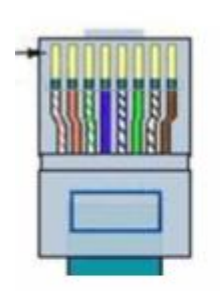

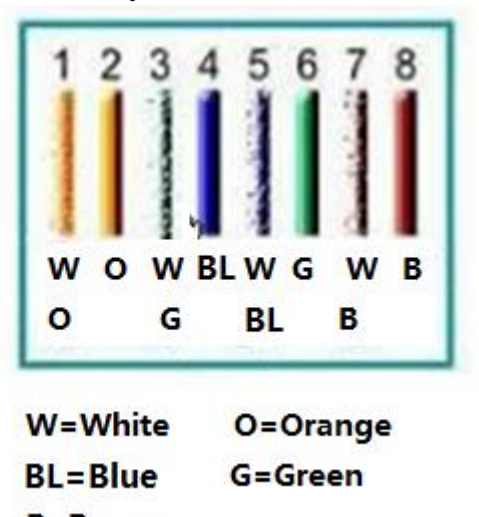

B=Brown

Pro definici pinů RS232 se podívejte na následující obrázek.

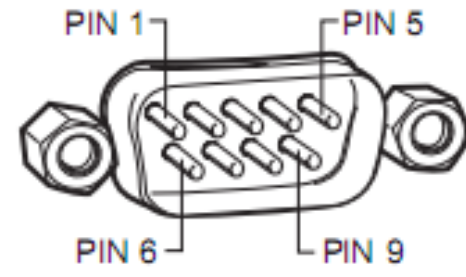

Křížení připojení

Informace o připojení naleznete na následujícím obrázku.

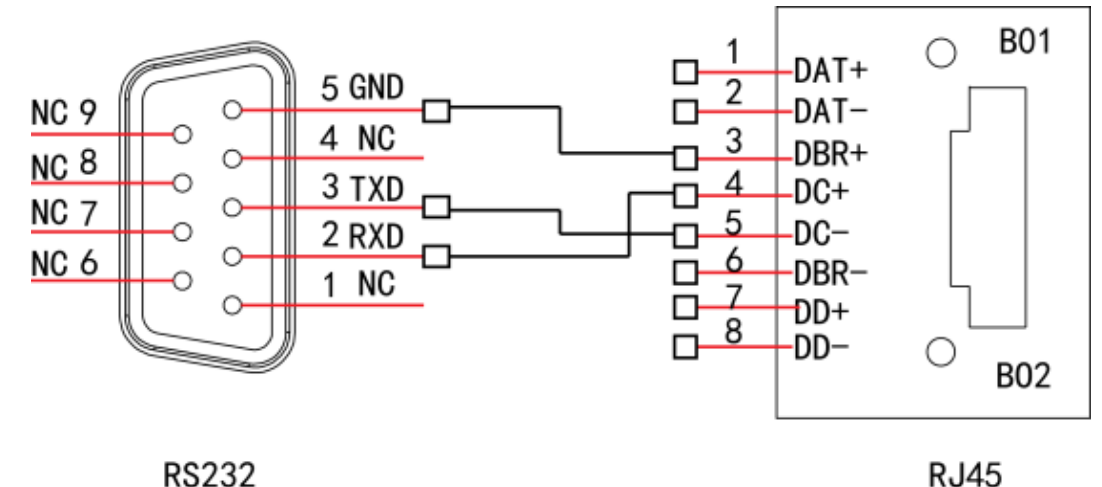

Podrobné informace o připojení křížového kabelu naleznete v následující tabulce.

| RJ45 (T568B) | RJ45 (Network cable) | RS232 | Signal Popis |
|--------------|----------------------|-------|--------------|
| 4            | Modrý                | 2     | RXD          |
| 5            | Bílý a modrý         | 3     | TXD          |
| 3            | Bílý a zelený        | 5     | GND          |

#### Přímé připojení

Informace o přímém kabelovém připojení naleznete na následujícím obrázku.

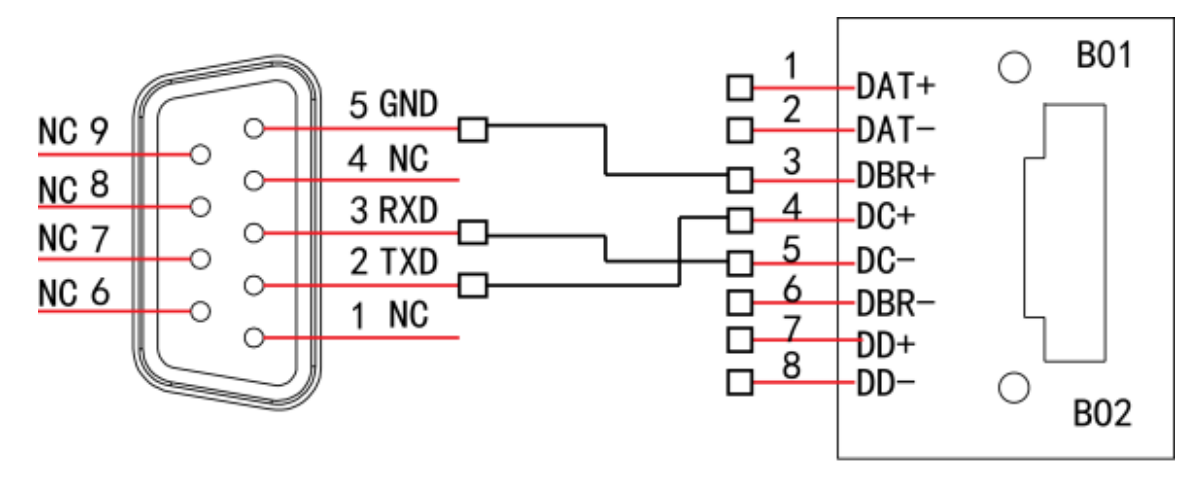

RS232

RJ45

Informace o přímém připojení naleznete v následující tabulce.

| RJ45 (T568B) | RJ45 (Network cable) | RS232 | Popis |
|--------------|----------------------|-------|-------|
| 4            | Modrý                | 3     | RXD   |
| 5            | Bílý a modrý         | 2     | TXD   |
| 3            | Bílý a zelený        | 5     | GND   |

#### ZHEJIANG DAHUA VISION TECHNOLOGY CO., LTD.

Address: No.1199, Bin'an Road, Binjiang District, Hangzhou, P.R. China Postcode: 310053 Tel: +86-571-87688883 Fax: +86-571-87688815 Email: overseas@dahuatech.com Website: www.dahuasecurity.com